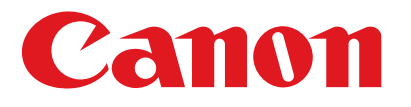

# Serie **iR1018/iR1022**

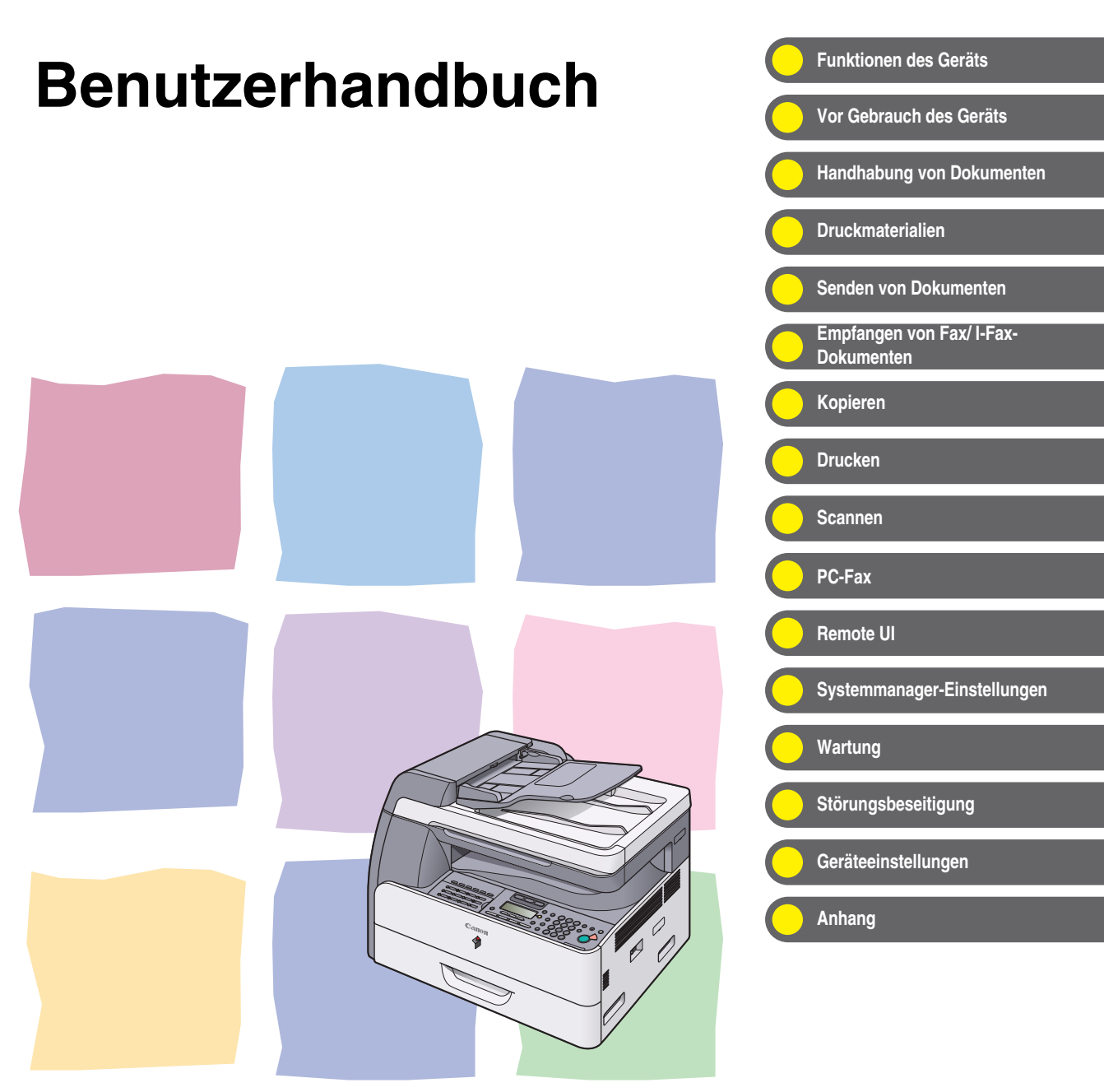

Bitte lesen Sie dieses Handbuch, bevor Sie mit dem Produkt arbeiten. Nachdem Sie die Anleitung gelesen haben, bewahren Sie sie zum Nachschlagen an einem sicheren Ort auf.

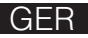

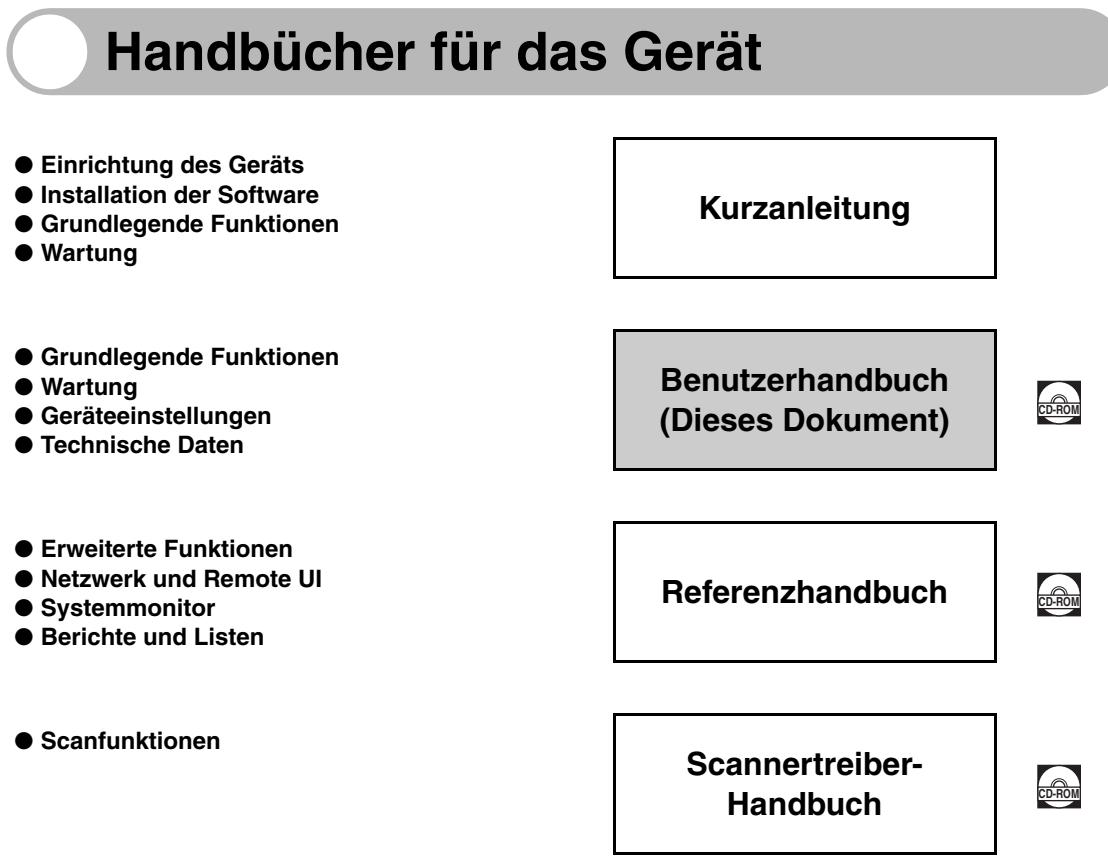

(Dieses Handbuch ist für iR1018J nicht verfügbar.)

Handbücher mit diesem Symbol finden Sie als PDF-Datei auf der mitgelieferten CD-Rom.

- Zum Ansehen dieser PDF-Handbücher benötigen Sie Adobe Reader/Adobe Acrobat Reader. Wenn Adobe Reader/Adobe Acrobat Reader nicht auf Ihrem System installiert ist, laden Sie die Software bitte von der Website von Adobe Systems Incorporated herunter.
- Wir haben uns bemüht sicherzustellen, dass diese Anleitung fehlerfrei und vollständig ist. Da wir unsere Produkte ständig verbessern, kann es jedoch sein, dass Angaben in diesem Handbuch nicht dem allerneuesten Stand entsprechen. Wenn Sie genaue Spezifikationen benötigen, nehmen Sie bitte Kontakt mit Canon auf.
- Das auf der Umschlagseite abgebildete Gerät kann sich geringfügig von Ihrem unterscheiden.

# Verfügbare Funktionen

Die in diesem Handbuch beschriebenen Vorgänge beziehen sich auf das Modell iR1022iF. Abhängig von der Systemkonfiguration und dem erworbenen Produkt sind einige in den Handbüchern beschriebene Funktionen möglicherweise nicht verfügbar. Die folgende Tabelle beschreibt die verfügbaren Funktionen auf einer Produktbasis.

✓: verfügbar

-: nicht verfügbar

opt. : optional

|          | KOPIE | DRUCKEN<br>(UFRII LT) | DRUCKEN<br>(PCL) | SCANNEN | FAXEN | IFAX/<br>E-MAIL/<br>FTP/SMB | RUI<br>(Netzwerkkarte) | ADF |
|----------|-------|-----------------------|------------------|---------|-------|-----------------------------|------------------------|-----|
| iR1018J  | ~     | -                     | -                | -       | _     | -                           | _                      | -   |
| iR1018   | ~     | ~                     | opt.             | ~       | _     | -                           | opt.                   | -   |
| iR1022A  | ~     | ~                     | opt.             | ~       | -     | -                           | opt.                   | ~   |
| iR1022F  | ~     | ~                     | opt.             | ~       | ~     | -                           | opt.                   | ~   |
| iR1022i  | ~     | ~                     | ~                | ~       | -     | ~                           | ~                      | ~   |
| iR1022iF | ~     | ~                     | ~                | ~       | ~     | ~                           | ~                      | ~   |

 Optionaler Kontrollzähler E1 und Kassetteneinheit N1 sind f
ür iR1018J/iR1018/ iR1022A/iR1022F/iR1022i/iR1022iF verf
ügbar.

 Das optionale Barcode Printing Kit ist f
ür iR1018/iR1022A/iR1022F/iR1022i/ iR1022iF verf

ügbar.

- Optionaler Hörer in Großbritannien nicht erhältlich.

# **Funktionen des Geräts**

Sendefunktionen

## Verschiedene Sendeverfahren für **Dokumente** Fax, E-Mail, I-Fax und Dateiserver → Kapitel 4 Dokumente in unterschiedlichen PDF ABC ABC ABC ABC TIFF Dateiformaten schicken r-k JPEG Sendeeinstellungen → S. 4-7 Empfängerwahl auf Tastendruck Senden mit den Zielwahltasten → S. 4-15 Empfängerwahl über einen dreistelligen Code Senden mit Kurzwahlcodes → S. 4-17

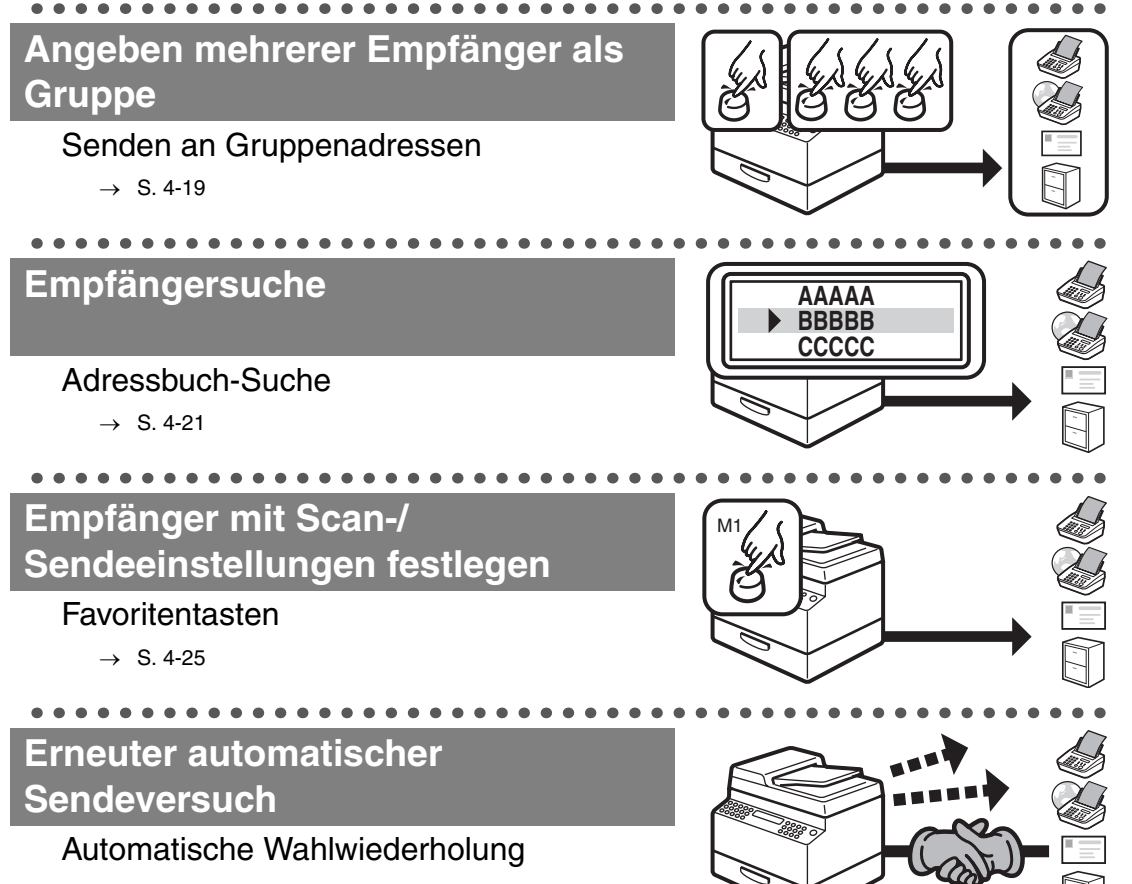

 $\rightarrow$  Referenzhandbuch

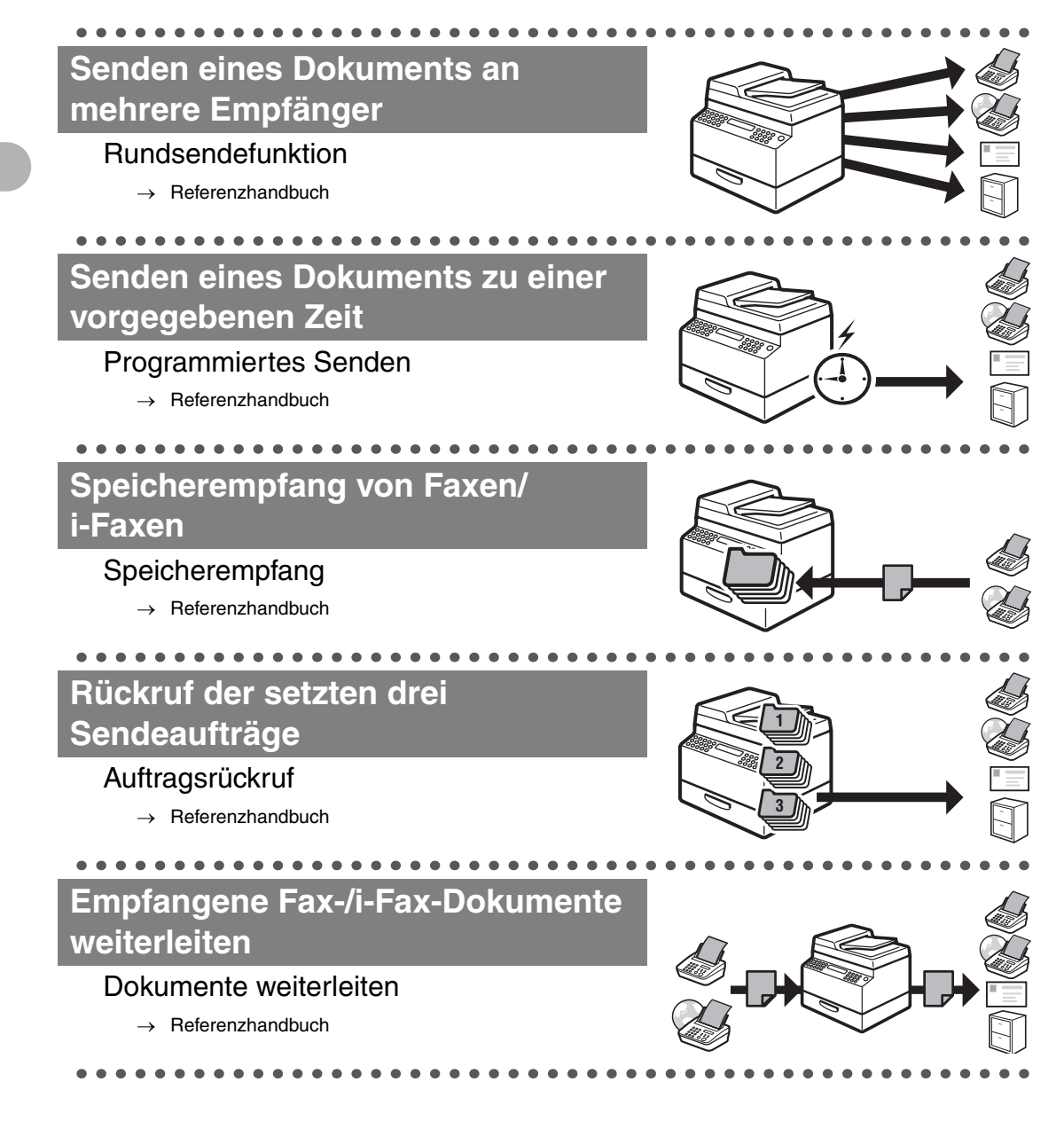

# Faxfunktionen

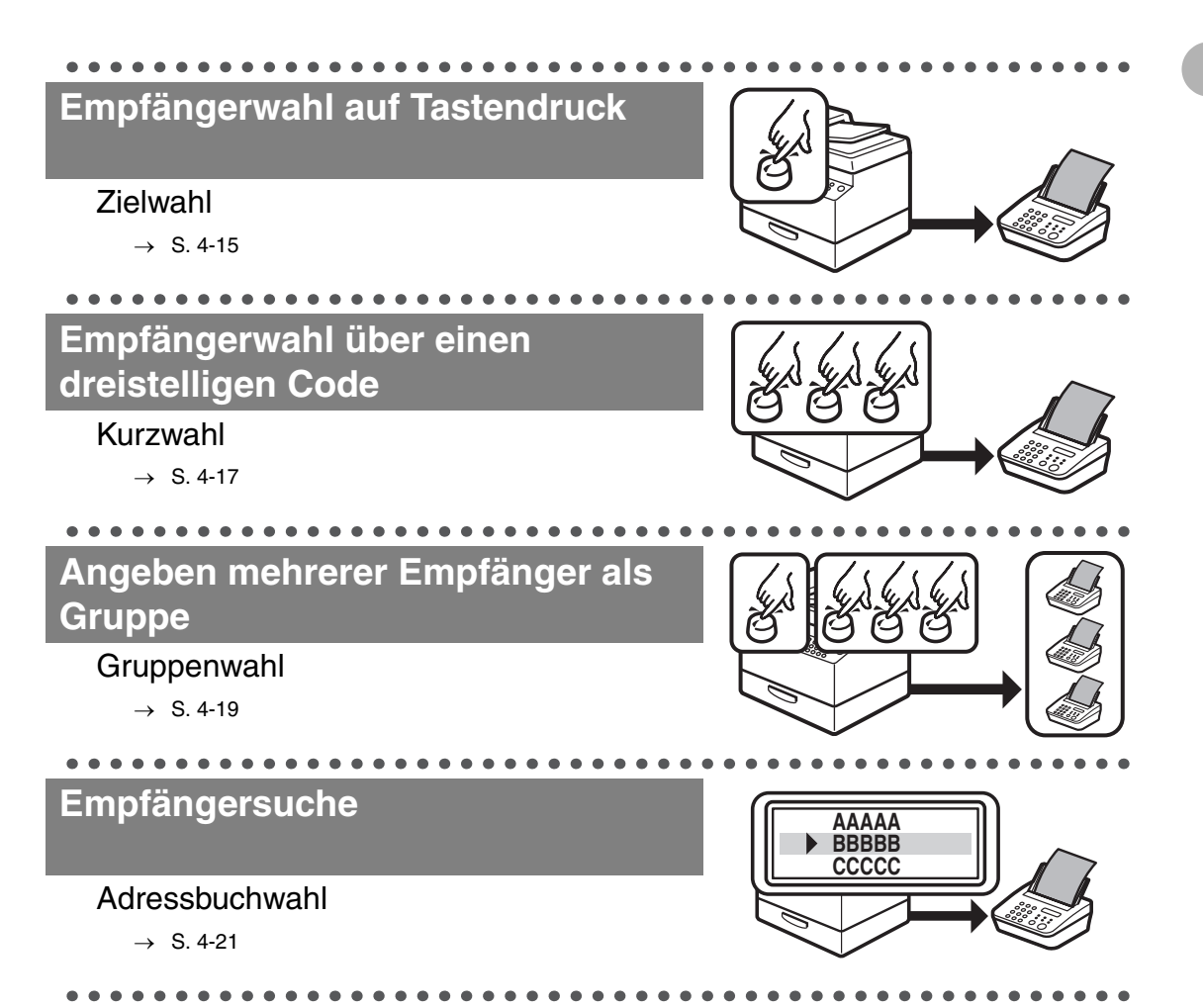

## Wahlwiederholung bei besetzter Leitung

#### Automatische Wahlwiederholung

→ Referenzhandbuch

### Senden eines Faxdokuments an mehrere Empfänger

#### Rundsendefunktion

→ Referenzhandbuch

## Senden eines Faxdokuments zu einer vorgegebenen Zeit

#### **Programmiertes Senden**

→ Referenzhandbuch

### Faxempfang im Speicher ohne Ausdrucken

#### Speicherempfang

→ Referenzhandbuch

## Empfangene Faxdokumente weiterleiten

#### Dokumente weiterleiten

. . . . .

→ Referenzhandbuch

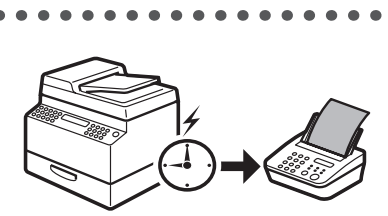

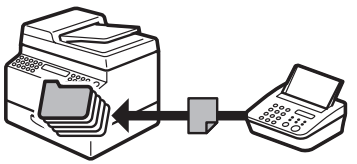

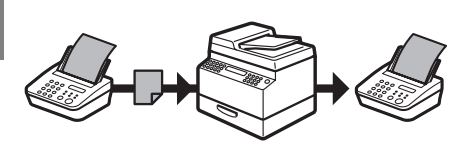

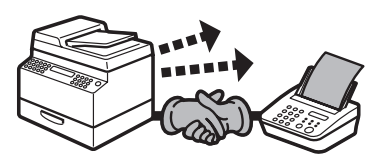

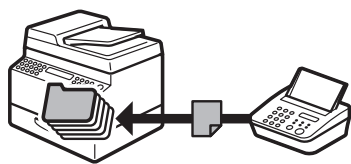

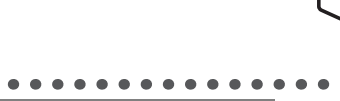

# Kopierfunktionen

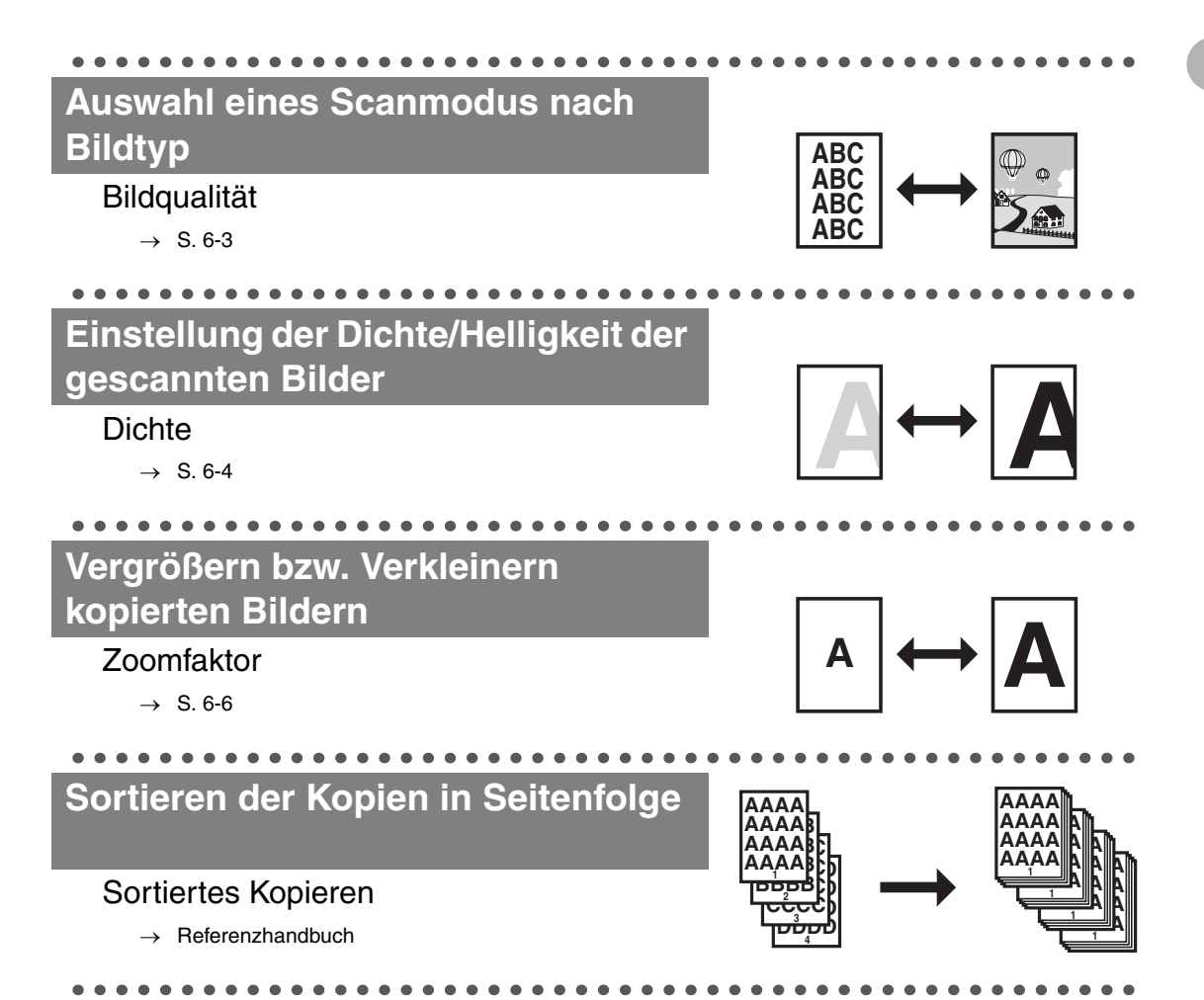

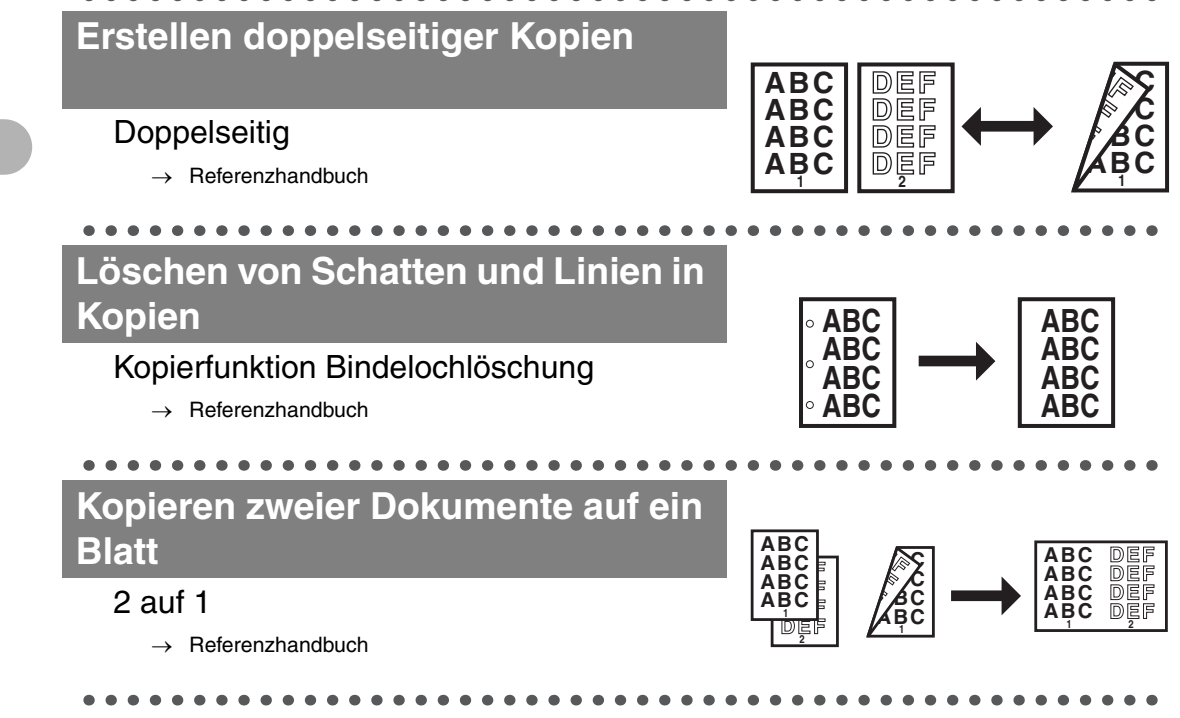

# Systemmanagereinstellungen

Einschränken der Gerätenutzung mit Abteilungs-IDs

Verwaltung der Abteilungs-ID

 $\rightarrow$  Referenzhandbuch

# Druckerfunktion

## Dokumente über einen PC drucken

#### Drucken\*

 $\rightarrow$  Online-Hilfe

\*Das optionale Barcode Printing Kit ist für die Funktion BarDIMM erforderlich.

# Scannerfunktion

## Scannen von Dokumenten entsprechend Typ und Bildqualität

#### Scannen

 $\rightarrow$  Scannertreiber-Handbuch

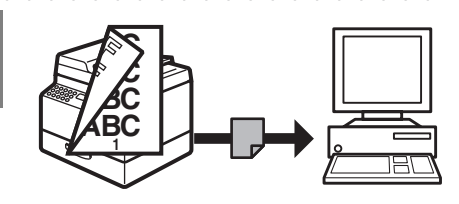

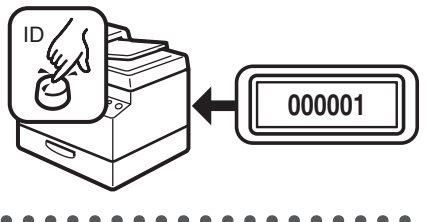

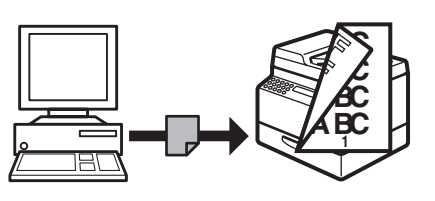

# **PC-Fax-Funktion**

#### Fax von einem PC senden

#### PC-Fax

 $\rightarrow$  Online-Hilfe

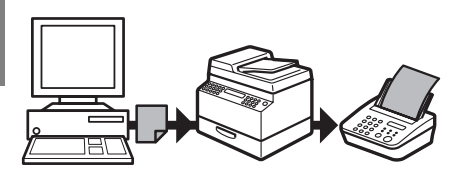

# **Remote UI-Funktion**

Zugriff und Verwaltung des Geräts über PC

Remote UI

 $\rightarrow$  Referenzhandbuch

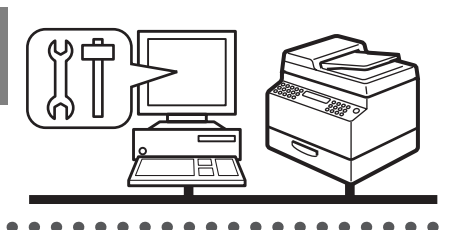

# Contents

| Handb         | bücher für das Gerät                                                                                                    | i                                                |
|---------------|----------------------------------------------------------------------------------------------------|--------------------------------------------------|
| Verfüg        | gbare Funktionen                                                                                                    | ii                                               |
| Funkt         | ionen des Geräts                                                                                                    | iv                                               |
|               | Sendefunktionen<br>Faxfunktionen<br>Kopierfunktionen<br>Systemmanagereinstellungen<br>Druckerfunktion<br>Scannerfunktion<br>PC-Fax-Funktion | iv<br>vii<br>ix<br>xi<br>xi<br>xii<br>xii<br>xii |
| Conte         | nts                                                                                                    | xiii                                             |
| Aufba         | u dieses Handbuchs                                                                                                    | xix                                              |
|               | In diesem Handbuch verwendete Symbole<br>Anmerkung zu den Abbildungen in diesem<br>Handbuch                                                 | xix<br>xx                                        |
| Recht         | liche Hinweise                                                                                                    | xxi                                              |
|               | Warenzeichen<br>Copyright<br>Haftungsausschluss                                                                                             | xxi<br>xxi<br>xxi                                |
| 1 Vor Gebraud | ch des Geräts                                                                                                    | 1-1                                              |
| Komp          | onenten des Geräts                                                                                                    | 1-1                                              |

| В        | Bedienfeld                                                                                                    | 1-3                          |
|----------|----------------------------------------------------------------------------------------------------|------------------------------|
|          | Hauptbedienfeld                                                                                                    | 1-3<br>1-7                   |
| L        | CD-Display (Bereitschaftsmodus)                                                                                                    | 1-9                          |
|          | Kopiermodus<br>Sendemodus<br>Scanmodus                                                                                                    | 1-9<br>1-9<br>1-9            |
| O        | Optionaler Hörer                                                                                                    | 1-10                         |
|          | Handhabung des Hörers                                                                                                    | 1-10                         |
| т        | onerpatrone                                                                                                    | 1-11                         |
|          | Handhabung der Tonerpatrone                                                                                                    | 1-11                         |
| S        | chalter für das Bedienfeld                                                                                                    | 1-12                         |
| E        | nergieverbrauch im Schlafmodus                                                                                                    | 1-13                         |
| Z        | eiteinstellungen                                                                                                    | 1-15                         |
|          | Schlafmodus-Einstellung<br>Einstellen der Zeit für automatische Rückstellung<br>Zeitzoneneinstellung<br>Einstellen der Sommerzeitfunktion | 1-15<br>1-17<br>1-19<br>1-20 |
| 2 Handha | bung von Dokumenten                                                                                                    | 2-1                          |
| D        | okumentanforderungen                                                                                                    | 2-1                          |
| S        | canbereich                                                                                                    | 2-3                          |
| E        | inlegen von Dokumenten                                                                                                    | 2-4                          |
|          | Auf dem Vorlagenglas<br>Im ADF                                                                                                    | 2-4<br>2-6                   |

| 3 Druckmater            | ialien                                                                                          | 3-1                                           |
|-------------------------|-------------------------------------------------------------------------------------------------|-----------------------------------------------|
| Papie                   | ranforderungen                                                                                  | 3-1                                           |
| Druck                   | <pre>cbereich</pre>                                                                             | 3-3                                           |
| Richtl                  | linien für Papier                                                                               | 3-4                                           |
| Einleg                  | gen von Papier                                                                                  | 3-5                                           |
|                         | In der Stapelanlage (z. B. Briefumschläge)                                                      | 3-5                                           |
| Einste                  | ellen von Papiertyp und -format                                                                 | 3-8                                           |
|                         | Für die Papierkassette<br>Für die Stapelanlage                                                  | 3-8<br>3-11                                   |
| 4 Senden von            | Dokumenten                                                                                      | 4-1                                           |
|                         |                                                                                                 |                                               |
| Scan-                   | Einstellungen                                                                                   | 4-3                                           |
| Scan-                   | Einstellungen<br>Bildqualität<br>Dichte<br>Doppelseitig                                         | <b>4-3</b><br>4-5<br>4-6                      |
| Scan-                   | Einstellungen<br>Bildqualität<br>Dichte<br>Doppelseitig<br>eeinstellungen                       | <b>4-3</b><br>4-3<br>4-5<br>4-6<br><b>4-7</b> |
| Scan-<br>Sende<br>Angel | Einstellungen<br>Bildqualität<br>Dichte<br>Doppelseitig<br>eeinstellungen<br>ben von Empfängern | 4-3<br>4-5<br>4-5<br>4-6<br>4-7<br>4-11       |

| Speiche       | ern/Bearbeiten von Einträgen im Adressbuch4                                                | 1-27                 |
|---------------|--------------------------------------------------------------------------------------------|----------------------|
|               | Speichern/Bearbeiten von Zielwahltasten/<br>Kurzwahlcodes                                  | 1-27                 |
|               | Speichern/Bearbeiten von Gruppenadressen                                                   | 1-40<br>             |
| Manuel        | le Sendung                                                                                 | 1-51                 |
| Direkte       | Sendung                                                                                    | 1-54                 |
| 5 Empfangen v | on Fax/I-Fax-Dokumenten                                                                    | 5-1                  |
| 6 Kopieren    |                                                                                            | 6-1                  |
| Scan-Ei       | instellungen                                                                               | .6-3                 |
|               | Bildqualität<br>Dichte<br>Zoomfaktor                                                       | .6-3<br>.6-4<br>.6-6 |
| 7 Drucken     |                                                                                            | 7-1                  |
| 8 Scannen     |                                                                                            | 8-1                  |
| 9 PC-Fax      |                                                                                            | 9-1                  |
| 10 Remote UI  | 1                                                                                          | 0-1                  |
| 11 Systemmana | ager-Einstellungen1                                                                        | 1-1                  |
| Verwalt       | ung nach Abteilungs-ID                                                                     | 11-1                 |
|               | Prozedur vor dem Gebrauch des Geräts <sup>-</sup><br>Prozedur nach dem Gebrauch des Geräts | 1-1<br> 1-2          |

| Optionaler Kontrollzähler                                                                                                    | 11-3                                                                   |
|----------------------------------------------------------------------------------------------------|------------------------------------------------------------------------|
| Prozedur vor dem Gebrauch des Geräts<br>Prozedur nach dem Gebrauch des Geräts                                                                                                    | 11-3<br>11-3                                                           |
| 12 Wartung                                                                                                    | 12-1                                                                   |
| Reinigen des Geräts                                                                                                    | 12-1                                                                   |
| Gehäuse<br>Fixierwalze<br>Scanbereich<br>Automatische Reinigung des ADF<br>Übertragungswalze<br>Trommeleinheit<br>Auswechseln der Tonerpatrone<br>Auswechseln der Trommeleinheit<br>Transport des Geräts | 12-1<br>12-2<br>12-3<br>12-6<br>12-7<br>12-8<br>12-9<br>12-13<br>12-15 |
| 13 Störungsbeseitigung                                                                                                    | 13-1                                                                   |
| Beseitigen von Papierstaus                                                                                                    | 13-1                                                                   |
| Dokumentenstau<br>Papierstaus                                                                                                    | 13-1<br>13-3                                                           |
| Display-Meldungen                                                                                                    | 13-6                                                                   |
| Fehlercodes                                                                                                    | 13-12                                                                  |
| Bei Stromausfall                                                                                                    | 13-18                                                                  |
| Servicemeldung                                                                                                    | 13-19                                                                  |
| Benachrichtigen Ihres Canon-Fachhändlers<br>vor Ort                                                                                                    | 13-19                                                                  |

| 14 Geräteeinstellungen                                                                                                    | 14-1         |
|----------------------------------------------------------------------------------------------------|--------------|
| Geräteeinstellungen                                                                                                    | 14-1         |
| Drucken der LISTE ANW.DATEN<br>Zugriff auf das Einstellungsmenü                                                                                                    | 14-1<br>14-3 |
| Einstellungsmenü                                                                                                    | 14-5         |
| ALLGEMEINE EINST<br>KOPIEREINSTELLUNG<br>TX/RX-EINSTELL<br>EINST. ADRESSBUCH<br>DRUCKER EINST<br>DATUM&ZEIT EINST.<br>JUSTAGE/REINIGUNG<br>BERICHTEINSTELL<br>SYSTEMEINSTELL |              |
| 15 Anhang                                                                                                    | 15-1         |
| Technische Daten                                                                                                    | 15-1         |
| Allgemeines<br>Kopierer<br>Drucker<br>Fax<br>Telefon<br>Sendefunktion<br>Die Kassetteneinheit N1 (Option)<br>Kontrollzähler E1 (Option)                                      |              |
| Index                                                                                                    | 15-8         |

# Aufbau dieses Handbuchs

## In diesem Handbuch verwendete Symbole

In allen Handbüchern werden die folgenden Symbole verwendet, um Warn-, Vorsichtshinweise und allgemeine Hinweise für den Betrieb des Geräts zu kennzeichnen.

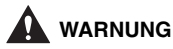

Kennzeichnet einen Warnhinweis, dessen Missachtung zu tödlichen oder schweren Verletzungen führen kann.

- VORSICHT
- Warnt vor Aktionen, die Verletzungen bzw. Schäden am Gerät zur Folge haben können.
- **Erläutert Einschränkungen beim Betrieb und Vermeidung von kleineren** Problemen.

Außerdem werden in diesem Handbuch bestimmte Bezeichnungen zur Identifizierung von Tasten und Information auf dem LCD-Display verwendet:

- Tasten werden durch eckige Klammern markiert: [Stopp].
- Meldungen des LCD-Displays werden durch spitze Klammern gekennzeichnet:
   <STOPPTASTE BETÄTIGT>.

Ziffern, die auf Tasten des Bedienfelds verweisen, zeigen die Reihenfolge der Tastenbetätigungen.

## Anmerkung zu den Abbildungen in diesem Handbuch

Sofern nicht anders angegeben, basieren die Abbildungen in diesem Handbuch auf dem Modell iR1022iF ohne Zusatzausstattung.

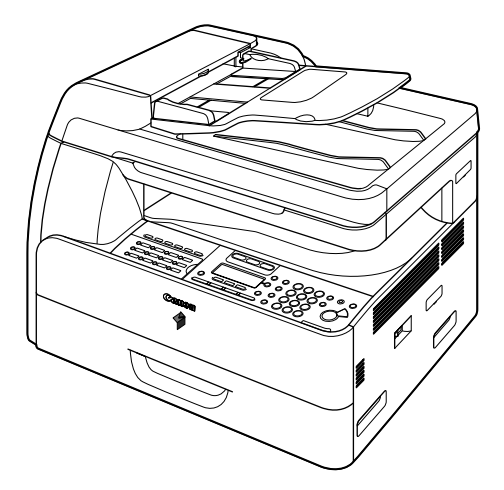

Diese Anleitung verwendet das Modell iR1022iF für Darstellungszwecke.

Informationen zu den Standardfunktionen und erhältlichen Optionen der einzelnen Modelle siehe "Verfügbare Funktionen" auf S. ii.

xxi

# **Rechtliche Hinweise**

## Warenzeichen

Canon, das Canon Logo und iR sind Warenzeichen der Canon Inc. Microsoft und Windows sind eingetragene Warenzeichen der Microsoft Corporation. Alle anderen Produkte und Markennamen können eingetragene Warenzeichen, Warenzeichen oder Servicehinweise des entsprechenden Herstellers sein.

## Copyright

Copyright © 2006 von Canon, Inc. Alle Rechte vorbehalten. Ohne die ausdrückliche schriftliche Genehmigung von Canon Inc. darf diese Anleitung weder als Ganzes noch in Teilen reproduziert, übertragen, umgeschrieben, in Datenerfassungssystemen gespeichert oder in andere Landes- bzw. Computersprachen übersetzt werden. Dies gilt für jede Form und jedes Mittel, sei es elektronisch, mechanisch, magnetisch, optisch, chemisch, manuell oder auf andere Art und Weise.

## Haftungsausschluss

Änderungen der in diesem Dokument enthaltenen Informationen ohne Vorankündigung bleiben vorbehalten.

CANON INC. GIBT BEZÜGLICH DIESES MATERIALS KEINE GEWÄHRLEISTUNGEN JEGLICHER ART, WEDER VERTRAGLICH NOCH GESETZLICH, AUSSER DEN HIER ANGEGEBENEN, EINSCHLIESSLICH, JEDOCH NICHT BESCHRÄNKT AUF, GEWÄHRLEISTUNGEN FÜR MARKTFÄHIGKEIT, HANDELSÜBLICHE QUALITÄT, EIGNUNG FÜR EINEN BESTIMMTEN ZWECK UND PATENTVERLETZUNG. CANON INC. ÜBERNIMMT KEINE HAFTUNG FÜR IRGENDWELCHE UNMITTELBAREN, ZUFÄLLIGEN ODER MITTELBAREN SCHÄDEN JEGLICHER ART ODER VERLUSTE ODER AUFWENDUNGEN, DIE AUS DEM GEBRAUCH DIESES MATERIALS ENTSTEHEN.

# Vor Gebrauch des Geräts

## Komponenten des Geräts

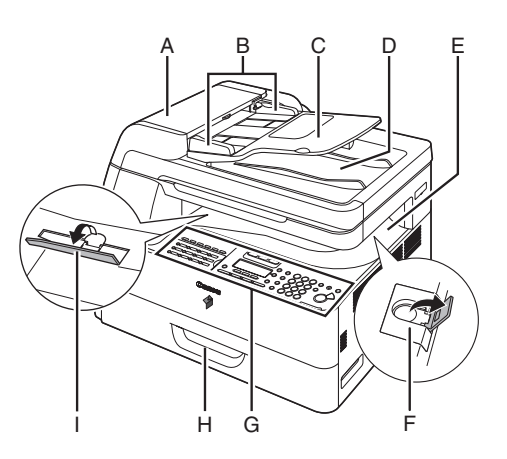

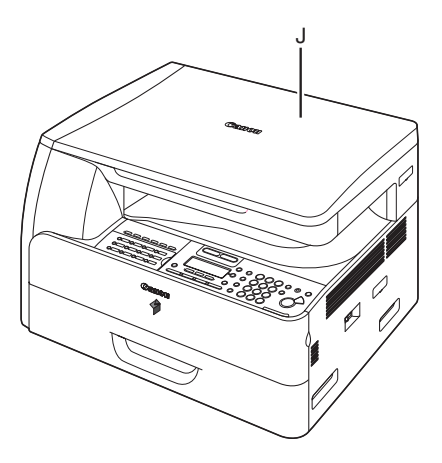

- A ADF (automatischer Dokumenteinzug) Hält die angelegten Dokumente und zieht sie automatisch in den Scanbereich ein.
- B Führungsschienen Werden der Dokumentbreite entsprechend eingestellt.
- C Dokumenteinzugsfach Zum Einlegen von Dokumenten.
- D Dokumentausgabefach Zum Empfangen der Dokumente.
- E Papierausgabefach Zum Empfangen von Kopien, Ausdrucken und Faxdokumenten.
- F Papieranschlag Verhindert, dass das Dokument aus dem Papierausgabefach fällt.
   Den Anschlag für A4-Papier aus der ursprünglichen Stellung lösen.
- G Bedienfeld Zur Bedienung des Geräts.
- H Papierkassette Hier wird das Druckpapier eingelegt.
- I Stapelstütze Verhütet ein Wölben des Papiers im Ausgabefach. Die Stütze bei Verwendung von sich leicht wölbendem Papier bis zum Anschlag herausklappen.
- J Vorlagenabdeckung Diese Abdeckung wird aufgeklappt, wenn ein Dokument auf dem Vorlagenglas angelegt werden soll.

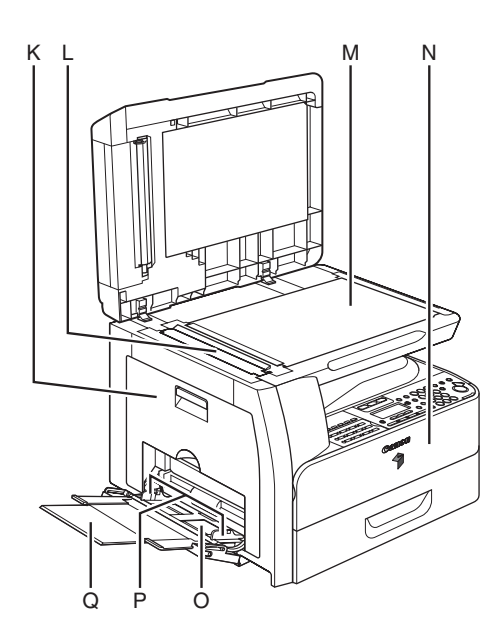

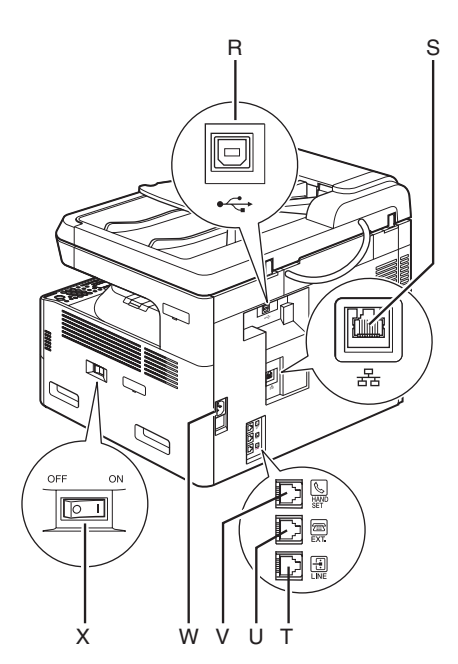

- K Linke Abdeckung Diese Abdeckung wird zum Austausch der Trommeleinheit bzw. Beseitigen eines Papierstaus geöffnet.
- L Scanbereich Hier werden die über den ADF zugeführten Dokumente gescannt.
- M Vorlagenglas Zum Anlegen von Dokumenten.
- N Vordere Abdeckung Diese Abdeckung wird zum Austausch der Tonerpatrone geöffnet.
- O Stapelanlage Zum Zuführen von Druckpapier mit von Standardformaten abweichender Größe/ Stärke.
- P Führungsschienen der Stapelanlage Werden der Papierbreite entsprechend eingestellt.
- Q Stapelanlagenverlängerung Kann zum Einlegen eines Papierstapels herausgezogen werden.
- R USB-Anschluss Zum Anschluss des USB-Kabels (Universal Serial Bus).
- S Ethernet-Anschluss Zum Anschluss des Netzwerkkabels.
- T Telefonleitungsbuchse Zum Anschluss des externen Telefonkabels.
- U Buchse für externe Geräte Zum Anschluss eines externen Geräts.
- V Hörerbuchse Anschluss eines optionalen Hörerkabels.
- W Netzanschlussbuchse Zum Anschluss des Netzkabels.
- X Hauptschalter Zum Ein- und Ausschalten.

Die Komponenten des Geräts sind je nach dem erworbenen Modell unterschiedlich. Informationen zu den Standardfunktionen und erhältlichen Optionen der einzelnen Modelle siehe "Verfügbare Funktionen" auf S. ii.

# **Bedienfeld**

## Hauptbedienfeld

## ● iR1022iF

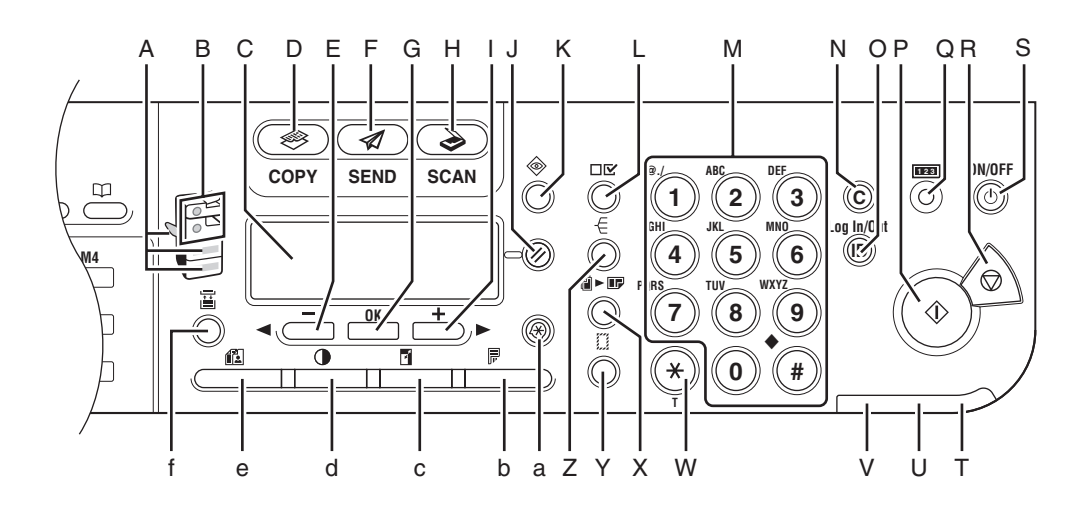

- A Papierwahlanzeige
   Zeigt die gewählte Papierquelle an.
   \* Die Zahl der zur Verfügung stehenden
  - Papierquellen hängt vom jeweiligen Modell ab.
- B Staupositionsanzeige Zeigt den Ort eines aufgetretenen Papierstaus an.
- C LCD-Display

Zeigt während des Betriebs Meldungen und Eingabeaufforderungen an. Beim Vornehmen von Einstellungen werden hier Auswahlmöglichkeiten, Text und Nummern angezeigt.

- D COPY-Taste Zum Umschalten auf Kopierbetrieb.
- E ---Taste

Zum Vermindern des Werts bei verschiedenen Einstellungen. Dient auch zum Anzeigen des vorherigen Eintrags im Menü.

- F SEND-Taste Zum Umschalten auf Sendebetrieb.
- G OK-Taste Zur Bestätigung der eingestellten bzw. registrierten Inhalte.
- H SCAN-Taste Zum Umschalten auf Scanbetrieb.
- I +►-Taste

Zum Erhöhen des Werts bei verschiedenen Einstellungen. Dient auch zum Anzeigen des nächsten Eintrags im Menü.

- J Rücksetzen-Taste Zum Rücksetzen des Geräts in den Bereitschaftsmodus.
- K Systemmonitor-Taste Zum Prüfen des Ausgabestatus von Ausdrucken, Kopien oder Berichten.
- L Einstellungen anzeigen-Taste Zum Bestätigen der Einstellungen für die Kopierfunktion.
- M Numerische Tasten Zur Eingabe von Buchstaben und Ziffern.
- N Löschen-Taste Zum Löschen eingegebener alphanumerischer Zeichen.
- O Log In/Out-Taste Wird zur Bedienung des Gerät gedrückt, wenn die Funktion zur Verwaltung nach Abteilungs-ID aktiviert ist. Dient außerdem zur Freigabe der Verwaltung nach Abteilungs-ID nach dem Gebrauch des Geräts.
- P Start-Taste Zum Starten eines Kopier-, Scan- oder Sendevorgangs.
- Q Zählerstand-Taste Wird zum Anzeigen des Zählerstatus gedrückt. (Die Zählerstatusanzeige wird durch einen weiteren Druck wieder ausgeblendet.)
- R Stopp-Taste Zum Stornieren der Gerätefunktionen.
- S ON/OFF-Taste (Bedienfeld-Ein/Aus-Schalter)

Zum Ein-/Ausschalten des Bedienfelds. Dient außerdem zum manuellen Aktivieren des Schlafmodus sowie zur Rückschaltung in den normalen Betriebsmodus.

T Betriebsanzeige Leuchtet, wenn der Hauptschalter eingeschaltet ist.

- U Fehleranzeige Blinkt bzw. leuchtet, wenn ein Fehler aufgetreten ist.
- V Verarbeitungs-/Datenanzeige Blinkt, während das Gerät Daten verarbeitet. Leuchtet, während im Gerät Aufträge auf die Verarbeitung warten.
- W Ton-Taste Zum Umschalten von Impuls- auf Tonwahl (Mehrfrequenzwahl).
- X 2 auf 1-Taste Zum Aktivieren der 2-auf-1-Kopierfunktion.
- Y Löschungsfunktion-Taste Zum Aktivieren der Kopier-Löschungsfunktion.
- Z Sortieren-Taste Zum Kopieren mit sortierter Ausgabe.
- a Zusatzfunktionen-Taste Zum Auswählen oder Aufheben von Modi in den Zusatzfunktionen.
- b Doppelseitig-Taste
   Zum Aktivieren der Funktion zum Kopieren
   bzw. Senden doppelseitiger Dokumente.
- c Abbildungsmaßstab-Taste Zum Vergrößern oder Verkleinern des Abbildungsmaßstabs.
- d Dichte-Taste Zum Aufhellen bzw. Verdunkeln der Kopien bzw. zu sendender Dokumente.
- e Bildqualität-Taste Zum Auswählen der Bildqualität beim Kopieren bzw. Senden von Dokumenten.
- f Papierwahl-Taste Zum Auswählen einer Papierquelle (Papierkassette oder Stapelanlage).

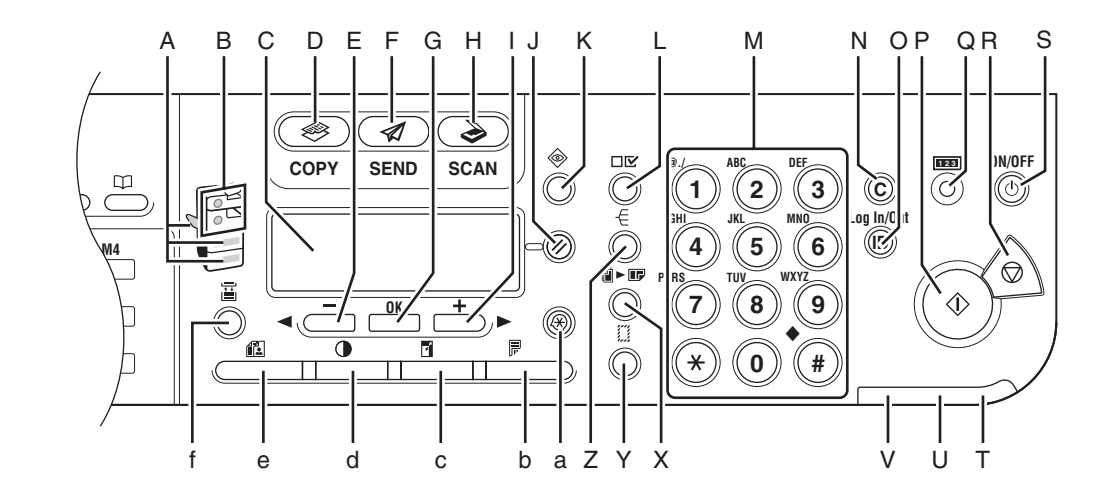

•iR1022F

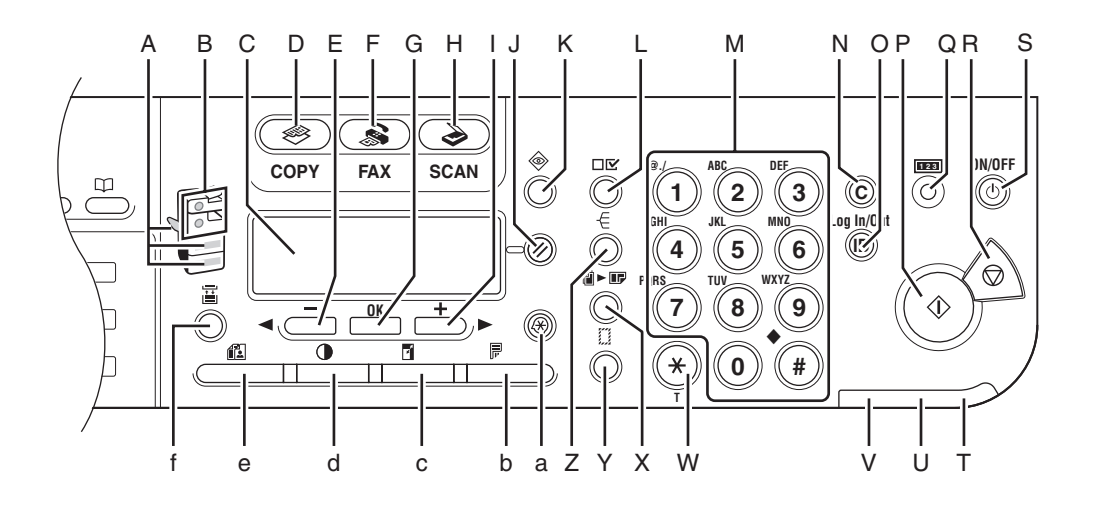

#### •iR1022A

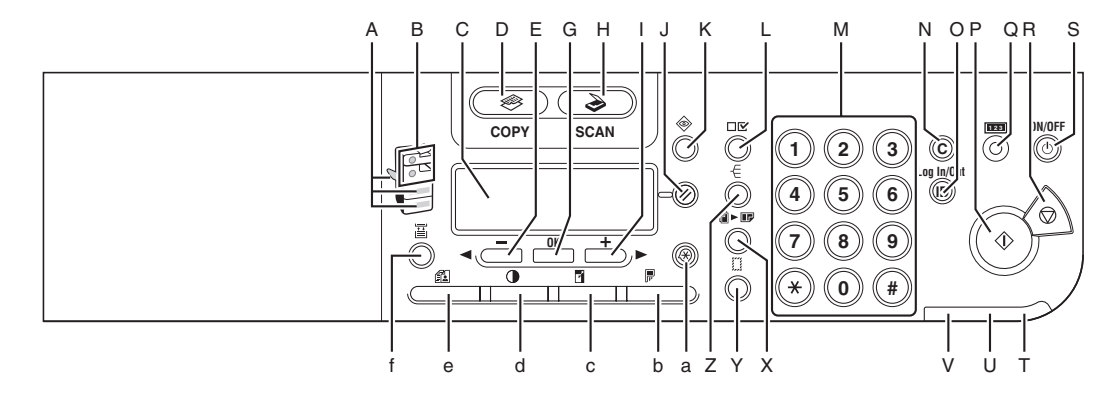

#### •iR1018

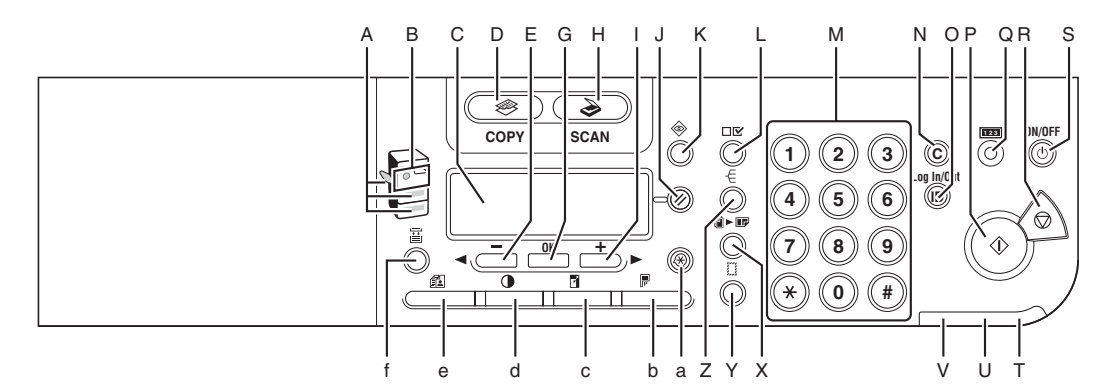

#### •iR1018J

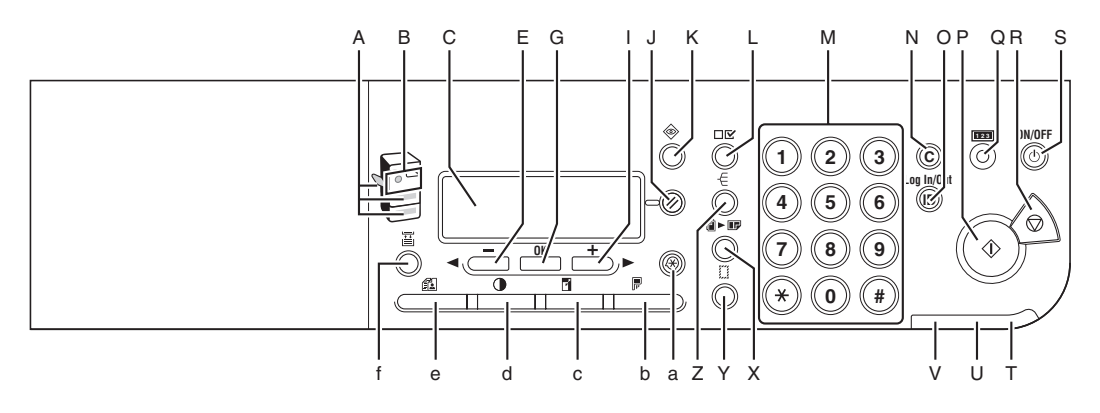

## Sendebedienfeld

#### ● iR1022iF

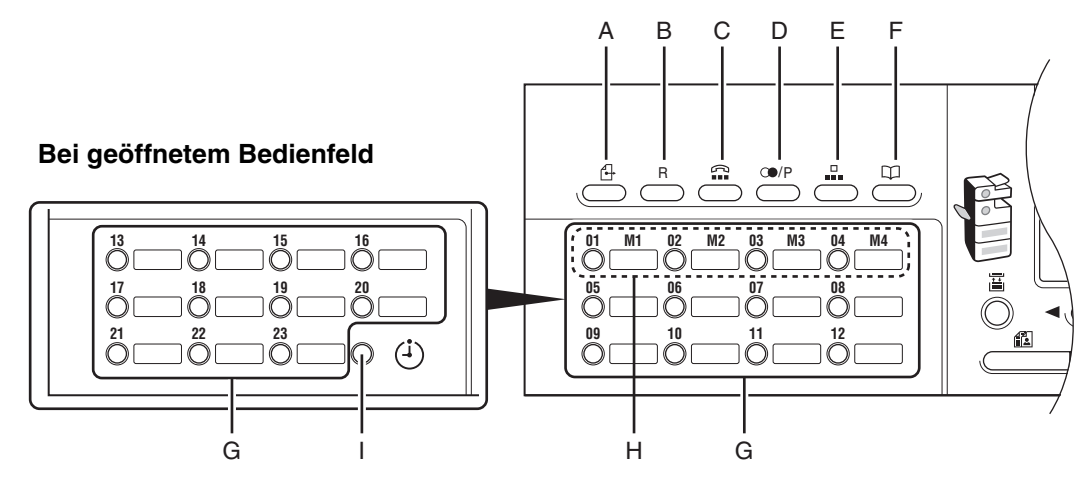

- A Direkte Sendung-Taste Zum direkten Senden von Dokumenten.
- B R-Taste

Diese Taste dient zur Amtsholung oder zum Wählen einer Nebenstellennummer, wenn das Gerät über einer Nebenstellenanlage angeschlossen ist.

C Hörer-Taste

Zum Wählen ohne Abheben des optionalen Hörers bzw. des Hörers des externen Telefons.

D Rückruf/Pause-Taste (nur iR1022iF) Zum Rückrufen der Einstellungen zuvor gesendeter Aufträge einschließlich der Gegenstellen, Scan-Einstellungen und Sendeeinstellungen.

Die Taste dient beim manuellen Wählen bzw. beim Registrieren von Rufnummern zum Eingeben von Pausen in die oder nach der Nummer.

Rückruf-Taste (nur iR1022i) Zum Rückrufen der Einstellungen zuvor gesendeter Aufträge einschließlich der Gegenstellen, Scan-Einstellungen und Sendeeinstellungen. Wahlwiederholung/Pause-Taste (nur iR1022F)

Mit dieser Taste können Sie bei Faxbereitschaft die zuletzt gewählte Nummer erneut wählen.

Die Taste dient beim manuellen Wählen bzw. beim Registrieren von Rufnummern zum Eingeben von Pausen in die oder nach der Nummer.

- E Kurzwahl-Taste Zum Angeben von Gegenstellen, die unter Kurzwahlcodes gespeichert sind.
- F Adressbuch-Taste Zum Suchen nach in Zielwahltasten oder unter Kurzwahlcodes gespeicherten Gegenstellen anhand des zugehörigen Namens.
- G Zielwahltasten Zum Angeben von Gegenstellen, die in Zielwahltasten gespeichert sind.
- H Favoritentasten Zum Angeben von Gegenstellen, die in Favoritentasten gespeichert sind.
- I Programmierte Sendung-Taste Zum programmierten (zeitversetzen) Senden von Dokumenten.

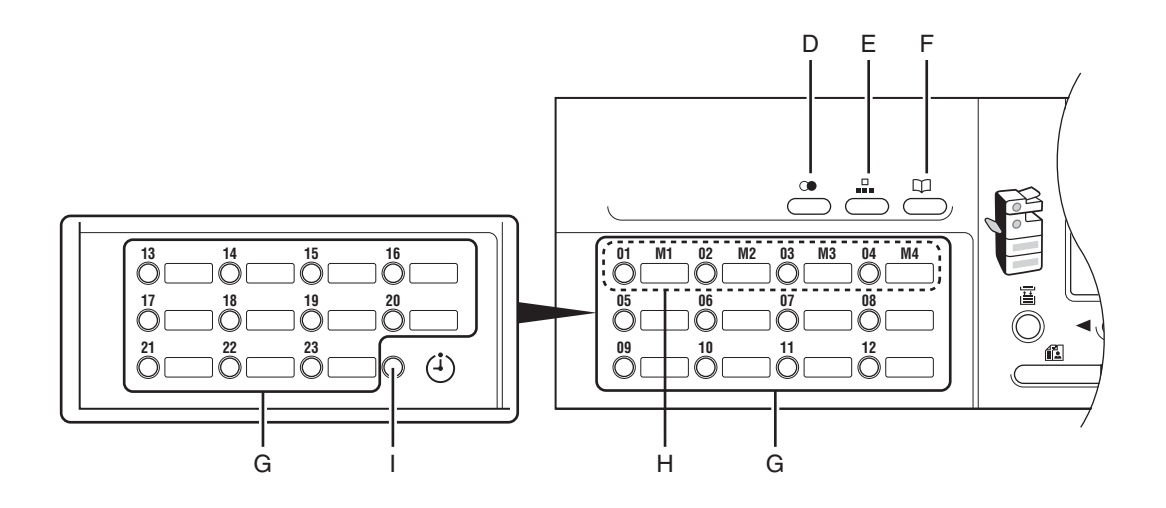

•iR1022F

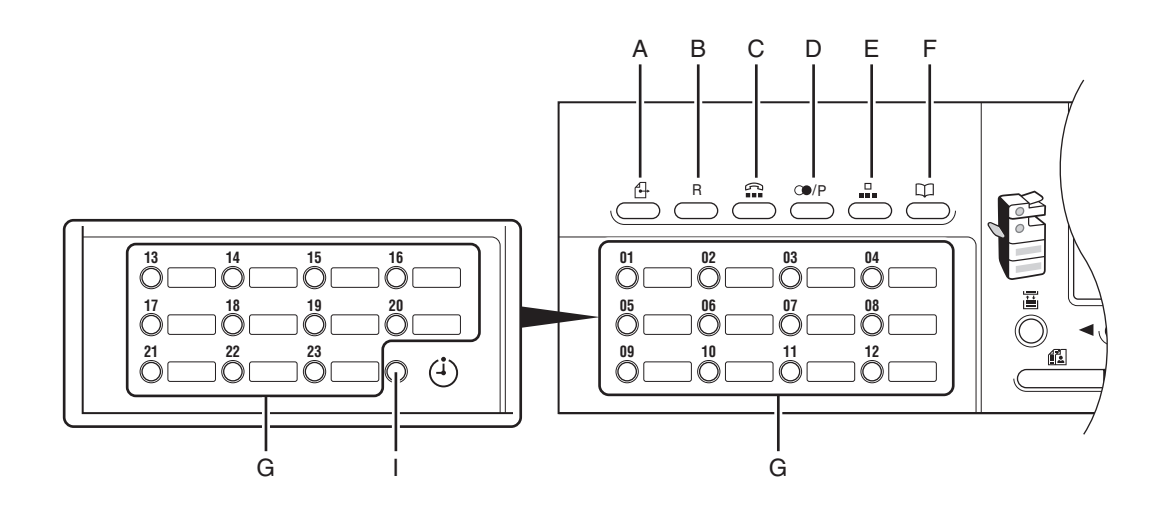

### Kopiermodus

Ohne optionale Papierkassette

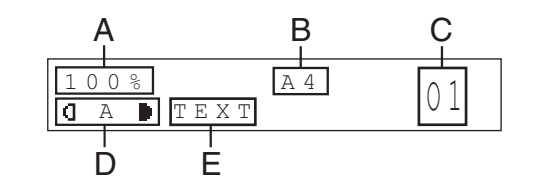

- A Zoomfaktor
- B Papierformat
- C Menge

#### Sendemodus

#### ● iR1022iF

SENDEMETHODE AUSW. FAX

#### ● iR1022i

SENDEMETHODE AUSW. E-MAIL: SCHWARZW.

#### • iR1022F

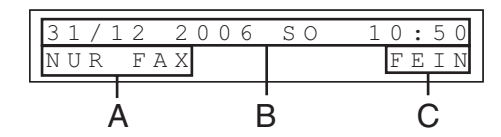

- A Empfangsmodus
- B Datum & Uhrzeit
- C Bildqualität

# Mit optionaler Papierkassette

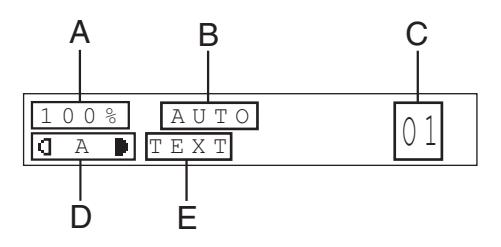

- D Dichte
- E Bildqualität

### Scanmodus

LESEMODUS

# **Optionaler Hörer**

Wenn Sie das Gerät gleichzeitig als Telefon und Faxgerät verwenden wollen bzw. wenn Sie Faxmitteilungen nach manuellem Umschalten empfangen wollen, installieren Sie vorsorglich den optionalen Hörer. Weitergehende Informationen zum optionalen Hörer können Sie bei Ihrem Canon-Fachhändler in Erfahrung bringen.

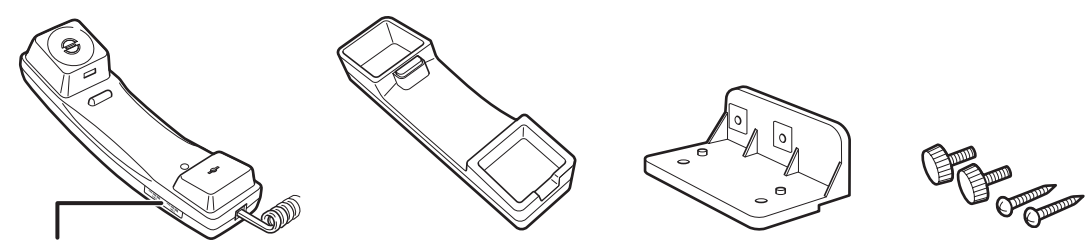

Stellen Sie mit einem spitzen Gegenstand (z.B. Stift) die Ruftonlautstärke des Hörers ein.

#### 🥟 HINWEIS

- Informationen über die Installation des H
  örers finden Sie unter "Einrichten des Ger
  äts" im Kurzanleitung.
- Im Vereinigten Königreich ist kein optionaler Hörer lieferbar.

## Handhabung des Hörers

- Schützen Sie den Hörer vor direktem Sonnenlicht.
- Installieren Sie den Hörer nicht in übermäßig warmer oder feuchter Umgebung.
- Sprühen Sie keine Politur oder Reinigungsmittel auf den Hörer, da sonst Schäden entstehen können.
- Reinigen Sie den Hörer mit einem feuchten Tuch.

# Tonerpatrone

Wenn Sie durch eine Meldung auf dem LCD-Display aufgefordert werden, die Tonerpatrone zu wechseln, ersetzen Sie die alte Tonerpatrone durch eine neue. Verwenden Sie ausschließlich die für Ihr Gerät empfohlenen Tonerpatronen.

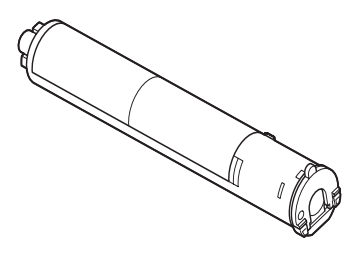

#### 

- Tonerpatronen dürfen nicht durch Verbrennen entsorgt werden, das dies eine Explosion verursachen kann.
- Bewahren Sie Tonerpatronen nicht in der Nähe offener Flammen auf, da sich der Toner entzünden und Verbrennungen oder einen Brand verursachen kann.

## 

- Bewahren Sie Toner und anderes Verbrauchsmaterial außerhalb der Reichweite von kleinen Kindern auf. Bei Verschlucken solcher Gegenstände sofort einen Arzt hinzuziehen.
- Achten Sie beim Entfernen einer gebrauchten Tonerpatrone darauf, dass der restliche Toner nicht in Augen oder Mund gerät. Sollte Toner in Mund oder Augen gelangen, sofort mit kaltem Wasser spülen und umgehend einen Arzt aufsuchen.
- Verbrauchte Tonerpatronen zur Entsorgung in eine Schachtel geben, um ein Verstreuen des Resttoners aus der Patrone zu vermeiden. Die Patronen zur Entsorgung keinesfalls in offene Flammen geben.

## Handhabung der Tonerpatrone

- - Die empfohlenen Lagerbedingungen: Temperatur unter 30°C, Luftfeuchtigkeit unter 80%.
- Bitte lagern Sie Tonerpatronen immer liegend.

# Schalter für das Bedienfeld

Das Bedienfeld wird mit dem Bedienfeldschalter auf EIN oder AUS gesetzt. In Bedienfeldstellung AUS befindet sich das Gerät im Schlafmodus.

| Bedienfeldschalter | Gerätestatus                                                        |  |
|--------------------|---------------------------------------------------------------------|--|
| EIN (ON)           | Bereitschaftsmodus (für sofortiges Kopieren<br>oder Drucken bereit) |  |
| AUS (OFF)          | Schlafmodus                                                         |  |

#### A HINWEIS

- Das System kann auch dann Dokumente von einem Computer empfangen und ausdrucken, wenn es sich im Schlafmodus befindet. I-Fax/Faxsendungen können auch im Schlafmodus empfangen werden.
- Sie können die Leistungsaufnahme im Energiesparmodus über das Menü <Zusatzfunktionen> festlegen. (Siehe "Energieverbrauch im Schlafmodus" auf S. 1-13. und "Einstellungsmenü" auf S. 14-5.)
- Sie können die Zeit, nach der sich das System in den Energiesparmodus schaltet, in den Zusatzfunktionen festlegen. (Siehe "Schlafmodus-Einstellung" auf S. 1-15, und "Einstellungsmenü" auf S. 14-5.)
- Während eines laufenden Scan- oder Druckvorgangs wird das System nicht in den Schlafmodus versetzt.
- Je nach Bedingungen geht das System u. U. nicht ganz in den Schlafmodus über. (N\u00e4here Informationen siehe "Energieverbrauch im Schlafmodus" auf S. 1-13.)
- Schalten Sie den Schalter f
  ür das Bedienfeld auf [OFF], wenn das System l
  ängere Zeit nicht verwendet werden soll, wie z.B. 
  über Nacht.

# **Energieverbrauch im Schlafmodus**

Sie können entscheiden, wie viel Energie das System im Schlafmodus verbrauchen soll.

Wenn Sie die Leistungsaufnahme auf <NIEDRIG> einstellen, verbraucht das System im Energiesparmodus weniger Strom als mit der Einstellung <HOCH>. Der Warmlauf dauert allerdings dann auch länger.

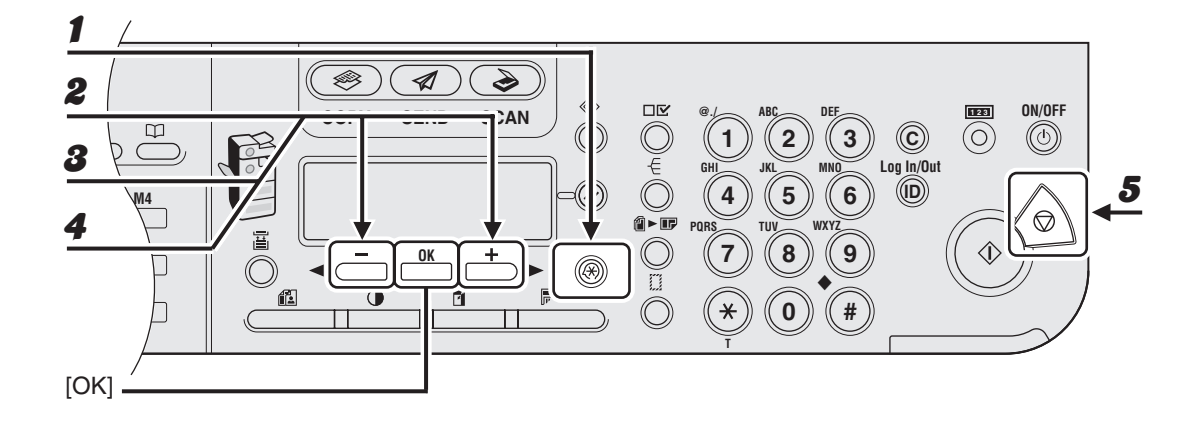

- Drücken Sie [Zusatzfunktionen].
- Verwenden Sie [◄ –] oder [+ ►] zur Auswahl von <ALLGEMEINE EINST.> und drücken Sie dann [OK].
- Solution Sie [◄ –] oder [+ ►] zur Auswahl von <ENERG.SCHLAFMODUS> und drücken Sie dann [OK].
- ✓ Verwenden Sie [◄ –] oder [+ ►] zur Auswahl von <NIEDRIG> oder <HOCH> und drücken Sie dann [OK].
- **5** Drücken Sie [Stopp], um in den Bereitschaftsmodus zurückzukehren.

#### 🥟 HINWEIS

- Falls die Zeit bis zum <ZEIT AUT.SCHLAFM.> die bis Ausführen einer programmierten Sendung vorgegebene Zeitspanne unterschreitet, schaltet sich das System nicht vollständig in den Schlafmodus.
- Falls Sie eine Verwaltungsanwendung (wie NetSpot Console) zur Ansicht bzw. Verwaltung der Einstellungen und des Status des Systems über ein Netzwerk verwenden, schaltet sich das System möglicherweise nicht vollständig in den Schlafmodus.
- Falls Sie das System als Windows-Drucker verwenden, tritt das System nicht vollständig in den Schlafmodus, wenn die Einstellung SNMP f
  ür Ihr Betriebssystem aktiviert ist (au
  ßer der Computer ist auf OFF geschaltet).

Kontaktieren Sie Ihren Netzwerk-Administrator für mehr Information zur Deaktivierung der SNMP-Einstellung.

- In folgenden Fällen kann der Energieverbrauch im Schlafmodus hoch sein, obwohl die Einstellung <Niedrig> gewählt wurde:
  - Ein Job wird gerade verarbeitet (einschließlich Weiterleitungsjob, Berichtjob, Empfangjob und Senden einer Weiterleitungsbenachrichtigung).
  - Die folgenden Einstellungen werden im Menü <Zusatzfunktionen> programmiert:

| SYSTEMEINSTELL.   |                                       |                                              |  |  |
|-------------------|---------------------------------------|----------------------------------------------|--|--|
| KOMMUNIKATION     | SPEICHEREMPFANG                       | ZEITEINSTELLUNG ist<br>EIN.*                 |  |  |
| NETZWERKEINSTELL. | EINSTELL. TCP/IP<br>SMB-EINSTELLUNGEN | DHCP ist EIN.<br>SMB-CLIENT VERW.ist<br>EIN. |  |  |
|                   | E-MAIL/I-FAX                          | POP-INTERVALL ist länger als 1 MIN.          |  |  |

- \* Wenn die <ZEIT AUT.SCHLAFM.> die Spanne bis zum festgelegten Zeitpunkt unterschreitet, verbraucht das System die gleiche Menge Energie wie wenn das Energiesparlevel auf <Niedrig> gestellt wurde.
- Die werkseitige Grundeinstellung ist <Niedrig>.
- Informationen zu den jeweiligen Einstellungen siehe Kapitel1, "Erweiterte Sendefunktionen", oder Kapitel 3 "Netzwerk" im Referenzhandbuch.
# Schlafmodus-Einstellung

Wenn das Gerät eine gewisse Zeit lang nicht bedient wird, schaltet es automatisch in den Schlafmodus.

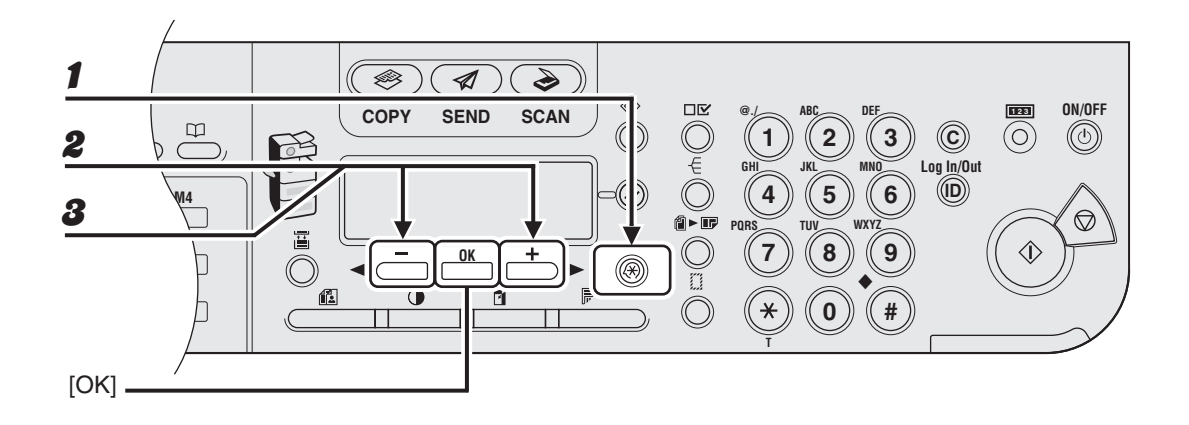

- Drücken Sie [Zusatzfunktionen].
- Verwenden Sie [◄ –] oder [+ ►] zur Auswahl von <DATUM&ZEIT EINST.> und drücken Sie dann [OK].
- Verwenden Sie [◄ –] oder [+ ►] zur Auswahl von <ZEIT AUT.SCHLAFM.> und drücken Sie dann [OK].

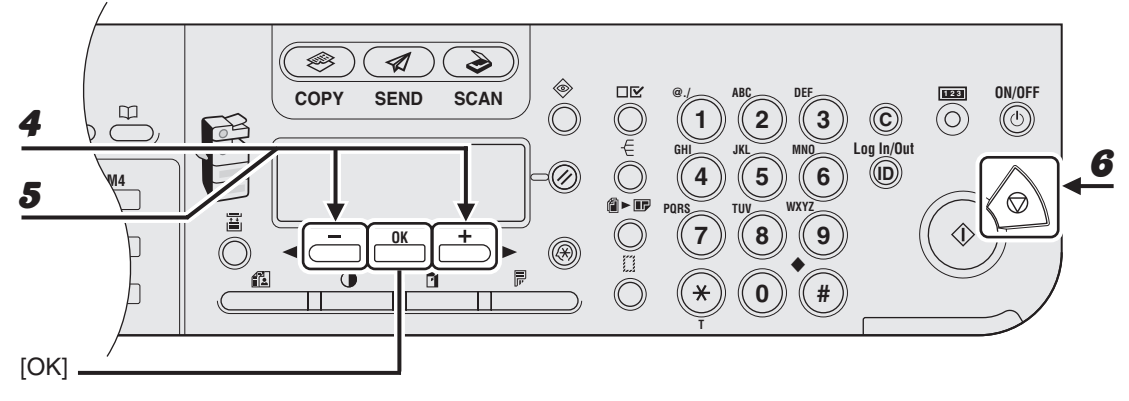

 Vergewissern Sie sich, dass <EIN> eingeblendet wird, drücken Sie dann [OK].

### 5 Verwenden Sie [◄ –] oder [+ ►] zur Auswahl der gewünschten Zeitdauer und drücken Sie dann [OK].

Sie können eine Zeit von 3 bis 30 Minuten einstellen (in Minutenschritten). Werte können auch über die numerischen Tasten eingegeben werden.

#### Drücken Sie [Stopp], um in den Bereitschaftsmodus zurückzukehren.

#### MINWEIS

6

- Zur Wiederaufnahme des Normalbetriebs aus dem Schlafmodus drücken Sie [ON/OFF] am Bedienfeld.
- Um den Schlafmodus manuell zu aktivieren, drücken Sie [ON/OFF] am Bedienfeld.
- Das Gerät wechselt nicht in den Schlafmodus, wenn:
  - · es in Betrieb ist
  - ein Systemfehler auftritt
  - der optionale Hörer bzw. der Hörer des externen Telefons nicht aufgelegt ist
- Das Gerät verlässt den Schlafmodus, wenn:
  - · Sie [ON/OFF] am Bedienfeld drücken
  - ein Computer einen Scanvorgang über das Gerät ausführt

# Einstellen der Zeit für automatische Rückstellung

Wenn das Gerät eine bestimmte Zeit lang nicht benutzt wird, schaltet das LCD-Display in den Bereitschaftsmodus zurück (automatische Rückstellung).

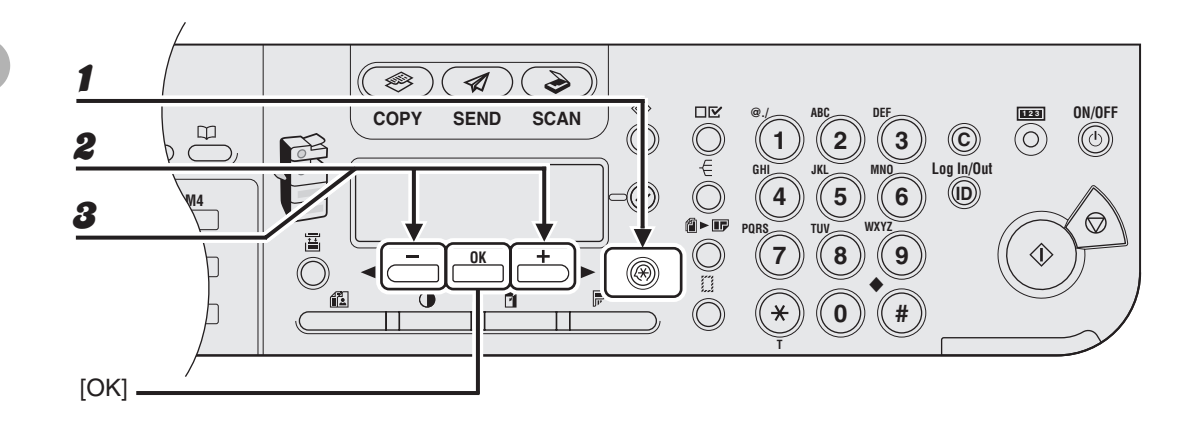

- Drücken Sie [Zusatzfunktionen].
- Verwenden Sie [◄ –] oder [+ ►] zur Auswahl von <DATUM&ZEIT EINST.> und drücken Sie dann [OK].
- Verwenden Sie [◄ –] oder [+ ►] zur Auswahl von <ZEIT AUT. RÜCKST.> und drücken Sie dann [OK].

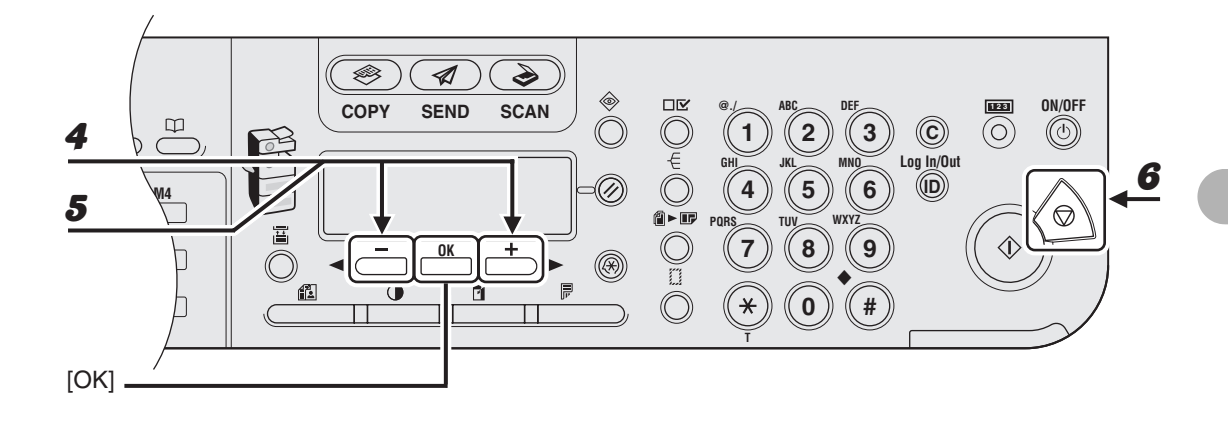

 Vergewissern Sie sich, dass <EIN> eingeblendet wird, drücken Sie dann [OK].

5 Verwenden Sie [◄–] oder [+►] zur Auswahl der gewünschten Zeitdauer und drücken Sie dann [OK].

Sie können eine Zeit von 1 bis 9 Minuten einstellen (in Minutenschritten). Werte können auch über die numerischen Tasten eingegeben werden.

**6** Drücken Sie [Stopp], um in den Bereitschaftsmodus zurückzukehren.

# Zeitzoneneinstellung

Die Standardzeitzonen rund um die Welt werden anhand der Abweichung in Stunden (bis zu ±12 Stunden) von der GMT-Zeit (0 Stunden) ausgedrückt. Innerhalb einer Zeitzone ist der Unterschied zur GMT-Zeit überall gleich.

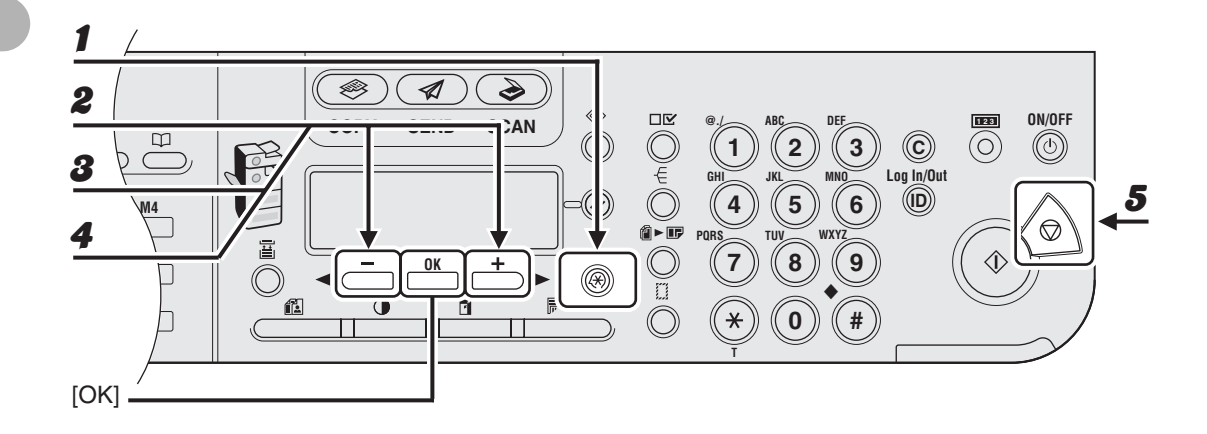

- **1** Drücken Sie [Zusatzfunktionen].
- Verwenden Sie [◄ –] oder [+ ►] zur Auswahl von <DATUM&ZEIT EINST.> und drücken Sie dann [OK].
- Verwenden Sie [◄ –] oder [+ ►] zur Auswahl von <ZEITZONE EINSTELL> und drücken Sie dann [OK].
- ✓ Verwenden Sie [◄ –] oder [+ ►] zur Auswahl der Zeitzone und drücken Sie dann [OK].
- **5** Drücken Sie [Stopp], um in den Bereitschaftsmodus zurückzukehren.

#### A HINWEIS

Die festgelegte Zeitzoneneinstellung tritt nach Neutstart des Geräts in Kraft.

# Einstellen der Sommerzeitfunktion

In gewissen Ländern oder Regionen wird die Zeit in den Sommermonaten vorgestellt. Dies wird als "Sommerzeit" bezeichnet.

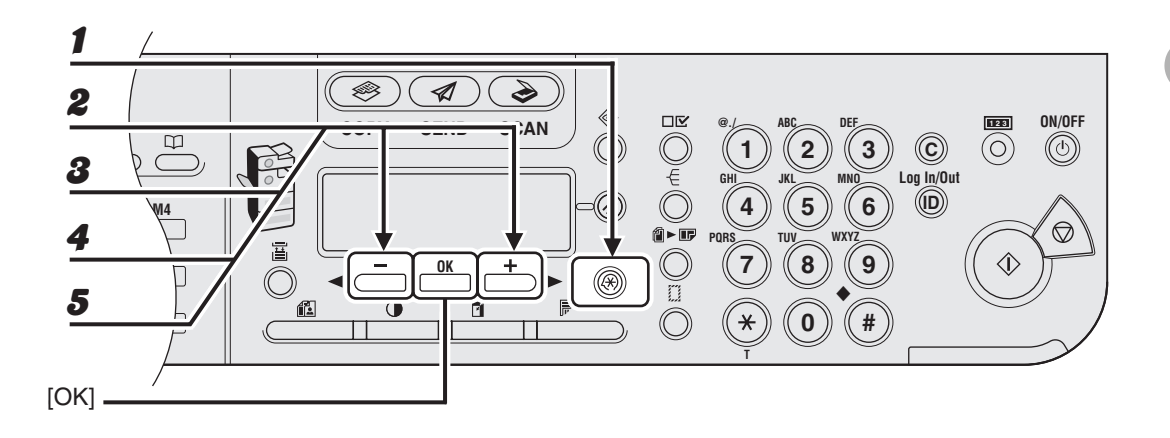

- Drücken Sie [Zusatzfunktionen].
- Verwenden Sie [◄ –] oder [+ ►] zur Auswahl von <DATUM&ZEIT EINST.> und drücken Sie dann [OK].
- Verwenden Sie [◄ –] oder [+ ►] zur Auswahl von <SOMMERZEIT> und drücken Sie dann [OK].
- 4 Verwenden Sie [◄ –] oder [+ ►] zur Auswahl von <EIN> und drücken Sie dann [OK].
- **5** Vergewissern Sie sich, dass <BEGINN DAT./ZEIT> eingeblendet wird, drücken Sie dann [OK].

#### 

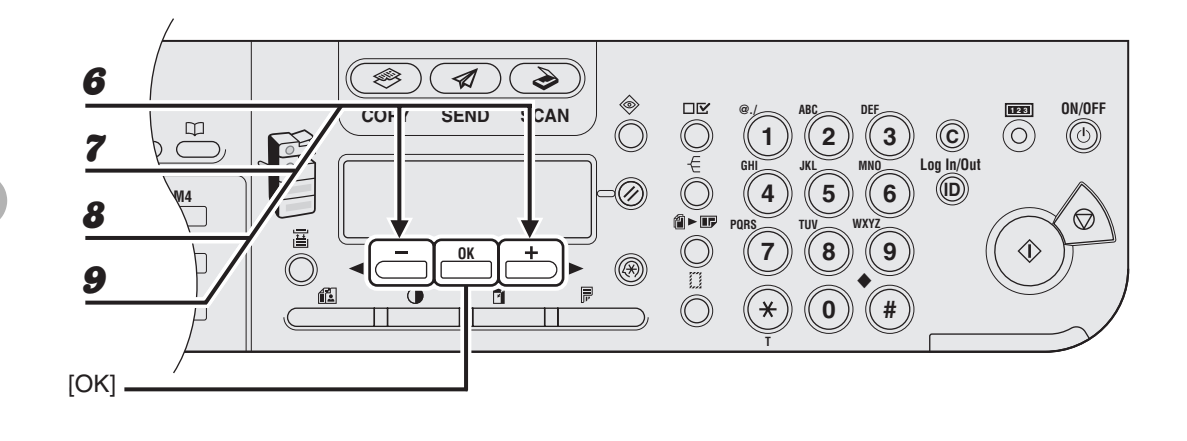

- 6 Vergewissern Sie sich, dass <MONAT> eingeblendet wird, drücken Sie dann [OK].
- 7 Verwenden Sie [◄ –] oder [+ ►] zur Auswahl des Monats und drücken Sie dann [OK].
- 8 Vergewissern Sie sich, dass <WOCHE> eingeblendet wird, drücken Sie dann [OK].
- 9 Verwenden Sie [◄ –] oder [+ ►] zur Auswahl der Woche und drücken Sie dann [OK].

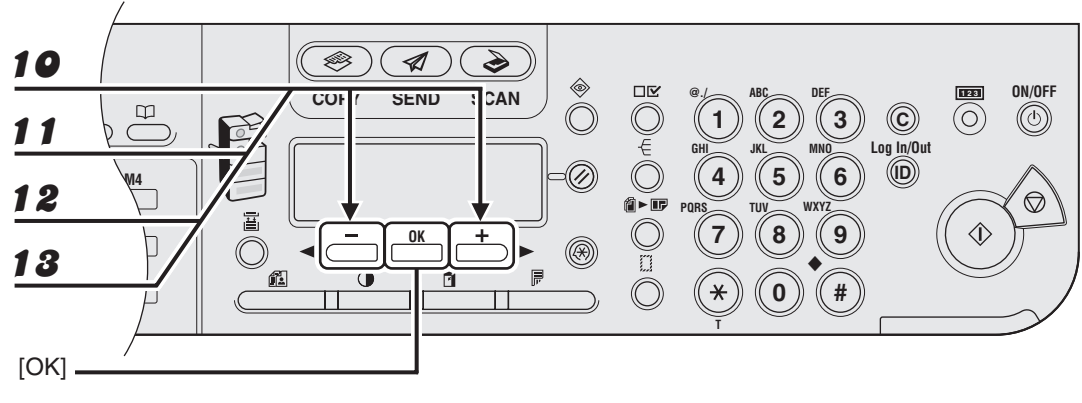

- Vergewissern Sie sich, dass <TAG> eingeblendet wird, drücken Sie dann [OK].
- 11 Verwenden Sie [◄ –] oder [+ ►] zur Auswahl des Tags und drücken Sie dann [OK].
- **12** Vergewissern Sie sich, dass <ENDE DATUM/ZEIT> eingeblendet wird, drücken Sie dann [OK].
- **18** Vergewissern Sie sich, dass <MONAT> eingeblendet wird, drücken Sie dann [OK].

### 

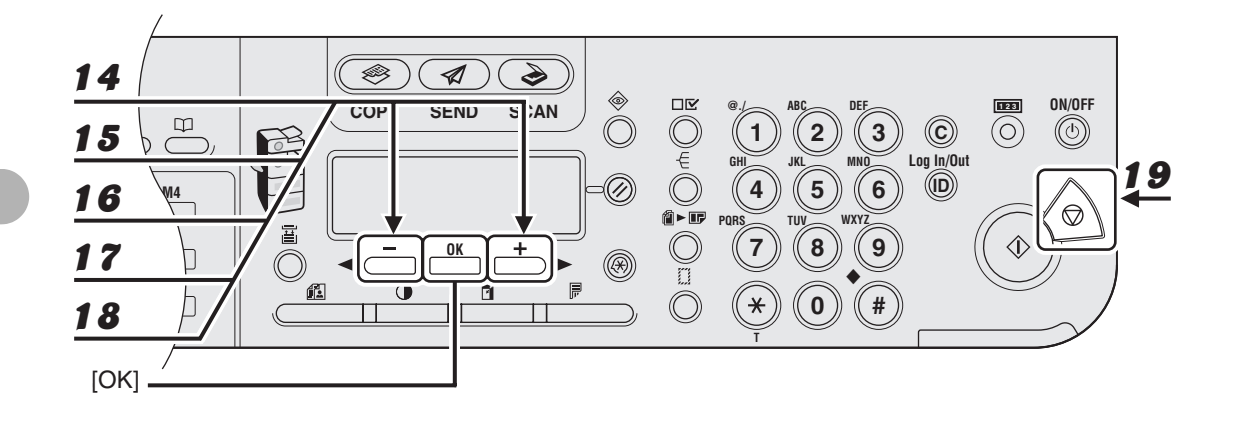

- 14 Verwenden Sie [◄–] oder [+►] zur Auswahl des Monats und drücken Sie dann [OK].
- **15** Vergewissern Sie sich, dass <WOCHE> eingeblendet wird, drücken Sie dann [OK].
- 16 Verwenden Sie [◄ –] oder [+ ►] zur Auswahl der Woche und drücken Sie dann [OK].
- 17 Vergewissern Sie sich, dass <TAG> eingeblendet wird, drücken Sie dann [OK].
- 18 Verwenden Sie [◄ –] oder [+ ►] zur Auswahl des Tags und drücken Sie dann [OK].
- **19** Drücken Sie [Stopp], um in den Bereitschaftsmodus zurückzukehren.

Vor Gebrauch des Geräts

# Handhabung von Dokumenten

# Dokumentanforderungen

|                   | Vorlagenglas                                                                                                    | ADF                                                                                                    |
|-------------------|----------------------------------------------------------------------------------------------------|----------------------------------------------------------------------------------------------------|
| Тур               | <ul> <li>Normalpapier</li> <li>Dicke Dokumente</li> <li>Fotos</li> <li>Kleine Dokumente<br/>(z. B. Indexkarten)</li> <li>Spezielle Papierarten (z. B.<br/>Pauspapier*<sup>1</sup>, OHP-Folien*<sup>1</sup> usw.)</li> <li>Bücher (Höhe max. 20 mm)</li> </ul> | Normalpapier (aus mehreren<br>hinsichtlich Größe, Dicke und<br>Papiergewicht gleichen Seiten<br>bestehende Dokumente oder aus<br>einer Seite bestehende Dokumente.) |
| Format<br>(B x L) | Max. 216 x 356 mm                                                                                                    | Max. 216 x 356 mm<br>Min. 139,7 x 128 mm                                                                                                    |
| Gewicht           | Max. 2 kg                                                                                                    | einseitiges Scannen: 50 bis 128 g/m <sup>2</sup><br>doppelseitiges Scannen: 50 bis<br>105 g/m <sup>2</sup>                                                          |
| Menge             | 1 Blatt                                                                                                    | Max. 50 Blatt*2                                                                                                    |

\*1 Beim Kopieren eines transparenten Dokuments (z. B. Pauspapier oder OHP-Folie) legen Sie ein weißes Blatt Papier auf das Dokument, nachdem Sie es mit der Vorderseite nach unten auf das Vorlagenglas gelegt haben.

\*2 80 g/m<sup>2</sup> Papier

- Dokumente d
  ürfen erst auf das Vorlagenglas gelegt werden, wenn eventuelles Klebemittel, Tinte oder Korrekturfl
  üssigkeit auf dem Dokument vollst
  ändig trocken ist.
- Entfernen Sie alle Befestigungsteile wie Heftklammern oder B
  üroklammern, bevor Sie ein Dokument in den ADF einlegen.
- Um Dokumentenstaus im ADF zu vermeiden, verwenden Sie bitte nicht:
  - Geknittertes bzw. gefaltetes Papier
  - Kohlepapier bzw. Durchschlagpapier mit Kohlebeschichtung
  - Gewelltes bzw. gerolltes Papier
  - Beschichtetes Papier
  - Eingerissenes Papier
  - Zwiebelhautpapier bzw. dünnes Papier
  - Papier, auf das mit einem Thermotransferdrucker bedruckt wurde
  - OHP-Folien

# Scanbereich

Vergewissern Sie sich, dass Text und Grafiken des Dokuments sich im schraffierten Bereich der folgenden Abbildung befinden. Beachten Sie bitte, dass die hier aufgeführten Randbreiten nur ungefähre Werte darstellen und in der Praxis geringfügig abweichen können.

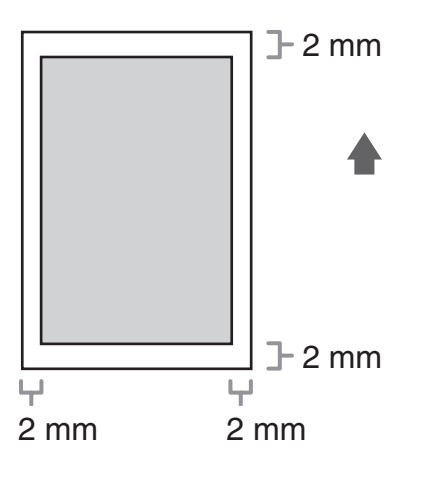

# Einlegen von Dokumenten

# Auf dem Vorlagenglas

**1** Heben Sie den ADF/die Vorlagenabdeckung an.

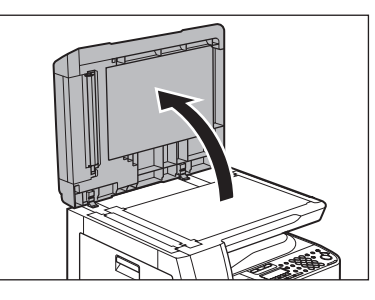

**2** Legen Sie das Dokument mit der Vorderseite nach unten an.

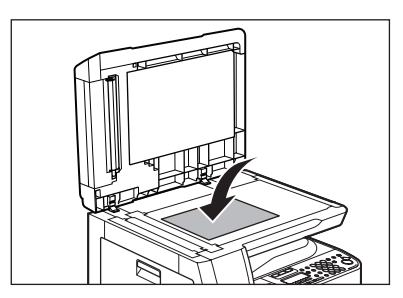

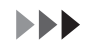

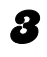

### Richten Sie das Dokument den entsprechenden Papierformatmarkierungen gemäß aus.

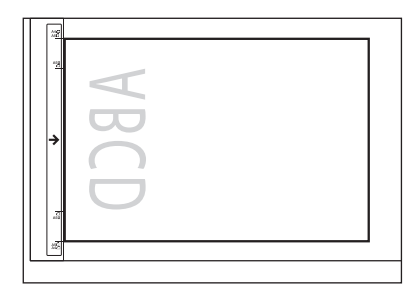

Sollte das Dokument zu keiner der Papierformatmarkierungen passen, richten Sie es mittig zur Pfeilmarkierung aus.

Klappen Sie den ADF/die Vorlagenabdeckung vorsichtig zu.

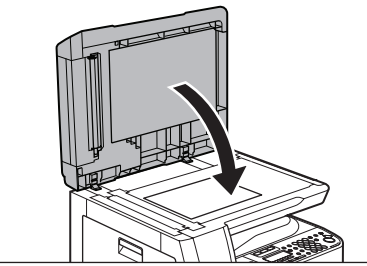

Nun kann das Dokument eingelesen werden.

### **VORSICHT**

- Seien Sie beim Schließen des ADF/der Vorlagenabdeckung vorsichtig, damit Sie sich nicht Ihre Finger einklemmen und verletzen.
- Drücken Sie nicht zu fest auf den ADF/die Vorlagenabdeckung, da dies einen Bruch des Vorlagenglases und eine Verletzung verursachen kann.

#### HINWEIS

Nehmen Sie das Dokument nach dem Einscannen vom Vorlagenglas.

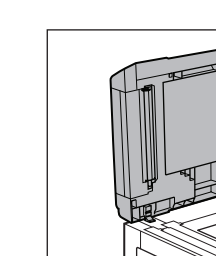

4

# Im ADF

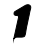

Fächern Sie den Dokumentenstapel auf und richten Sie die Kanten aus.

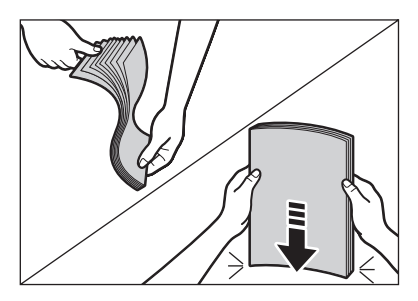

**2** Stellen Sie die Führungsschienen auf die Breite des Dokuments ein.

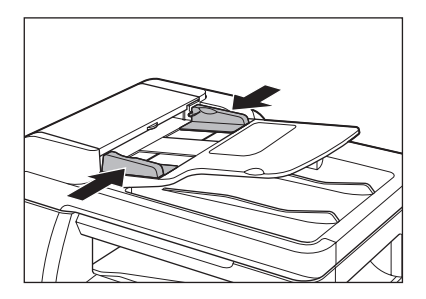

### 

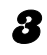

# Legen Sie den Dokumentenstapel sauber mit der Vorderseite nach oben in den Einzug.

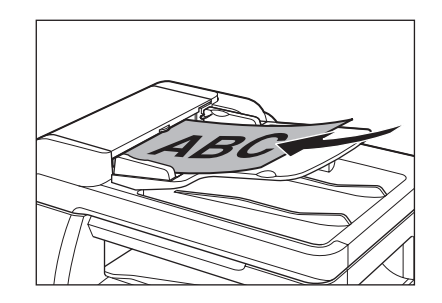

Nun kann das Dokument eingelesen werden.

#### MINWEIS

- Während ein Dokument eingescannt wird, dürfen keine Seiten nachgelegt oder entfernt werden.
- Nehmen Sie die Dokumentblätter nach Abschluss des Scanvorgangs aus dem Dokumentausgabefach, um einen Stau zu vermeiden.
- Ein Dokument sollte höchstens 30 mal mit dem ADF gescannt werden. Nach wiederholtem Scannen bilden sich Falten und Risse im Dokument, die einen Stau verursachen können.
- Die Einzugswalzen können durch Zuführen von mit Bleistift beschrifteten Dokumenten schmutzig werden. Reinigen Sie sie daher im Bedarfsfall. (Siehe "Reinigen des Geräts" auf S. 12-1.)

Handhabung von Dokumenten

# Papieranforderungen

|                   |                      | Kassette          | Stapelanlage              |
|-------------------|----------------------|-------------------|---------------------------|
| Format<br>(B x L) |                      | A4, LTR, LGL      | 76 x 127 bis 216 x 356 mm |
| Gewicht           |                      | 64 bis 90 g/m²    | 56 bis 128 g/m²           |
| Menge             |                      | Max. 500 Blatt *1 | Max. 100 Blatt *1         |
| Тур               | Normalpapier *2      | 0                 | 0                         |
|                   | Farbiges Papier *2   | 0                 | 0                         |
|                   | Recyclingpapier *2   | 0                 | 0                         |
|                   | Schweres Papier 1 *3 | 0                 | 0                         |
|                   | Schweres Papier 2 *4 | -                 | 0                         |
|                   | Schweres Papier 3 *5 | -                 | 0                         |
|                   | Bondpapier *6        | 0                 | 0                         |
|                   | OHP-Folie *7         | _                 | 0                         |
|                   | Etiketten            | _                 | 0                         |
|                   | Briefumschläge       | _                 | 0                         |

(O: verfügbar -: nicht verfügbar)

-

<sup>\*1</sup> 80 g/m<sup>2</sup> Papier

<sup>\*2</sup> Von 64 bis 80 g/m<sup>2</sup>

<sup>\*3</sup> Von 81 bis 90 g/m<sup>2</sup>

<sup>\*4</sup> Von 91 bis 105 g/m<sup>2</sup>

 $^{*5}_{2}$  Von 106 bis 128 g/m²

<sup>\*6</sup> 75 g/m<sup>2</sup>

<sup>\*7</sup> Verwenden Sie ausschließlich A4-Folien, die speziell für dieses Gerät vorgesehen sind.

#### MINWEIS

Das Standardpapierformat ist A4. Wenn auf Papier eines anderen Formats drucken möchten, müssen Sie die Papierformateinstellungen entsprechend ändern. (Siehe "Einstellen von Papiertyp und -format" auf S. 3-8.)

Der schraffierte Bereich zeigt den ungefähren Druckbereich von Papier im A4-Format.

Beachten Sie bitte, dass die hier aufgeführten Randbreiten nur ungefähre Werte darstellen und in der Praxis geringfügig abweichen können.

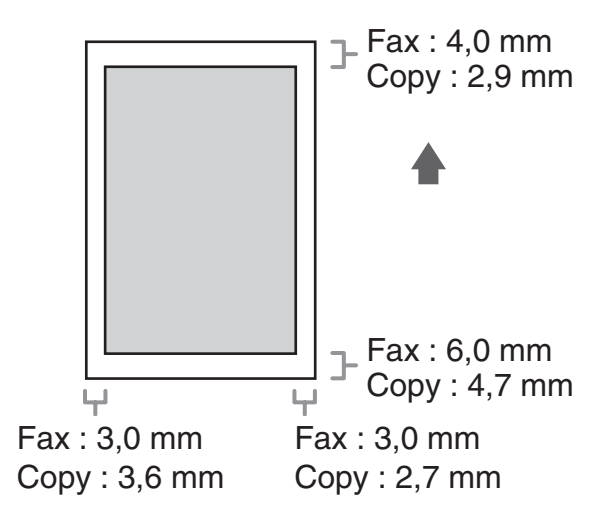

# **Richtlinien für Papier**

- Um Papierstaus zu vermeiden, verwenden Sie bitte nicht:
  - Geknittertes bzw. gefaltetes Papier
  - Gewelltes bzw. gerolltes Papier
  - Beschichtetes Papier
  - Eingerissenes Papier
  - Feuchtes Papier
  - Sehr d
    ünnes Papier
  - Papier, auf das mit einem Thermotransferdrucker gedruckt wurde (kopieren Sie hier auch nicht auf die Rückseite.)
- Die folgenden Papiertypen liefern keine zufrieden stellenden Druckergebnisse:
  - Extrem raues Papier
  - Extrem glattes Papier
  - Glanzpapier
- Vergewissern Sie sich, dass das Papier staub-, fussel- und fettfrei ist.
- Testen Sie vor dem Kauf großer Papiermengen die Papierqualität.
- Lagern Sie das Papier in der Verpackung auf einer ebenen Fläche. Lagern Sie geöffnete Packungen in der Originalverpackung an einem kühlen und trockenen Ort.
- Lagern Sie Papier bei 18°C-24°C und 40%-60% relativer Luftfeuchtigkeit.
- Verwenden Sie nur Folien, die f
  ür Laserdrucker geeignet sind. Canon empfiehlt die Verwendung von Canon-Folien f
  ür dieses Ger
  ät.

# **Einlegen von Papier**

Wie Sie Papier in die Papierkassette einlegen, ist unter "Einrichten des Geräts" im Kurzanleitung.

# In der Stapelanlage (z. B. Briefumschläge)

Wenn Sie OHP-Folien, Etiketten, von Standardformaten abweichendes Papier oder Briefumschläge bedrucken möchten, legen Sie den Papierstapel in die Stapelanlage ein.

- Verwenden Sie Standard-Umschläge mit diagonalen Rändern und Klappen.
- Um Papierstaus zu vermeiden, verwenden Sie keinesfalls:
  - Umschläge mit Fenstern, Löchern, Perforation, Aussparungen und Doppelklappen
  - Umschläge aus beschichtetem Papier oder mit starken Einprägungen
  - Umschläge mit abziehbaren Klebestreifen
  - Umschläge mit Briefen
- Stellen Sie das korrekte Umschlagformat im Druckertreiber ein. (Siehe Online-Hilfe.)

### Öffnen Sie die Stapelanlage.

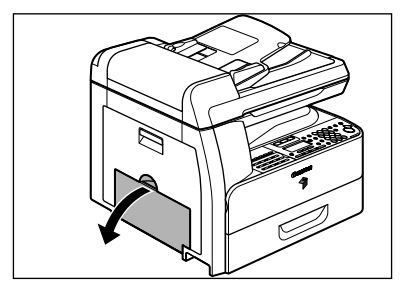

**2** Ziehen Sie die Stapelanlagenverlängerung heraus, bis sie hörbar einrastet, und öffnen Sie sie dann.

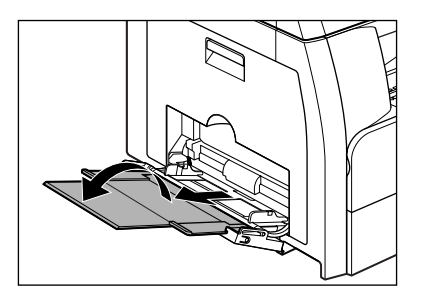

#### A HINWEIS

Legen Sie das Papier nicht ohne die Stapelanlagenverlängerung ein.

3

Legen Sie den Stapel Briefumschläge mit der zu adressierenden Seite nach unten und der Umschlagklappe nach links vorsichtig ein. Vergewissern Sie sich, dass die Briefumschläge bis zum Anschlag eingelegt sind.

Bevor Sie den Briefumschlagstapel einlegen, richten Sie die Umschlagkanten auf einer feste, ebenen Unterlage aus und drücken an den Kanten fest auf den Stapel, um die Falze zu glätten.

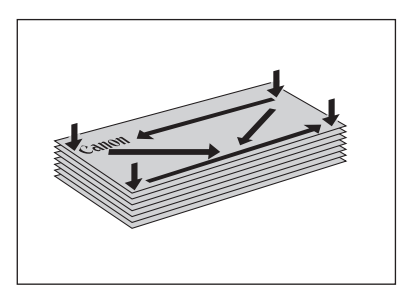

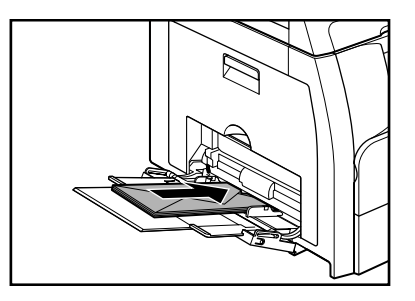

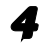

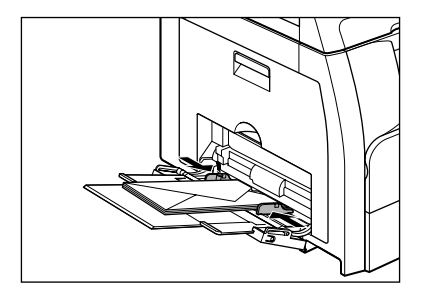

#### A HINWEIS

- Achten Sie darauf, dass der Stapel nicht höher ist als die Papiergrenzmarkierung.
- Manche Papierarten werden von der Stapelanlage unter Umständen nicht sauber eingezogen.
   Zur Erzielung einer optimalen Druckqualität verwenden Sie Papier und Folien, die von Canon empfohlen werden.
- Beim Erstellen von Kopien eines kleinen Dokuments oder auf dickem Papier, usw., kann die Kopiergeschwindigkeit geringfügig langsamer sein als gewöhnlich.

# **Einstellen von Papiertyp und -format**

# Für die Papierkassette

Die Standardeinstellung ist <NORMALPAPIER> und <A4>. Wenn Sie andere Papiertypen und/oder Papierformate einlegen, verwenden Sie das folgende Verfahren zum Ändern der Einstellungen für Papiertyp/-format.

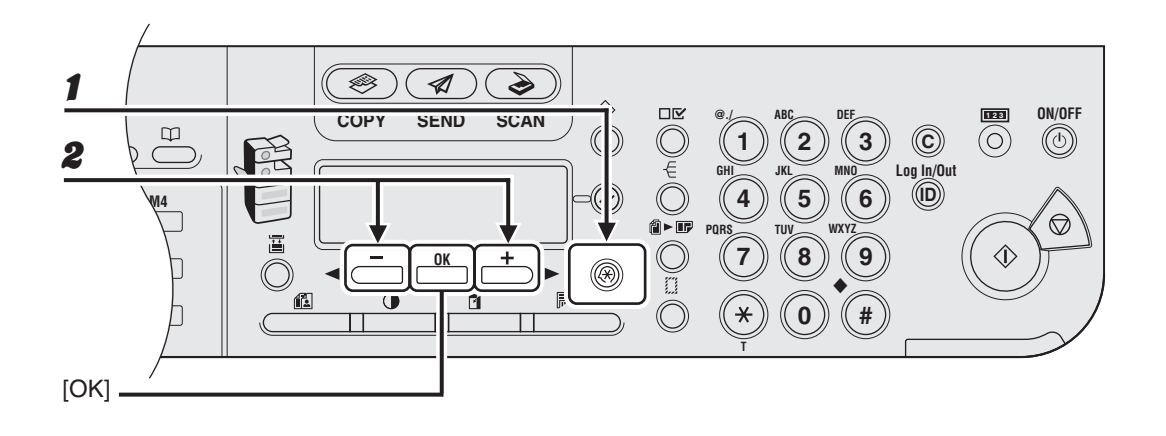

- Drücken Sie [Zusatzfunktionen].
- Vergewissern Sie sich, dass <ALLGEMEINE EINST.> eingeblendet wird, drücken Sie dann [OK].

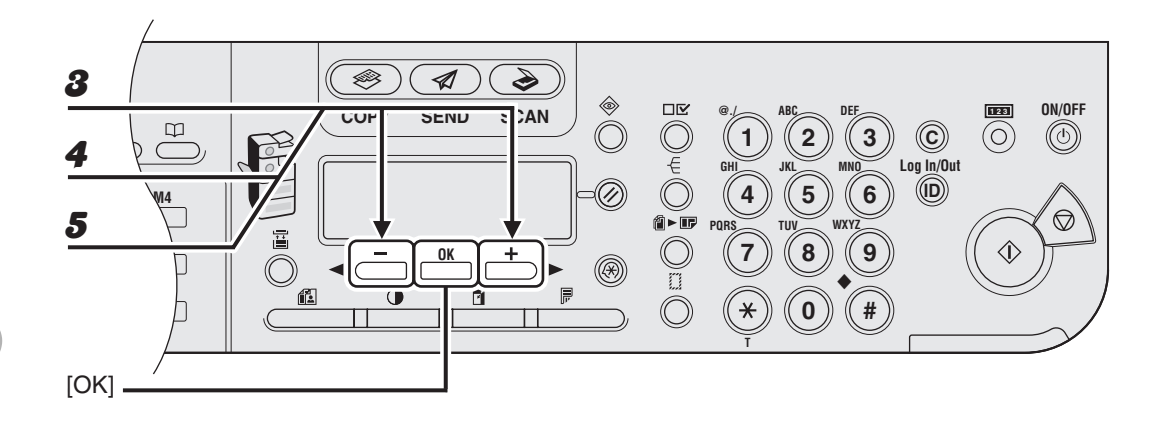

- Verwenden Sie [◀ –] oder [+ ►] zur Auswahl von <AUSWAHL PAPIERTYP> und drücken Sie dann [OK].
- Vergewissern Sie sich, dass <KASSETTE 1> angezeigt wird, und drücken Sie dann [OK].
- 5 Verwenden Sie [◄–] oder [+►] zur Auswahl des Papiertyps und drücken Sie dann [OK].

<NORMALPAPIER>, <FARBE>, <RECYCLINGPAPIER>, <SCHWERES PAPIER 1>, <BOND>

Wenn Sie die optionale Papierkassette verwenden, vergewissern Sie sich, dass <KASSETTE 2> angezeigt wird. Drücken Sie [OK]. Wiederholen Sie den Schritt dann zur Einstellung des Papiertyps für <KASSETTE 2>.

8

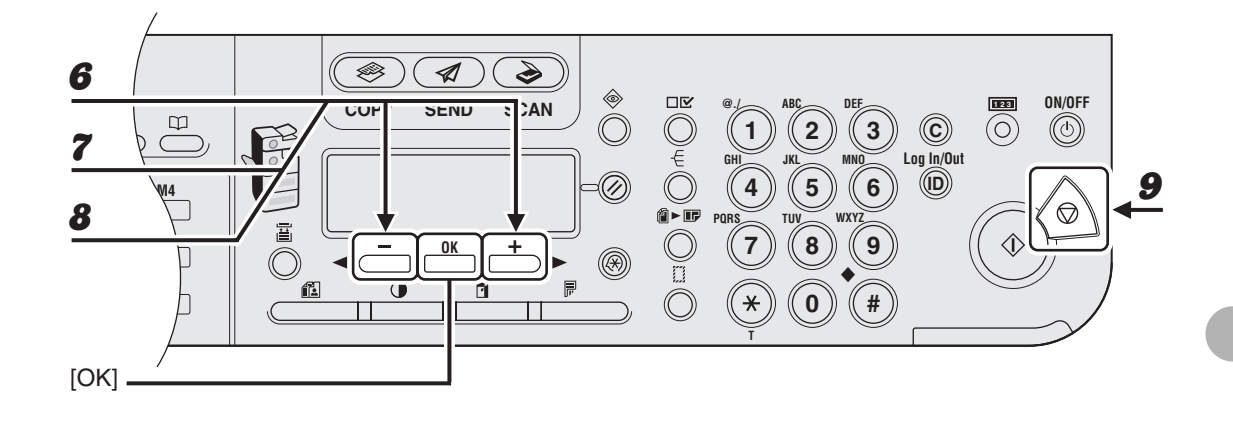

- **6** Vergewissern Sie sich, dass <GESP.PAPIERFORMAT> eingeblendet wird, drücken Sie dann [OK].
- Vergewissern Sie sich, dass <KASSETTE 1> angezeigt wird, und drücken Sie dann [OK].
- 8 Verwenden Sie [◄ –] oder [+ ►] zur Auswahl des Papierformats und drücken Sie dann [OK].

<A4>, <LTR>, <LGL>

Wenn Sie die optionale Papierkassette verwenden, vergewissern Sie sich, dass <KASSETTE 2> angezeigt wird. Drücken Sie [OK]. Wiederholen Sie den Schritt dann zur Einstellung des Papierformats für <KASSETTE 2>.

**9** Drücken Sie [Stopp], um in den Bereitschaftsmodus zurückzukehren.

# Für die Stapelanlage

Wenn Sie Papier über die Stapelanlage zuführen, geben Sie das Papierformat und den Papiertyp wie folgt an.

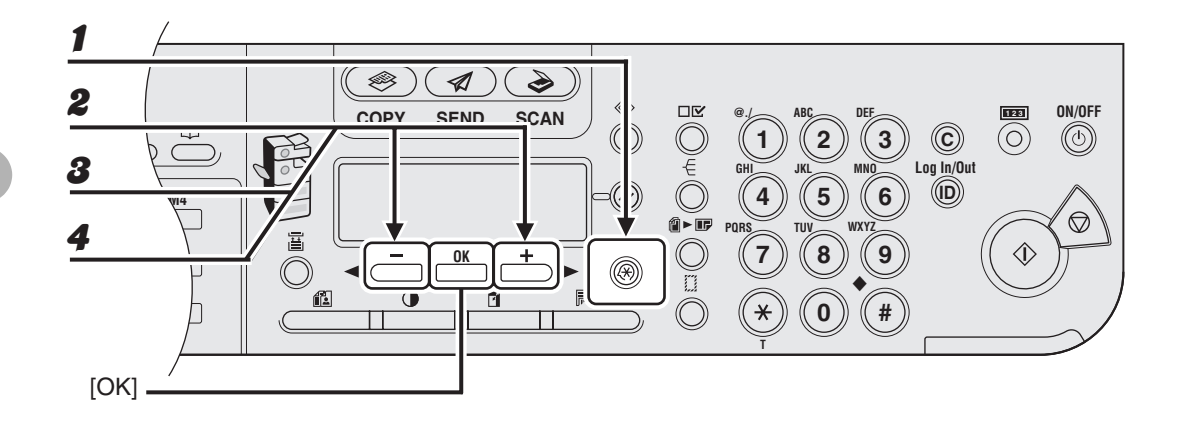

- Drücken Sie [Zusatzfunktionen].
- Vergewissern Sie sich, dass <ALLGEMEINE EINST.> eingeblendet wird, drücken Sie dann [OK].
- Verwenden Sie [◄ –] oder [+ ►] zur Auswahl von <STD.STAPELANLAGE> und drücken Sie dann [OK].
- ✓ Verwenden Sie [◄ –] oder [+ ►] zur Auswahl von <EIN> und drücken Sie dann [OK].

#### A HINWEIS

Wenn Sie hier <AUS> wählen, müssen Sie das Papierformat und den Papiertyp beim Einlegen von Papier in die Stapelanlage jedes Mal neu angeben. Sobald die Anzeige für die Angabe des Papierformats erscheint, wählen Sie dieses mit [◄–] oder [+►] und drücken dann [OK]. Wählen Sie den auf dieselbe Weise mit [◄–] oder [+►] den Papiertyp und drücken Sie dann [OK].

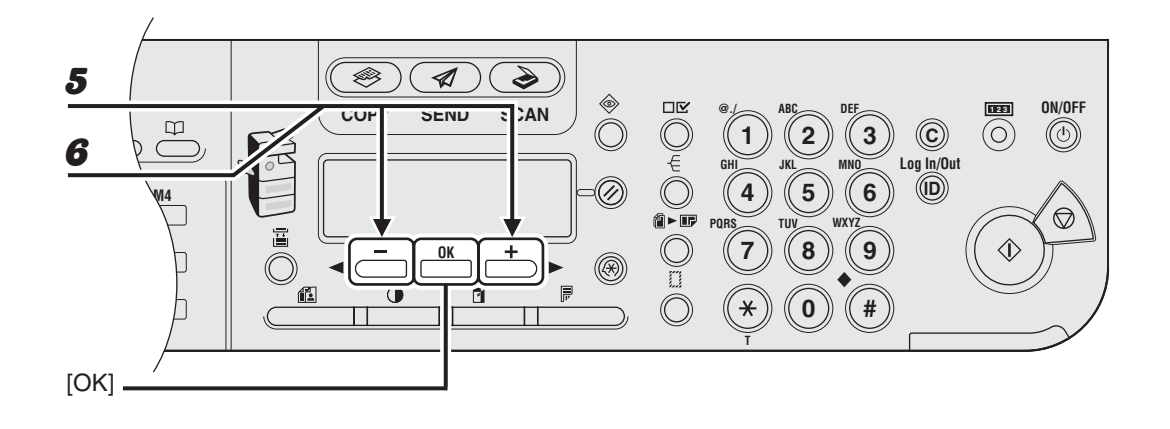

**5** Vergewissern Sie sich, dass <PAPIERFORMAT> eingeblendet wird, und drücken Sie dann [OK].

# 6 Verwenden Sie [◄ –] oder [+ ►] zur Auswahl des Papierformats und drücken Sie dann [OK].

<A4>, <B5>, <A5R>, <LGL>, <LTR>, <STMTR>, <EXECUTIV>, <OFICIO>, <BRAZIL-OFICIO>, <MEXICO-OFICIO>, <FOLIEN>, <G-LTR>, <G-LGL>, <FLSP>, <US COMMERCIAL 10>\*1, <MONARCH>\*1, <EUROPEAN DL>\*1, <ISO-C5>\*1, <ISO-B5>\*1, <SONDER.>\*2

Falls Sie dieses Format wählen, wird <BRIEFUMSCHLAG> automatisch als Papierformat gewählt, und die Anzeige zur Auswahl des Papierformats erscheint nicht. Gehen Sie zu Schritt 9.

\*<sup>2</sup> Für Sonderformate.

Wenn Sie dieses Format wählen, geben Sie die vertikale Größe in <FORMAT VERTIKAL> (76 bis 216 mm) mit den Zahlentasten ein und drücken dann [OK].

Geben Sie die horizontale Größe in <FORMAT HORIZONTAL> (127 bis 356 mm) mit den Zahlentasten ein und drücken Sie dann [OK].

Sie können zum Festlegen der Größe auch [◄–] oder [+►] drücken.

(<FORMAT VERTIKAL> gibt die eingezogene Papierlänge an.)

<sup>\*&</sup>lt;sup>1</sup> Für Briefumschläge.

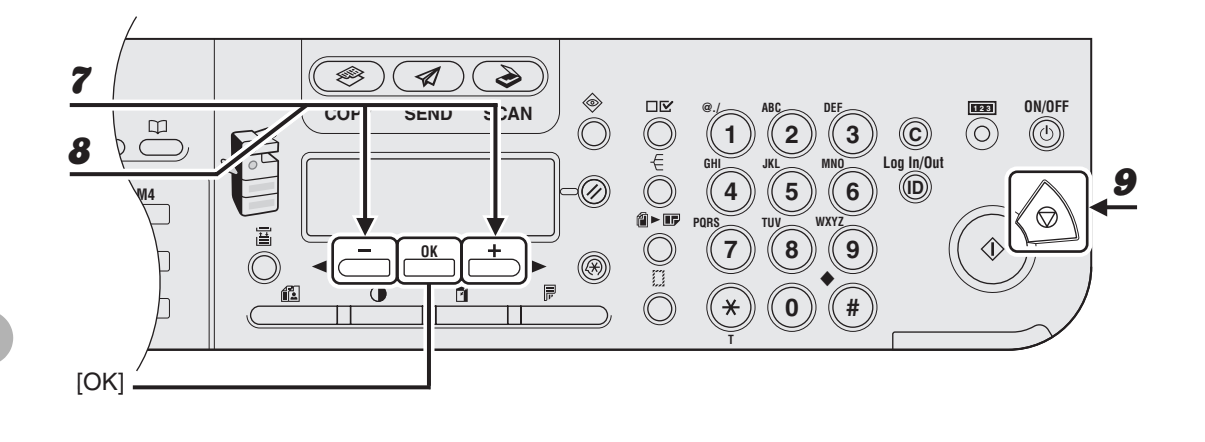

- Vergewissern Sie sich, dass <AUSWAHL PAPIERTYP> eingeblendet wird, drücken Sie dann [OK].
- 8 Verwenden Sie [◄–] oder [+►] zur Auswahl des Papiertyps und drücken Sie dann [OK].

<NORMALPAPIER>, <FARBE>, <RECYCLINGPAPIER>, <SCHWERES PAPIER 1>, <SCHWERES PAPIER 2>, <SCHWERES PAPIER 3>, <BOND>, <OHP-FOLIE>, <ETIKETTEN>, <BRIEFUMSCHLAG>

### **9** Drücken Sie [Stopp], um in den Bereitschaftsmodus zurückzukehren.

Druckmaterialien

# Senden von Dokumenten

Gehen Sie wie folgt vor, um ein Dokument per Fax, E-Mail oder I-Fax bzw. an einen Dateiserver zu senden.

Informationen zur Netzwerkverbindung finden Sie unter "Geräteeinstellung für den Einsatz in einem Netzwerk" im Kurzanleitung, und die erweiterten Sendefunktionen sind in Kapitel 1, "Erweiterte Sendefunktionen", im Referenzhandbuch.

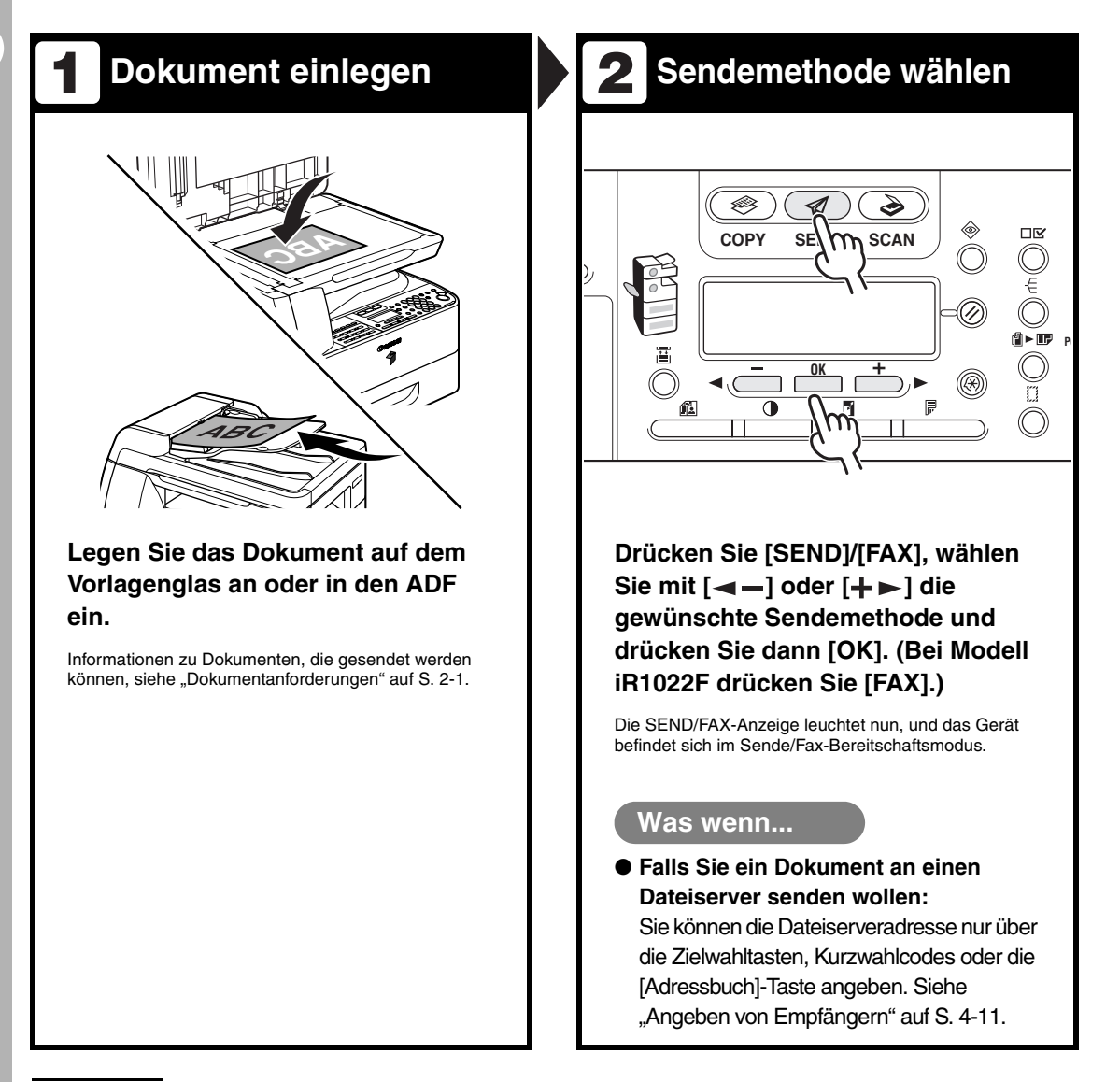

# 3 Empfänger angeben

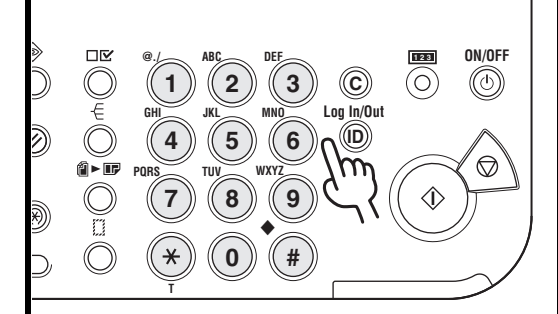

Geben Sie die Faxnummer oder E-Mail/I-Fax-Adresse über die numerischen Tasten ein.

#### Was wenn...

- Sie haben bei der Faxnummer eine falsche Ziffer eingegeben: Gehen Sie mit [ < - ] zur falschen Ziffer zurück.
- Sie haben bei der E-Mail- bzw. I-Fax-Adresse ein falsches Zeichen eingegeben:

Gehen Sie mit [◄–] zum falschen Zeichen zurück und drücken Sie dann [Löschen]. Oder halten Sie [Löschen] gedrückt, um den gesamten Eintrag zu löschen.

# **4** Dokument senden

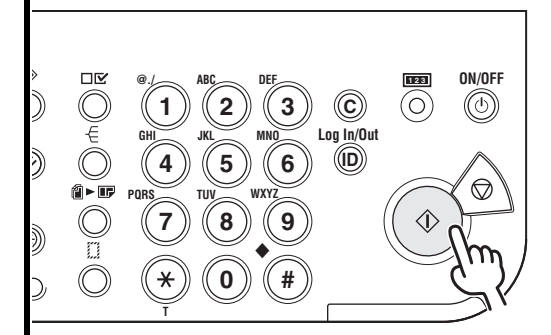

#### Drücken Sie [Start].

Wenn Sie die Dokumente auf das Vorlagenglas gelegt haben, drücken Sie [◄-] oder [+►] zur Auswahl des Formats und drücken Sie dann [Start] für jedes Dokument. Wenn alle Seiten eingescannt sind, drücken Sie [OK], um den Wählvorgang auszulösen.

#### Was wenn...

#### Sie möchten einen Sendevorgang abbrechen:

Drücken Sie die Taste [Stopp] auf dem Bedienfeld.

Sobald die Meldung <STOPPTASTE BETÄTIGT> erscheint, drücken Sie [OK].

Wenn die Meldung <ABBR.WÄHREND SE/EM?> erscheint, drücken Sie die Taste [ -] zur Auswahl von <JA>.

# Scan-Einstellungen

Sie können die Bildqualität (Auflösung) und Dichte (Helligkeit) für das zu sendende Dokument einstellen. Je höher die eingestellte Bildqualität, um so detailreicher wird das gesendete Bild, wobei jedoch die Übertragung länger dauert. Sie können auch zweiseitige Dokumente scannen. Wählen Sie die zum jeweiligen Dokument passenden Scan-Einstellungen.

# Bildqualität

#### MINWEIS

Wenn Sie Dokumente an eine E-Mail-, I-Fax- oder Dateiserveradresse senden, können Sie auch die Auflösung (Bildqualität) festlegen, indem Sie nach Angeben des Empfängers [OK] drücken. Einzelheiten siehe "Sendeeinstellungen" auf S. 4-7.

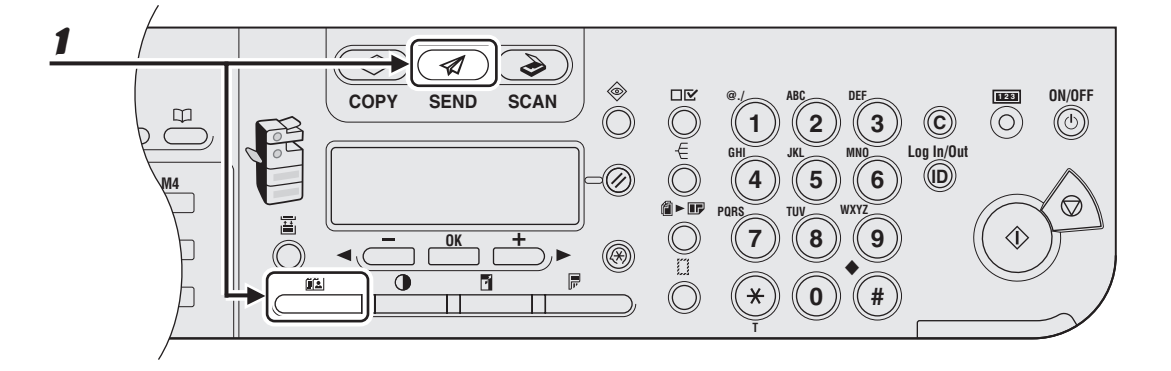

### Drücken Sie nach Betätigen von [SEND]/[FAX] und Wählen der gewünschte Sendemethode bzw. nach Angeben des Empfängers [Bildqualität]. (Bei Modell iR1022F drücken Sie [FAX] und dann [Bildqualität].)

Anweisungen zum Wählen der Sendemethode und Angeben von Empfängern siehe "Angeben von Empfängern" auf S. 4-11.

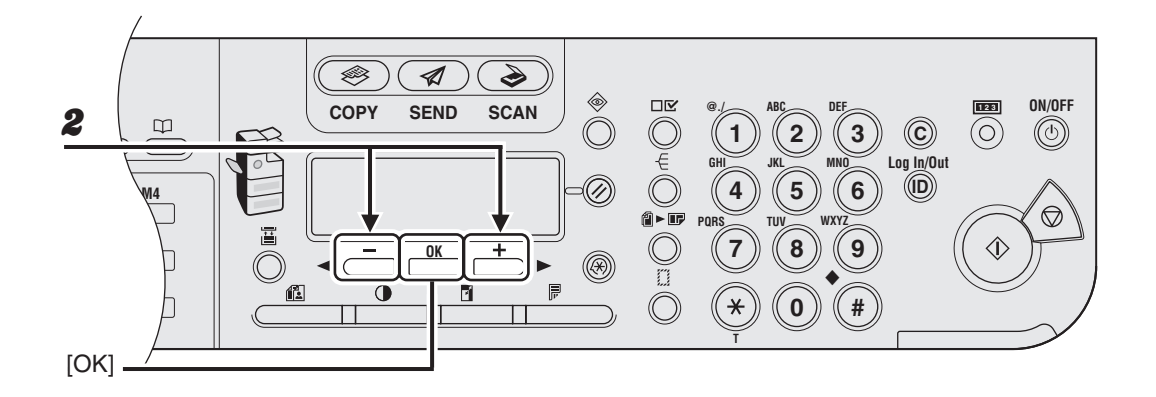

### Wählen Sie mit [◄–] oder [+►] die Bildqualität und drücken Sie dann [OK].

Sie können auch wiederholt [Bildqualität] drücken, um die Bildqualität zu wählen.

E-Mail (S/W): <200X200 dpi>, <300X300 dpi>, <400 x 400 dpi>, <600 x 600 dpi>, <150 x 150 dpi>, <200X100 dpi>

E-Mail (Farbe): <200X200 dpi>, <300X300 dpi>, <100 x 100 dpi>, <150 x 150 dpi> I-Fax: <200X200 dpi>, <200X100 dpi>

Dateiserver (FTP und SMB): <200X200 dpi>, <300X300 dpi>, <400 x 400 dpi>, <600 x 600 dpi>, <150 x 150 dpi>, <200X100 dpi>

#### A HINWEIS

- Wenn <PDF (KOMPAKT)> als Dateiformat gewählt ist, steht zum Anhängen von Farbbildern an E-Mail nur <300X300 dpi> zur Verfügung.
- Falls Sie eine E-Mail-Adresse aus dem Adressbuch ohne Wahl des Sendeverfahrens vorgeben, werden die <STANDARDEINST.> unter <SENDEEINSTELL.> in <ALLG. EINST.> und <TX/RX-EINSTELL.> angezeigt.
- Zum Versenden von Farbbildern an einen Dateiserver oder eine E-Mail-Adresse wählen Sie
   <E-MAIL (FARBE)> als Sendemethode.
# Dichte

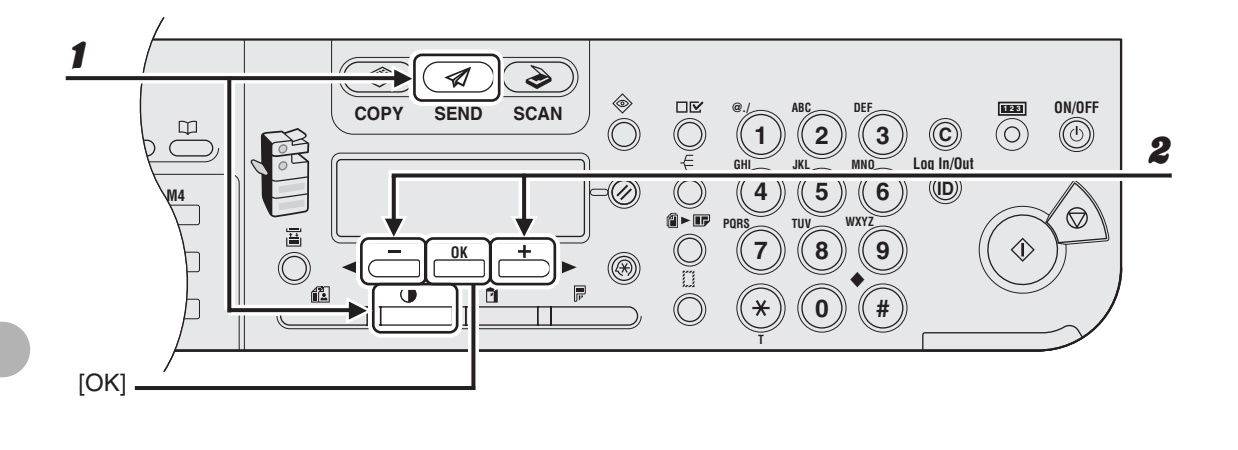

### Drücken Sie nach Betätigen von [SEND]/[FAX] und Wählen der gewünschte Sendemethode bzw. nach Angeben des Empfängers [Dichte]. (Bei Modell iR1022F drücken Sie [FAX] und dann [Dichte].)

Anweisungen zum Wählen der Sendemethode und Angeben von Empfängern siehe "Angeben von Empfängern" auf S. 4-11.

# Stellen Sie die gewünschte Dichte mit [◄—] oder [+▶] ein und drücken Sie dann [OK].

[+►]: Zum Abdunkeln von zu hellen Dokumenten. [<−]: Zum Aufhellen von Dokumenten.

1

# Doppelseitig

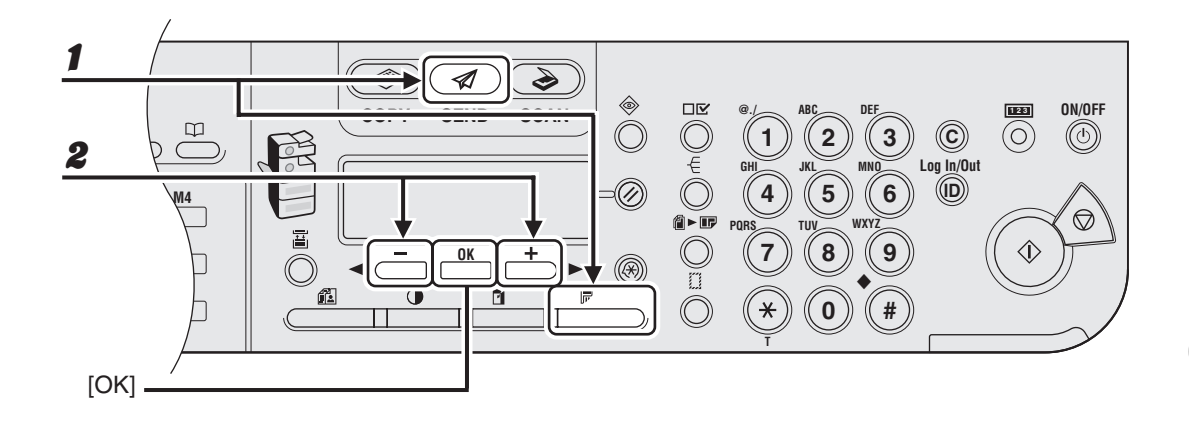

Drücken Sie nach Betätigen von [SEND]/[FAX] und Wählen der gewünschte Sendemethode bzw. nach Angeben des Empfängers [Doppelseitig]. (Bei Modell iR1022F drücken Sie [FAX] und dann [Doppelseitig].)

Anweisungen zum Wählen der Sendemethode und Angeben von Empfängern siehe "Angeben von Empfängern" auf S. 4-11.

# Verwenden Sie [◄ –] oder [+ ►] zur Auswahl der Bindungsart und drücken Sie dann [OK].

<BUCHTYP>: Die Vorder- und Rückseiten des Dokuments haben die gleiche Ausrichtung von Ober- und Unterseite.

<KALENDERTYP>: Die Vorder- und Rückseiten des Dokuments haben eine entgegengesetzte Ausrichtung von Oberseite/Unterseite.

# Sendeeinstellungen

Sie können das Dateiformat, die Übertragung mehrerer Bilder in Form separater Dateien oder einer einzelnen Datei, die Auflösung und den Originaltyp optional vorgeben, nachdem Sie die E-Mail-, I-Fax- bzw. Serveradresse angegeben haben.

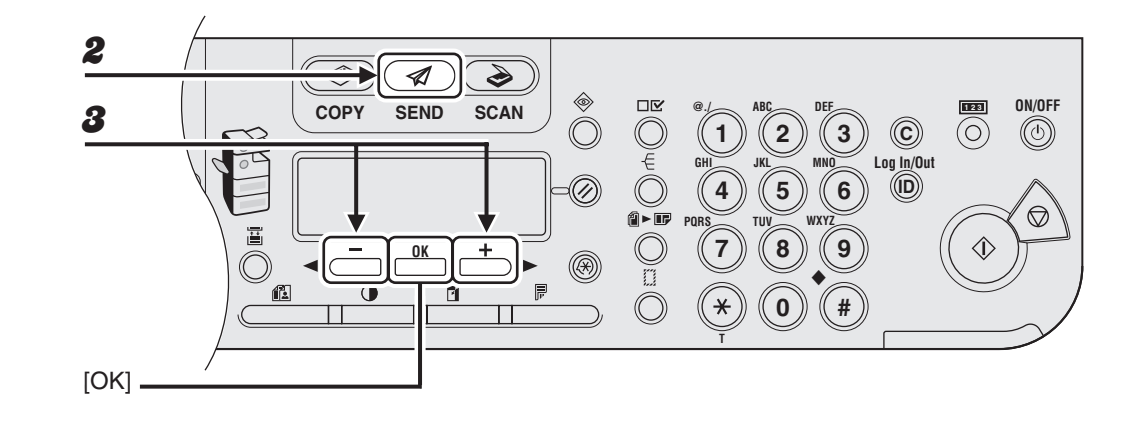

- Legen Sie das Dokument auf dem Vorlagenglas an oder in den ADF ein.
- **2** Betätigen Sie [SEND].
- Solution Sie [◄ –] oder [+►] zur Auswahl der Sendemethode und drücken Sie dann [OK].

Wenn Sie einen Empfänger angeben, der in einer Zielwahltaste oder unter einem Kurzwahlcode gespeichert ist, können Sie diesen Schritt auslassen.

#### Geben Sie den Empfänger an.

Anweisungen zum Eingeben von Empfängern siehe "Angeben von Empfängern" auf S. 4-11.

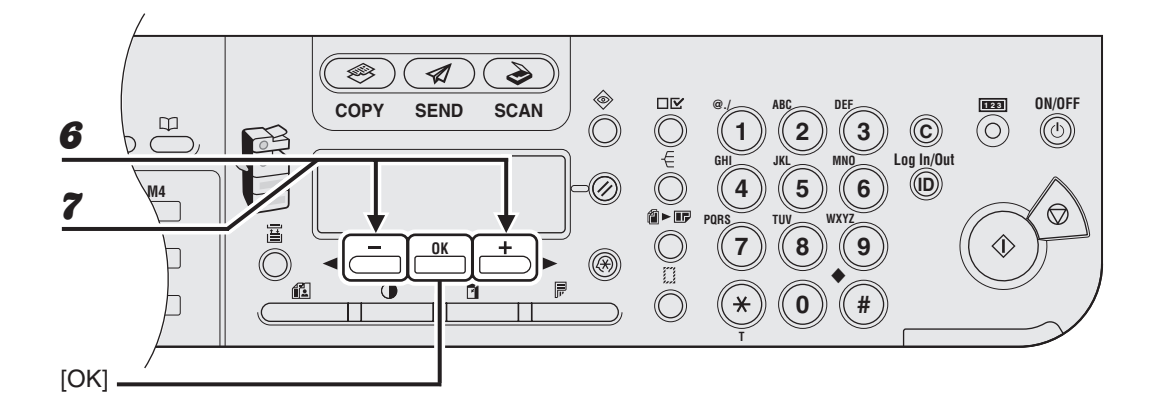

### **5** Betätigen Sie [OK].

# 6 Verwenden Sie [◄–] oder [+►] zur Auswahl des Dateiformats und drücken Sie dann [OK].

Wenn Sie in Schritt 3 eine I-Fax-Adresse angegeben haben, entfällt diese Einstellung. Beim Versenden eines Dokuments per I-Fax wird automatisch <TIFF (S/W)> als Dateiformat vorgegeben.

E-Mail (S/W): <PDF>, <TIFF (S/W)> E-Mail (Farbe): <JPEG-FORMAT>, <PDF (KOMPAKT)> Dateiserver (FTP und SMB): <PDF>, <TIFF (S/W)>

#### HINWEIS

7

- Falls Sie eine E-Mail-Adresse aus dem Adressbuch ohne Wahl des Sendeverfahrens vorgeben, werden die <STANDARDEINST.> unter <SENDEEINSTELL.> in <ALLG. EINST.> in <TX/RX-EINSTELL.> angezeigt.
- Zum Versenden von Farbbildern an einen Dateiserver oder eine E-Mail-Adresse wählen Sie
   <E-MAIL (FARBE)> als Sendemethode.

#### Verwenden Sie [◀ –] oder [+ ►] um für <IN SETEN AUFTEILEN> die Einstellung <EIN> oder <AUS> zu wählen und drücken Sie dann [OK].

Wenn Sie in Schritt 6 <JPEG-FORMAT> gewählt haben, steht diese Einstellung nicht zur Verfügung.

<IN SETEN AUFTEILEN> wird beim Versenden von Dokumenten im Format JPEG automatisch auf <EIN> gesetzt.

<AUS>: Mehrere Bilder werden ohne Aufteilung in Form einer einzelnen Datei gesendet. <EIN>: Mehrere Bilder werden aufgeteilt und als separate Dateien gesendet.

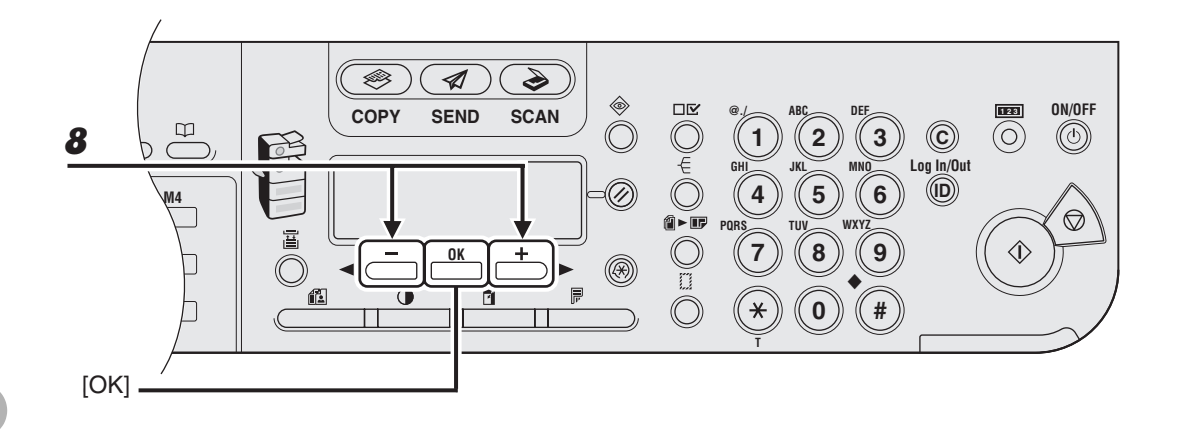

#### Verwenden Sie [◀━] oder [✦▶] zur Auswahl der Auslösung und drücken Sie dann [OK].

E-Mail (S/W): <200X200 dpi>, <300X300 dpi>, <400 x 400 dpi>, <600 x 600 dpi>, <150 x 150 dpi>, <200X100 dpi>

E-Mail (Farbe): <200X200 dpi>, <300X300 dpi>, <100 x 100 dpi>, <150 x 150 dpi> I-Fax: <200X200 dpi>, <200X100 dpi>

Dateiserver (FTP und SMB): <200X200 dpi>, <300X300 dpi>, <400 x 400 dpi>, <600 x 600 dpi>, <150 x 150 dpi>, <200X100 dpi>

#### MINWEIS

- Wenn <PDF (KOMPAKT)> als Dateiformat gewählt ist, steht zum Anhängen von Farbbildern an E-Mail nur <300X300 dpi> zur Verfügung.
- Zum Versenden von Farbbildern an einen Dateiserver oder eine E-Mail-Adresse wählen Sie <E-MAIL (FARBE)> als Sendemethode.

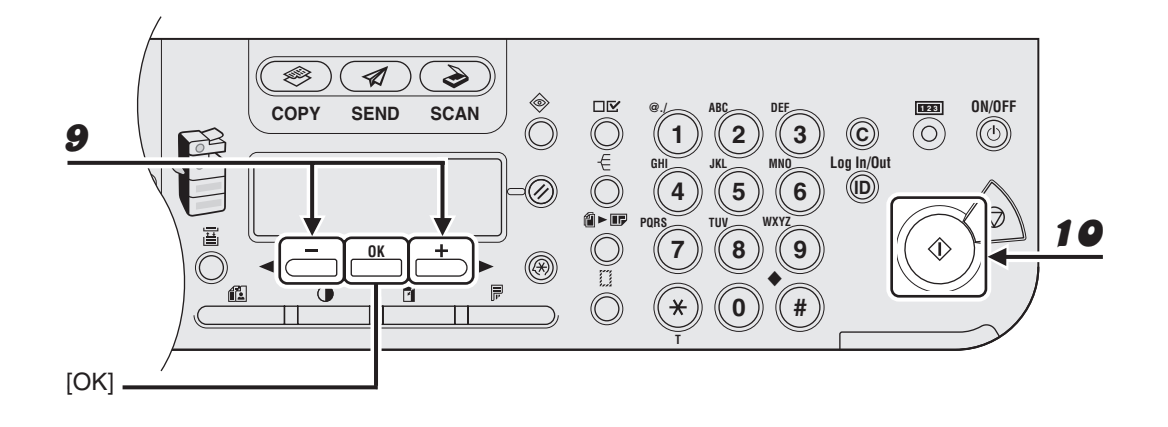

# 9 Verwenden Sie [◄–] oder [+►] zur Auswahl des Originaltyps und drücken Sie dann [OK].

<TEXT/FOTO>, <TEXT>, <FOTO>

Wenn Sie in Schritt 6 als Dateiformat <PDF (KOMPAKT)> gewählt haben, wird automatisch der Originaltyp <TEXT/FOTO> vorgegeben. Gehen Sie zu Schritt 10 über.

### **10** Drücken Sie [Start].

Wenn Sie die Dokumente auf das Vorlagenglas gelegt haben, drücken Sie [◄–] oder [+►] zur Auswahl des Formats und drücken Sie dann [Start] für jedes Dokument. Wenn alle Seiten eingescannt sind, drücken Sie [OK], um den Sendevorgang zu starten.

#### 🥟 HINWEIS

- Wenn <AUTO STARTZEIT> der <SENDEEINSTELL.> in den <FAXEINSTELLUNGEN> der <TX/RX-EINSTELL.> auf <EIN> gesetzt ist und Sie den Empfänger nicht mit den numerischen Tasten, sondern einer der anderen Methoden angeben, startet das Gerät den Scan-Vorgang nach Verstreichen der voreingestellten Zeit automatisch, auch wenn [Start] nicht betätigt wird. Die Auto-Startzeit-Funktion steht nur bei den Modellen iR1022F und iR1022iF zur Verfügung.
- Sie können die Dokumentbezeichnung, eine Betreffzeile, einen Meldungstext, eine Antwortadresse und eine E-Mail-Priorität für alle Sendeaufträge festlegen. Anweisungen finden Sie in Kapitel 1, "Erweiterte Sendefunktionen" im Referenzhandbuch.

# Angeben von Empfängern

# Dieses Gerät bietet verschiedene Möglichkeiten zum An- bzw. Eingeben des Empfängers.

- Verwenden der numerischen Tasten (S. 4-12)
  - Sie können die Faxnummer, E-Mail-Adresse bzw. I-Fax-Adresse mit den numerischen Tasten eingeben.
- Verwenden der Zielwahltasten (S. 4-15)
  - Sie können einen oder mehrere Empfänger durch Betätigen der betreffenden Zielwahltasten angeben. Es können bis zu 23 Zielwahltasten belegt werden, Gruppenadressen und Favoritentasten eingeschlossen.
- Verwenden von Kurzwahlcodes (S. 4-17)
  - Sie können eine oder mehrere Gegenstellen eingeben, indem Sie [Kurzwahl] drücken und dann den jeweiligen dreistelligen Code eintippen. Bis zu 177 Kurzwahlcodes können abgespeichert werden, Gruppenadressen eingeschlossen.
- Verwenden von Gruppenadressen (S. 4-19)
  - Sie können eine oder mehrere Empfängergruppen angeben, die in Zielwahltasten und unter Kurzwahlcodes gespeichert sind. Eine Gruppe kann aus bis zu 199 Empfängern bestehen.
- Verwenden der Adressbuch-Taste (S. 4-21)
  - Sie können Empfänger angeben, indem Sie [Adressbuch] betätigen und im Adressbuch nach dem jeweiligen Empfänger suchen.
- Verwenden der Favoritentasten (S. 4-25)
  - Sie können Empfänger zusammen mit ihren spezifischen Scan- und Sendeeinstellungen angeben, indem Sie die betreffenden als Favoritentasten belegten Zielwahltasten drücken. Bis zu vier Favoritentasten können eingerichtet werden.

#### MINWEIS

Zur Bezugnahme empfiehlt es sich, die Liste der in den Zielwahltasten bzw. unter Kurzwahlcodes gespeicherten Empfänger auszudrucken. (Siehe "BERICHTEINSTELL." auf S. 14-38.)

# Verwenden der numerischen Tasten

#### HINWEIS

- Bei der Eingabe mit den numerischen Tasten kann nur jeweils ein Empfänger angegeben werden.
- Dateiserver können mit den numerischen Tasten nicht angegeben werden.

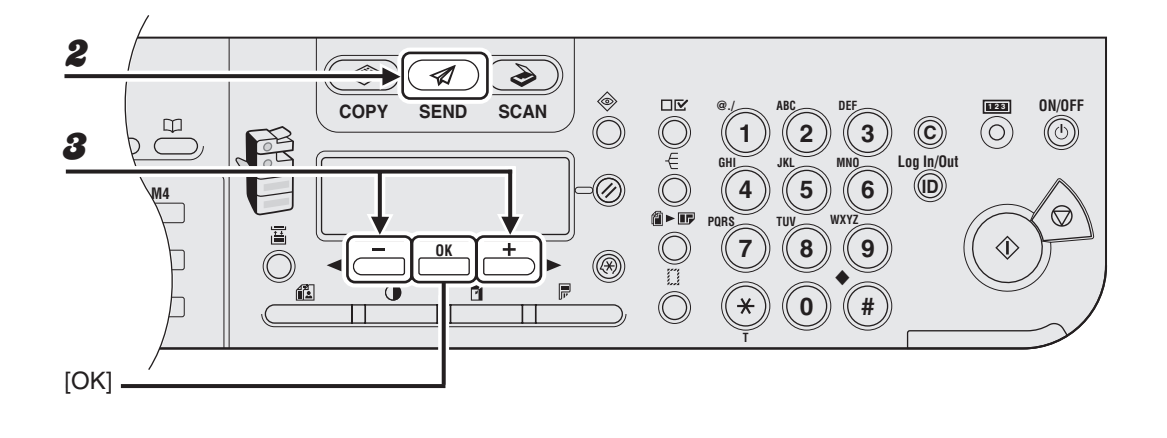

- **1** Legen Sie das Dokument auf dem Vorlagenglas an oder in den ADF ein.
- **2** Betätigen Sie [SEND]/[FAX].
- Verwenden Sie [◄–] oder [+►] zur Auswahl der Sendemethode und drücken Sie dann [OK].

Bei Modell iR1022F lassen Sie diesen Schritt aus. iR1022i: <E-MAIL: SCHWARZW.>, <E-MAIL: FARBE>, <I-FAX> iR1022iF: <FAX>, <E-MAIL: SCHWARZW.>, <E-MAIL: FARBE>, <I-FAX>

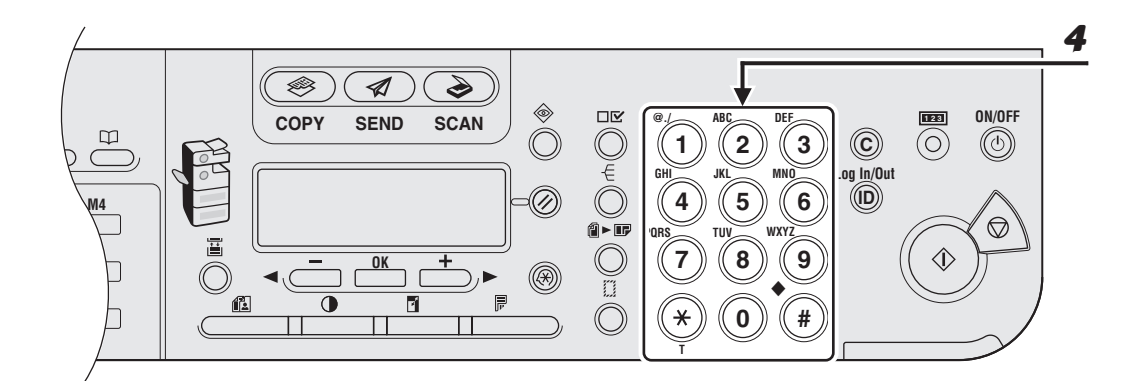

#### Geben Sie die Faxnummer oder E-Mail/I-Fax-Adresse über die numerischen Tasten ein.

Falls Sie bei der Faxnummer versehentlich eine falsche Ziffer eingegeben, gehen Sie mit [ -] bis zur betreffenden Stelle zurück.

Sollten Sie bei der Angabe der E-Mail- bzw. I-Fax-Adresse ein falsches Zeichen eingegeben haben, betätigen Sie [--] so oft, bis Sie an der zu korrigierenden Stelle sind, und drücken dann [Löschen]. Sie können auch den kompletten Eintrag löschen, indem Sie [Löschen] gedrückt halten.

Wenn Sie eine E-Mail- oder I-Fax-Adresse angeben, können Sie auch optionale Einstellungen festlegen, indem Sie [OK] drücken. (Siehe "Sendeeinstellungen" auf S. 4-7.)

#### A HINWEIS

Falls in den <SYSTEMEINSTELL.> unter <ZUGRIFF AUF EMPF.> die Option <FAXNR. BESTÄTIGEN> auf <EIN> gesetzt ist, müssen Sie nach Eingabe einer Faxnummer mit den Zahlentasten die Nummer zur Bestätigung noch einmal eingeben. Geben Sie die in Schritt 4 eingegebene Faxnummer noch einmal ein und drücken Sie dann [OK].

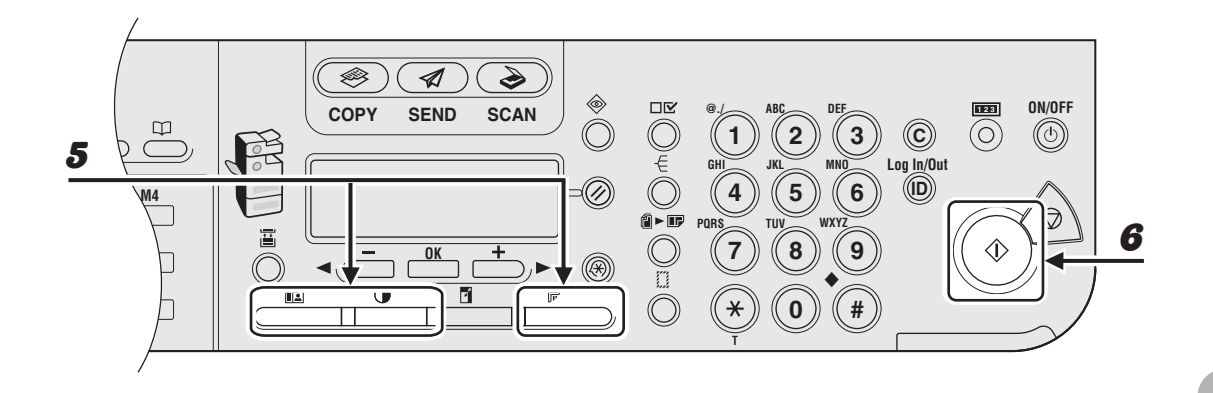

### **5** Nehmen Sie eventuelle Einstellungen für Ihr Dokument vor.

Einzelheiten hierzu siehe "Scan-Einstellungen" auf S. 4-3.

# **6** Drücken Sie [Start].

Wenn Sie die Dokumente auf das Vorlagenglas gelegt haben, drücken Sie [◄–] oder [+►] zur Auswahl des Formats und drücken Sie dann [Start] für jedes Dokument. Wenn alle Seiten eingescannt sind, drücken Sie [OK], um den Sendevorgang zu starten.

# Verwenden der Zielwahltasten

Sie können bis zu 23 Empfänger mit den Zielwahltasten angeben.

#### MINWEIS

- Zur Nutzung dieser Funktion müssen Sie zunächst Empfänger in den Zielwahltasten speichern. (Siehe "Speichern/Bearbeiten von Einträgen im Adressbuch" auf S. 4-27.)
- Sie können maximal 201 Empfänger auf einmal angeben. (Einer dieser 201 Empfänger kann eine mit den numerischen Tasten eingegebene Nummer oder Adresse sein.) Wenn Sie eine Gruppe mit mehreren Empfängern angeben, wird jeder Empfänger in der Gruppe als separate Adresse gezählt.

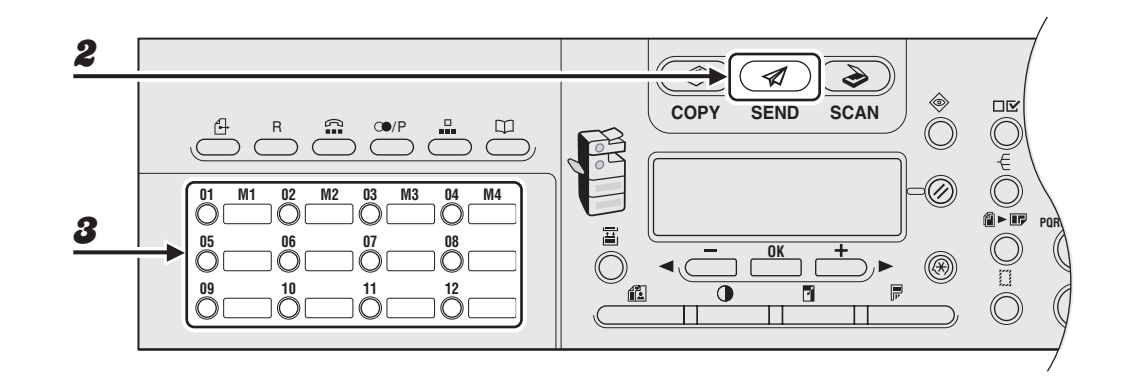

- Legen Sie das Dokument auf dem Vorlagenglas an oder in den ADF ein.
- **2** Betätigen Sie [SEND]/[FAX].

### Betätigen Sie die gewünschte Zielwahltaste (01 bis 23).

Falls Sie versehentlich eine falsche Taste betätigen, drücken Sie [Löschen] und versuchen es erneut.

Wenn Sie eine E-Mail-, I-Fax- oder Dateiserveradresse angeben, können Sie auch optionale Einstellungen festlegen, indem Sie [OK] drücken. (Siehe "Sendeeinstellungen" auf S. 4-7.)

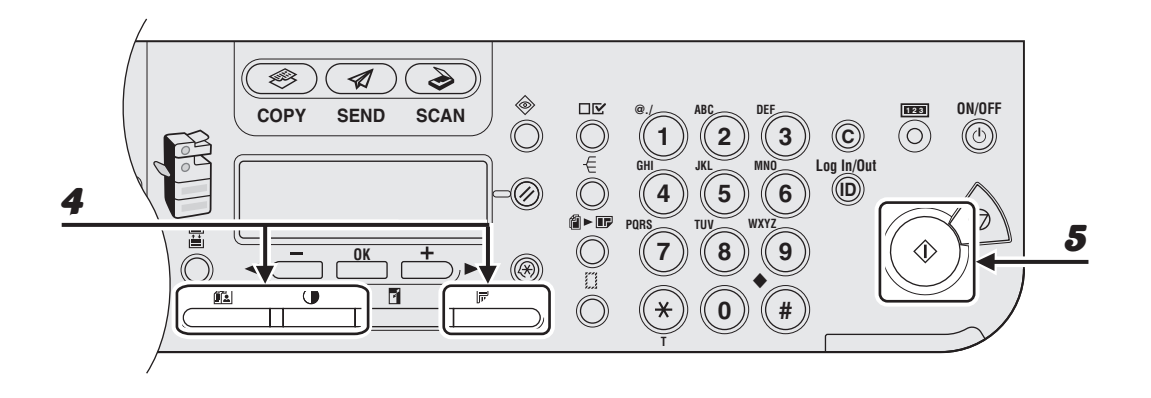

#### **4** Nehmen Sie eventuelle Einstellungen für Ihr Dokument vor.

Einzelheiten hierzu siehe "Scan-Einstellungen" auf S. 4-3.

# **5** Drücken Sie [Start].

Wenn Sie die Dokumente auf das Vorlagenglas gelegt haben, drücken Sie [◄-] oder [+►] zur Auswahl des Formats und drücken Sie dann [Start] für jedes Dokument. Wenn alle Seiten eingescannt sind, drücken Sie [OK], um den Sendevorgang zu starten.

#### MINWEIS

Wenn <AUTO STARTZEIT> der <SENDEEINSTELL.> in den <FAXEINSTELLUNGEN> der <TX/ RX-EINSTELL.> auf <EIN> gesetzt ist und Sie den Empfänger nicht mit den numerischen Tasten, sondern einer der anderen Methoden angeben, startet das Gerät den Scan-Vorgang nach Verstreichen der voreingestellten Zeit automatisch, auch wenn [Start] nicht betätigt wird. Die Auto-Startzeit-Funktion steht nur bei den Modellen iR1022F und iR1022iF zur Verfügung.

# Verwenden von Kurzwahlcodes

Sie können bis zu 177 Empfänger per Kurzwahlcodes angeben.

#### MINWEIS

- Zur Nutzung dieser Funktion müssen Sie zunächst Empfänger unter Kurzwahlcodes speichern. (Siehe "Speichern/Bearbeiten von Einträgen im Adressbuch" auf S. 4-27.)
- Sie können maximal 201 Empfänger auf einmal angeben. (Einer dieser 201 Empfänger kann eine mit den numerischen Tasten eingegebene Nummer oder Adresse sein.) Wenn Sie eine Gruppe mit mehreren Empfängern angeben, wird jeder Empfänger in der Gruppe als separate Adresse gezählt.

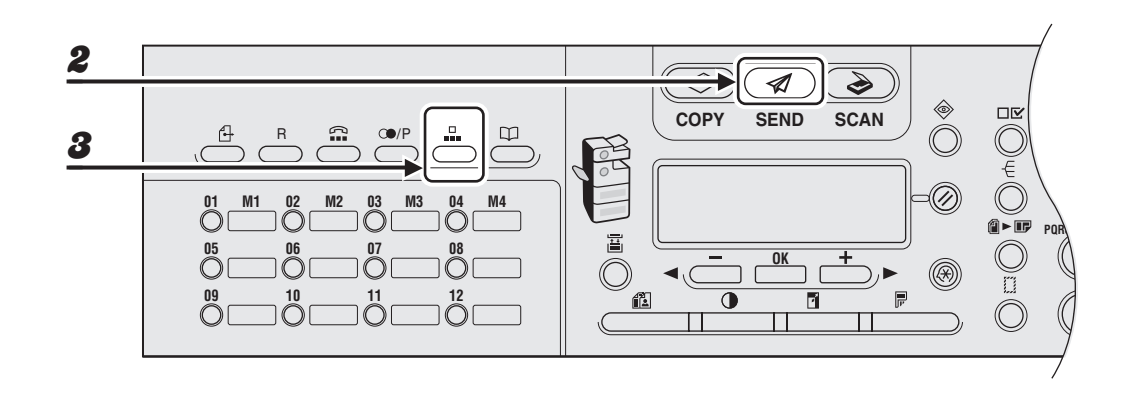

- **1** Legen Sie das Dokument auf dem Vorlagenglas an oder in den ADF ein.
- Betätigen Sie [SEND]/[FAX].
- 3 Drücken Sie [Kurzwahl].

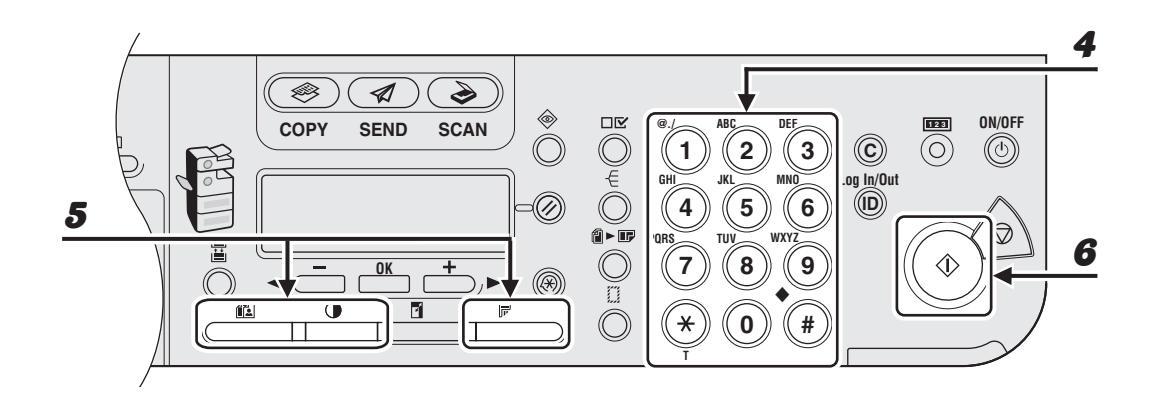

# Geben Sie den betreffenden dreistelligen Code (000 bis 176) mit den numerischen Tasten ein.

Bei Eingabe eines falschen Codes drücken Sie die Taste [Löschen] und wiederholen den Vorgang ab Schritt 3.

Wenn Sie eine E-Mail-, I-Fax- oder Dateiserveradresse angeben, können Sie auch optionale Einstellungen festlegen, indem Sie [OK] drücken. (Siehe "Sendeeinstellungen" auf S. 4-7.)

## **5** Nehmen Sie eventuelle Einstellungen für Ihr Dokument vor.

Einzelheiten hierzu siehe "Scan-Einstellungen" auf S. 4-3.

#### 6

4

#### Drücken Sie [Start].

Wenn Sie die Dokumente auf das Vorlagenglas gelegt haben, drücken Sie [◄–] oder [+►] zur Auswahl des Formats und drücken Sie dann [Start] für jedes Dokument. Wenn alle Seiten eingescannt sind, drücken Sie [OK], um den Sendevorgang zu starten.

#### A HINWEIS

Wenn <AUTO STARTZEIT> der <SENDEEINSTELL.> in den <FAXEINSTELLUNGEN> der <TX/ RX-EINSTELL.> auf <EIN> gesetzt ist und Sie den Empfänger nicht mit den numerischen Tasten, sondern einer der anderen Methoden angeben, startet das Gerät den Scan-Vorgang nach Verstreichen der voreingestellten Zeit automatisch, auch wenn [Start] nicht betätigt wird. Die Auto-Startzeit-Funktion steht nur bei den Modellen iR1022F und iR1022iF zur Verfügung.

# Verwenden von Gruppenadressen

#### HINWEIS

- Zur Nutzung dieser Funktion müssen Sie zunächst Empfänger in Gruppenadressen speichern. (Siehe "Speichern/Bearbeiten von Einträgen im Adressbuch" auf S. 4-27.)
- Sie können maximal 201 Empfänger auf einmal angeben. (Einer dieser 201 Empfänger kann eine mit den numerischen Tasten eingegebene Nummer oder Adresse sein.) Wenn Sie eine Gruppe mit mehreren Empfängern angeben, wird jeder Empfänger in der Gruppe als separate Adresse gezählt.

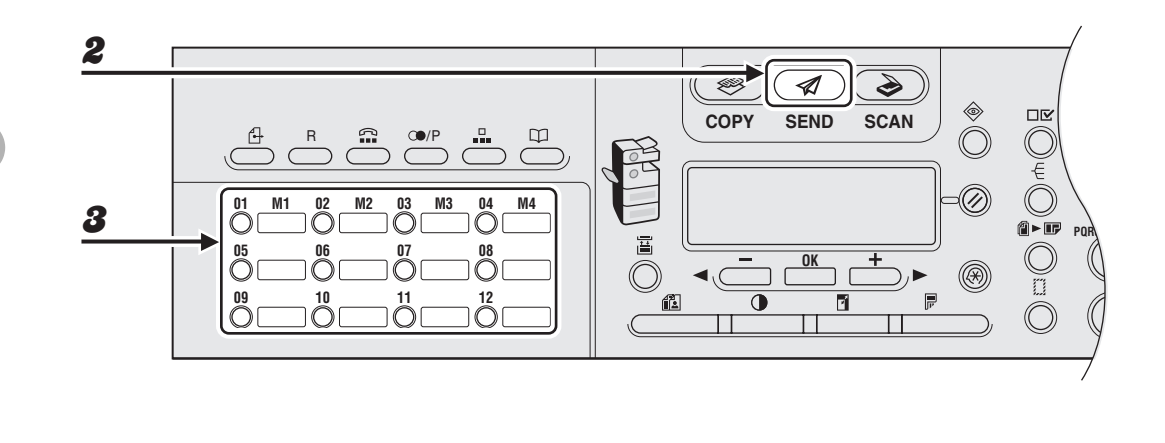

- Legen Sie das Dokument auf dem Vorlagenglas an oder in den ADF ein.
- **2** Betätigen Sie [SEND]/[FAX].
- Drücken Sie die entsprechende Zielwahltaste, oder betätigen Sie [Kurzwahl] und geben Sie den dreistelligen Code ein, um die gespeicherte Empfängergruppe auszuwählen.

Falls Sie versehentlich eine falsche Taste betätigen bzw. einen falschen Code eingeben, drücken Sie [Löschen] und wiederholen den Vorgang ab Schritt 3. Wenn Sie eine Gruppe mit E-Mail-, I-Fax- oder Dateiserveradressen angeben, können Sie auch optionale Einstellungen festlegen, indem Sie [OK] drücken. (Siehe "Sendeeinstellungen" auf S. 4-7.)

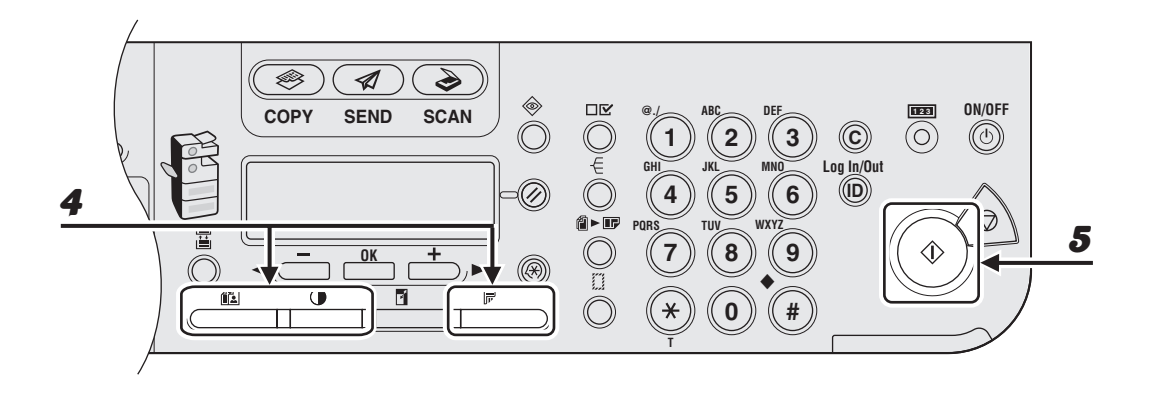

#### **4** Nehmen Sie eventuelle Einstellungen für Ihr Dokument vor.

Einzelheiten hierzu siehe "Scan-Einstellungen" auf S. 4-3.

# **5** Drücken Sie [Start].

Wenn Sie die Dokumente auf das Vorlagenglas gelegt haben, drücken Sie [◄-] oder [+►] zur Auswahl des Formats und drücken Sie dann [Start] für jedes Dokument. Wenn alle Seiten eingescannt sind, drücken Sie [OK], um den Sendevorgang zu starten.

#### MINWEIS

Wenn <AUTO STARTZEIT> der <SENDEEINSTELL.> in den <FAXEINSTELLUNGEN> der <TX/ RX-EINSTELL.> auf <EIN> gesetzt ist und Sie den Empfänger nicht mit den numerischen Tasten, sondern einer der anderen Methoden angeben, startet das Gerät den Scan-Vorgang nach Verstreichen der voreingestellten Zeit automatisch, auch wenn [Start] nicht betätigt wird. Die Auto-Startzeit-Funktion steht nur bei den Modellen iR1022F und iR1022iF zur Verfügung.

# Verwenden der Adressbuch-Taste

Per [Adressbuch]-Suche können Sie gezielt nach einem Empfänger suchen, der im Gerät abgespeichert ist. Dies ist praktisch, wenn Sie nicht mehr wissen, welcher Zielwahltaste bzw. welchem Kurzwahlcode ein Empfänger zugeordnet ist.

#### HINWEIS

- In Favoritentasten gespeicherte Empfänger können jedoch über die [Adressbuch]-Taste nicht gefunden werden.
- Zur Nutzung dieser Funktion müssen Sie zunächst Empfänger im Adressbuch speichern. (Siehe "Speichern/Bearbeiten von Einträgen im Adressbuch" auf S. 4-27.)
- Sie können maximal 201 Empfänger auf einmal angeben. (Einer dieser 201 Empfänger kann eine mit den numerischen Tasten eingegebene Nummer oder Adresse sein.) Wenn Sie eine Gruppe mit mehreren Empfängern angeben, wird jeder Empfänger in der Gruppe als separate Adresse gezählt.

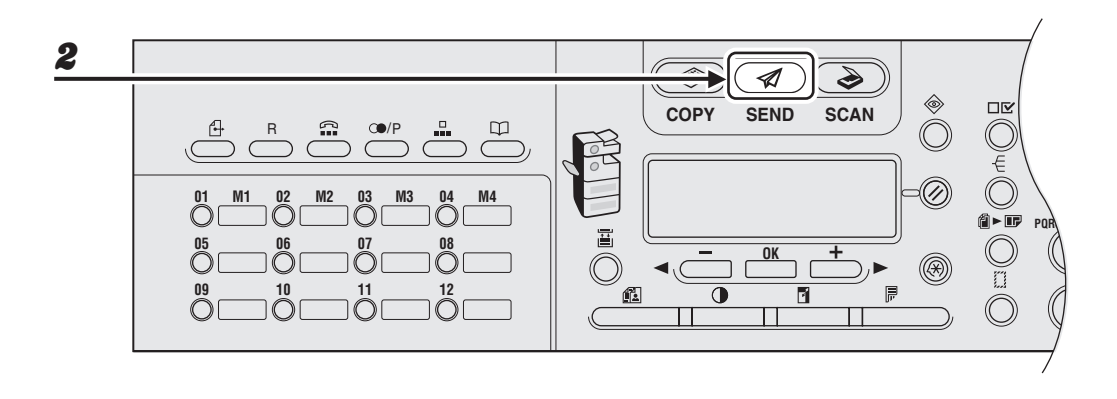

- Legen Sie das Dokument auf dem Vorlagenglas an oder in den ADF ein.
- Betätigen Sie [SEND]/[FAX].

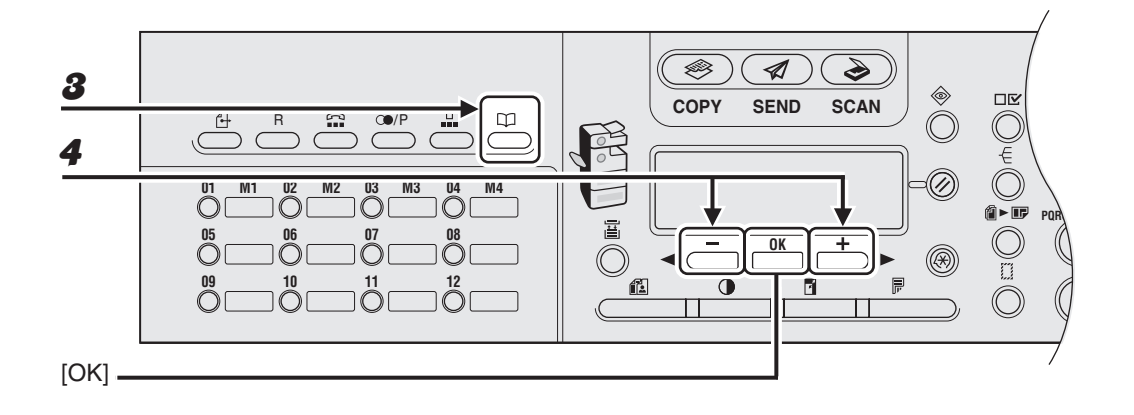

### **3** Berühren Sie [Adressbuch].

Falls kein Empfänger im Adressbuch gespeichert ist, wird <NICHT REGISTR.> angezeigt.

### 4 Drücken Sie [◄–] oder [+►], um <SUCHE NACH NAMEN> oder <SUCHE N. ADR/TEL> zu wählen, und drücken Sie dann [OK].

Bei Modell iR1022F lassen Sie diesen Schritt aus.

<SUCHE NACH NAMEN>: Zum Heraussuchen eines Empfängers anhand seines Namens <SUCHE N. ADR/TEL>: Zum Heraussuchen eines Empfängers anhand seiner Adresse oder Faxnummer

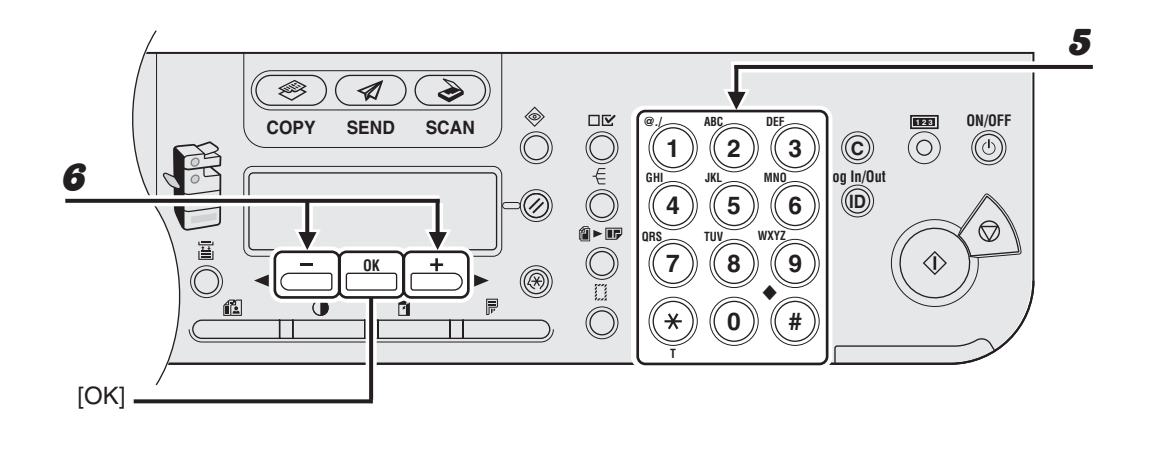

# **5** Geben Sie den ersten Buchstaben des Empfängernamens oder den ersten Teil der Faxnummer/Adresse mit den Zahlentasten ein.

Suchen Sie beispielsweise nach einem Namen, der mit dem Buchstaben "C" beginnt, so betätigen Sie Taste [2] (ABC).

Falls Einträge gespeichert sind, werden diejenigen aufgelistet, die mit dem von Ihnen eingegebenen Buchstaben beginnen.

Drücken Sie zum Umschalten zwischen den Eingabemodi [+]:

[:A]: Buchstabenmodus

[:1]: Ziffernmodus

#### MINWEIS

Beim iR1022F können Sie Empfänger nur anhand des Namens heraussuchen.

#### Drücken Sie [◄–] oder [+►], um nach dem Empfänger zu suchen.

- [+►]: Empfänger werden in alphabetischer Reihenfolge angezeigt.
- [--]: Empfänger werden in umgekehrter Reihenfolge angezeigt.

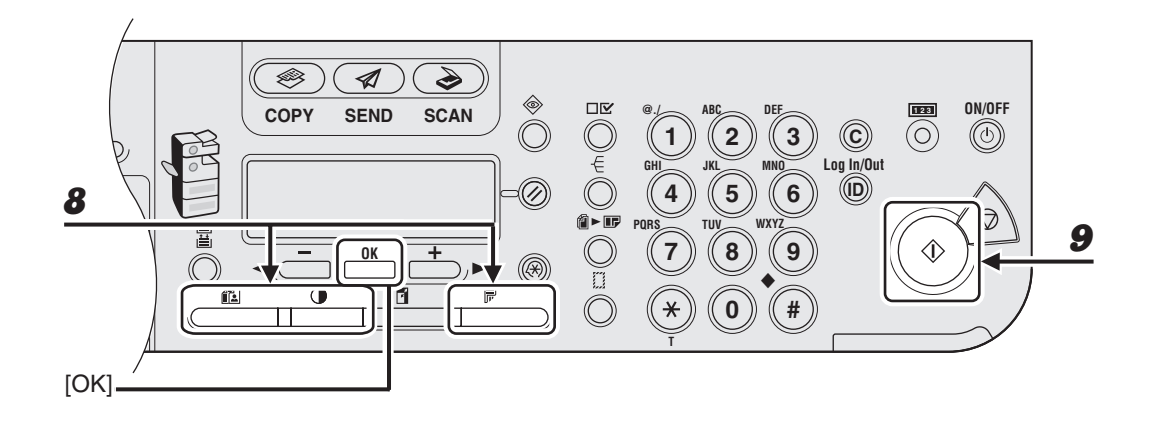

### **7** Wenn der Name des Empfängers angezeigt wird, bestätigen Sie mit [OK].

Wenn Sie eine E-Mail-, I-Fax- oder Dateiserveradresse angeben, können Sie auch optionale Einstellungen vornehmen, indem Sie [OK] drücken. (siehe "Sendeeinstellungen" auf S. 4-7.)

#### 8 Nehmen Sie eventuelle Einstellungen für Ihr Dokument vor.

Einzelheiten hierzu siehe "Scan-Einstellungen" auf S. 4-3.

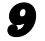

#### Drücken Sie [Start].

Wenn Sie die Dokumente auf das Vorlagenglas gelegt haben, drücken Sie [◄–] oder [+►] zur Auswahl des Formats und drücken Sie dann [Start] für jedes Dokument. Wenn alle Seiten eingescannt sind, drücken Sie [OK], um den Sendevorgang zu starten.

#### A HINWEIS

Wenn <AUTO STARTZEIT> der <SENDEEINSTELL.> in den <FAXEINSTELLUNGEN> der <TX/ RX-EINSTELL.> auf <EIN> gesetzt ist und Sie den Empfänger nicht mit den numerischen Tasten, sondern einer der anderen Methoden angeben, startet das Gerät den Scan-Vorgang nach Verstreichen der voreingestellten Zeit automatisch, auch wenn [Start] nicht betätigt wird. Die Auto-Startzeit-Funktion steht nur bei den Modellen iR1022F und iR1022iF zur Verfügung.

# Verwenden der Favoritentasten

#### A HINWEIS

Zur Nutzung dieser Funktion müssen Sie zunächst Empfänger in Favoritentasten speichern. (Siehe Kapitel 1, "Erweiterte Sendefunktionen", im Referenzhandbuch.)

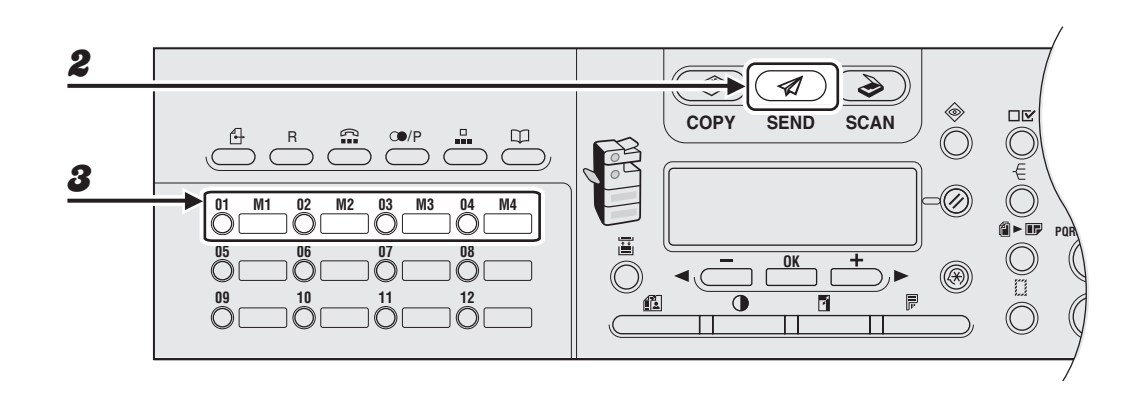

- **1** Legen Sie das Dokument auf dem Vorlagenglas an oder in den ADF ein.
- **2** Betätigen Sie [SEND].

## **3** Betätigen Sie die als Favoritentaste belegte Zielwahltaste (01 bis 04).

Falls Sie versehentlich eine falsche Taste betätigen, drücken Sie [Löschen] und versuchen es erneut.

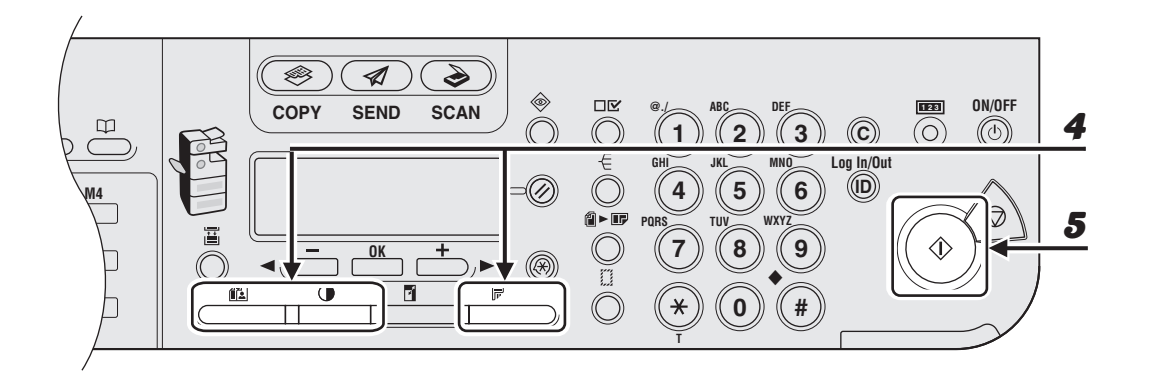

#### **4** Nehmen Sie eventuelle Einstellungen für Ihr Dokument vor.

Einzelheiten hierzu siehe "Scan-Einstellungen" auf S. 4-3.

# **5** Drücken Sie [Start].

Wenn Sie die Dokumente auf das Vorlagenglas gelegt haben, drücken Sie [◄-] oder [+►] zur Auswahl des Formats und drücken Sie dann [Start] für jedes Dokument. Wenn alle Seiten eingescannt sind, drücken Sie [OK], um den Sendevorgang zu starten.

#### MINWEIS

Wenn <AUTO STARTZEIT> der <SENDEEINSTELL.> in den <FAXEINSTELLUNGEN> der <TX/ RX-EINSTELL.> auf <EIN> gesetzt ist und Sie den Empfänger nicht mit den numerischen Tasten, sondern einer der anderen Methoden angeben, startet das Gerät den Scan-Vorgang nach Verstreichen der voreingestellten Zeit automatisch, auch wenn [Start] nicht betätigt wird. Die Auto-Startzeit-Funktion steht nur bei den Modellen iR1022F und iR1022iF zur Verfügung.

# Speichern/Bearbeiten von Einträgen im Adressbuch

Das Adressbuch ist eine Funktion zum Speichern von Fax-, E-Mail-, I-Fax- und Dateiserver-Empfängern. Das Adressbuch untergliedert sich in Zielwahltasten und Kurzwahlcodes. Sie können bis zu 23 Empfänger in den Zielwahltasten und 177 Empfänger unter Kurzwahlcodes speichern, also insgesamt 200 Empfänger im kompletten Adressbuch. Sie können auch mehrere Empfänger unterschiedlicher Art unter einer Gruppenadresse speichern und dieser Gruppe eine Zielwahltaste oder einen Kurzwahlcode zuordnen. Durch Abspeichern eines Empfängers im Adressbuch ersparen Sie sich bei späteren Sendeaufträgen die wiederholte Eingabe der betreffenden Empfängeradresse.

#### HINWEIS

- Sie können ein Ziel auch mit einer bestimmten Scan- und Sendeeinstellung in einer Favoritentaste abspeichern. Die Zielwahltasten 01 bis 04 sind für diese Funktion vorgesehen. Anweisungen zum Belegen von Favoritentasten finden Sie in Kapitel 1, "Erweiterte Sendefunktionen", im Referenzhandbuch.
- Die im Adressbuch gespeicherten Empfänger können in Form einer Datei an einen Computer exportiert werden. Diese Datei lässt sich später bei Bedarf wieder in das System importieren. Nähere Informationen zum Exportieren des Adressbuchs finden Sie in Kapitel 4, "Remote UI", im Referenzhandbuch.

# Speichern/Bearbeiten von Zielwahltasten/ Kurzwahlcodes

#### HINWEIS

- Sie können Zielwahltasten und Kurzwahlcodes auch mit Dateiserveradressen belegen. Anweisungen finden Sie in Kapitel 1, "Erweiterte Sendefunktionen", im Referenzhandbuch.
- Falls ein Passwort f
  ür das Adressbuch angelegt wurde, erscheint eine Meldung, die Sie auffordert das Passwort einzugeben. Geben Sie das Passwort mit den Zahlentasten ein und dr
  ücken Sie dann [OK]. (Siehe Kapitel 6, "Systemmanagereinstellungen", im Referenzhandbuch.)

### • Speichern von Faxnummern

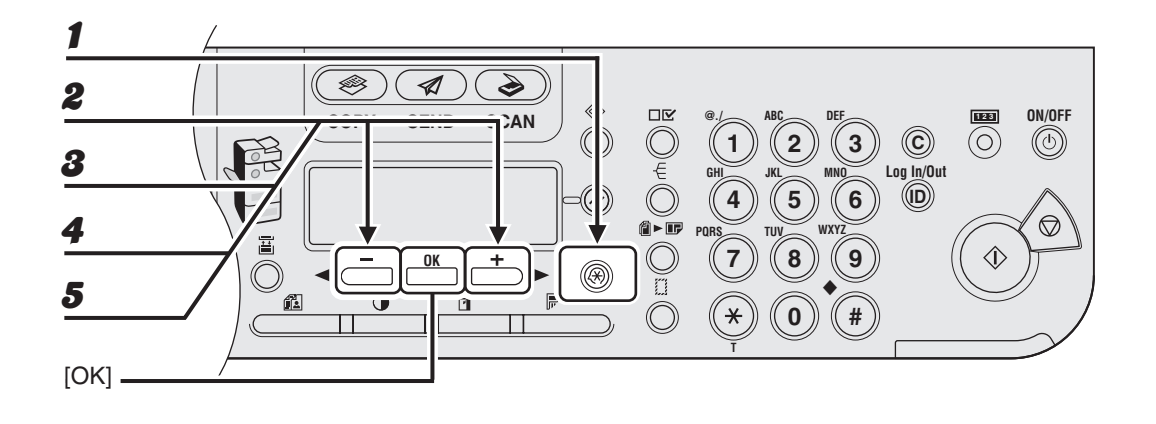

Drücken Sie [Zusatzfunktionen].

- Prücken Sie [◄—] oder [+►] zur Auswahl von <EINST. ADRESSBUCH>, und drücken Sie dann [OK].
- Verwenden Sie [◄ –] oder [+ ►] zur Auswahl von <ZIELWAHL> oder <KURZWAHL> und drücken Sie dann [OK].
- ✓ Verwenden Sie [◄–] oder [+►] zur Auswahl der Zielwahltaste (01 bis 23) bzw. des Kurzwahlcodes (000 bis 176), die/den Sie mit der Faxnummer belegen möchten, und drücken Sie dann [OK].

Sie können zur Auswahl auch einfach die Zielwahltaste antippen bzw. [Kurzwahl] drücken und dann den betreffenden dreistelligen Code eingeben.

 Vergewissern Sie sich, dass <FAX> angezeigt wird, und drücken Sie dann [OK].

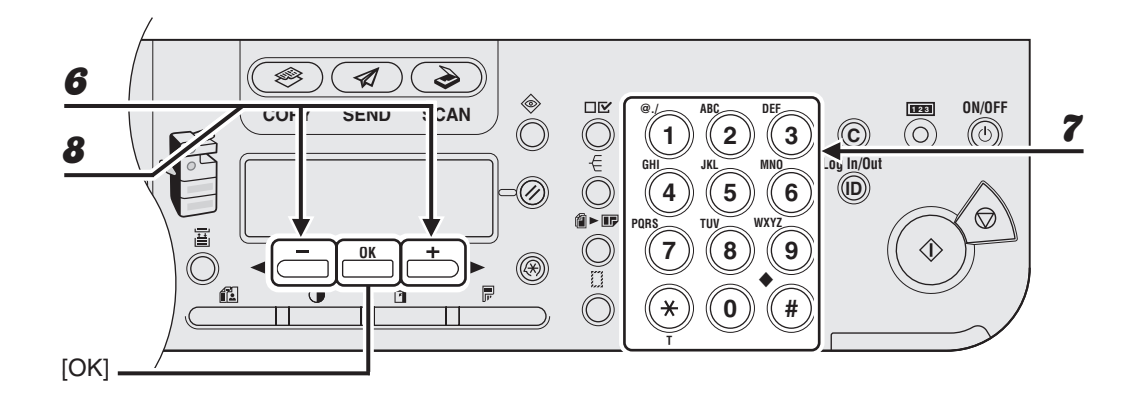

- 6 Vergewissern Sie sich, dass <NAME> angezeigt wird, und drücken Sie dann [OK].
- 7 Geben Sie den Namen des Empfängers (max. 16 Buchstaben einschließlich Leerstellen) mit den numerischen Tasten ein und drücken Sie dann [OK].

Beispiel

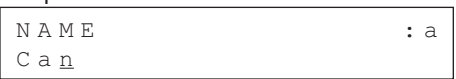

- 8
- Vergewissern Sie sich, dass <RUFNR. EINGABE> angezeigt wird, und drücken Sie dann [OK].

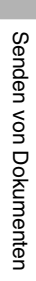

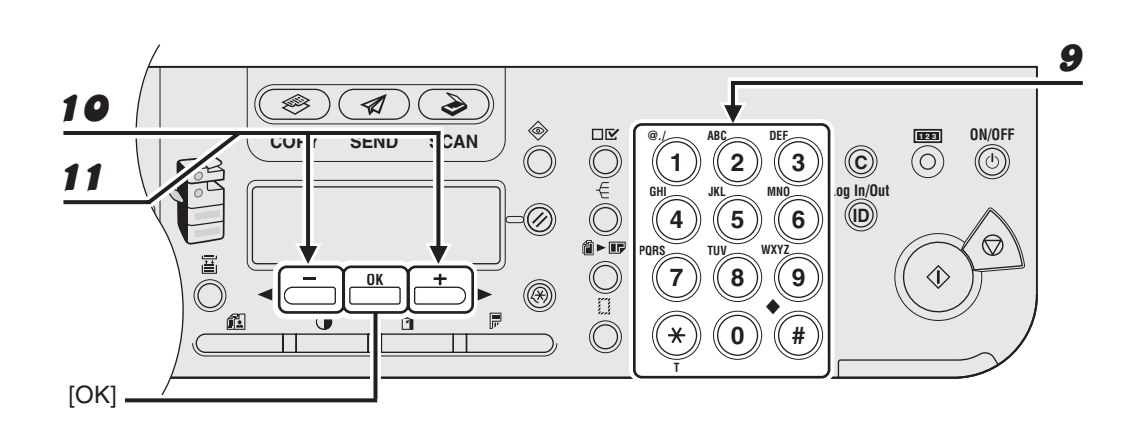

### 9 Geben Sie die zu speichernde Faxnummer (max. 120 Stellen einschließlich Leerstellen und Pausen) mit den numerischen Tasten ein und drücken Sie dann [OK].

Wenn Sie optionale Einstellungen (<ECM>, <SENDEGESCHW.> und <INTERNATIONAL>) für die zu speichernde Faxnummer einrichten möchten, machen Sie beim nächsten Schritt weiter. Falls keine optionalen Einstellungen erforderlich sind, gehen Sie zu Schritt 18 über.

Beispiel

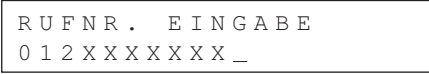

- **10** Vergewissern Sie sich, dass <OPT. EINSTELLUNG> angezeigt wird, und drücken Sie dann [OK].
- 11 Verwenden Sie [◄ –] oder [+ ►] zur Auswahl von <EIN> und drücken Sie dann [OK].

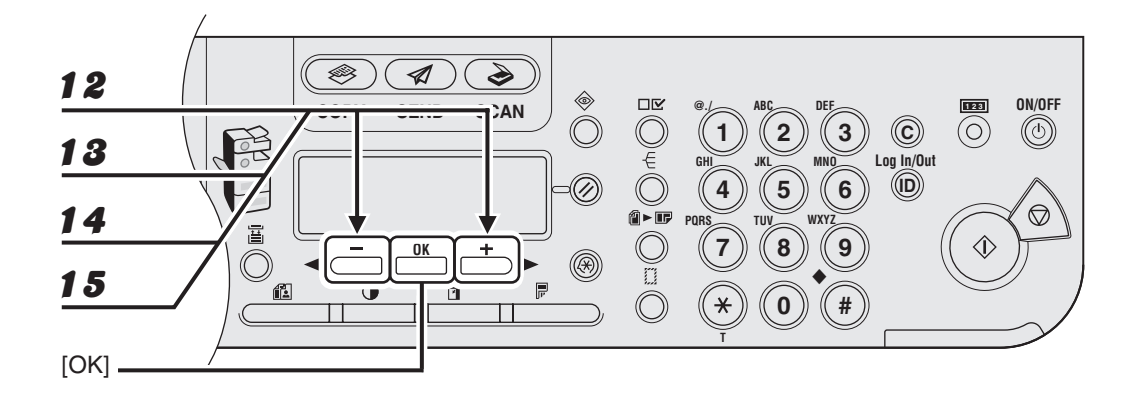

- 12 Vergewissern Sie sich, dass <ECM> angezeigt wird, und drücken Sie dann [OK].
- 13 Wählen Sie mit [◄–] oder [+►] die Einstellung <EIN>, wenn System- und Leitungsfehler beim Senden an oder Empfangen von ECM-kompatiblen Geräte unterdrückt werden sollen, und drücken Sie dann [OK].
- 14 Vergewissern Sie sich, dass <SENDEGESCHW.> angezeigt wird, und drücken Sie dann [OK].
- 15 Verwenden Sie [◄–] oder [+►] zur Auswahl der Sendegeschwindigkeit (33600 bps, 14400 bps, 9600 bps oder 4800 bps) und drücken Sie dann [OK].

#### MINWEIS

Falls Übertragungsfehler häufig auftreten, wählen Sie eine langsamere Geschwindigkeit.

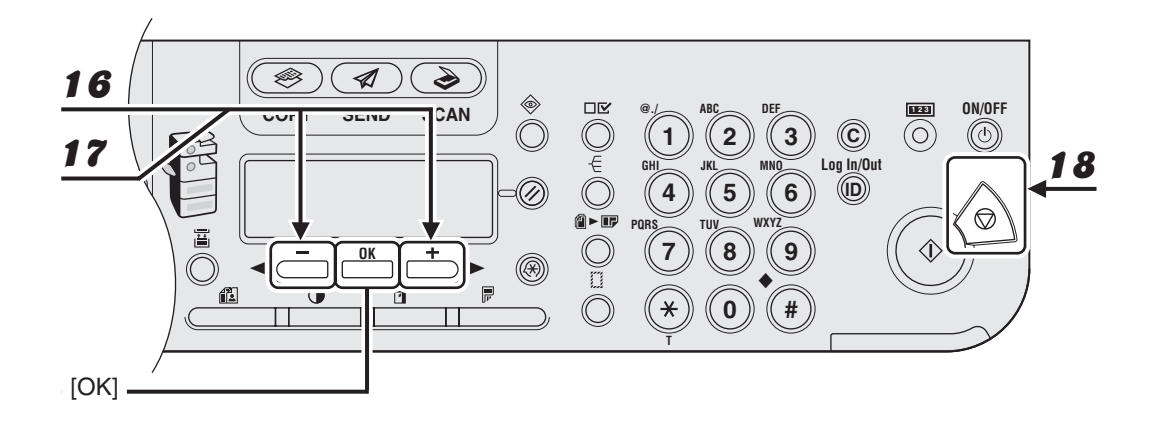

- **16** Vergewissern Sie sich, dass <INTERNATIONAL> angezeigt wird, und drücken Sie dann [OK].
- 17 Drücken Sie [◄–] oder [+►], um die geeignetste Übertragungsoption auszuwählen und bestätigen Sie mit [OK].

<NATIONAL>: Normalerweise diese Option auswählen.

<FERNRUF 1-3>: Wählen Sie eine dieser Optionen aus, wenn Sie einen internationalen Anruf tätigen wollen. Falls während der Faxübertragung Störungen auftreten, sollten Sie es mit den Einstellungen <FERNRUF 1> bis <FERNRUF 3> erneut versuchen.

Zum Belegen weiterer Zielwahltasten oder Kurzwahlcodes wiederholen Sie den Vorgang ab Schritt 4.

**18** Drücken Sie [Stopp], um in den Bereitschaftsmodus zurückzukehren.

### Speichern von E-Mail/I-Fax-Adressen

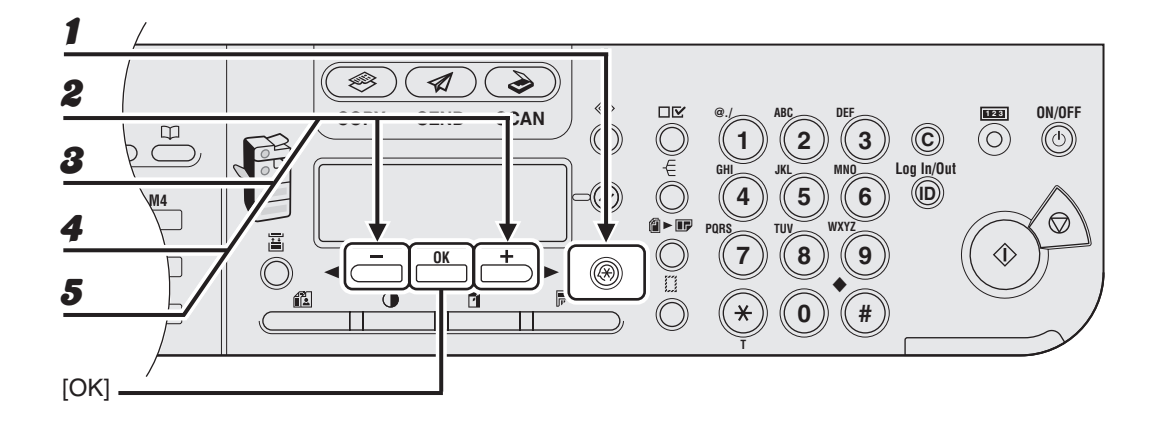

- **1** Drücken Sie [Zusatzfunktionen].
- Drücken Sie [◄–] oder [+►] zur Auswahl von <EINST. ADRESSBUCH>, und drücken Sie dann [OK].
- Verwenden Sie [◄ –] oder [+ ►] zur Auswahl von <ZIELWAHL> oder <KURZWAHL> und drücken Sie dann [OK].
- ✓ Verwenden Sie [◄–] oder [+►] zur Auswahl der Zielwahltaste (01 bis 23) bzw. des Kurzwahlcodes (000 bis 176), die/den Sie mit der Adresse belegen möchten, und drücken Sie dann [OK].

Sie können zur Auswahl auch einfach die Zielwahltaste antippen bzw. [Kurzwahl] drücken und dann den betreffenden dreistelligen Code eingeben.

5 Verwenden Sie [◄ –] oder [+ ►] zur Auswahl von <EMAIL> oder <IFAX> und drücken Sie dann [OK].

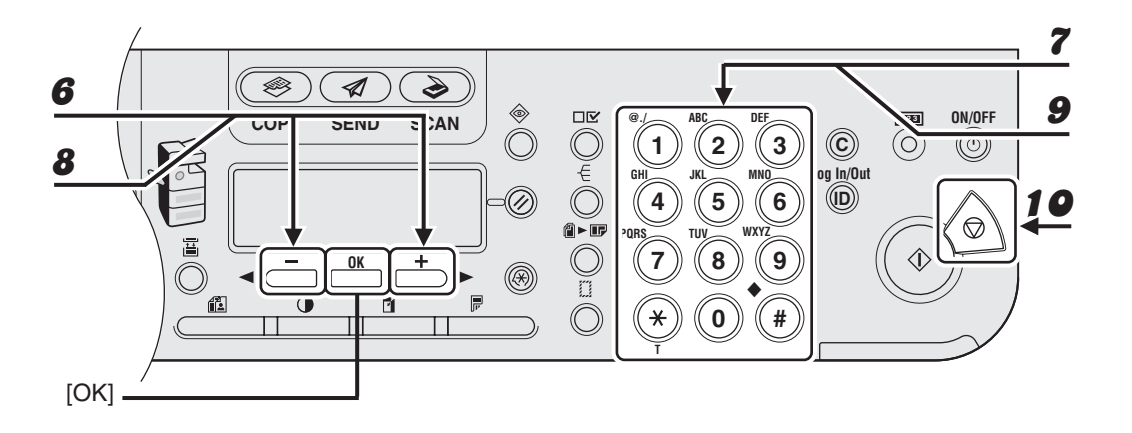

- 6 Vergewissern Sie sich, dass <NAME> angezeigt wird, und drücken Sie dann [OK].
- 7 Geben Sie den Namen des Empfängers (max. 16 Buchstaben einschließlich Leerstellen) mit den numerischen Tasten ein und drücken Sie dann [OK].

| Beispiel |              |   |   |
|----------|--------------|---|---|
|          | NAME         | : | a |
|          | C a <u>n</u> |   |   |

- 8 Vergewissern Sie sich, dass <EMAIL-ADRESSE> oder <I-FAX-ADRESSE> angezeigt wird, und drücken Sie dann [OK].
- 9 Geben Sie die zu speichernde Adresse (max. 120 Stellen) mit den numerischen Tasten ein und drücken Sie dann [OK].

Zum Belegen weiterer Zielwahltasten oder Kurzwahlcodes wiederholen Sie den Vorgang ab Schritt 4.

Beispiel

EMAIL-ADRESSE : a canon@XXX.com

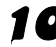

**10** Drücken Sie [Stopp], um in den Bereitschaftsmodus zurückzukehren.

### Bearbeiten von Zielwahltasten/Kurzwahlcodes

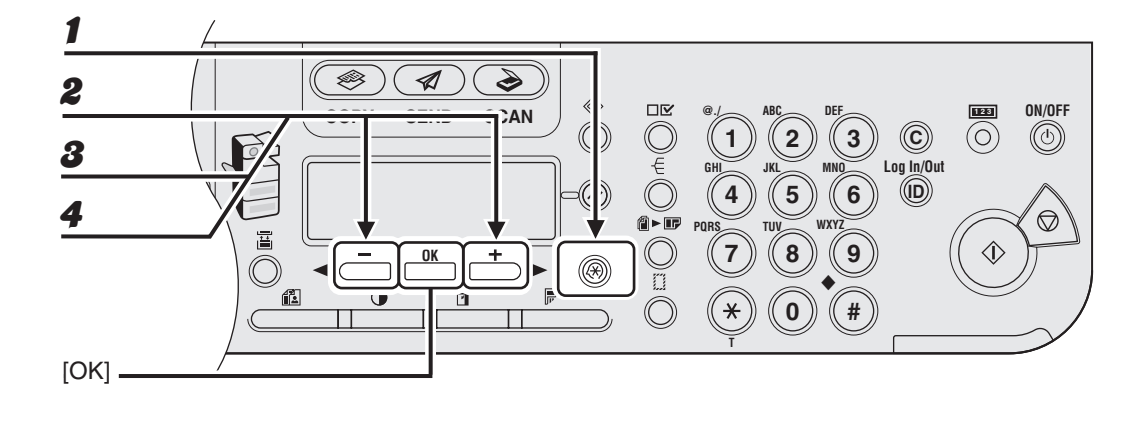

- **1** Drücken Sie [Zusatzfunktionen].
- Drücken Sie [◄–] oder [+►] zur Auswahl von <EINST. ADRESSBUCH>, und drücken Sie dann [OK].
- Verwenden Sie [◄ –] oder [+ ►] zur Auswahl von <ZIELWAHL> oder <KURZWAHL> und drücken Sie dann [OK].
- ✓ Verwenden Sie [◄–] oder [+►] zur Auswahl der Zielwahltaste (01 bis 23) bzw. des Kurzwahlcodes (000 bis 176), deren/dessen Empfänger Sie bearbeiten möchten, und drücken Sie dann [OK].

Sie können zur Auswahl auch einfach die Zielwahltaste antippen bzw. [Kurzwahl] drücken und dann den betreffenden dreistelligen Code eingeben.

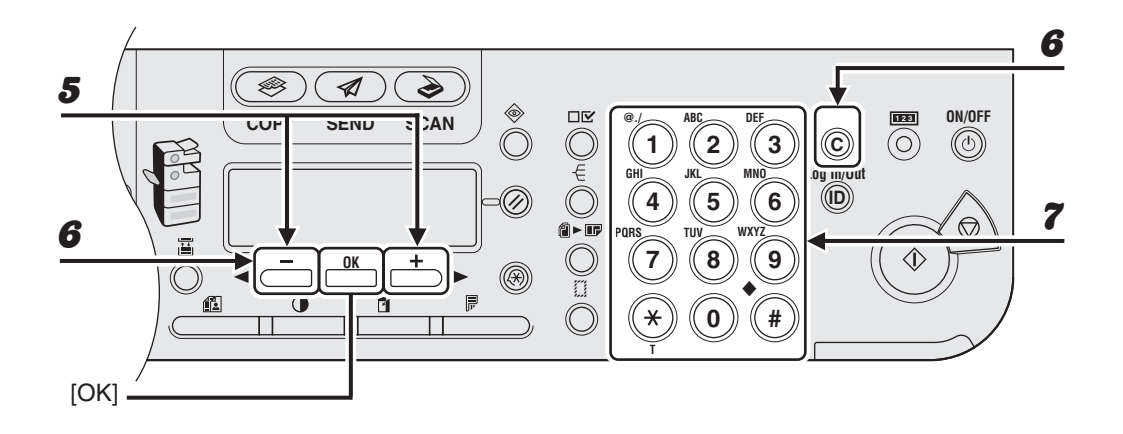

- 5 Vergewissern Sie sich, dass <NAME> angezeigt wird, und drücken Sie dann [OK].
- 6 Gehen Sie durch wiederholtes Drücken von [◄–] bis zu dem Zeichen zurück, das geändert werden soll, und drücken Sie dann [Löschen].

Zum Löschen des kompletten Eintrags halten Sie [Löschen] gedrückt.

**7** Geben Sie das bzw. die neuen Zeichen mit den numerischen Tasten ein und drücken Sie dann [OK].

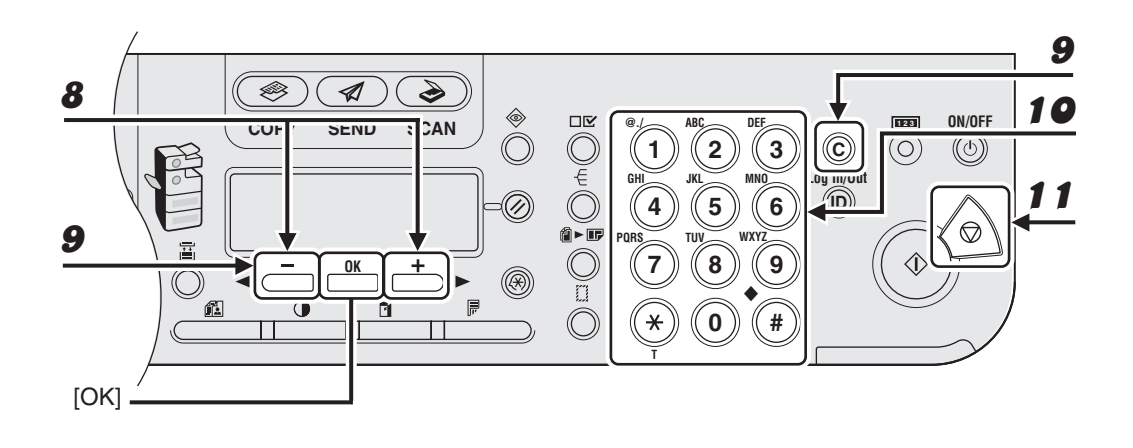

- 8 Vergewissern Sie sich, dass <RUFNR. EINGABE>, <EMAIL-ADRESSE> oder <I-FAX-ADRESSE> angezeigt wird, und drücken Sie dann [OK].
- 9 Gehen Sie mit [◄ –] zur falschen Stelle zurück, wenn Sie eine Faxnummer bearbeiten. Oder drücken Sie wiederholt [+ ▶], um zur falschen Ziffer bzw. Zeichen zurückzugehen. Drücken Sie dann [Löschen], wenn Sie eine E-Mail oder eine I-Fax-Adresse bearbeiten.

Zum Löschen des kompletten Eintrags halten Sie [Löschen] gedrückt.

# **10** Geben Sie das neue Zeichen (Ziffer bzw. Buchstabe) mit den numerischen Tasten ein und drücken Sie dann [OK].

Wenn Sie eine Zielwahltaste oder einen Kurzwahlcode bearbeiten, die/der mit einer Faxnummer belegt ist, können Sie außerdem die optionalen Einstellungen ändern. Einzelheiten siehe "Speichern von Faxnummern" auf S. 4-28.

### **11** Drücken Sie [Stopp], um in den Bereitschaftsmodus zurückzukehren.

#### ● Löschen von Zielwahltasten/Kurzwahlcodes

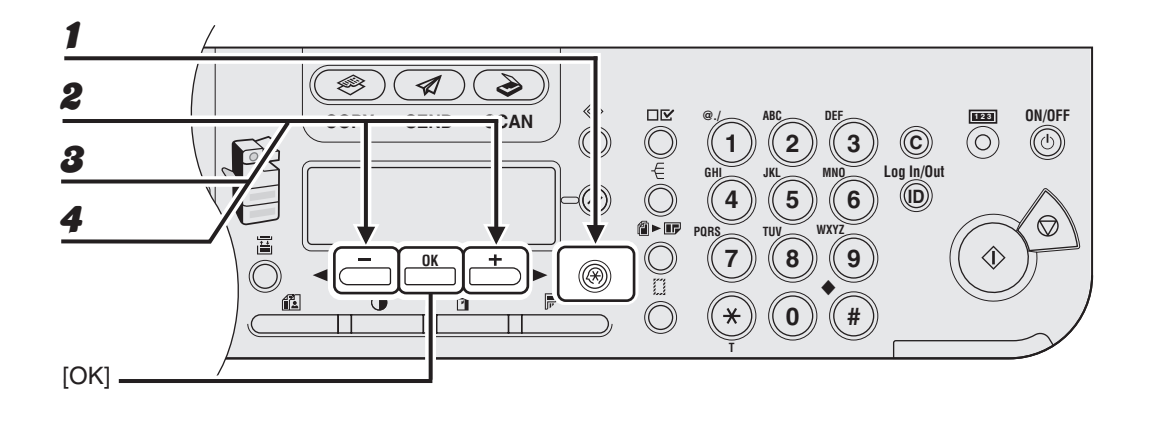

Drücken Sie [Zusatzfunktionen].

- Prücken Sie [◄—] oder [+►] zur Auswahl von <EINST. ADRESSBUCH>, und drücken Sie dann [OK].
- Verwenden Sie [◄ –] oder [+ ►] zur Auswahl von <ZIELWAHL> oder <KURZWAHL> und drücken Sie dann [OK].
- ✓ Verwenden Sie [◄–] oder [+►] zur Auswahl der Zielwahltaste (01 bis 23) bzw. des Kurzwahlcodes (000 bis 176), die/den Sie löschen möchten, und drücken Sie dann [OK].

Sie können zur Auswahl auch einfach die Zielwahltaste antippen bzw. [Kurzwahl] drücken und dann den betreffenden dreistelligen Code eingeben.

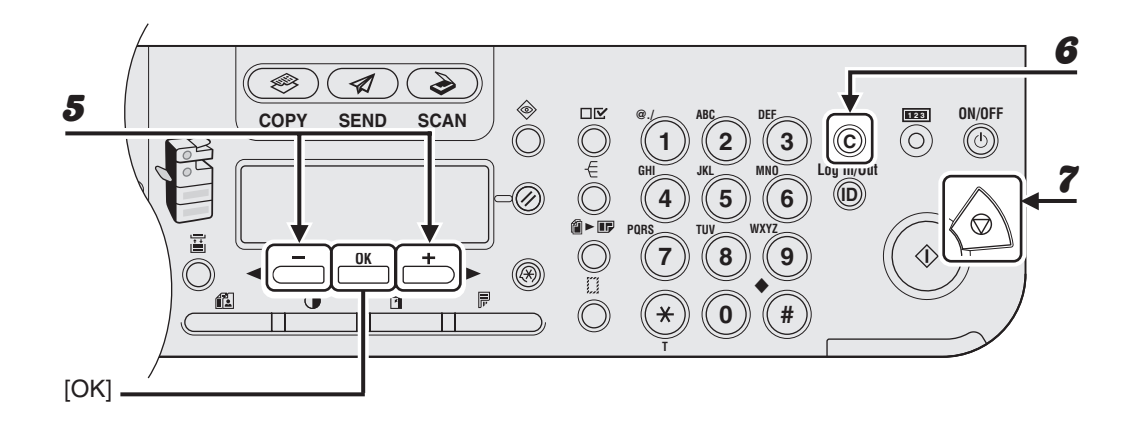

Verwenden Sie [◀━] oder [+►] zur Auswahl von <RUFNR. EINGABE>, <EMAIL-ADRESSE> oder <I-FAX-ADRESSE> und drücken Sie dann [OK].

# **6** Halten Sie [Löschen] gedrückt, um den Eintrag komplett zu löschen, und drücken Sie dann [OK].

#### A HINWEIS

Beim Löschen der Faxnummer bzw. E-Mail/I-Fax-Adresse wird auch der gespeicherte Name automatisch gelöscht.

### Drücken Sie [Stopp], um in den Bereitschaftsmodus zurückzukehren.

5

# Speichern/Bearbeiten von Gruppenadressen

#### HINWEIS

Die Empfänger müssen vorsorglich in Zielwahltasten oder unter Kurzwahlcodes gespeichert werden.

#### 1 S 1 ۲ 2 ON/OFF DV 123 AN $(\mathbf{C})$ (O)(U) 3 3 Log In/Out 6 4 5 4 í ► 0 $\bigcirc$ ≣ 8 # 0 [OK]

#### Speichern von Gruppenadressen

- **1** Drücken Sie [Zusatzfunktionen].
- Prücken Sie [◄–] oder [+►] zur Auswahl von <EINST. ADRESSBUCH>, und drücken Sie dann [OK].
- Solution Sie [◄ –] oder [+ ►] zur Auswahl von <GRUPPENWAHL> und drücken Sie dann [OK].
- ✓ Verwenden Sie [◄–] oder [+►] zur Auswahl einer freien Zielwahltaste bzw. eines unbelegten Kurzwahlcodes, die/den Sie als Gruppenadresse einrichten möchten, und drücken Sie dann [OK].

Sie können zur Auswahl auch einfach die Zielwahltaste antippen bzw. [Kurzwahl] drücken und dann den betreffenden dreistelligen Code eingeben.
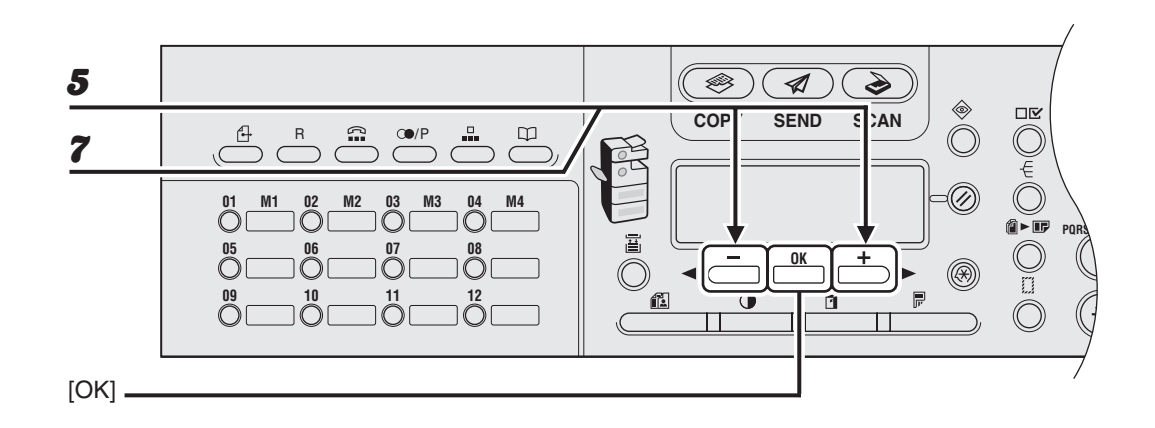

Vergewissern Sie sich, dass <ADR./TELNR. AUSW.> oder <RUFNR. EINGABE> angezeigt wird, und drücken Sie dann [OK].

## **6** Wählen Sie alle Empfänger (max. 199 Empfänger), die in der Gruppe gespeichert werden sollen, und drücken Sie dann [OK].

Zum Eingeben eines Empfängers, der in einer Zielwahltaste gespeichert ist, drücken Sie die betreffende Zielwahltaste.

Zum Hinzufügen eines Empfängers, der unter einem Kurzwahlcode gespeichert ist, betätigen Sie [Kurzwahl] und geben den dreistelligen Code über die numerischen Tasten ein. Bei der Eingabe mehrerer Kurzwahlempfänger müssen Sie vor jedem neuen Code [Kurzwahl] drücken.

#### A HINWEIS

- Ein in einer Favoritentaste gespeicherter Empfänger kann nicht in einer Gruppe gespeichert werden.
- Mit [◄-] oder [+►] können Sie prüfen, welche Empfänger bereits eingegeben wurden.
- Vergewissern Sie sich, dass <NAME> angezeigt wird, und drücken Sie dann [OK].

5

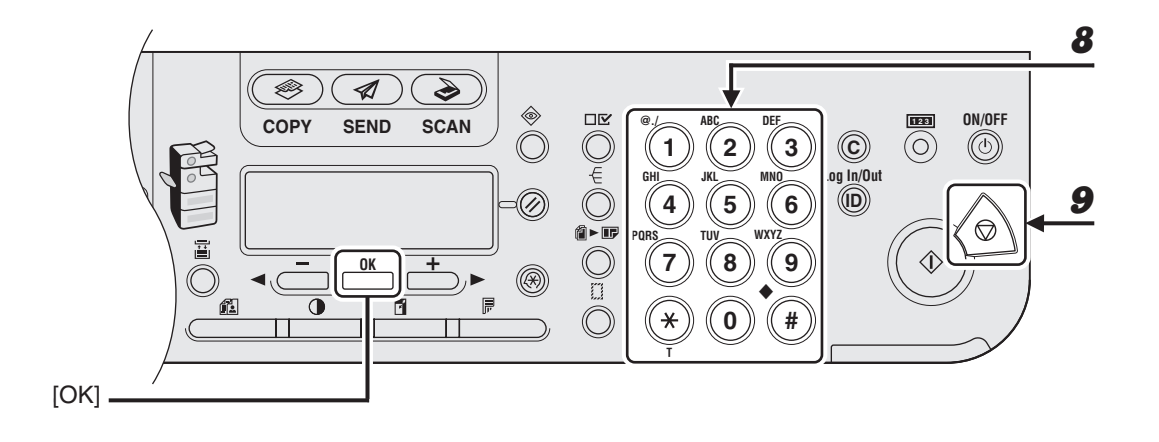

## Geben Sie den Gruppennamen (max. 16 Buchstaben einschließlich Leerstellen) mit den numerischen Tasten ein und drücken Sie dann [OK].

Zum Speichern einer weiteren Gruppe wiederholen Sie den Vorgang ab Schritt 4.

#### Beispiel

9

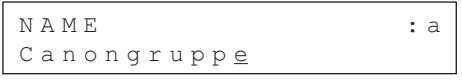

Drücken Sie [Stopp], um in den Bereitschaftsmodus zurückzukehren.

#### • Hinzufügen neuer Empfänger zu einer Gruppe

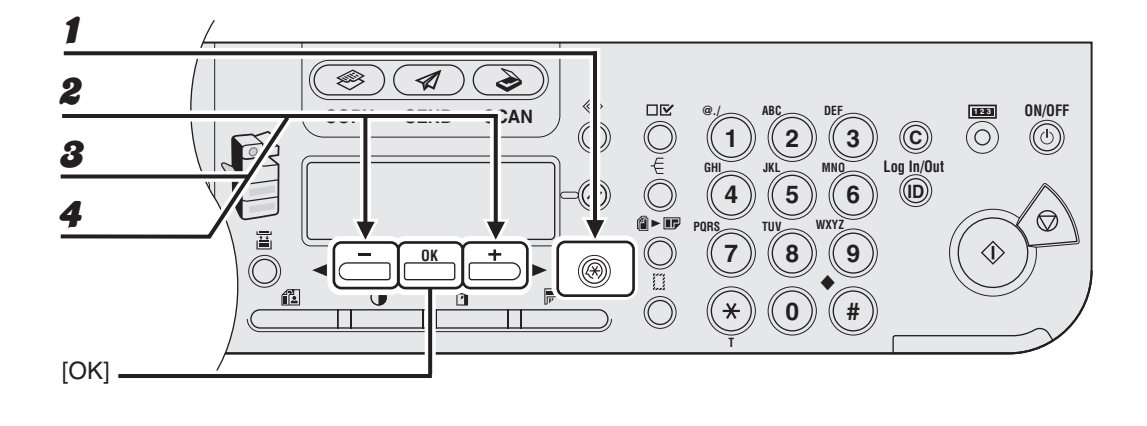

- **1** Drücken Sie [Zusatzfunktionen].
- Drücken Sie [◄—] oder [+►] zur Auswahl von <EINST. ADRESSBUCH>, und drücken Sie dann [OK].
- Verwenden Sie [◄ –] oder [+ ►] zur Auswahl von <GRUPPENWAHL> und drücken Sie dann [OK].
- ✓ Verwenden Sie [◄ –] oder [+ ►] zur Auswahl der zu bearbeitenden Gruppe und drücken Sie dann [OK].

Zum Auswählen einer Gruppe, die unter einem Kurzwahlcode gespeichert ist, betätigen Sie [Kurzwahl] und geben den dreistelligen Code über die numerischen Tasten ein.

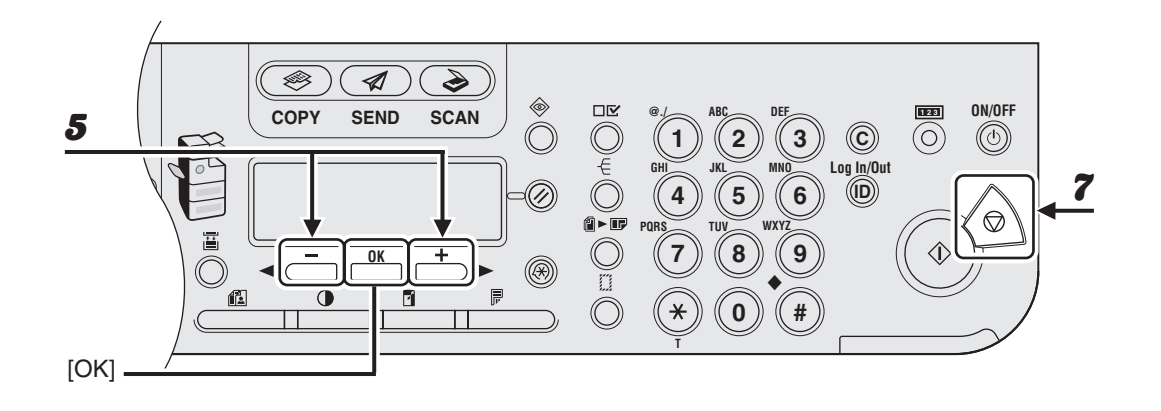

- Vergewissern Sie sich, dass <ADR./TELNR. AUSW.> oder <RUFNR.</li>
   EINGABE> angezeigt wird, und drücken Sie dann [OK].
- **6** Wählen Sie den Empfänger, den Sie zur Gruppe hinzufügen möchten, und drücken Sie dann [OK].

Einzelheiten zur Angabe eines Empfängers über das Adressbuch siehe "Speichern von Gruppenadressen" auf S. 4-40.

**7** Drücken Sie [Stopp], um in den Bereitschaftsmodus zurückzukehren.

#### • Löschen von Empfängern aus einer Gruppe

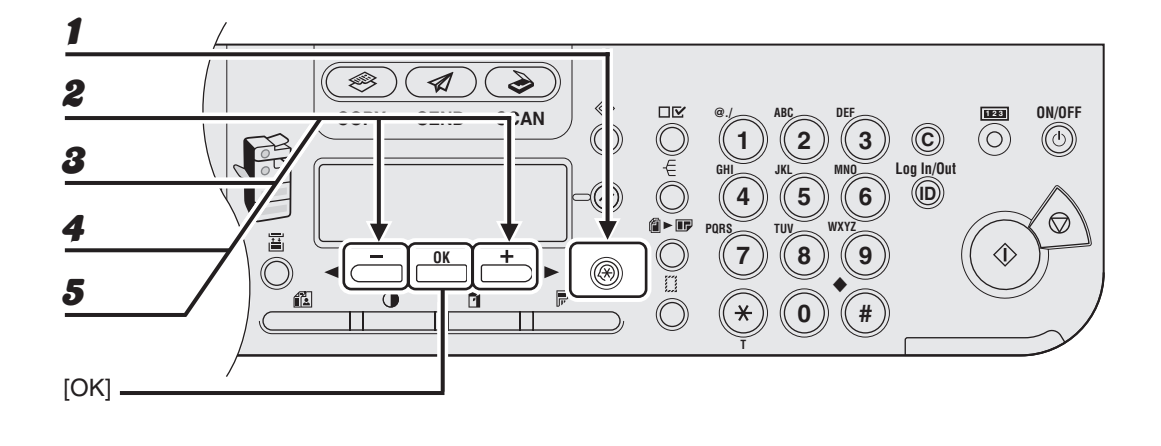

- **1** Drücken Sie [Zusatzfunktionen].
- Drücken Sie [◄—] oder [+►] zur Auswahl von <EINST. ADRESSBUCH>, und drücken Sie dann [OK].
- 8 Verwenden Sie [◄ –] oder [+ ►] zur Auswahl von <GRUPPENWAHL> und drücken Sie dann [OK].
- ✓ Verwenden Sie [◄ –] oder [+ ►] zur Auswahl der zu bearbeitenden Gruppe und drücken Sie dann [OK].

Zum Auswählen einer Gruppe, die unter einem Kurzwahlcode gespeichert ist, betätigen Sie [Kurzwahl] und geben den dreistelligen Code über die numerischen Tasten ein.

Vergewissern Sie sich, dass <ADR./RUFNR. WÄHLEN> oder <RUFNR.</li>
 EINGABE> angezeigt wird, und drücken Sie dann [OK].

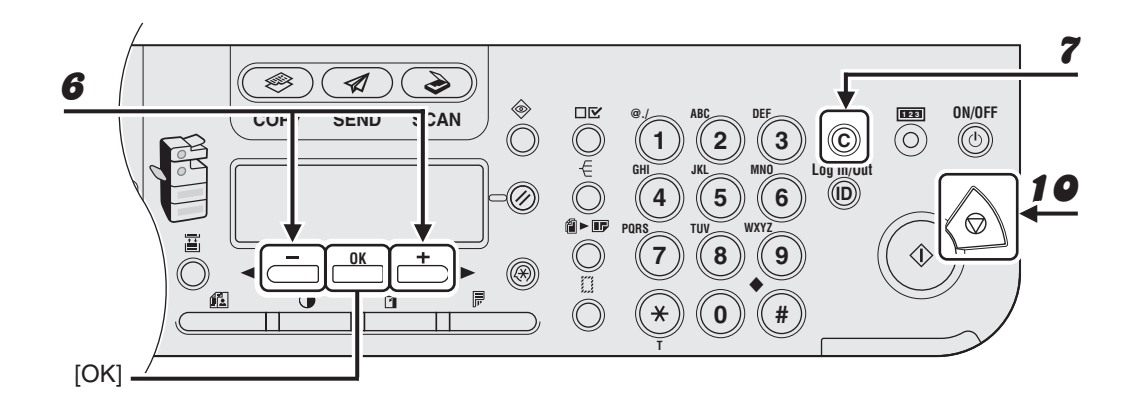

- Bringen Sie den aus der Gruppe zu löschenden Empfänger mit [◄–] oder
   [+▶] zur Anzeige und drücken Sie dann [OK].
- **7** Drücken Sie [Löschen].
- 8 Wenn weitere Empfänger gelöscht werden sollen, wiederholen Sie Schritte 6 und 7.
- **9** Betätigen Sie [OK].
- **10** Drücken Sie [Stopp], um in den Bereitschaftsmodus zurückzukehren.

### • Ändern des Gruppennamens

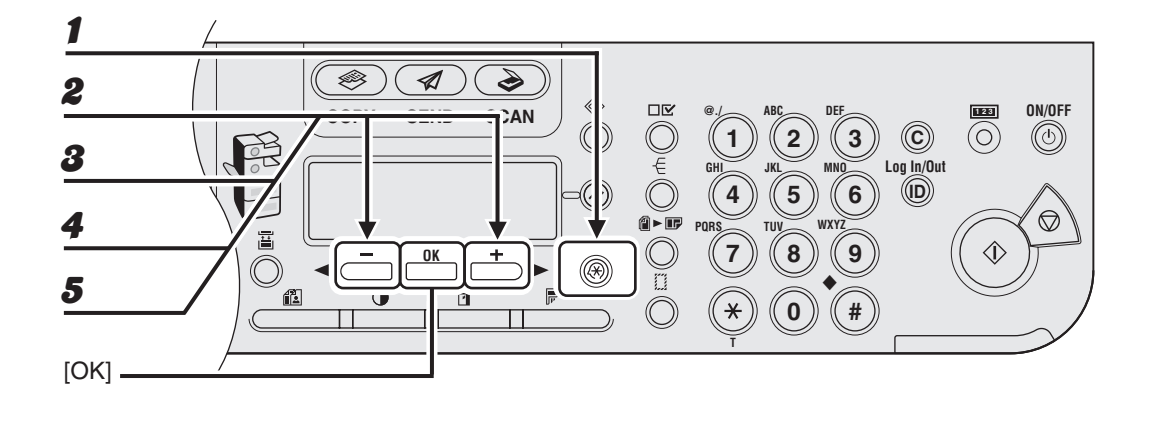

- **1** Drücken Sie [Zusatzfunktionen].
- Drücken Sie [◄–] oder [+►] zur Auswahl von <EINST. ADRESSBUCH>, und drücken Sie dann [OK].
- Verwenden Sie [◄ –] oder [+ ►] zur Auswahl von <GRUPPENWAHL> und drücken Sie dann [OK].

#### ✓ Verwenden Sie [◄ –] oder [+ ►] zur Auswahl der zu bearbeitenden Gruppe und drücken Sie dann [OK].

Zum Auswählen einer Gruppe, die unter einem Kurzwahlcode gespeichert ist, betätigen Sie [Kurzwahl] und geben den dreistelligen Code über die numerischen Tasten ein.

**5** Drücken Sie  $[\neg -]$  oder  $[+ \rightarrow]$ , um <NAME> zu wählen, und dann [OK].

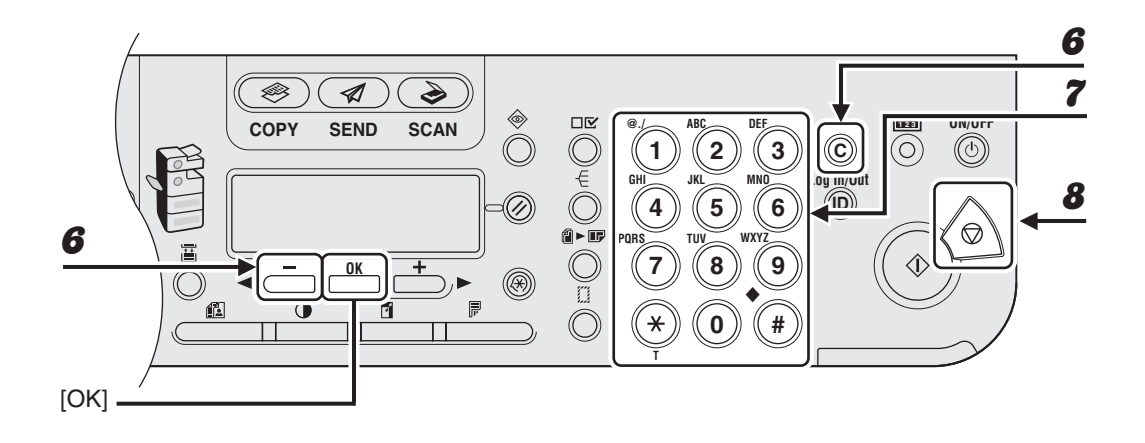

6 Gehen Sie durch wiederholtes Drücken von [◄–] bis zu dem falschen Zeichen zurück und drücken Sie dann [Löschen].

Halten Sie [Löschen] gedrückt, um den gesamten Namen zu löschen.

- **7** Geben Sie das bzw. die neuen Zeichen mit den numerischen Tasten ein und drücken Sie dann [OK].
- **8** Drücken Sie [Stopp], um in den Bereitschaftsmodus zurückzukehren.

#### • Löschen von Gruppenadressen

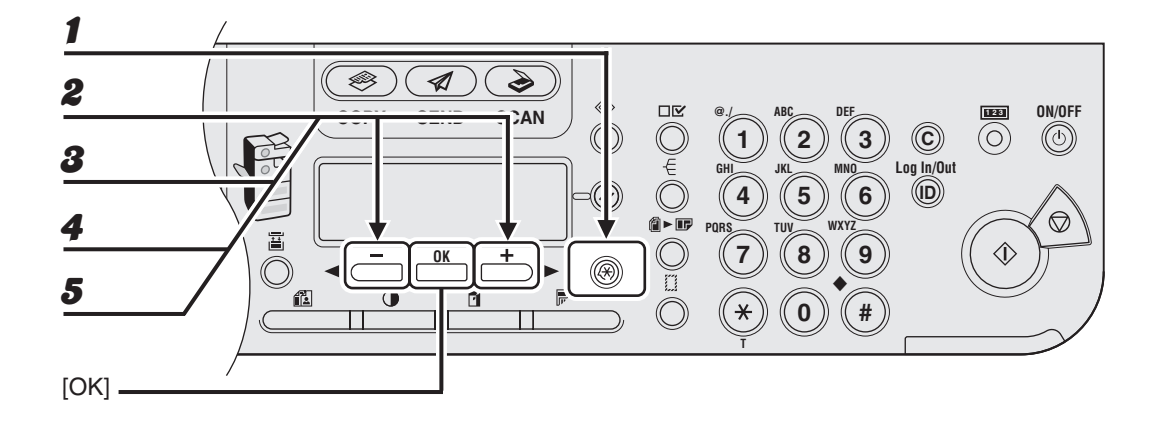

- **1** Drücken Sie [Zusatzfunktionen].
- Drücken Sie [◄—] oder [+►] zur Auswahl von <EINST. ADRESSBUCH>, und drücken Sie dann [OK].
- Solution Sie [◄ –] oder [+ ►] zur Auswahl von <GRUPPENWAHL> und drücken Sie dann [OK].
- ✓ Verwenden Sie [◄ –] oder [+ ►] zur Auswahl der zu löschenden Gruppe und drücken Sie dann [OK].

Zum Auswählen einer Gruppe, die unter einem Kurzwahlcode gespeichert ist, betätigen Sie [Kurzwahl] und geben den dreistelligen Code über die numerischen Tasten ein.

Vergewissern Sie sich, dass <ADR./TELNR. AUSW.> oder <RUFNR.</li>
 EINGABE> angezeigt wird, und drücken Sie dann [OK].

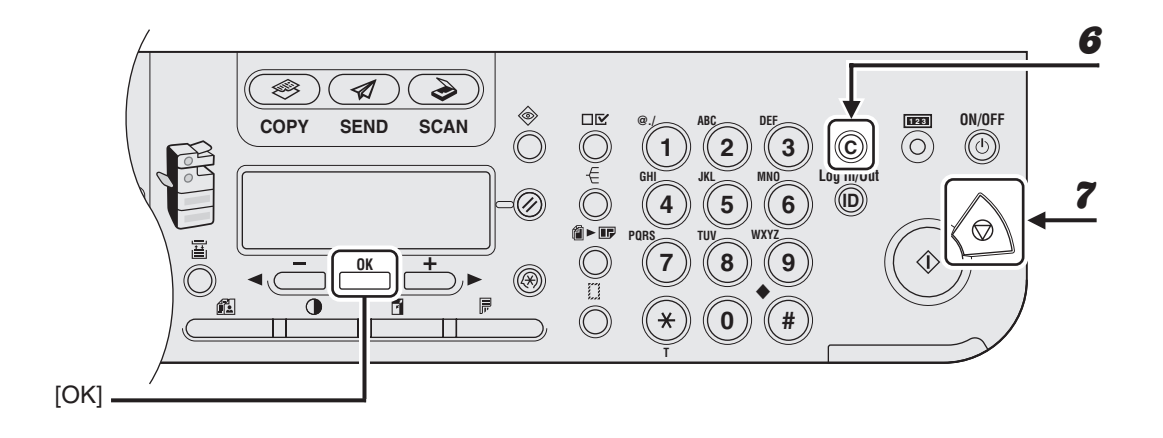

## **6** Drücken Sie [Löschen] wiederholt, bis alle Empfänger gelöscht sind, und drücken Sie dann [OK].

#### MINWEIS

Beim Löschen aller Empfänger wird der gespeicherte Name automatisch mit gelöscht.

### **7** Drücken Sie [Stopp], um in den Bereitschaftsmodus zurückzukehren.

## Manuelle Sendung

Senden Sie Dokumente manuell, wenn Sie vor der Übertragung mit dem Empfänger sprechen wollen oder das Gerät der Gegenstelle Dokumente nicht automatisch empfängt.

#### HINWEIS

- Manuell zu sendende Dokumente können nicht auf dem Vorlagenglas angelegt werden.
- Beim manuellen Senden können keine Gruppen gewählt werden.
- Der doppelseitige Scanmodus ist bei der manuellen Sendefunktion nicht möglich.

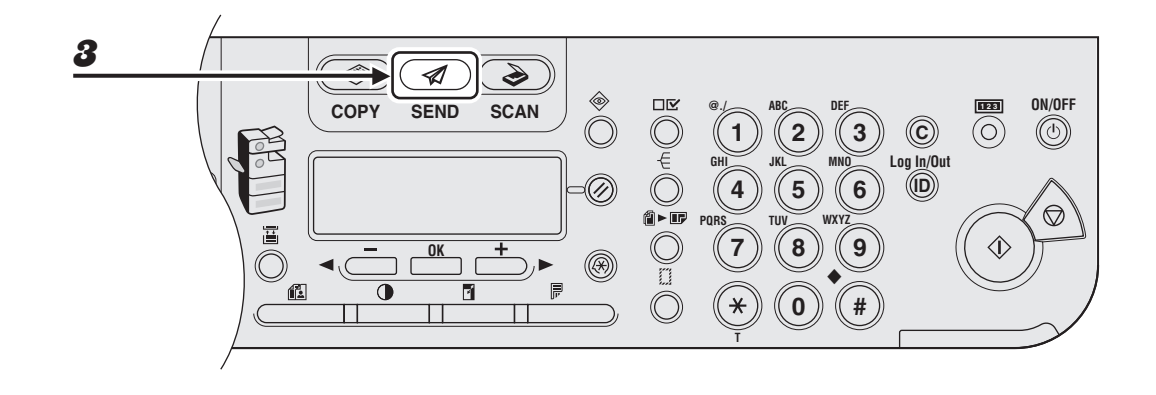

# Schließen Sie einen optionalen Hörer oder ein externes Telefon an das Gerät an, falls Sie vor dem Senden des Dokuments mit dem Empfänger sprechen möchten.

Nähere Informationen zum Anschließen des optionalen Hörers bzw. eines externen Telefons an das Gerät finden Sie unter "Einrichten des Geräts" im Kurzanleitung.

- **2** Legen Sie das Dokument in den ADF ein.
- Betätigen Sie [SEND]/[FAX].

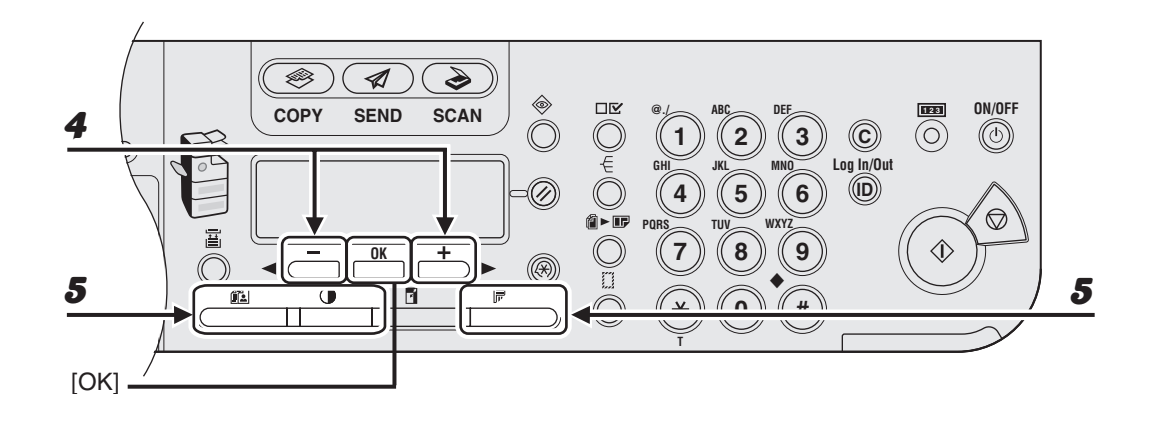

## Drücken Sie [◄ –] oder [+ ►], um <FAX> zu wählen, und drücken Sie dann [OK].

Bei Modell iR1022F lassen Sie diesen Schritt aus.

### **5** Nehmen Sie eventuelle Einstellungen für Ihr Dokument vor.

Einzelheiten hierzu siehe "Scan-Einstellungen" auf S. 4-3.

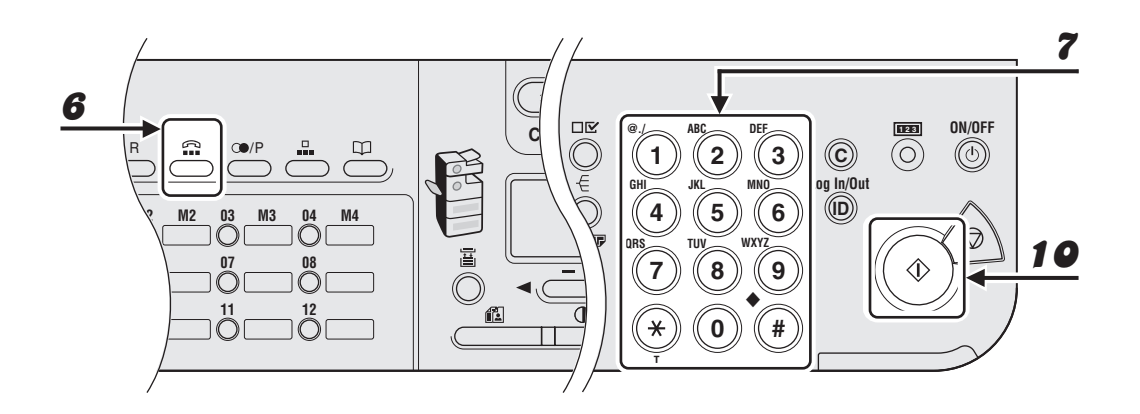

## Drücken Sie [Hörer] oder nehmen Sie den optionalen Hörer bzw. den Hörer des externen Telefons ab.

#### Wählen Sie die Fax-/Telefonnummer des Empfängers.

#### A HINWEIS

- Warten Sie vor dem W\u00e4hlen der Nummer, bis der W\u00e4hlton zu h\u00f6ren ist. Wenn Sie mit der Nummerneingabe beginnen, bevor der W\u00e4hlton erklingt, wird die Verbindung unter Umst\u00e4nden nicht oder falsch aufgebaut.
- Falls in den <SYSTEMEINSTELL.> unter <ZUGRIFF AUF EMPF.> die Option <FAXNR.</li>
   BESTÄTIGEN> auf <EIN> gesetzt ist, müssen Sie nach Eingabe einer Faxnummer mit den Zahlentasten die Nummer zur Bestätigung noch einmal eingeben. Geben Sie die in Schritt 7 eingegebene Faxnummer noch einmal ein und drücken Sie dann [OK].

#### **8** Sprechen Sie durch den Hörer mit dem Empfänger.

Falls Sie in Schritt 6 [Hörer] gedrückt hatten, nehmen Sie den Hörer ab, sobald Sie die Stimme des Empfängers hören.

Sollten Sie statt der Stimme des Empfängers einen hohen Signalton hören, gehen Sie bitte zu Schritt 9 über.

**9** Bitten Sie den Empfänger, sein Faxgerät auf Faxempfang zu schalten.

## **10** Wenn Sie ein hohes Signal hören, betätigen Sie [Start] und legen Sie dann den Hörer auf.

6

7

Senden von Dokumenten

## **Direkte Sendung**

Beim direkten Senden werden die einzelnen Seiten des im ADF eingelegten Dokuments während des Scannens sofort gesendet und nicht zuerst im Speicher abgelegt. Mit dieser Methode können Sie ein Dokument vor anderen Dokumenten in der Speicher-Warteschlange senden.

#### HINWEIS

- Direkt zu sendende Dokumente können nicht auf dem Vorlagenglas angelegt werden.
- Bei der direkten Sendefunktion kann nur jeweils eine Gegenstelle eingegeben werden.
- Gruppenwahl ist bei direkter Sendefunktion nicht möglich. Bei Festlegen einer Gruppe ist die direkte Sendefunktion nicht verfügbar und das Dokument wird im Speicher abgelegt.
- Der doppelseitige Scanmodus ist bei der direkten Sendefunktion nicht möglich.
- Wenn Sie direkt senden, scannt das System jede Seite kurz in den Speicher ein, um sie dann sofort zu übertragen. Sollte <SPEICHER VOLL> angezeigt werden, wenn Sie versuchen die Funktion zum direkten Senden zu aktivieren, müssen Sie daher warten, bis ausreichend Speicher für eine Seite frei wird, bevor Sie es erneut versuchen. Sie können auch Speicher durch Löschen gespeicherter Dokumente frei machen. (Siehe Kapitel 5, "Systemmonitor" im Referenzhandbuch.)

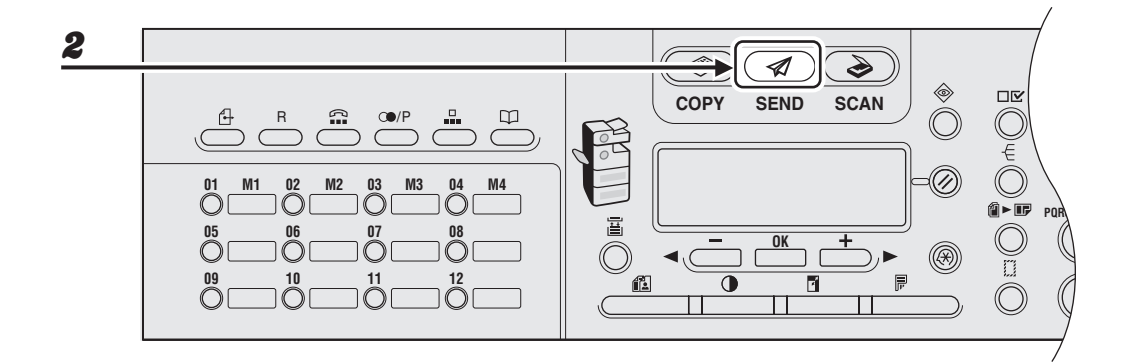

- **1** Legen Sie das Dokument in den ADF ein.
- **2** Betätigen Sie [SEND]/[FAX].

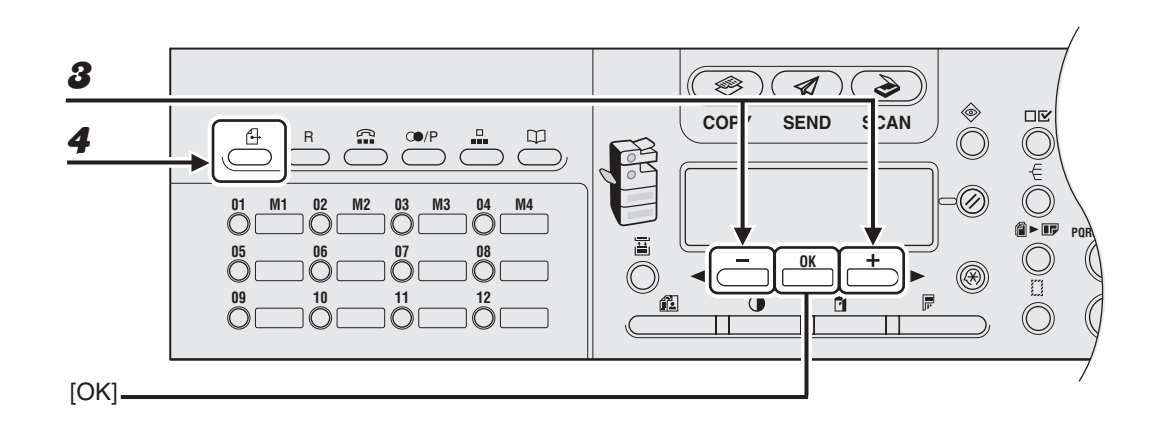

### Brücken Sie [◄ –] oder [+ ►], um <FAX> zu wählen, und drücken Sie dann [OK].

Bei Modell iR1022F lassen Sie diesen Schritt aus.

#### **4** Drücken Sie [Direkte Sendung].

Zum Abbrechen der direkten Sendung drücken Sie [Direkte Sendung] ein weiteres Mal.

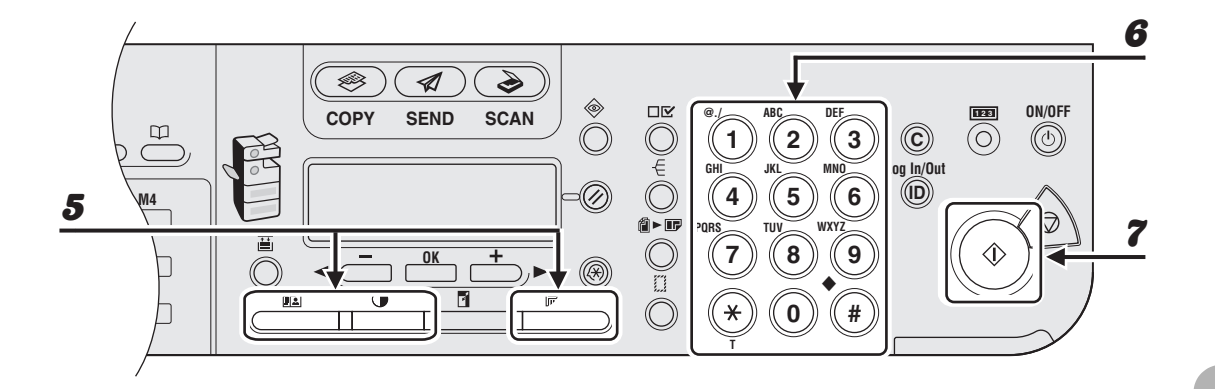

### **5** Nehmen Sie eventuelle Einstellungen für Ihr Dokument vor.

Einzelheiten hierzu siehe "Scan-Einstellungen" auf S. 4-3.

## **6** Wählen Sie die Fax-/Telefonnummer des Empfängers.

Wenn Sie programmierte Sendung oder Rundsendung gewählt haben, gibt das System automatisch Speicherübertragung vor.

#### A HINWEIS

Falls in den <SYSTEMEINSTELL.> unter <ZUGRIFF AUF EMPF.> die Option <FAXNR. BESTÄTIGEN> auf <EIN> gesetzt ist, müssen Sie nach Eingabe einer Faxnummer mit den Zahlentasten die Nummer zur Bestätigung noch einmal eingeben. Geben Sie die in Schritt 6 eingegebene Faxnummer noch einmal ein und drücken Sie dann [OK].

#### 7

#### Drücken Sie [Start].

Jede Dokumentseite wird beim Einscannen direkt gesendet.

#### HINWEIS

Während der Übertragung erscheint <ÜBERTRAGE...> und die Rufnummer der Gegenstelle abwechselnd auf dem LCD-Display.

## Empfangen von Fax/ I-Fax-Dokumenten

Im Folgenden wird beschrieben, wie das Gerät beim Empfangen von Fax- bzw. I-Fax-Dokumenten arbeitet.

Hinsichtlich der weiteren Empfangsfunktionen siehe Kapitel 1, "Erweiterte Sendefunktionen" im Referenzhandbuch.

Beim Empfang von Dokumenten blinkt die Verarbeitungs-/Datenanzeige am Bedienfeld grün.

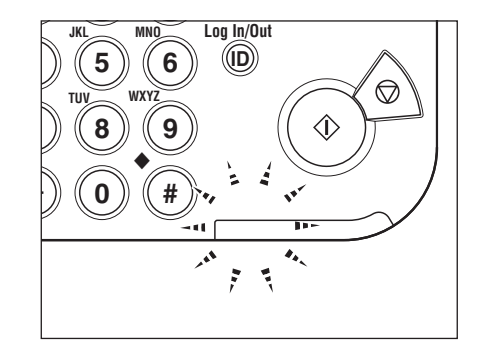

Nach beendetem Empfang leuchtet die Verarbeitungs-/Datenanzeige am Bedienfeld grün. Dadurch werden Sie darauf aufmerksam gemacht, dass der Speicher Dokumente enthält.

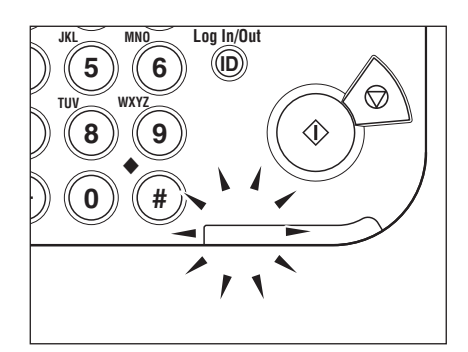

#### HINWEIS

- Die Verarbeitungs-/Datenanzeige blinkt bzw. leuchtet auch dann grün weiter, während das System sich im Schlafmodus befindet.
- Die Fehleranzeige blinkt rot, wenn entweder der Restspeicherplatz kritisch ist oder in einer Kassette Papier nachgelegt werden muss.

#### Das Dokument wird gedruckt.

Wenn gespeicherte Dokumente gedruckt werden, geht die Verarbeitungs-/Datenanzeige aus.

#### MINWEIS

3

- Sollte kein Papier zur Verfügung stehen, auf dem das empfangene Dokument ausgedruckt werden kann, wird das Dokument im Speicher abgelegt.
- Dokumente, die wegen Papiermangel im Speicher abgelegt wurden, werden automatisch gedruckt, sobald Sie Papier nachlegen.
- Wenn ein Druckfehler auftritt, blinkt die Fehleranzeige rot.

Kopieren

Gehen Sie folgendermaßen vor, um eine Kopie zu erstellen. Einzelheiten zu den erweiterten Kopierfunktionen siehe Kapitel 2, "Erweiterte Kopierfunktionen", im Referenzhandbuch.

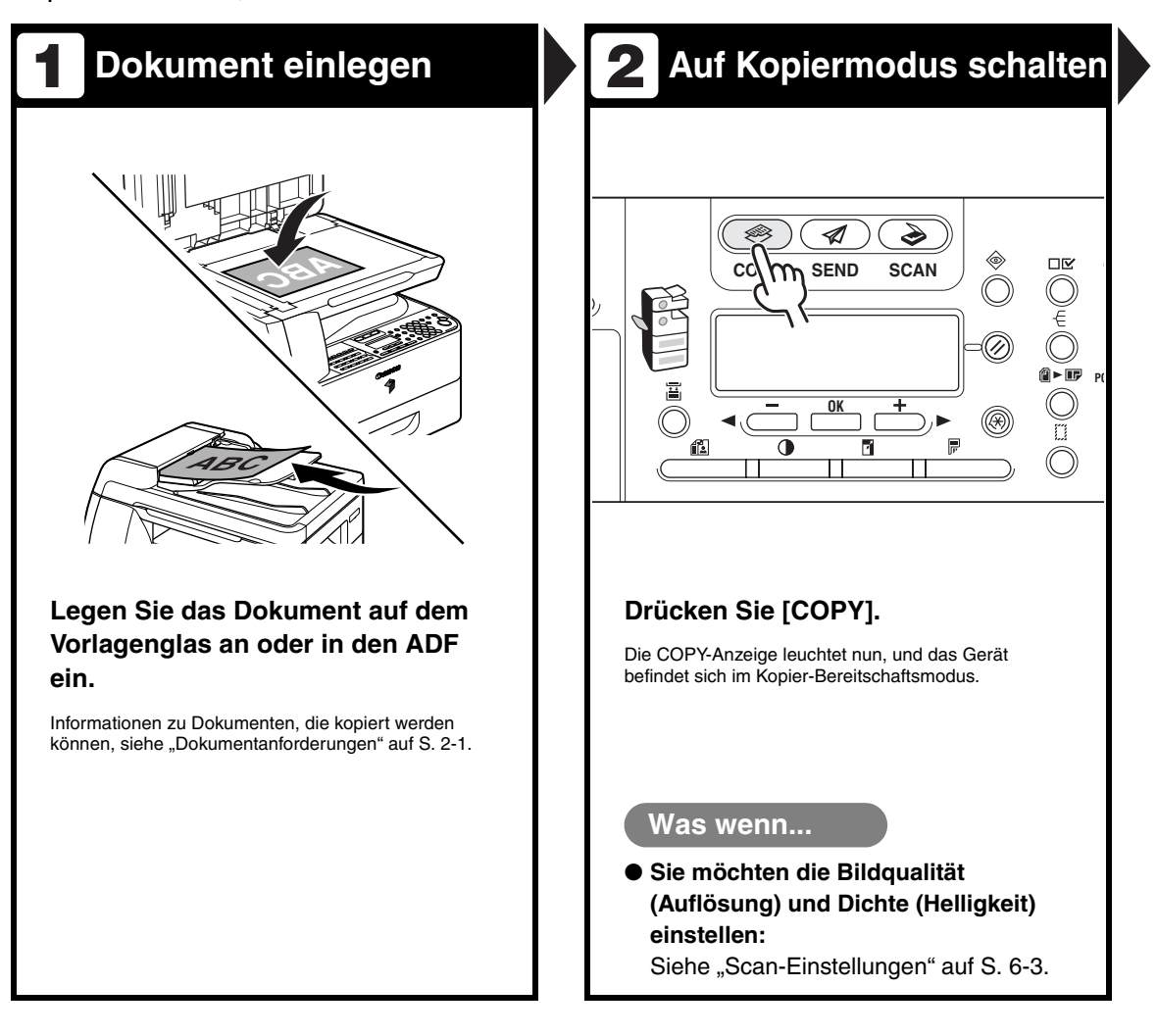

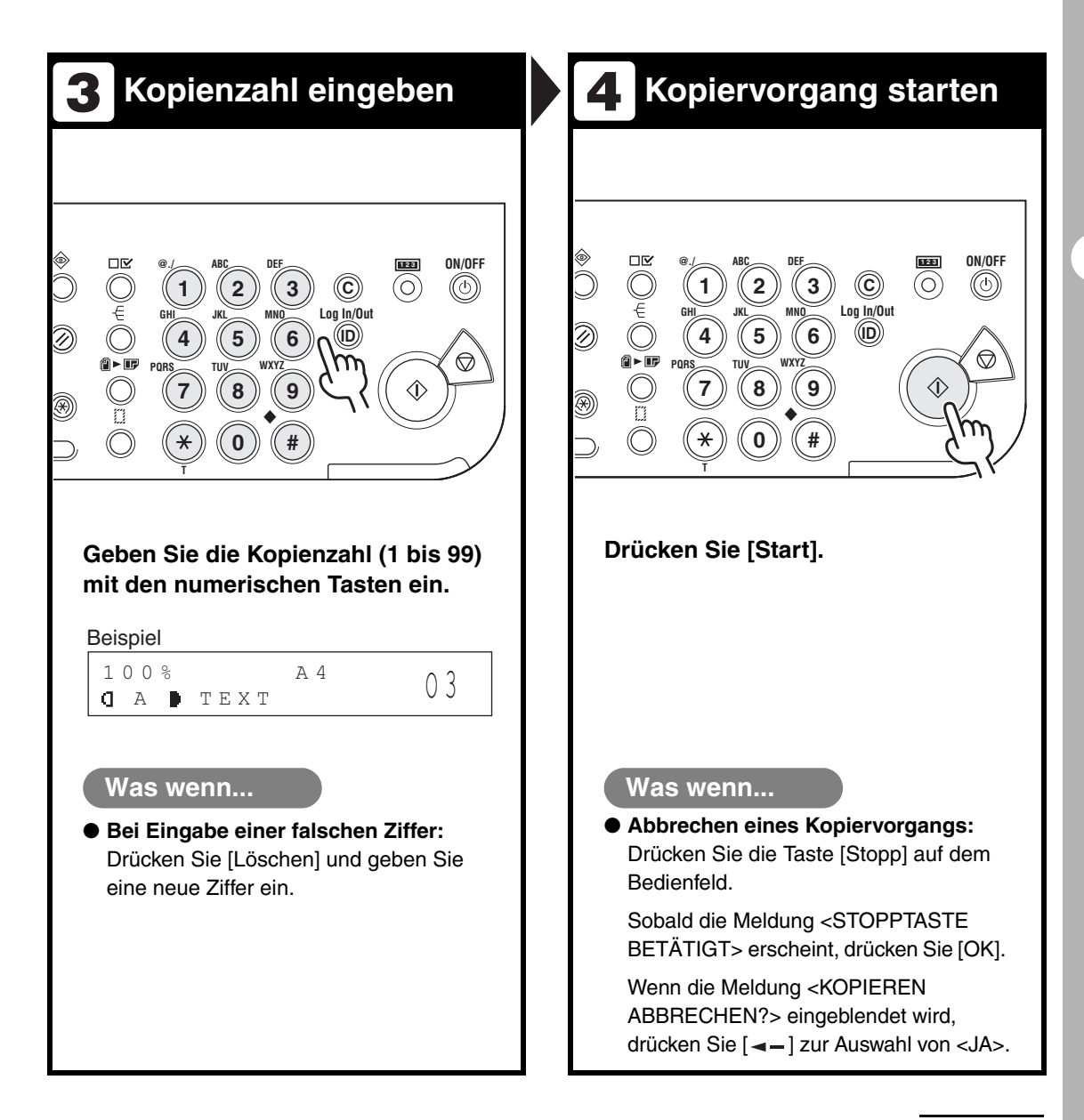

## Scan-Einstellungen

Vor Drücken der Taste [Start] zum Beginnen des Kopiervorgangs können Sie die Scan-Einstellungen an das Dokument anpassen. Diese Einstellungen werden bei Aktivierung der automatischen Rückstellfunktion auf die Standardeinstellungen zurückgesetzt bzw. wenn Sie [Rücksetzen] drücken.

## Bildqualität

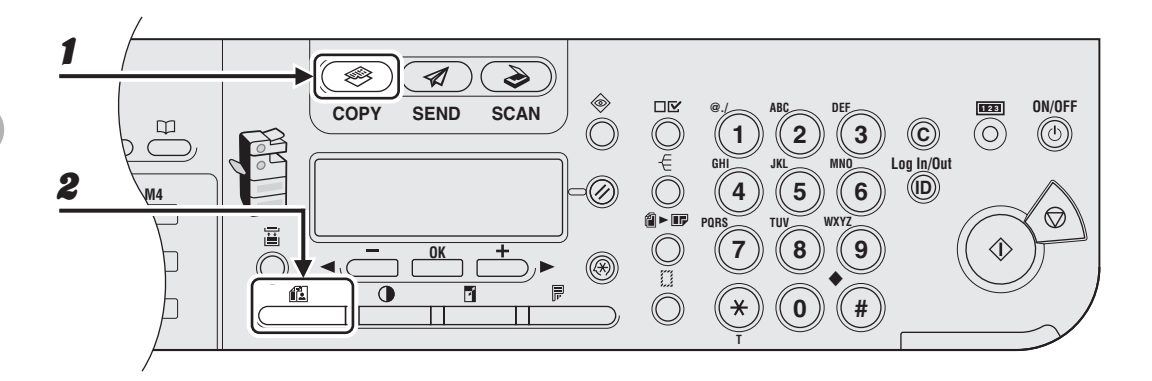

#### Drücken Sie [COPY].

#### **2** Drücken Sie [Bildqualität] wiederholt, um den Dokumenttyp zu wählen.

<TEXT>: Für Textdokumente. <FOTO>: Für Dokumente mit klein gedrucktem Text oder Fotos. <TEXT/FOTO>: Für Dokumente mit Text und Fotos.

#### A HINWEIS

Bei Einstellung von <TEXT/FOTO> oder <FOTO> wird automatisch auf manuelle Dichteeinstellung umgeschaltet.

## Dichte

Sie können die Dichte entweder automatisch oder aber manuell auf einen geeigneten Wert einstellen.

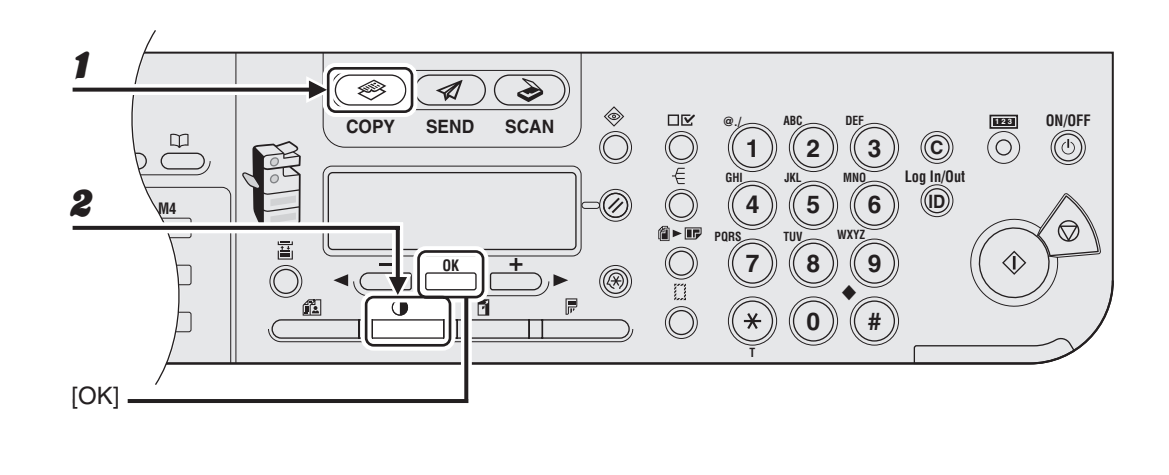

### Automatische Einstellung

### Drücken Sie [COPY].

### **2** Drücken Sie [Dichte], um <AUTOM. DICHTE> zu wählen, und dann [OK].

#### A HINWEIS

Als Bildqualität wird automatisch <TEXT> vorgegeben.

#### Manuelle Einstellung

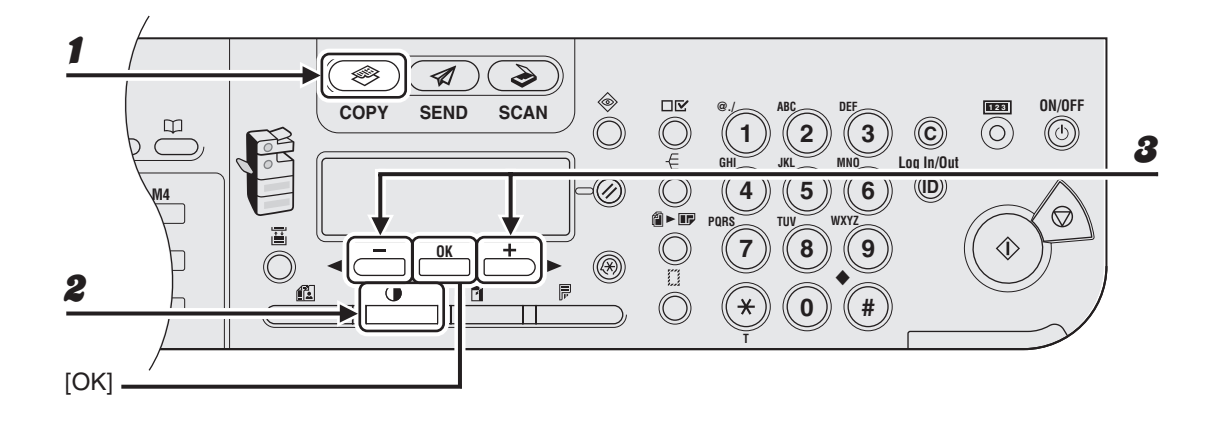

### Drücken Sie [COPY].

- **2** Drücken Sie [Dichte] zweimal, um den manuellen Modus zu wählen.
- Stellen Sie die gewünschte Kopierdichte mit [◄-] oder [+►] ein und drücken Sie dann [OK].
  - [+►]: Zum Abdunkeln von zu hellen Dokumenten [◄-]: Zum Aufhellen von Dokumenten

## Zoomfaktor

### • Zoom Voreinstellung

Sie können Standartformat-Dokumente auf ein anderes Standardformat vergrößern oder verkleinern.

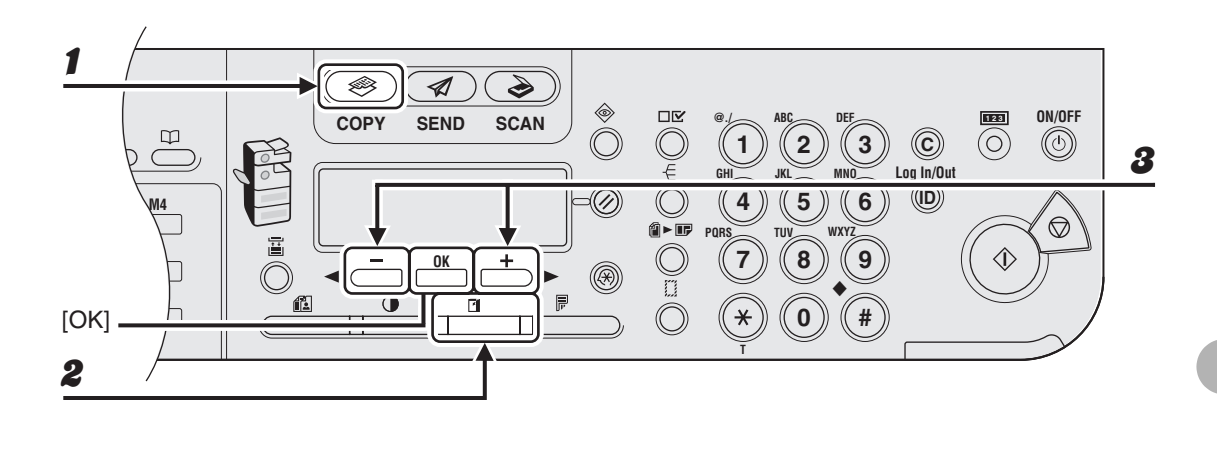

### Drücken Sie [COPY].

**2** Drücken Sie [Abbildungsmaßstab].

### Verwenden Sie [◄–] oder [+►] zur Auswahl des Abbildungsmaßstabs und drücken Sie dann [OK].

- 200% MAX.
- $\hspace{0.1in} 141\% \hspace{0.1in} \text{A5} \rightarrow \text{A4}$
- 100%
- $-\phantom{0}70\%~\text{A4}\rightarrow\text{A5}$
- 50% MIN.

#### A HINWEIS

Wenn <PAPIERGROESSE KOP> im Menü <KOPIEREINSTELLUNG> auf <INCH> oder <AB> eingestellt ist, werden die folgenden festen Abbildungsmaßstäbe angeboten: INCH: 50%, 64%, 78%, 100%, 129%, 200% AB: 50%, 70%, 81%, 86%, 100%, 115%, 122%, 141%, 200%

### Zoomfunktion

Sie können zum Vergrößern oder Verkleinern auch einen beliebigen Zoomfaktor einstellen (in Schritten zu 1%). Der Einstellbereich geht von 50% bis 200%.

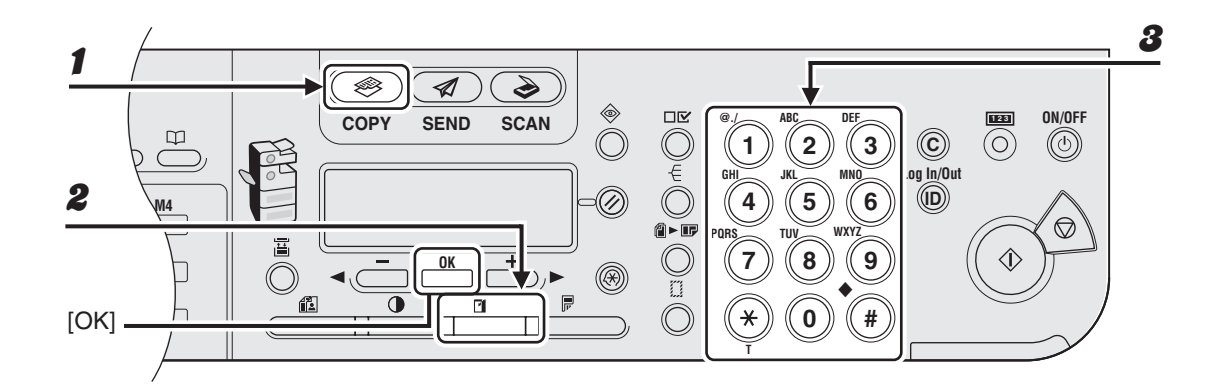

#### Drücken Sie [COPY].

#### **2** Drücken Sie [Abbildungsmaßstab] zweimal.

## **3** Geben Sie den gewünschten Zoomfaktor mit den numerischen Tasten ein und drücken Sie dann [OK].

Beispiel

Z O O M 5 0 - 2 0 0 % - 8 0 % +

Sie können den Zoomfaktor auch mit [◄–] und [+►] einstellen. Zum Vergrößern des Zoomfaktors drücken Sie [+►]. Zum Verkleinern des Zoomfaktors drücken Sie [◄–].

#### A HINWEIS

Zum schnellen Rückstellen des Zoomfaktors auf 100% drücken Sie wiederholt [Abbildungsmaßstab] zur Anzeige von <100%> und drücken Sie dann [OK].

Kopieren

## Drucken

Gehen Sie wie folgt vor, um ein Dokument von Ihrem PC aus auszudrucken. Vergewissern Sie sich, dass der Druckertreiber installiert ist. Einzelheiten zur Einstellung des Druckertreibers finden Sie in der Online-Hilfe.

#### A HINWEIS

Das optionale Barcode Printing Kit wird benötigt, um Balkencodes drucken zu können. Einzelheiten zur Balkencode-Druckfunktion siehe Bar Code Druckerhandbuch (im optionalen Barcode Printing Kit enthalten).

| 1 Druckbefehl geben                                                                                                    | 2 Drucker wählen                                                                                                    |
|----------------------------------------------------------------------------------------------------|----------------------------------------------------------------------------------------------------|
| Unbenannt - Editor         Datei       Bearbeiten         Neu       Strg+N         Öffnen       Strg+O         Speichern       Strg+S         Speichern unter       Problem         Seite einrichten       Strg+P         Drucken       Strg+P         Beenden       ien in den         Formaten Unicode, ANSI, UTF-8 oder       > | Allgemein       Prucker auswählen         Drucker auswählen       Image: Canon R1018/1022/10         Drucker hinzufügen       Canon R1018/1022/10         Status:       Bereit         Status:       Bereit         Status:       Bereit         Status:       Bereit         Status:       Bereit         Status:       Bereit         Status:       Bereit         Status:       Bereit         Status:       Bereit         Status:       Bereit         Status:       Bereit         Status:       Bereit         Status:       Bereit         Status:       Softersuchen |
| Klicken Sie bei geöffnetem<br>Dokument einer Anwendung auf<br>[Datei] > [Drucken].                                                                                                    | Wählen Sie das Druckersymbol des<br>Geräts ([Canon iR1018/1022/1023<br>UFRII LT], [Canon iR1018/1022/1023<br>PCL5e]* oder [Canon iR1018/1022/<br>1023 PCL6]*).<br>* Nur bei Verwendung des PCL-Druckerkits                                                                                                    |

## **3** Voreinstellungen anpassen

| 💩 Druckeinstellungen                                              |                         | ?>                       |
|-------------------------------------------------------------------|-------------------------|--------------------------|
| Seite einrichten Endverarbeitung Pap                              | ierzufuhr Qualität      |                          |
| Profit 🚺 Standardsinstellungen 🗸 🌆 🔯 Ausgabernetbode: 🎯 Drucken 🗸 |                         |                          |
|                                                                   | Sejtenformat:           | A4                       |
|                                                                   | Ausgabeformat:          | An Papierformat anpassen |
|                                                                   | <u>K</u> opien:         | 1 📚 [1 bis 999]          |
|                                                                   | Ausrightung             |                          |
|                                                                   |                         |                          |
|                                                                   | Seitenjayout:           | 1 Seite pro Blatt 🗸 🗸    |
|                                                                   | Manuelle Skalierun      |                          |
|                                                                   | Skalierung:             | 100 🗘 % (25 bis 200)     |
| Einstellungen anzeigen                                            | <u>W</u> asserzeichen:  | VERTRAULICH              |
|                                                                   |                         | Wassgrzeichen bearbeiten |
| Be                                                                | nutgerdef. Papierformat | Seitengptionen           |
|                                                                   |                         | OK Abbrechen Hilfe       |

Klicken Sie zum Öffnen des Dialogfelds auf [Voreinstellungen] bzw. [Eigenschaften]. Klicken Sie abschließend auf [OK].

## **4** Dokument drucken

| emein                                     |                |                                            |
|-------------------------------------------|----------------|--------------------------------------------|
| Drucker auswahlen                         | Capop          | Capop                                      |
|                                           | iR1018/1022/10 | iR1018/1022/1023<br>UFRIILT(1)             |
| Status: Bereit<br>Standort:<br>Kommentar: |                | Ausgabe in Datei umleiten<br>Einstellungen |
| Seitenbereich<br>Alles                    |                | Anzahl Exemplare: 1                        |
| ○ Markierung ○ Aktu<br>○ Seiten:          | elle Seite     | Sortieren                                  |
|                                           | Druc           | ken Abbrechen Überne                       |

#### Was wenn...

• Falls Sie den Druckauftrag abbrechen wollen:

Siehe Kapitel 5, "Systemmonitor" im Referenzhandbuch.

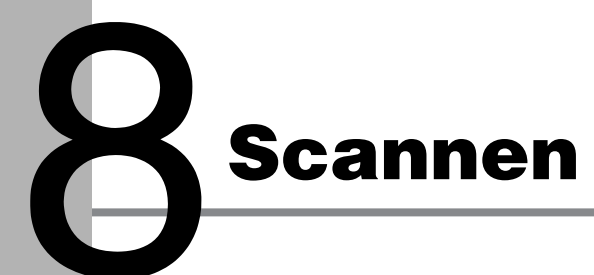

Gehen Sie wie folgt vor, um ein Dokument in Ihren PC zu scannen. Vergewissern Sie sich, dass der Scannertreiber installiert ist. Einzelheiten zur Einstellung des Scannertreibers siehe Scannertreiber-Handbuch (auf der Software-CD).

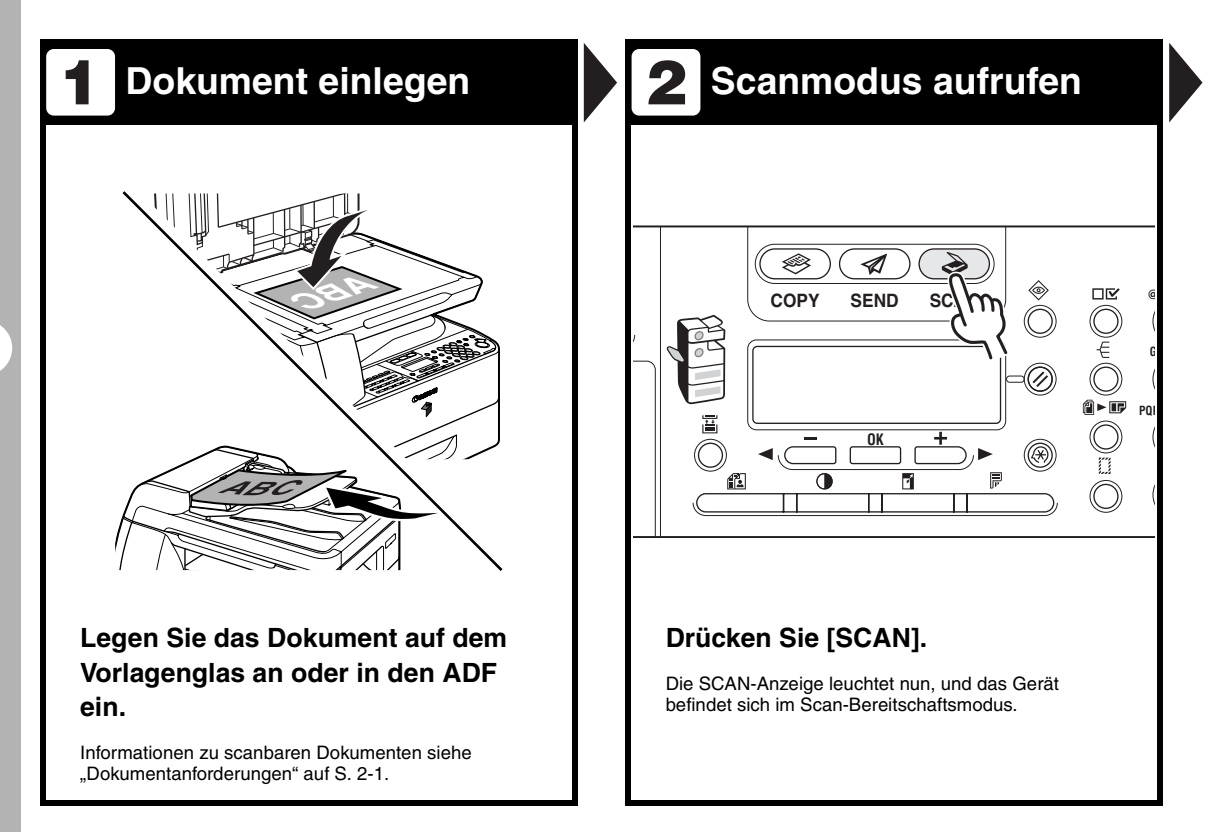

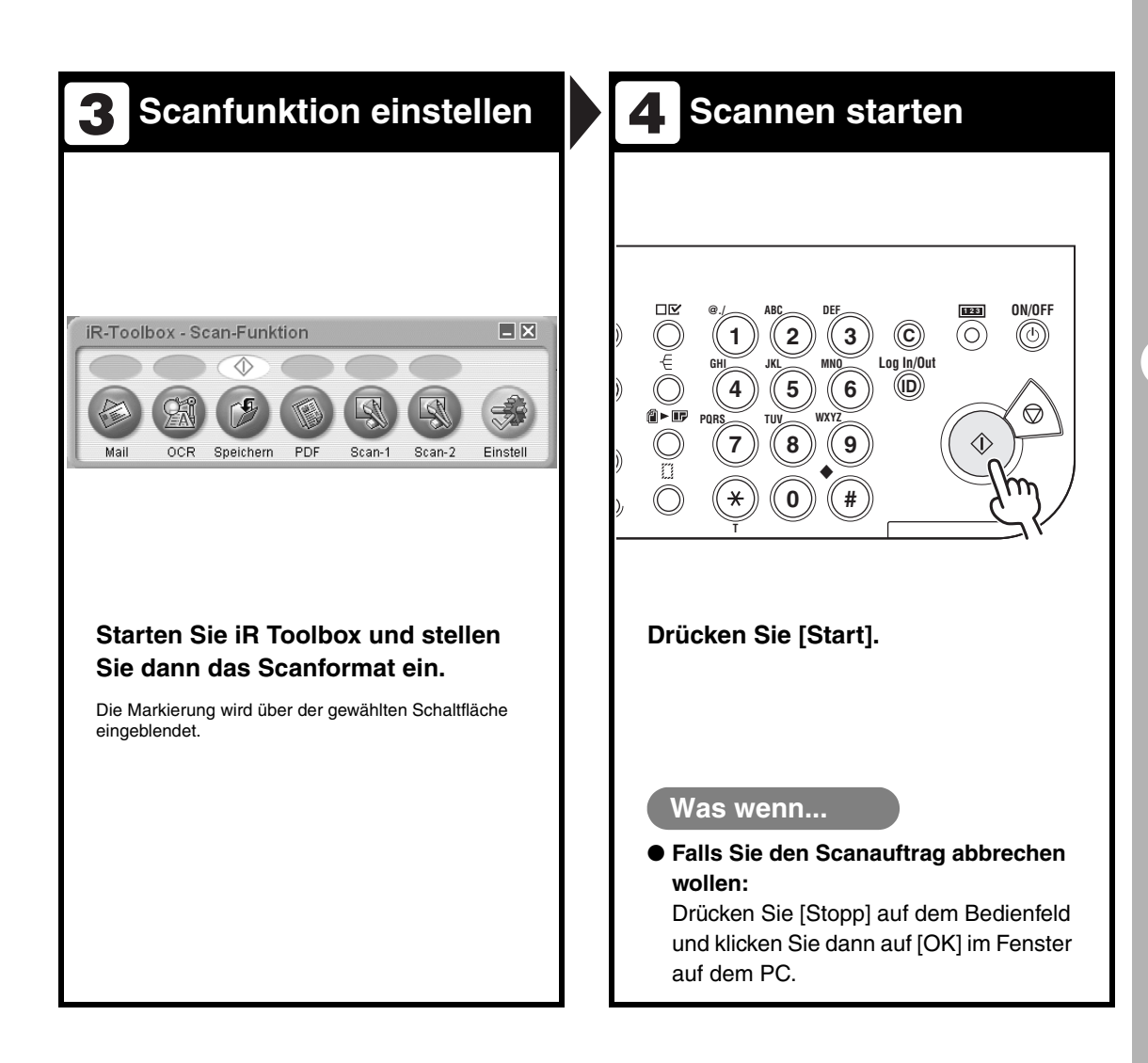

Gehen Sie wie folgt vor, um ein Dokument von Ihrem PC aus per Fax zu senden. Vergewissern Sie sich, dass der Faxtreiber installiert ist.

Einzelheiten zur Einstellung des Faxtreibers finden Sie in der Online-Hilfe.

| <b>1</b> Druckbefehl geben                                                                                                    | 2 Faxfunktion wählen                                                                                                    |
|----------------------------------------------------------------------------------------------------|----------------------------------------------------------------------------------------------------|
| Unbenannt - Editor         Datei       Bearbeiten       Format       Ansicht ?         Neu       Strg+N       I lediglich 128       Image: Compare the strategies of the strategies of the strategies | Allgemein<br>Drucker auswählen<br>Drucker hinzufügen<br>Status: Bereit<br>Status: Bereit<br>Status: Bereit<br>Status: Bereit<br>Status: Bereit<br>Status: Bereit<br>Status: Bereit<br>Status: Bereit<br>Status: Bereit<br>Status: Bereit<br>Status: Bereit<br>Status: Drucker hinzufügen<br>Status: Bereit<br>Status: Bereit |
| Klicken Sie bei geöffnetem<br>Dokument einer Anwendung auf<br>[Datei] > [Drucken].                                                                                                    | Wählen Sie das Faxsymbol ([Canon iR1022/1023 (FAX)]) und klicken Sie dann auf [Drucken] bzw. [OK].         Was wenn         • Sie möchten Faxeigenschaften einstellen:<br>Klicken Sie auf [Voreinstellungen] bzw. [Eigenschaften] und nehmen Sie die Einstellungen im eingeblendeten Fenster vor.                                                                                                    |

Ч

**PC-Fax** 

|                           | pfänger angeben     Image: state state s | Contraction of the second of the second |
|---------------------------|----------------------------------------------------------------------------------------------------|----------------------------------------------------------------------------------------------------|
| Was v<br>Sie wo<br>sender | venn<br>Ilen ein Fax mit Deckblatt                                                                                                    | Was wer<br>• Falls Sie o<br>wollen:                                                                                                    |

## ment senden

| stellungen für das Senden | Adressbuch bearbeiten Deckblatt |                         |
|---------------------------|---------------------------------|-------------------------|
| Empfängergame:            | Canon                           |                         |
| Fagnummer:                | 012##########                   |                         |
|                           |                                 | In Adressbuch aufnehmen |
|                           | Zu Empfängerliste hinzufügen    |                         |
| Empfängerliste:           | Francisco                       |                         |
| Canon                     | 012##########                   | Aujessuuch              |
|                           |                                 | Löschen                 |
|                           |                                 |                         |
|                           |                                 |                         |
|                           |                                 |                         |
|                           |                                 |                         |
| Anzahl der Emplänger:     | 1                               |                         |
| Anzahl der Empfänger:     | 1                               |                         |

im Fenster mit den Faxtellungen auf [OK].

#### nn...

den Faxauftrag abbrechen

itel 5, "Systemmonitor" im andbuch.

**Remote UI** 

Gehen Sie zur Geräteverwaltung über Remote UI folgendermaßen vor. Einzelheiten siehe Kapitel 4, "Remote UI", im Referenzhandbuch.

| 1 Netzwerk vorbereiten                                                                                                    | 2 Starten                                                                                                    |  |
|----------------------------------------------------------------------------------------------------|----------------------------------------------------------------------------------------------------|--|
|                                                                                                    | MSN Deutschland Homepage - Microsoft Internet Explorer<br>Datei Bearbeiten Ansicht Eavoriten Extras 2<br>Concerned and a second and a secon |  |
| Richten Sie das Gerät zur<br>Verwendung in einem Netzwerk ein,<br>verbinden Sie dann das Gerät und<br>den Computer mit Ihrem Netzwerk-<br>Router bzw. einem Hub.<br>Einzelheiten siehe "Geräteeinstellung für den Einsatz in<br>einem Netzwerk" im Kurzanleitung. | Starten Sie den Webbrowser, geben<br>Sie die IP-Adresse des Geräts ein<br>und drücken Sie die [Eingabetaste]<br>der Tastatur.                                                                                                    |  |

| 3 Anmelden | 4 Gerät bedienen                                                               |
|------------|--------------------------------------------------------------------------------|
| <image/>   | Nun können Sie das Gerät in einem Kapitel 4, "Remote Ul", im Referenzhandbuch. |

## Systemmanager-Einstellungen

## Verwaltung nach Abteilungs-ID

Wenn die Verwaltung nach Abteilungs-ID in den <SYSTEMEINSTELL.> auf <EIN> gesetzt ist, können Sie das Gerät nur nach Eingabe Ihrer Abteilungs-ID und Ihres Passworts benutzen. Anweisungen für Einstellungen zur Verwaltung nach Abteilungs-ID siehe Kapitel 6, "Systemmanager-Einstellungen", im Referenzhandbuch.

## Prozedur vor dem Gebrauch des Geräts

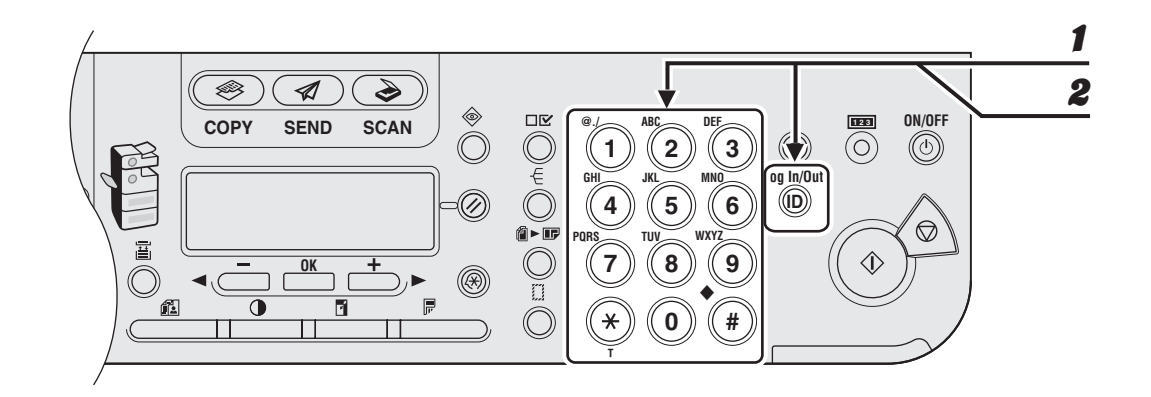

Geben Sie die Abteilungs-ID mit den numerischen Tasten ein und drücken Sie dann [OK] oder [Log In/Out].

Geben Sie das Passwort den numerischen Tasten ein und drücken Sie dann [OK] oder [Log In/Out].

Die Bereitschaftsanzeige erscheint auf dem LCD-Display.

2

## Prozedur nach dem Gebrauch des Geräts

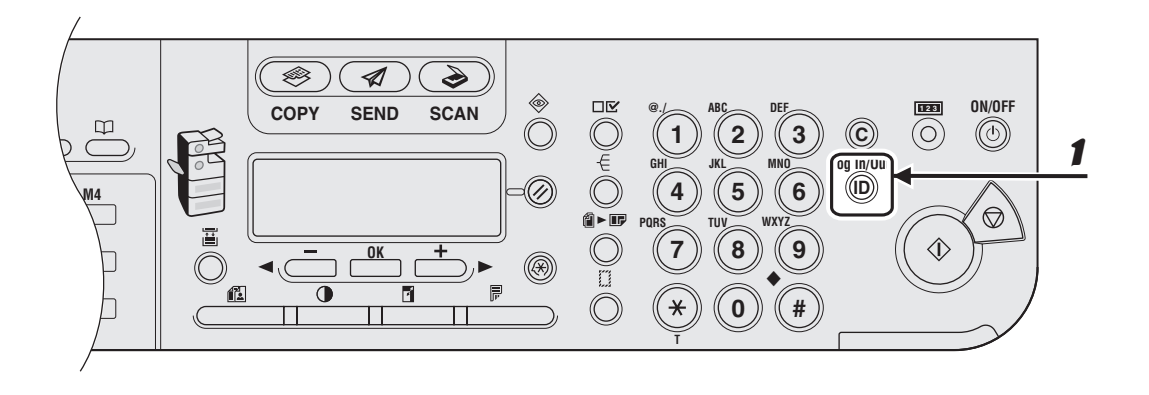

Vergessen Sie nicht, [Log In/Out] zu drücken.
## Optionaler Kontrollzähler

#### 🥟 HINWEIS

- - Ist die Kontrollkarte richtig eingesetzt?
  - Ist die Kontrollkarte vollständig eingesetzt?
  - Ist die Kontrollkarte g
    ültig und in gutem Zustand? (Besch
    ädigte und gesperrte Karten werden zur
    ückgewiesen.)
- Bitte verwenden Sie nur g
  ültige Kontrollkarten und setzen Sie sie richtig ein.

### Prozedur vor dem Gebrauch des Geräts

Setzen Sie die Kontrollkarte in den Kartenschlitz ein. Achten Sie bitte darauf, dass Sie die Karte richtig herum einsetzen.

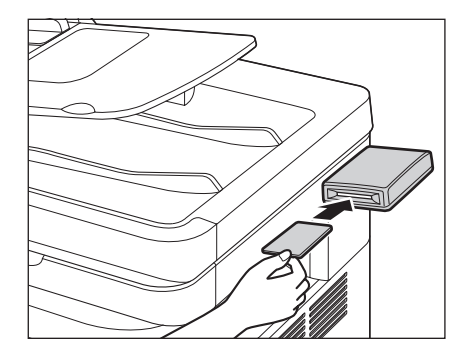

Die Bereitschaftsanzeige erscheint auf dem LCD-Display.

### Prozedur nach dem Gebrauch des Geräts

Wenn Sie Ihre Arbeiten mit dem Gerät abgeschlossen haben, ziehen Sie die Kontrollkarte bitte wieder heraus.

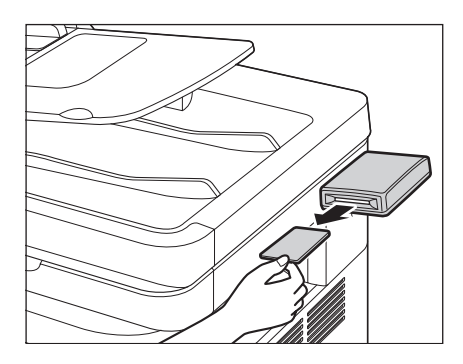

Auf dem Display erscheint dabei wieder die Anzeige mit der Aufforderung zum Einsetzen einer Kontrollkarte.

#### 🧭 HINWEIS

Sie können das Gerät nach Herausziehen der Kontrollkarte erst dann wieder bedienen, wenn Sie die Karte erneut einsetzen. Wartung

## Reinigen des Geräts

Beachten Sie vor dem Reinigen des Geräts folgende Punkte:

- Vergewissern Sie sich, dass im Gerät keine Dokumente gespeichert sind. Schalten Sie es dann mit dem Hauptschalter aus und ziehen Sie den Netzstecker.
- Sie können Dokumente nur senden und empfangen, wenn das System am Hauptschalter eingeschaltet ist.
- Falls der Hauptschalter auf OFF steht, werden alle Jobs in der Druckwarteschlange gelöscht.
- Verwenden Sie ein weiches Tuch, um Verkratzen von Bauteilen zu vermeiden.
- Verwenden Sie nicht Papier, Papiertücher oder Ähnliches zum Reinigen, da solche Materialien an den Komponenten haften bleiben oder das Gerät statisch aufladen könnten.

### A VORSICHT

Verwenden Sie niemals flüchtige Substanzen, wie z.B. Farbverdünner, Benzol, Aceton oder ähnliche chemische Reinigungsmittel für das Reinigen. Solche Substanzen können die Komponenten beschädigen.

### Gehäuse

- Schalten Sie den Hauptschalter aus und ziehen Sie den Netzstecker.
- Wischen Sie das Gehäuse des Geräts mit einem sauberen, weichen, fusselfreien Tuch ab, das mit Wasser oder Seifenlauge angefeuchtet wurde.
- Warten Sie, bis alle Feuchtigkeitsreste sich verflüchtigt haben. Schließen Sie das Netzkabel wieder an und schalten Sie den Hauptschalter ein.

## Fixierwalze

Wenn schwarze Streifen auf den Kopien erscheinen, ist möglicherweise die Fixierwalze in der Haupteinheit verschmutzt. In solch einem Fall die Fixierwalze auf die unten beschriebene Weise reinigen. Die Walze sollte auch bei jedem Austausch der Tonerpatrone gereinigt werden. Einen unbedruckten A4-Papierbogen in die Stapelanlage einlegen und den Reinigungsvorgang starten.

#### MINWEIS

Die Walzenreinigung dauert ca. 100 Sekunden.

**1** Drücken Sie [Zusatzfunktionen].

- Drücken Sie [◄–] oder [+►], um <JUSTAGE/REINIGUNG> zu wählen, und dann [OK].
- **3** Öffnen Sie die Stapelanlage.

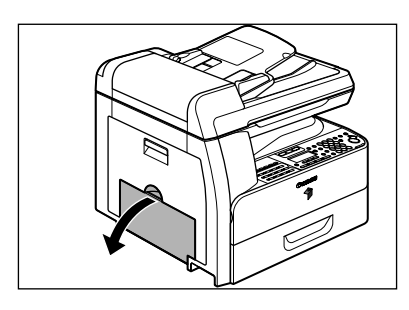

Ziehen Sie die Stapelanlagenverlängerung heraus, bis sie hörbar einrastet, und öffnen Sie sie dann.

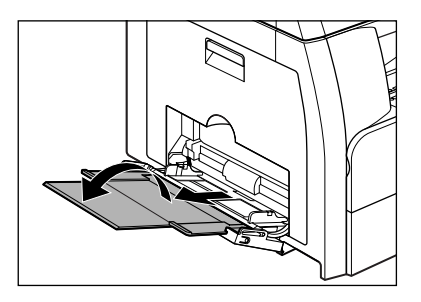

5

Legen Sie einen unbedruckten A4-Papierbogen ein.

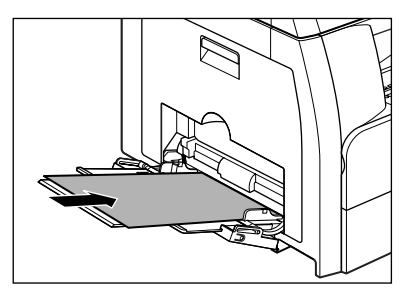

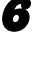

### Drücken Sie [◀–] oder [+►], um <REINIG.FIX.EINH.> zu wählen, und dann [OK].

Der Reinigungsvorgang beginnt. Sobald er beendet ist, schaltet das Display in den Bereitschaftsmodus zurück.

#### MINWEIS

- Verwenden Sie normales Kopierpapier als Reinigungspapier.
- Werfen Sie das gebrauchte Reinigungspapier bitte in den Abfall.

## Scanbereich

Halten Sie den Scanbereich sauber, um Verschmutzen von Kopien bzw. Faxmitteilungen zu vermeiden.

### Vorlagenglas

 Öffnen Sie den ADF/die Vorlagenabdeckung.

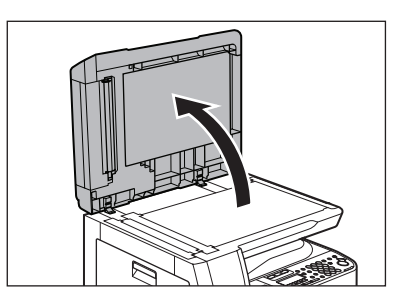

Wischen Sie das Vorlagenglas und die Unterseite des ADF/der Vorlagenabdeckung mit einem Tuch ab, das Sie vorher mit Wasser angefeuchtet haben. Trocknen Sie den Bereich dann durch Wischen mit einem weichen, trockenen Tuch.

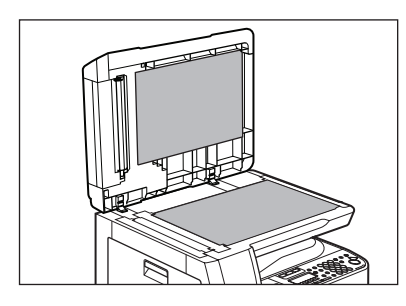

### MINWEIS

Befeuchten Sie das Tuch nicht zu stark, da dies Schäden an Dokument und Gerät verursachen kann. Schließen Sie den ADF/die Vorlagenabdeckung.

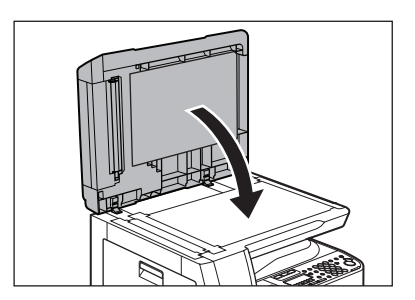

## 

Seien Sie vorsichtig, damit Sie sich nicht die Finger einklemmen.

### • ADF

8

Wenn Ihre Dokumente schwarze Streifen haben oder schmutzig aussehen, nachdem Sie sie über den ADF zugeführt haben, kann das von mit Bleistift beschriebenen Dokumenten etc. kommen, die bei der Dokumentzufuhr durch die Einzugswalzen abgerieben wurden. Reinigen Sie ADF-Scanbereich, Folie und Walze.

Schalten Sie den Hauptschalter aus und ziehen Sie den Netzstecker.

## **2** Öffnen Sie die ADF-Abdeckung.

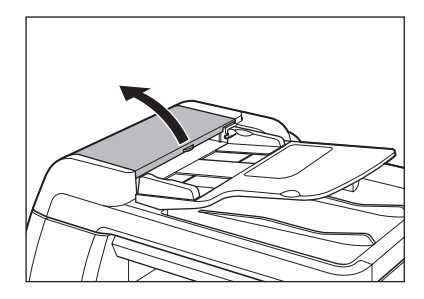

Reinigen Sie die Walzen und Gummiteile (A) in der ADF-Abdeckung mit einem Tuch, das mit Wasser angefeuchtet wurde. Trocknen Sie den Bereich dann durch Wischen mit einem weichen, trockenen Tuch.

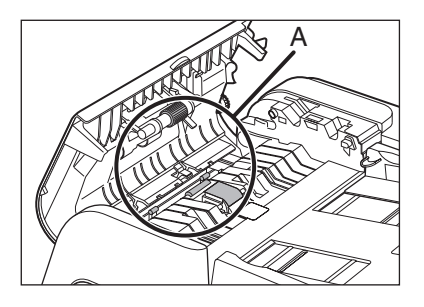

#### MINWEIS

8

Befeuchten Sie das Tuch nicht zu stark, da dies Schäden an Dokument und Gerät verursachen kann.

#### Klappen Sie das Dokumenteinzugsfach hoch.

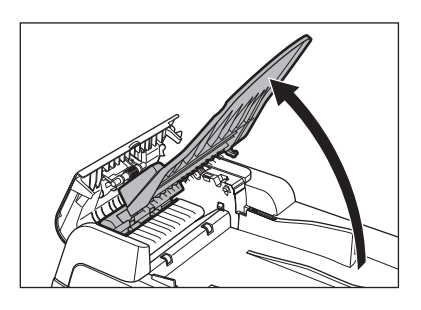

5

Reinigen Sie die Walzen (B) unter dem Dokumenteinzugsfach mit einem Tuch, das mit Wasser angefeuchtet wurde. Trocknen Sie den Bereich dann durch Wischen mit einem weichen, trockenen Tuch.

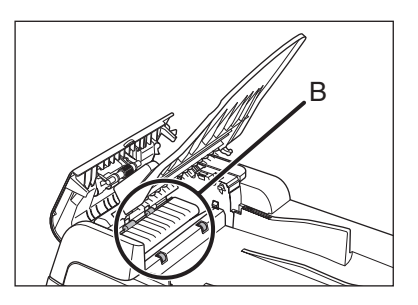

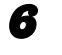

Klappen Sie das Dokumenteinzugsfach wieder zu.

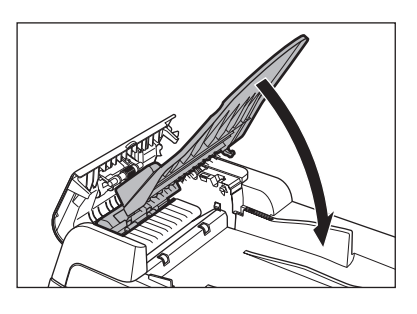

Seien Sie vorsichtig, damit Sie sich nicht die Finger einklemmen.

### Schließen Sie die ADF-Abdeckung.

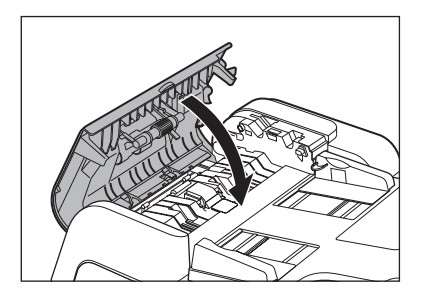

### VORSICHT

Seien Sie vorsichtig, damit Sie sich nicht die Finger einklemmen.

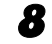

### Öffnen Sie den ADF/die Vorlagenabdeckung.

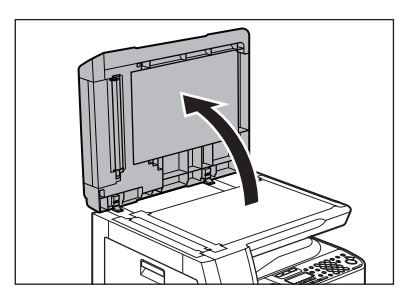

Wischen Sie den ADF-Scanbereich (links neben dem Vorlagenglas) und die Dokumenteinzugswalze mit einem Tuch ab, das Sie vorher mit Wasser angefeuchtet haben. Trocknen Sie den Bereich dann durch Wischen mit einem weichen, trockenen Tuch.

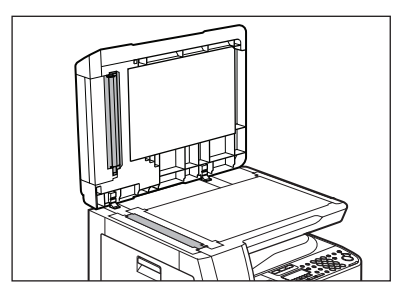

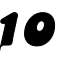

9

**10** Schließen Sie den ADF/die Vorlagenabdeckung.

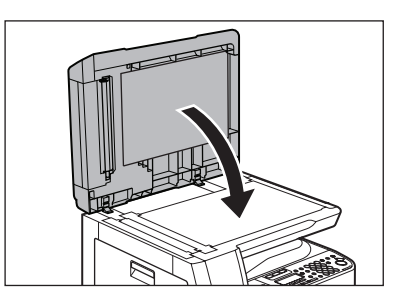

VORSICHT

Seien Sie vorsichtig, damit Sie sich nicht die Finger einklemmen.

11 Schließen Sie das Netzkabel wieder an und schalten Sie den Hauptschalter ein.

## Automatische Reinigung des ADF

Wenn Ihre Dokumente schwarze Streifen haben oder schmutzig aussehen, nachdem Sie sie über den ADF zugeführt haben, reinigen Sie die Walzen des ADF, indem Sie wiederholt leere Blätter durch den Einzug führen.

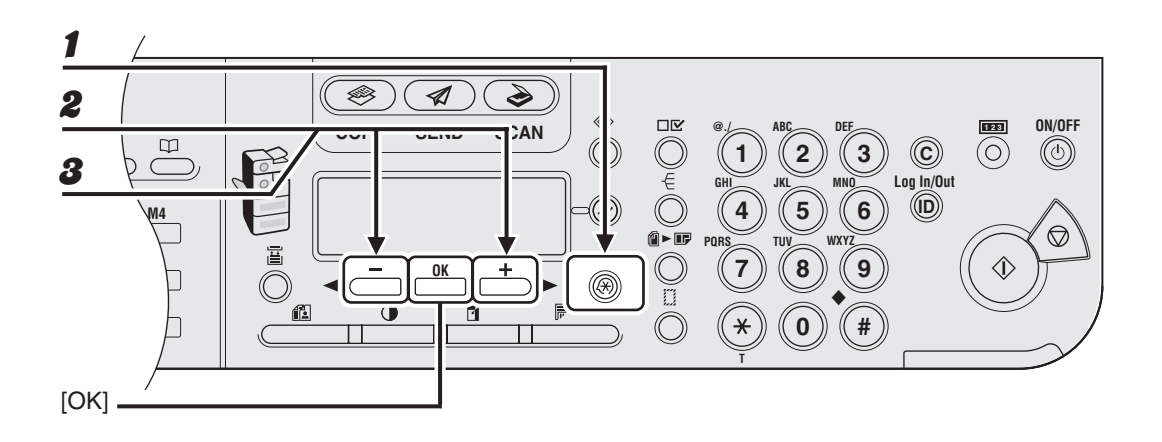

- **1** Drücken Sie [Zusatzfunktionen].
- 2 Drücken Sie [◄ –] oder [+ ►], um <JUSTAGE/REINIGUNG> zu wählen, und dann [OK].
- Solution Sie [◄ –] oder [+ ►] zur Auswahl von <EINZUG REINIGEN> und drücken Sie dann [OK].

### 4 Legen Sie 5 leere Blätter Papier in den ADF ein, und drücken Sie [OK].

ADF-Reinigung beginnt. Sobald er beendet ist, schaltet das Display in den Bereitschaftsmodus zurück.

## Winweis Verwenden Sie A4-Format.

## Übertragungswalze

Sollte die Rückseite des bedruckten Papiers Schmutzflecken aufweisen, ist möglicherweise die Übertragungswalze verschmutzt. Reinigen Sie die Übertragungswalze auf die unten beschriebene Weise.

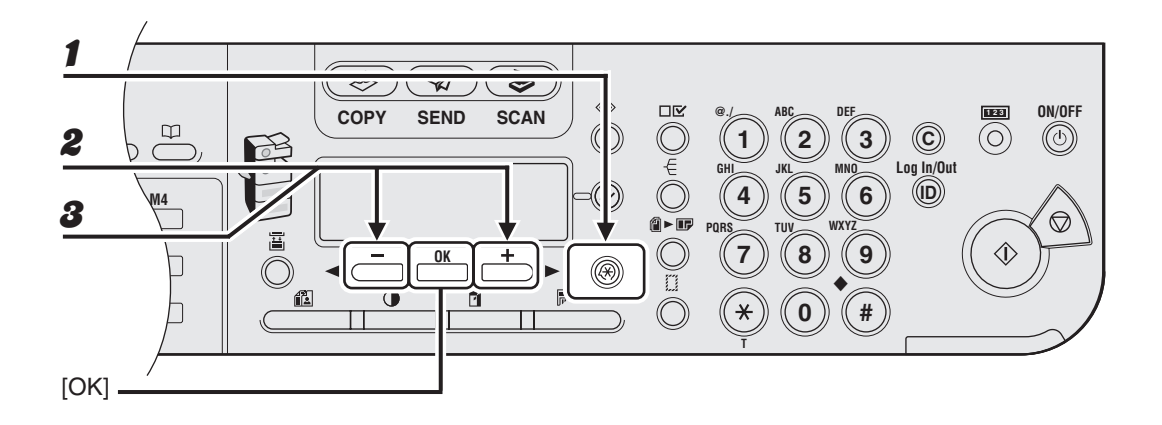

- **1** Drücken Sie [Zusatzfunktionen].
- 2 Drücken Sie [◄ –] oder [+ ►], um <JUSTAGE/REINIGUNG> zu wählen, und dann [OK].
- **3** Vergewissern Sie sich, dass <REIN.ÜBERTR.WLZ.> angezeigt wird und drücken Sie dann [OK].

Der Reinigungsvorgang beginnt. Sobald er beendet ist, schaltet das Display in den Bereitschaftsmodus zurück.

## Trommeleinheit

Wenn die Druckqualität abnimmt, ist möglicherweise die Trommel in der Haupteinheit verschmutzt. Führen Sie in diesem Fall eine Reinigung mit der Trommelreinigungsfunktion durch.

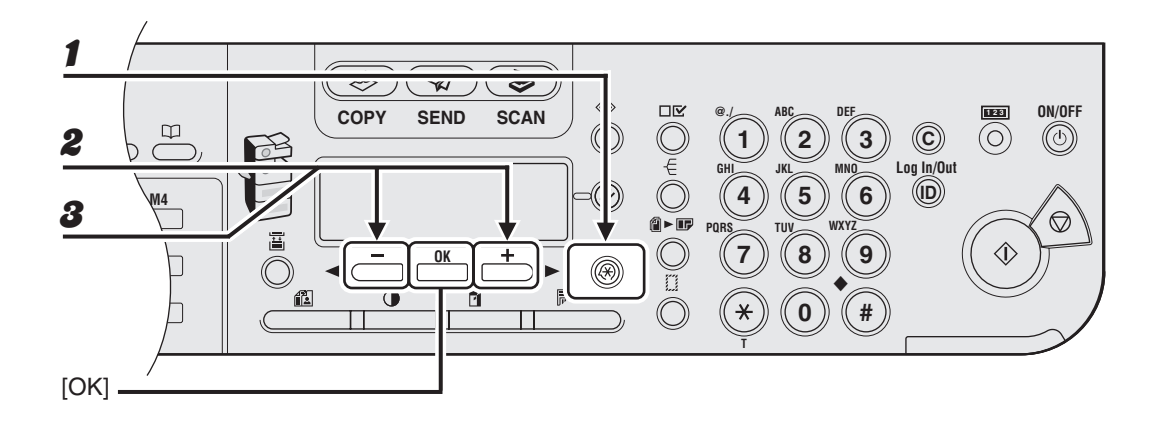

- **1** Drücken Sie [Zusatzfunktionen].
- 2 Drücken Sie [◄–] oder [+►], um <JUSTAGE/REINIGUNG> zu wählen, und dann [OK].
- Brücken Sie [◄–] oder [+►], um <TROMMELREINIGUNG> zu wählen, und dann [OK].

Der Reinigungsvorgang beginnt. Sobald er beendet ist, schaltet das Display in den Bereitschaftsmodus zurück.

## Auswechseln der Tonerpatrone

Wenn der Tonervorrat erschöpft ist und keine weiteren Druckvorgänge mehr möglich sind, erscheint <KEIN TONER MEHR/TONER WECHSELN> auf dem LCD-Display. Folgen Sie zum Auswechseln der Tonerpatrone den folgenden Schritten.

1

Öffnen Sie die vordere Abdeckung.

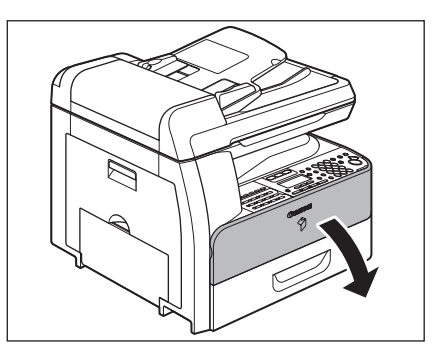

Ziehen Sie den Tonerpatronenhebel (A) zu sich.

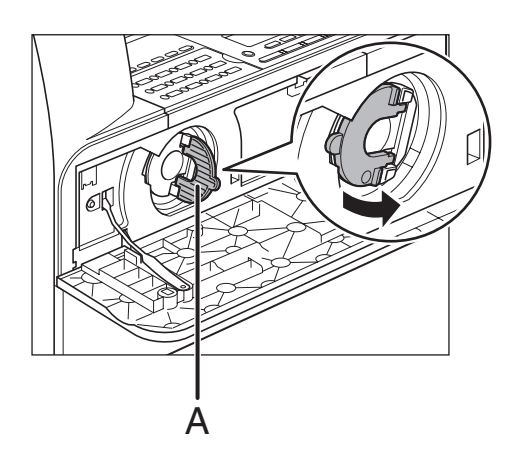

## 

Ziehen Sie die Tonerpatrone erst aus dem Gerät, wenn die Meldung <KEIN TONER MEHR/TONER WECHSELN> auf dem LCD-Display erscheint.

### Drehen Sie den Hebel bis zum Anschlag im Uhrzeigersinn.

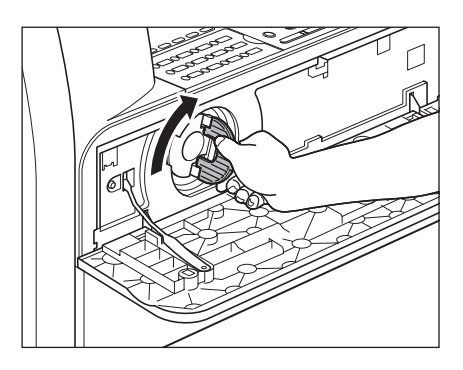

Ziehen Sie die Patrone aus dem Gerät.

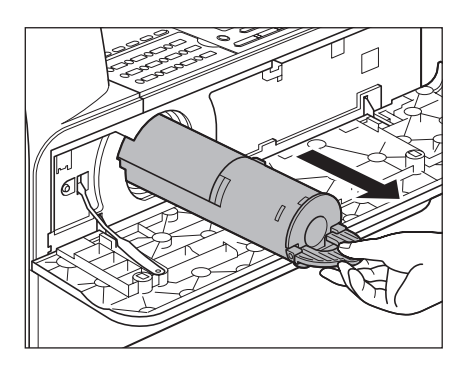

5

Die verwendete Tonerpatrone nicht schütteln bzw. senkrecht halten. Anderenfalls könnte Toner herausspritzen. Die Tonerpatrone zur Entsorgung in die Originalverpackung stecken.

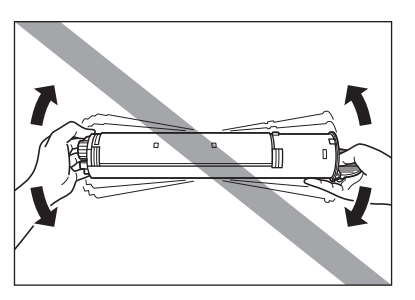

Ziehen Sie das Kunststoffgehäuse aus dem Karton.

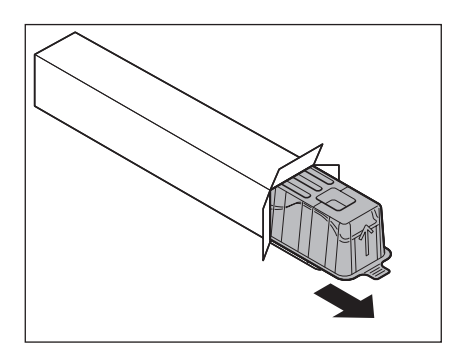

Öffnen Sie das Gehäuse und nehmen Sie die neue Tonerpatrone heraus. Bewahren Sie den Karton und das Gehäuse für eventuelle spätere Wiederverwendung auf.

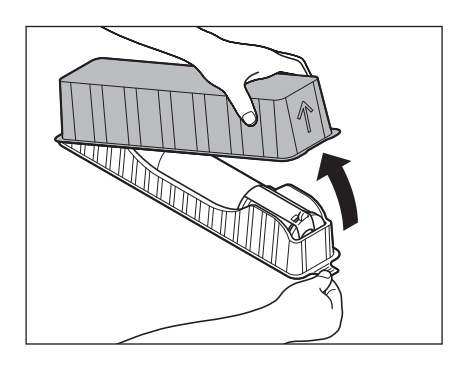

## 

- Vermeiden Sie ein Berühren der Teile (A) und (B).
- Den Schutzstreifen (C) nicht abziehen, bevor die Patrone in das Gerät eingesetzt wird, da Toner austreten könnte.

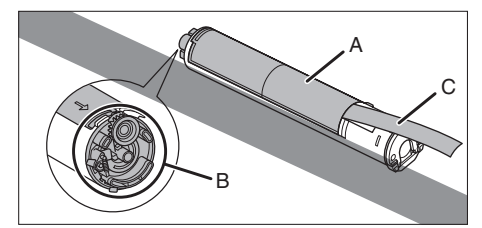

Ziehen Sie den Tonerpatronenhebel (A) zu sich und schieben Sie die Tonerpatrone mit dem Pfeil (B) in Richtung des Geräts weisend hinein.

7

8

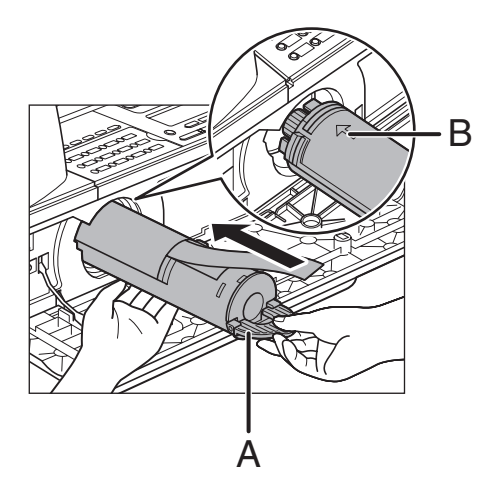

Halten Sie die Patrone mit einer Hand gut fest und ziehen Sie den Schutzstreifen mit der anderen Hand vollständig heraus.

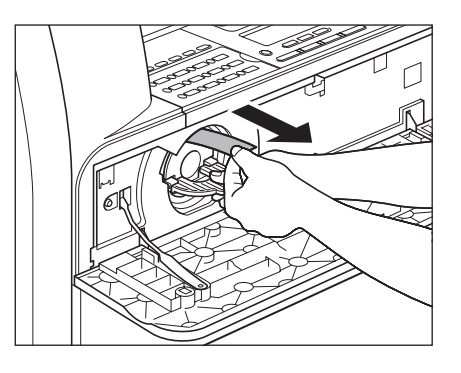

#### A HINWEIS

Ziehen Sie den Schutzstreifen nicht schräg heraus.

Drehen Sie den Patronenhebel bis zum Anschlag gegen den Uhrzeigersinn.

9

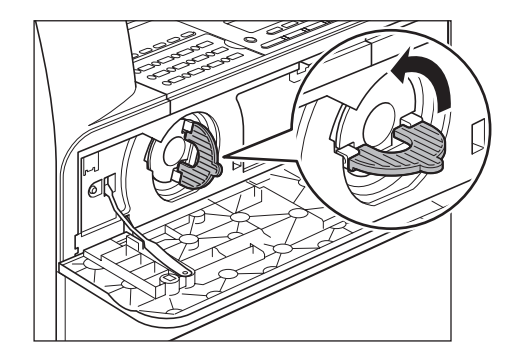

**10** Drücken Sie den Hebel nach unten.

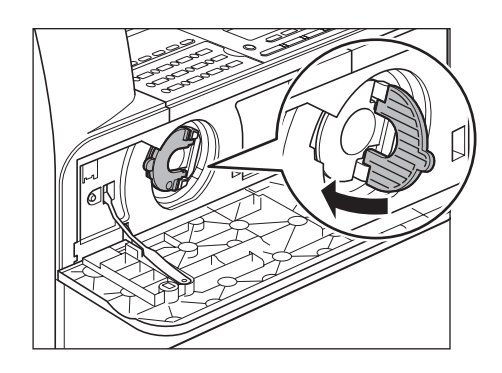

## **11** Schließen Sie die vordere Abdeckung.

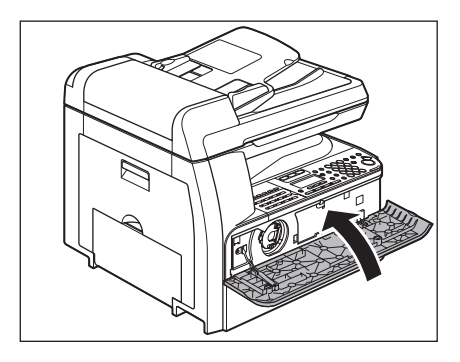

### VORSICHT

- Dabei vorsichtig vorgehen, damit Sie sich nicht die Finger einklemmen.
- Falls sich die vordere Abdeckung nicht schließen lässt, keine Gewalt anwenden. Öffnen Sie die vordere Abdeckung, ziehen Sie die Tonerpatrone heraus und setzen Sie sie dann wieder in das Gerät ein.

## Auswechseln der Trommeleinheit

Wenn <NEUE TROMMEL, BITTE!> auf dem LCD-Display erscheint, wechseln Sie die Trommeleinheit aus.

### 

Werfen Sie die alte Trommeleinheit nicht ins Feuer, da sich der Toner darinnen entzünden und Verbrennungen oder einen Brand verursachen kann.

## 

Wenn Sie das Gerät ohne Trommeleinheit weiter verwenden, wird <TROMMEL EINSETZEN> auf dem LCD-Display angezeigt. Schalten das Gerät in diesem Fall mit dem Hauptschalter aus und setzen Sie die Trommeleinheit ein.

### **1** Öffnen Sie die linke Abdeckung.

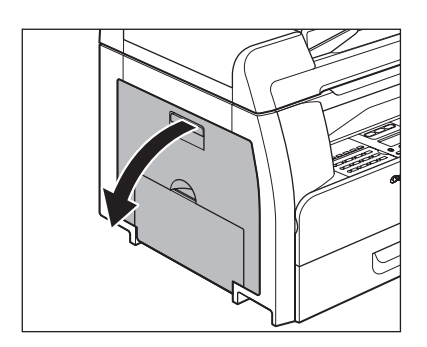

Halten Sie die Trommeleinheit an den Griffen, um sie leicht abzusenken und aus dem Gerät zu ziehen.

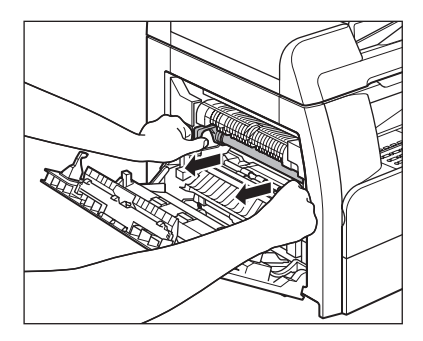

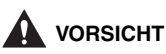

Berühren Sie dabei nicht die Fixiereinheit, denn sie wird während des Betriebs sehr heiß.

8

Öffnen Sie die Verpackung der neuen Trommeleinheit und entfernen Sie das Verpackungsmaterial (A).

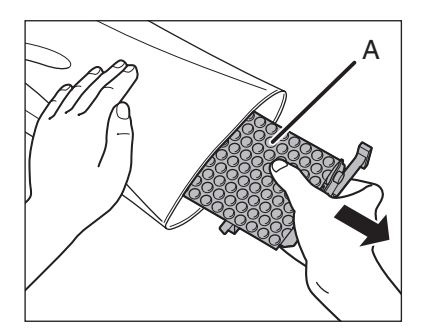

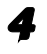

Halten Sie die Einheit an den Griffen an beiden Enden.

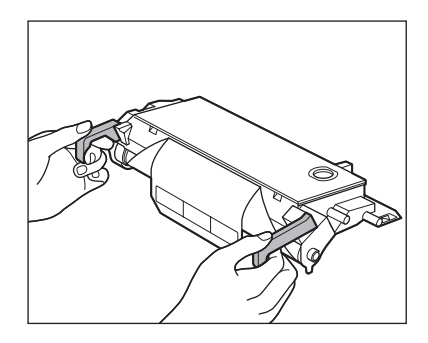

Die ►-Markierungen auf beiden Seiten der Trommelpatrone (B) mit den ►-Markierungen des Geräts (A)ausrichten. Die Patrone bis zum Anschlag in das Gerät einführen.

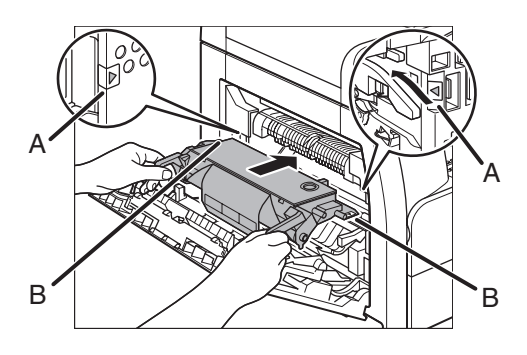

## 

Berühren Sie dabei nicht die Fixiereinheit, denn sie wird während des Betriebs sehr heiß. Nach dem vollständigen Einsetzen der Trommelpatrone das orangefarbene Papier entfernen.

6

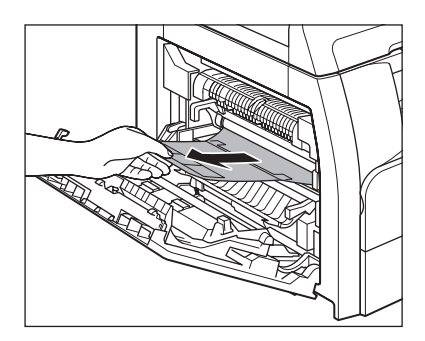

 Schließen Sie die linke Abdeckung.

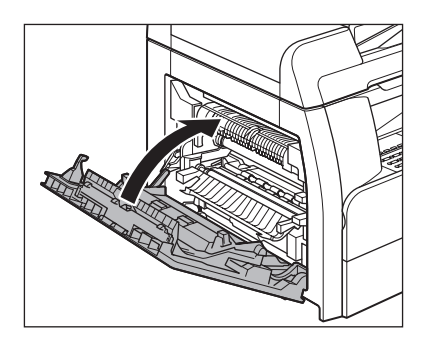

- Dabei vorsichtig vorgehen, damit Sie sich nicht die Finger einklemmen.
- Den Bereich (A) nicht berühren, da die Bildqualität der Ausdrucke beeinträchtigt werden können.

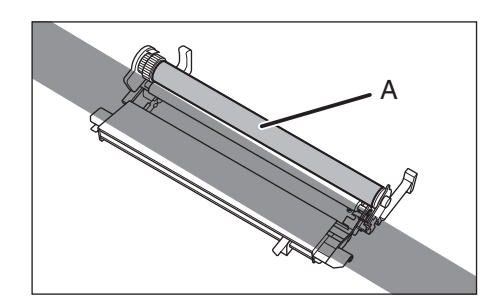

## Transport des Geräts

Beachten Sie bitte folgende Vorsichtsmaßregeln beim Transport über große Strecken, um Schäden am Gerät zu vermeiden.

### 

Das Gerät muss von mindestens zwei Personen getragen werden.

- Lösen Sie das Netzkabel und alle Kabel an der Geräterückseite.
- Stellen Sie sicher, dass sich die Stapelanlage und der Papieranschlag in der ursprünglichen Position befinden.
- Heben Sie das Gerät mit Hilfe der Eingriffe links und rechts an.

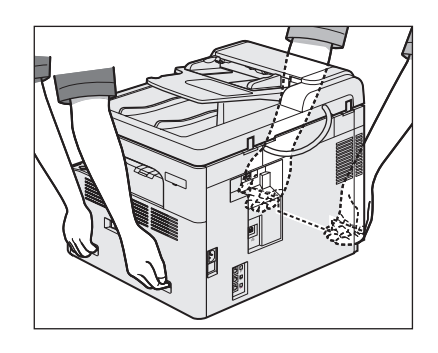

- Das Gerät muss von mindestens zwei Personen getragen werden.
- Heben Sie das Gerät nicht an einem Anbauteil. Ein Fall des Geräts kann eine Körperverletzung verursachen.
- Falls Sie ein Rückenproblem haben, vergewissern Sie sich vor dem Tragen des Geräts, dass sein Gewicht nicht zu schwer für Sie ist. (Siehe "Technische Daten" auf S. 15-1.)

# Störungsbeseitigung

1

2

## Beseitigen von Papierstaus

Wenn ein Stau im Gerät auftritt, wird eine Papierstaumeldung auf dem LCD-Display angezeigt. Ermitteln Sie anhand der Staupositionsanzeige den Ort des Staus und entfernen Sie dann das gestaute Papier.

### 

- Beim Entfernen von gestauten Dokumenten oder gestautem Papier achten Sie bitte darauf, dass Sie sich nicht die Hände an Kanten des Dokuments bzw. Papiers schneiden.
- Wenn Sie gestautes Papier aus dem Gerät entfernen oder das Geräteinnere untersuchen, achten Sie bitte darauf, dass Halsketten, Armbänder und andere Metallgegenstände nicht in Berührung mit Teilen im Gerät kommen, da dies zu Verbrennungen oder einem elektrischen Schlag führen kann.

#### MINWEIS

Entfernen Sie verklemmte Dokumente bzw. Papierbögen nicht mit Gewalt aus dem Gerät. Wenden Sie sich an einen Canon-Fachhändler vor Ort, wenn Sie Hilfe benötigen.

## Dokumentenstau

Wenn <DOKUMENT PRÜFEN> oder <DOKUMENT ZU LANG> auf dem LCD-Display erscheint, entfernen Sie das gestaute Dokument aus dem ADF oder dem Dokumentausgabeschlitz. Öffnen Sie die ADF-Abdeckung.

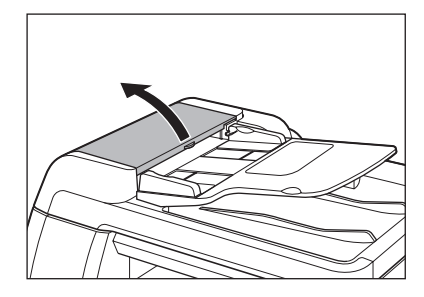

Entfernen Sie sämtliche gestauten Dokumente.

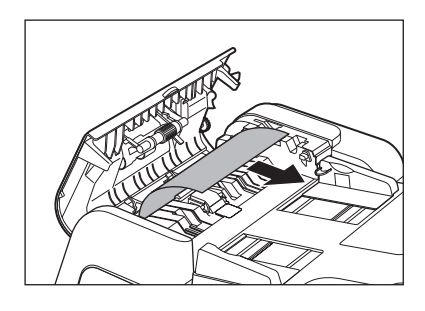

A HINWEIS

Ziehen Sie nicht zu stark am Dokument, da es reißen könnte.

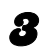

### Klappen Sie das Dokumenteinzugsfach hoch.

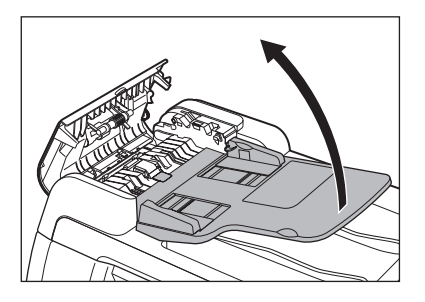

Entfernen Sie sämtliche gestauten Dokumente.

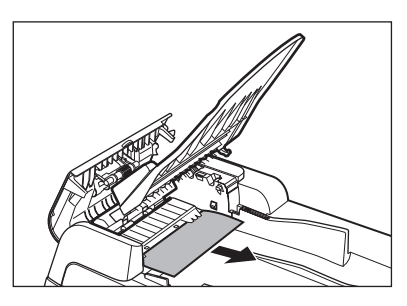

Klappen Sie das Dokumenteinzugsfach wieder zu und schließen Sie die ADF-Abdeckung.

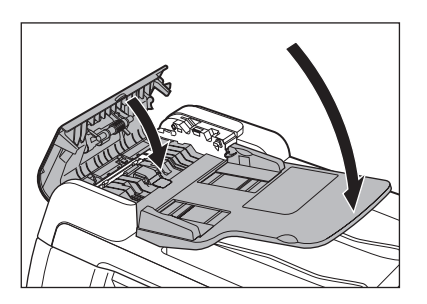

## 

Dabei vorsichtig vorgehen, damit Sie sich nicht die Finger einklemmen.

6

7

Öffnen Sie den ADF/die Vorlagenabdeckung und entfernen Sie sämtliche gestauten Dokumente.

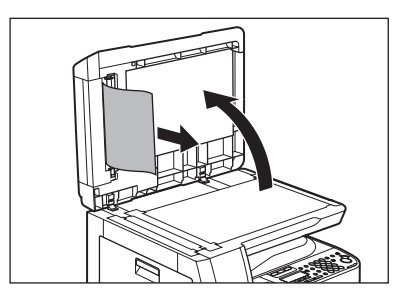

Schließen Sie den ADF/die Vorlagenabdeckung.

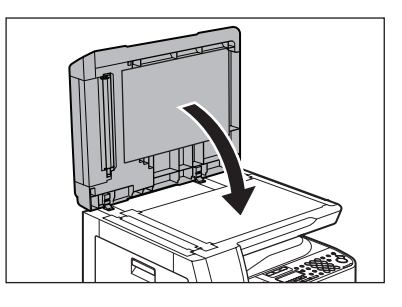

## 

Dabei vorsichtig vorgehen, damit Sie sich nicht die Finger einklemmen.

## **Papierstaus**

### Im Gerät oder in der Papierkassette

Wenn <PAPIERSTAU> auf dem LCD-Display erscheint, entfernen Sie gestautes Papier zunächst aus dem Inneren des Geräts und dann ggf. aus der Papierkassette. Überprüfen Sie folgende Punkte, falls häufig Papierstaus auftreten:

- Richten Sie die Kanten des Papierstapels durch Klopfen auf eine ebene Fläche vor dem Einlegen aus.
- Verwenden Sie nur Papier, das die Anforderungen f
  ür das Ger
  ät erf
  üllt. (Siehe "Druckmaterialien" auf S. 3-1.)
- Vergewissern Sie sich, dass Sie alle Papierstückchen aus dem Geräteinneren entfernt haben.

### **1** Öffnen Sie die linke Abdeckung.

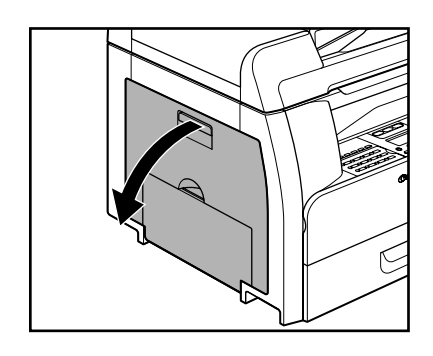

Ziehen Sie das gestaute Papier vorsichtig aus dem Gerät.

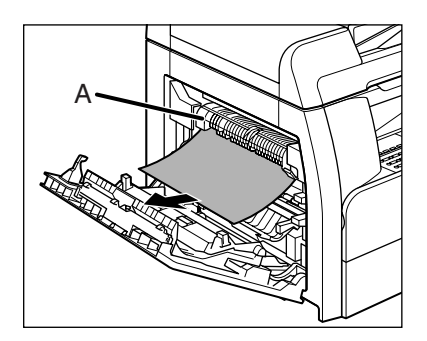

## 

- Berühren Sie dabei nicht die Fixiereinheit (A), denn sie wird während des Betriebs sehr heiß.
- Falls Papier zerreißen sollte, entfernen Sie alle Papierstücke, um weitere Staus zu vermeiden.
- Falls Toner mit Haut bzw. Kleidung in Berührung kommt, mit kaltem Wasser abwaschen. Warmes Wasser fixiert den Toner!

### D

2

### Die beidseitige

Transportführung (A) in Richtung Gerät neigen und dann den Papierstau (nur bei beidseitigem Kopieren) entfernen.

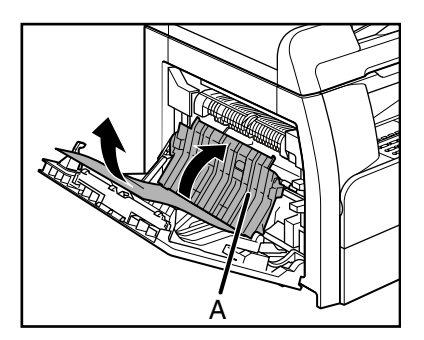

Den Bildübertragungsrahmen (A) anheben und halten. Den Papierstau (nur bei beidseitigen Kopieren) entfernen.

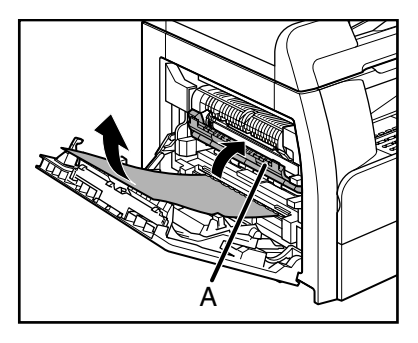

5

### Schließen Sie die linke Abdeckung.

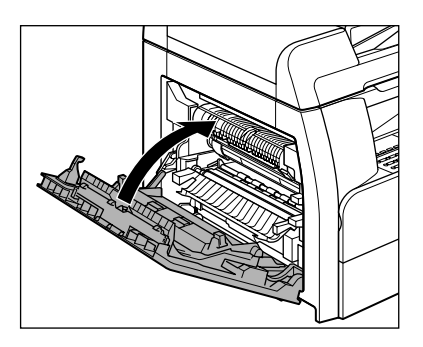

VORSICHT

Dabei vorsichtig vorgehen, damit Sie sich nicht die Finger einklemmen.

6

Falls Sie die optionale Papierkassette verwenden, öffnen Sie die linke Abdeckung der optionalen Papierkassette. Entfernen Sie den Papierstau und schließen Sie die Abdeckung.

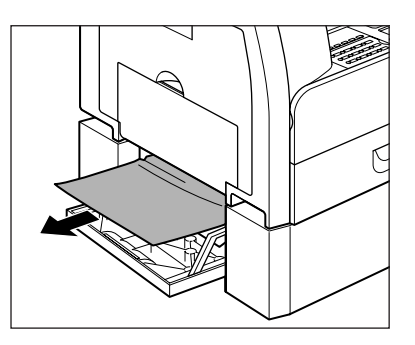

7 Ziehen Sie die Papierkassette heraus und drücken Sie die Ecken des Papierstapels unter die Haltezungen.

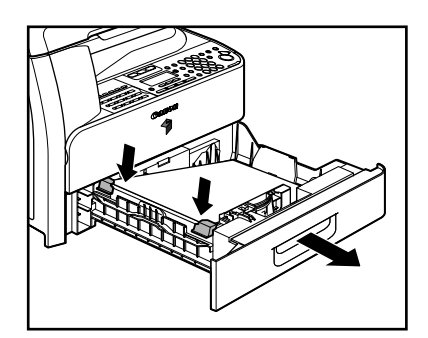

Schieben Sie die Papierkassette vorsichtig in das Gerät zurück, bis sie hörbar einrastet.

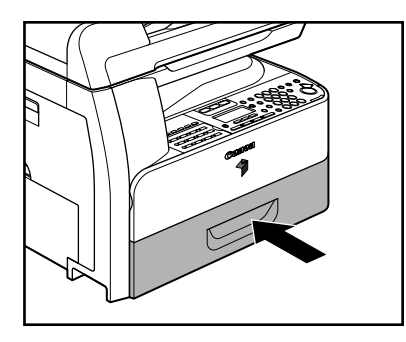

### VORSICHT

8

Dabei vorsichtig vorgehen, damit Sie sich nicht die Finger einklemmen.

### • In der Stapelanlage

- Nehmen Sie alles Papier aus der Stapelanlage.
- **2** Entfernen Sie sämtliches gestautes Papier.

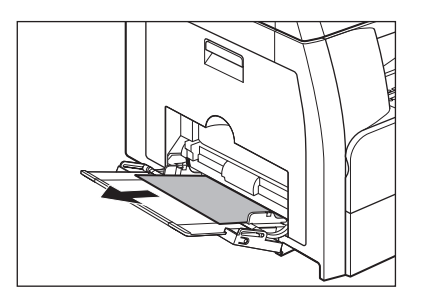

#### A HINWEIS

Wenn Sie das gestaute Papier nicht von außen herausziehen können, lesen Sie bitte die Anleitungen im Abschnitt "Im Gerät oder in der Papierkassette" auf S. 13-3.

Störungsbeseitigung

### Siehe folgende Tabelle, wenn das LCD-Display Fehlermeldungen anzeigt.

| Meldung                                    | Beschreibung                                                                                                    | Maßnahme                                                                                                    |
|--------------------------------------------|----------------------------------------------------------------------------------------------------|----------------------------------------------------------------------------------------------------|
| JUSTAGE LÄUFT<br>WARTE AUF SCANNER         | Das Gerät ist zum Scannen<br>nicht bereit.                                                                                                    | Warten Sie, bis das Gerät<br>betriebsbereit ist.                                                                                                    |
| AUTO WAHLWIEDRHLG                          | Diese Meldung wird<br>angezeigt, wenn die<br>Gegenstelle besetzt ist und<br>das Gerät sich im<br>Wartezustand befindet.                                                                                                    | Wenn der<br>Übertragungsvorgang erneut<br>startet, verschwindet die<br>Meldung.                                                                                                    |
| PAPIERFORMAT ÄNDERN                        | Das Format des Papiers in<br>der Papierkassette bzw. der<br>Stapelanlage unterscheidet<br>sich von dem bei<br><gesp.papierformat><br/>oder<br/><std.stapelanlage> im<br/>Menü <allgemeine<br>EINST.&gt; eingestellten.</allgemeine<br></std.stapelanlage></gesp.papierformat>                                                                                                    | <ul> <li>Legen Sie Papier des auf<br/>dem LCD-Display<br/>angezeigten Formats ein.</li> <li>Falls Sie versuchen, einen<br/>Bericht oder eine Liste zu<br/>drucken, stellen Sie das<br/>Papierformat auf <a4> ein<br/>und legen Sie Papier im<br/>entsprechenden Format<br/>ein.</a4></li> </ul> |
| GESP. FORMAT ÄNDERN<br>→ ALLGEMEINE EINST. | <ul> <li>Das Format des Papiers in<br/>der Papierkassette bzw.<br/>der Stapelanlage<br/>unterscheidet sich von<br/>dem bei</li> <li><gesp.papierformat><br/>oder</gesp.papierformat></li> <li><std.stapelanlage><br/>im Menü <allgemeine<br>EINST.&gt; eingestellten.</allgemeine<br></std.stapelanlage></li> <li>Auftritt von Papiermangel<br/>während des<br/>Druckvorgangs.</li> </ul> | <ul> <li>Ändern Sie die<br/>Papierformateinstellung.</li> <li>Cambiare la carta nel<br/>cassetto carta o nel<br/>bypass.</li> </ul>                                                                                                    |
| DOKUMENT PRÜFEN                            | Möglicherweise ist ein<br>Dokumentstau im ADF<br>aufgetreten.                                                                                                    | Entfernen Sie das gestaute<br>Dokument.                                                                                                    |

| Meldung                                     | Beschreibung                                                                                                    | Maßnahme                                                                                                    |
|---------------------------------------------|----------------------------------------------------------------------------------------------------|----------------------------------------------------------------------------------------------------|
| ABDECKUNG SCHLIESSEN<br>VORD. O. LINKE ABD. | Eine Abdeckung ist offen.                                                                                                    | Schließen Sie die<br>Abdeckung, die auf der<br>unteren Zeile des LCD-<br>Display angezeigt wird.                                                                                                    |
| DATENFEHLER                                 | Möglicherweise ist eine<br>Störung im Gerät<br>aufgetreten.                                                                                                    | Wenden Sie sich an einen<br>Canon-Fachhändler vor Ort.                                                                                                    |
| DOKUMENT ZU LANG                            | Das über den ADF<br>zugeführte Dokument ist<br>länger als 630 mm oder wird<br>nicht einwandfrei<br>eingezogen.                                                                         | <ul> <li>Legen Sie das Dokument<br/>zum Einscannen auf dem<br/>Vorlagenglas an.</li> <li>Verkürzen Sie die Länge<br/>des Dokuments auf<br/>höchstens 630 mm und<br/>versuchen Sie es erneut.</li> </ul> |
| TROMMEL FEHLT<br>TROMMEL EINSETZEN          | Trommelpatrone fehlt oder<br>nicht einwandfrei installiert.                                                                                                    | Trommelpatrone korrekt einsetzen.                                                                                                    |
| PAPIERSTAU ZUFUHR<br>ZUFUHR PRÜFEN          | Möglicherweise ist ein<br>Dokumentstau im ADF<br>aufgetreten.                                                                                                    | Entfernen Sie das gestaute<br>Dokument.                                                                                                    |
| INITIALISIERE                               | Diese Meldung erscheint,<br>wenn Sie das Gerät<br>einschalten bzw. das Gerät<br>nicht betriebsbereit ist.                                                                              | Warten Sie, bis die Meldung verschwindet.                                                                                                    |
| PAPIER NACHLADEN                            | Die Papierkassette oder<br>Stapelanlage ist leer, oder<br>das Papier wurde nicht<br>korrekt eingelegt.                                                                                 | Schieben Sie die<br>Papierkassette bis zum<br>Anschlag in das Gerät oder<br>Iegen Sie Papier nach.                                                                                                    |
| VERWEND.SPEICH. nn%                         | Diese Meldung zeigt den<br>aktuell belegten<br>Speicherplatz als<br>Prozentwert. Diese Meldung<br>erscheint, wenn Sie das<br>Dokument in den ADF<br>einlegen, um ein Fax zu<br>senden. | Wenn Sie mehr Platz<br>benötigen, warten Sie, bis<br>das Gerät gespeicherte<br>Dokumente gesendet hat.<br>Drucken, senden bzw.<br>löschen Sie auch<br>Dokumente im Speicher.                            |

| Meldung       | Beschreibung                                                                                          | Maßnahme                                                                                                    |
|---------------|----------------------------------------------------------------------------------------------------|----------------------------------------------------------------------------------------------------|
| SPEICHER VOLL | <ul> <li>Das Gerät ist voll mit<br/>Aufträgen.</li> </ul>                                             | <ul> <li>Drucken, senden bzw.<br/>löschen Sie Dokumente<br/>im Speicher.</li> <li>Drucken, senden bzw.<br/>löschen Sie Dokumente<br/>im Speicher. Teilen Sie<br/>den Dokumentenstapel<br/>bzw. die Daten in mehrere<br/>Abschnitte und scannen<br/>Sie diese einzeln<br/>nacheinander.</li> <li>Senden Sie das<br/>Dokument mit einer<br/>niedrigen Auflösung.</li> <li>Wenn diese Meldung<br/>beim Scannen von<br/>Dokumenten mit dem<br/>ADF angezeigt wird,<br/>stoppt das einzulesende<br/>Dokument im ADF.<br/>Beheben Sie in diesem<br/>Fall den Papierstau im<br/>ADF.</li> </ul> |
|               | <ul> <li>Die Höchstzahl<br/>speicherbarer Sende-/<br/>Empfangsaufträge wurde<br/>erreicht.</li> </ul> | <ul> <li>Die Höchstzahl<br/>speicherbarer Aufträge ist<br/>wie folgt (basierend auf<br/>der Annahme, dass die<br/>Gegenstellen<br/>Faxdokumente mit einem<br/>iR1022F/iR1022iF im<br/>Standardmodus gemäß<br/>Canon FAX Standardblatt<br/>Nr. 1 senden):<br/>Bis zu 70 Sendeaufträge<br/>oder 90 Empfangsaufträge<br/>bzw. 95 Sende- und<br/>Empfangsaufträge.<br/>Warten Sie, bis das Gerät<br/>gespeicherte Dokumente<br/>gesendet hat. Drucken,<br/>senden bzw. löschen Sie<br/>auch Dokumente im<br/>Speicher.</li> </ul>                                                            |

| Meldung                           | Beschreibung                                                                                                    | Maßnahme                                                                                                    |
|-----------------------------------|----------------------------------------------------------------------------------------------------|----------------------------------------------------------------------------------------------------|
| KEIN PASS. FORMAT                 | <papierwahl> in den<br/><standardeinstell.><br/>des Menüs<br/><kopiereinstellung><br/>ist auf <auto> gesetzt, aber<br/>es ist kein Papier mit einem<br/>geeigneten Format in der<br/>Papierkassette bzw. der<br/>Stapelanlage eingelegt.</auto></kopiereinstellung></standardeinstell.></papierwahl>                                                 | Wählen Sie das<br>Papierformat oder einen<br>Abbildungsmaßstab.                                                                                             |
| NICHT VERFÜGBAR                   | <ul> <li>Sie haben beim Belegen<br/>von Favoritentasten,<br/>Zielwahltasten,<br/>Kurzwahlcodes oder<br/>Gruppenadressen eine<br/>Zielwahltaste gedrückt<br/>bzw. einen Kurzwahlcode<br/>eingegeben, die/der<br/>bereits belegt war.</li> <li>Sie haben die Rufnummer<br/>für Gruppenwahl bei nicht<br/>aufgelegtem Telefon<br/>angegeben.</li> </ul> | <ul> <li>Belegen Sie noch freie<br/>Zielwahltasten oder<br/>Kurzwahlcodes.</li> <li>Speichern Sie den<br/>Empfänger nicht unter<br/>Gruppenwahl.</li> </ul> |
| NICHT REGISTR.                    | Die gedrückte Zielwahltaste<br>bzw. der eingegebene<br>Kurzwahlcode ist noch nicht<br>mit einem Empfänger belegt.                                                                                                    | Speichern Sie Empfänger,<br>bevor Sie die<br>Adressbuchfunktion<br>verwenden.                                                                               |
| KEIN TONER MEHR<br>TONER WECHSELN | <ul> <li>Tonerpatrone fehlt oder<br/>nicht einwandfrei<br/>installiert.</li> <li>Tonerpatrone ist völlig<br/>leer.</li> </ul>                                                                                                    | <ul> <li>Setzen Sie die<br/>Tonerpatrone richtig ein.</li> <li>Tonerpatrone ersetzen</li> </ul>                                                             |
| AUSGABEFACH VOLL                  | Das Papierausgabefach ist voll.                                                                                                    | Entfernen Sie die Ausdrucke<br>aus dem<br>Papierausgabefach.                                                                                                |

| Meldung                                      | Beschreibung                                                                                                    | Maßnahme                                                                                                    |
|----------------------------------------------|----------------------------------------------------------------------------------------------------|----------------------------------------------------------------------------------------------------|
| PAPIERSTAU                                   | Ein Papierstau ist im Gerät<br>aufgetreten.                                                                                                    | Entfernen Sie das gestaute<br>Papier. Die Abdeckung muss<br>geöffnet und wieder<br>geschlossen werden, um die<br>Abarbeitung des aktuellen<br>Auftrags fortzusetzen.                                                                                                    |
| VORLAGENGL. VERSCHM.<br>VORLAGENGL. REINIGEN | Der ADF-Scanbereich auf<br>der linken Seite des<br>Vorlagenglases ist<br>möglicherweise verschmutzt.                                                                                                    | Reinigen Sie den ADF-<br>Scanbereich und drücken<br>Sie dann [OK].                                                                                                    |
| SPEICHEREMPFANG                              | Wegen Papier- oder<br>Tonermangel, Papierstau<br>oder eingelegtem Papier im<br>falschen Format wurde das<br>empfangene Fax-/I-Fax-<br>Dokument gespeichert.                                                               | Legen Sie Papier im<br>richtigen Format in die<br>Papierkassette ein, tauschen<br>Sie die Tonerpatrone aus<br>oder beheben Sie den<br>Papierstau. Weitere<br>Informationen siehe:<br>"Einstellen von Papiertyp<br>und -format" auf S. 3-8<br>"Auswechseln der<br>Tonerpatrone" auf S. 12-9<br>"Beseitigen von Papierstaus"<br>auf S. 13-1 |
| ERNEUT STARTEN                               | <ul> <li>Aufgrund einer schlechten<br/>Verbindung ist ein<br/>Übertragungsfehler<br/>aufgetreten.</li> <li>Beim Drucken eines<br/>Berichts ist ein Papierstau<br/>aufgetreten oder das<br/>Papier ausgegangen.</li> </ul> | <ul> <li>Prüfen Sie den Zustand<br/>der Telefonleitung und<br/>versuchen Sie es erneut.</li> <li>Beseitigen Sie den<br/>Papierstau bzw. legen Sie<br/>Papier nach und<br/>versuchen Sie es erneut.</li> </ul>                                                                                                    |
| STOPPTASTE BETÄTIGT<br>BETÄTIGEN SIE OK.     | Beim Einscannen eines<br>Dokuments mit dem ADF<br>wurde [Stopp] betätigt.                                                                                                    | Drücken Sie [OK] und legen<br>Sie das Dokument erneut<br>ein.                                                                                                    |

| Meldung                                      | Beschreibung                                                                                                    | Maßnahme                                                                                                    |
|----------------------------------------------|----------------------------------------------------------------------------------------------------|----------------------------------------------------------------------------------------------------|
| SYSTEMFEHLER                                 | Eine Störung ist im Gerät<br>aufgetreten.                                                                                                    | Schalten Sie das Gerät über<br>den Hauptschalter aus,<br>warten Sie mindestens 10<br>Sekunden und schalten Sie<br>es wieder ein. Wenn die<br>Meldung nicht verschwindet,<br>ziehen Sie den Netzstecker<br>und kontaktieren Sie Ihren<br>Canon-Fachhändler vor Ort. |
| WENIG TONER<br>NEUEN TONER VORBER.           | Tonerpatrone ist beinahe<br>leer.                                                                                                    | Eine neue Tonerpatrone vorbereiten.                                                                                                    |
| ÜBERTRAGE                                    | Während des aktuellen<br>Sendevorgangs hat das<br>Gerät möglicherweise<br>versucht, ein in der<br>Warteschlange<br>gespeichertes Dokument zu<br>senden. | Warten Sie, bis die Sendung<br>aus dem Speicher<br>abgeschlossen ist.                                                                                                    |
| ABFALLTONERBEH. VOLL<br>NEUE TROMMEL, BITTE! | Die Trommeleinheit ist mit<br>Abfalltoner gefüllt.                                                                                                    | Setzen Sie eine neue<br>Tonerpatrone ein. (Vgl.<br>Abschnitt "Auswechseln der<br>Trommeleinheit" auf<br>Seite 12-13.)                                                                                                    |

## Fehlercodes

Г

Ein Fehlercode ist ein vierstelliger Code, der beim Auftreten eines Fehlers auf dem betreffenden FEHLERBERICHT aufgeführt wird.

| 1/12 2006 10:50 FAX | 123XXXXXX           | CANON                                   | 🖉 0001   |
|---------------------|---------------------|-----------------------------------------|----------|
|                     | *****               | * * * * * * * * * * * * * * * * * * *   |          |
|                     | * * *               | FEHLERBERICHT ***                       |          |
|                     | *****               | * * * * * * * * * * * * * * * * * * * * |          |
|                     |                     |                                         |          |
| SENI                | DUNG NICHT ERFOLGRE | ICH ABGESCHLOSSEN                       |          |
| SE/E                | IM NR               | 0006                                    |          |
| EMPE                | ÄNGERADRESSE        | 111XXXXX                                |          |
| NAME                | J GEGENSTELLE       | 31/12 10.50                             |          |
| ÜB.                 | ZETT                | 00'00                                   |          |
| GESE                | NDETE SEITEN        | 0                                       |          |
| ERGE                | CBNIS               | NG # 0018 BESETZT/ KEI                  | NE ANTW. |
|                     |                     |                                         |          |

Fehlercode

Einzelheiten zu Berichten siehe Kapitel 7, "Berichte und Listen", im Referenzhandbuch.

Die einzelnen Fehlercodes sind in der Tabelle unten aufgeführt.

| Fehlercode | Beschreibung                                                                                                    | Maßnahme                                                                                                    |
|------------|----------------------------------------------------------------------------------------------------|----------------------------------------------------------------------------------------------------|
| #0001      | Ein Dokumentstau ist aufgetreten.                                                                                                    | Entfernen Sie das gestaute<br>Dokument.                                                                                                    |
| #0003      | <ul> <li>Es wurde versucht, ein Dokument<br/>mit dem ADF zu senden, das 630<br/>mm lang oder länger ist.</li> <li>Das Versenden eines Dokuments<br/>nimmt sehr viel Zeit in Anspruch,<br/>da der Datenumfang zu groß ist.</li> <li>Der Empfang eines Dokuments<br/>nimmt viel Zeit in Anspruch.</li> </ul> | <ul> <li>Teilen Sie das Dokument in<br/>kleinere Abschnitte auf und<br/>senden Sie es über das<br/>Vorlagenglas.</li> <li>Wählen Sie vor dem Senden eine<br/>niedrigere Scanauflösung.</li> <li>Kontaktieren Sie den Absender<br/>und bitten Sie ihn, die<br/>Scanauflösung zu verringern oder<br/>das Dokument zum Senden in<br/>kleinere Abschnitte aufzuteilen.</li> </ul> |

| Fehlercode | Beschreibung                                                                                                    | Maßnahme                                                                                                    |
|------------|----------------------------------------------------------------------------------------------------|----------------------------------------------------------------------------------------------------|
| #0005      | <ul> <li>Das Faxgerät der Gegenstelle hat<br/>nicht innerhalb von 35 Sekunden<br/>geantwortet.</li> <li>Die Gegenstelle verwendet<br/>möglicherweise kein G3-Gerät.</li> </ul>                                   | <ul> <li>Senden Sie das Dokument<br/>später.</li> <li>Bitten Sie den Empfänger, sein<br/>Faxgerät zu prüfen. Wenn es sich<br/>um einen Auslandsanruf handelt,<br/>fügen Sie Pausen in die<br/>Rufnummer ein.</li> <li>Nehmen Sie per Telefon Kontakt<br/>mit der Gegenstelle auf und<br/>senden Sie das Dokument an ein<br/>G3-Faxgerät. Sollte die<br/>Gegenstelle kein G3-kompatibles<br/>Faxgerät haben, senden Sie das<br/>Dokument in einem Modus, den<br/>das andere Gerät unterstützt.</li> </ul> |
| #0009      | Es ist kein Papier mehr in der<br>Kassette, oder die Kassette ist nicht<br>richtig eingesetzt.                                                                                                    | Legen Sie Papier nach oder setzen<br>Sie die Kassette korrekt ein.                                                                                                    |
| #0012      | Sie konnten das Dokument nicht<br>senden, weil das Papier im Gerät<br>des Empfängers ausgegangen ist.                                                                                                    | Nehmen Sie per Telefon Kontakt mit<br>dem Empfänger auf und bitten Sie<br>ihn, Papier nachzulegen.                                                                                                    |
| #0018      | Keine Antwort trotz mehrmaliger<br>Wahlwiederholung. Das<br>Faxdokument konnte nicht gesendet<br>werden, weil der Anschluss des<br>Empfängers besetzt war das Signal<br>Ihres Geräts nicht beantwortet<br>wurde. | Prüfen Sie, ob der Anschluss des<br>Empfängers frei ist, und versuchen<br>Sie es noch einmal von Anfang an.                                                                                                    |
| #0037      | Der Speicher ist voll.                                                                                                    | Drucken, senden bzw. löschen Sie<br>Dokumente im Speicher.                                                                                                    |
| #0703      | Beim Senden eines Farbdokuments<br>wurde die Kapazität des Speichers<br>für Bilddaten erschöpft.                                                                                                    | <ul> <li>Warten Sie eine Weile und<br/>versuchen Sie es dann noch<br/>einmal, sobald andere<br/>Sendeaufträge abgeschlossen<br/>sind.</li> <li>Löschen Sie nicht mehr benötigte<br/>Dokumente aus dem Speicher.<br/>Sollte das System dann noch<br/>immer nicht normal arbeiten,<br/>schalten Sie den Hauptschalter<br/>AUS und dann wieder EIN.</li> </ul>                                                                                                    |

| Fehlercode | Beschreibung                                                                                                    | Maßnahme                                                                                                    |
|------------|----------------------------------------------------------------------------------------------------|----------------------------------------------------------------------------------------------------|
| #0705      | Der Sendevorgang wurde<br>unterbrochen, weil der Umfang der<br>Bilddaten die in den<br><systemeinstell.> bei<br/><kommunikation> festgelegte<br/><max. tx-datengr.=""> für <email <br="">I-FAX&gt; überschritten hat.</email></max.></kommunikation></systemeinstell.> | <ul> <li>Ändern Sie die Einstellung von<br/><max. tx-datengr.=""> für</max.></li> <li>EMAIL/I-FAX&gt; bei</li> <li>KOMMUNIKATION&gt; der</li> <li>SYSTEMEINSTELL.&gt;.</li> <li>Wählen Sie eine niedrigere<br/>Auflösung.</li> <li>Wenn Sie ein Dokument als I-Fax<br/>versenden, verringern Sie die<br/>Zahl der Seiten mit Bildmaterial<br/>pro Sendung, damit der Wert für<br/>das maximales<br/>Sendedatenvolumen nicht<br/>überschritten wird.</li> <li>In den Sendeeinstellungen <auf<br>SEITEN AUFT.&gt; oder <in seten<br="">AUFTEILEN&gt; auf <ein> setzen.</ein></in></auf<br></li> </ul> |
| #0751      | Der Server arbeitet nicht. Das<br>Netzwerk ist ausgefallen (der Server<br>kann die Verbindung mit dem<br>Netzwerk nicht aufbauen oder<br>wurde getrennt).                                                                                                    | <ul> <li>Prüfen Sie die<br/>Empfängeradresse.</li> <li>Vergewissern Sie sich, dass das<br/>Netzwerk arbeitet.</li> </ul>                                                                                                    |
| #0752      | <ul> <li>Der SMTP-Servername für E-Mail<br/>oder I-Fax stimmt nicht, oder der<br/>Server arbeitet nicht.</li> <li>Vielleicht ist der Domain-Name<br/>oder die E-Mail-Adresse nicht<br/>eingerichtet.</li> <li>Das Netzwerk ist ausgefallen.</li> </ul>                 | <ul> <li>Prüfen Sie den SMTP-<br/>Servernamen, den Domain-<br/>Namen und die E-Mail-Adresse,<br/>der/die für <email i-fax=""> in den<br/><netzwerkeinstell.> der<br/><systemeinstell.><br/>eingerichtet ist.</systemeinstell.></netzwerkeinstell.></email></li> <li>Vergewissern Sie sich, dass der<br/>SMTP-Server ordnungsgemäß<br/>arbeitet.</li> <li>Prüfen Sie den Netzwerkstatus.</li> </ul>                                                                                                    |
| #0753      | Beim Versenden einer E-Mail-<br>Nachricht ist ein TCP/IP-Fehler<br>aufgetreten. (Anschluss-,<br>Auswahlfehler o.dgl.)                                                                                                    | Prüfen Sie die Netzwerkkabel und<br>Anschlüsse. Sollte das System dann<br>noch immer nicht normal arbeiten,<br>schalten Sie den Hauptschalter AUS<br>und dann wieder EIN.                                                                                                    |

| Fehlercode   | Beschreibung                                                                                                    | Maßnahme                                                                                                    |
|--------------|----------------------------------------------------------------------------------------------------|----------------------------------------------------------------------------------------------------|
| <b>#0755</b> | <ul> <li>Es können keine Aufträge<br/>gesendet werden, da TCP/IP<br/>nicht korrekt funktioniert.</li> <li>Es ist keine IP-Adresse<br/>eingerichtet.</li> <li>Beim Einschalten des Geräts<br/>wurde vom DHCP-, RARP- oder<br/>BOOTP-Server dem Gerät keine<br/>IP-Adresse zugeteilt.</li> </ul>                                                                                                    | <ul> <li><einstell. ip="" tcp=""> in<br/><netzwerkeinstell.> unter<br/><systemeinstell.><br/>überprüfen.</systemeinstell.></netzwerkeinstell.></einstell.></li> <li><einstell. ip="" tcp=""> in<br/><netzwerkeinstell.> unter<br/><systemeinstell.><br/>überprüfen.</systemeinstell.></netzwerkeinstell.></einstell.></li> <li><einstell. ip="" tcp=""> in<br/><netzwerkeinstell.> unter<br/><systemeinstell.> unter<br/><systemeinstell.><br/>überprüfen. Warten Sie eine<br/>Weile und versuchen Sie dann,<br/>erneut zu senden.</systemeinstell.></systemeinstell.></netzwerkeinstell.></einstell.></li> </ul>             |
| #0801        | <ul> <li>Ein Timeout-Fehler ist<br/>ausgetreten, während das<br/>System zum Senden einer E-<br/>Mail-Nachricht bzw. Senden/<br/>Empfangen eines I-Fax mit dem<br/>SMTP-Server kommuniziert hat.</li> <li>Der SMTP-Server hat beim<br/>Verbindungsaufbau einen Fehler<br/>zurückgemeldet. Die<br/>Empfängerangaben stimmen<br/>nicht. Beim Senden an einen<br/>Dateiserver ist serverseitig ein<br/>Fehler aufgetreten.</li> </ul>                                                                                                    | <ul> <li>Vergewissern Sie sich, dass der<br/>SMTP-Server ordnungsgemäß<br/>arbeitet oder prüfen Sie den<br/>Netzwerkstatus.</li> <li>Vergewissern Sie sich, dass der<br/>SMTP-Server ordnungsgemäß<br/>arbeitet. Prüfen Sie den<br/>Netzwerkstatus. Prüfen Sie die<br/>Empfängereinstellungen. Prüfen<br/>Sie den Status und die<br/>Einstellung des Dateiservers.</li> </ul>                                                                                                    |
| #0802        | <ul> <li>Der Name, der bei <email i-<br="">FAX&gt; in den</email></li> <li><netzwerkeinstell.> der</netzwerkeinstell.></li> <li><systemeinstell.> für den</systemeinstell.></li> <li>SMTP-Server eingerichtet wurde,<br/>ist nicht richtig.</li> <li>Der Name, der in den <dns< li=""> <li>EINSTELLUNGEN&gt; der</li> <li><einstell. ip="" tcp=""> bei den</einstell.></li> <li><netzwerkeinstell.> für den</netzwerkeinstell.></li> <li>DNS-Server eingerichtet wurde,<br/>ist nicht richtig.</li> <li>Der Verbindungsaufbau mit dem</li> <li>DNS-Server ist fehlgeschlagen.</li> </dns<></li></ul> | <ul> <li>Prüfen Sie den Namen des<br/>SMTP-Servers, der bei <email i-<br="">FAX&gt; in den</email></li> <li>NETZWERKEINSTELL.&gt; der</li> <li>SYSTEMEINSTELL.&gt;</li> <li>eingerichtet ist.</li> <li>Prüfen Sie den Namen des DNS-<br/>Servers, der in den <dns< li=""> <li>EINSTELLUNGEN&gt; der</li> <li><einstell. ip="" tcp=""> bei den</einstell.></li> <li><netzwerkeinstell.> der</netzwerkeinstell.></li> <li>SYSTEMEINSTELL.&gt; der</li> <li>SYSTEMEINSTELL.&gt; der</li> <li>SYSTEMEINSTELL.&gt; der</li> <li>OVERGEWissern Sie sich, dass der<br/>DNS-Server ordnungsgemäß<br/>arbeitet.</li> </dns<></li></ul> |

| Fehlercode | Beschreibung                                                                                                    | Maßnahme                                                                                                    |
|------------|----------------------------------------------------------------------------------------------------|----------------------------------------------------------------------------------------------------|
| #0804      | Sie haben keine Berechtigung für<br>den Zugriff auf den Ordner.                                                                                                    | Ändern Sie die serverseitige<br>Einstellung, um den Zugriff auf den<br>Ordner freizugeben.                                                                                                    |
| #0806      | <ul> <li>Beim Senden einer Datei an<br/>einen Dateiserver wurde der<br/>Benutzername oder das Passwort<br/>falsch angegeben.</li> <li>Beim Senden einer E-Mail-<br/>Nachricht oder eines I-Fax wurde<br/>der Empfänger falsch angegeben.</li> </ul>                                                                                                    | <ul> <li>Ändern Sie den Benutzernamen<br/>oder das Passwort.</li> <li>Prüfen Sie die E-Mail- bzw. I-Fax-<br/>Adresse.</li> </ul>                                                                                                    |
| #0808      | <ul> <li>Während der Kommunikation des<br/>Systems mit einem FTP-Server<br/>ist ein Timeout-Fehler<br/>aufgetreten.</li> <li>Der FTP-Server hat beim<br/>Verbindungsaufbau einen Fehler<br/>zurückgemeldet. Die<br/>Empfängerangaben stimmen<br/>nicht. Während der Übertragung<br/>ist serverseitig ein Fehler<br/>aufgetreten.</li> </ul>                | <ul> <li>Vergewissern Sie sich, dass der<br/>FTP-Server ordnungsgemäß<br/>arbeitet. Prüfen Sie den<br/>Netzwerkstatus.</li> <li>Vergewissern Sie sich, dass der<br/>FTP-Server ordnungsgemäß<br/>arbeitet. Prüfen Sie den<br/>Netzwerkstatus. Prüfen Sie die<br/>Empfängereinstellungen. Prüfen<br/>Sie den Status und die<br/>Einstellung des Dateiservers.</li> </ul> |
| #0810      | <ul> <li>Während des Empfangs eines I-<br/>Fax ist ein POP-<br/>Serververbindungsfehler (Post<br/>Office Protocol) aufgetreten.</li> <li>Der POP-Server hat während der<br/>Verbindung einen Fehler<br/>zurückgemeldet.</li> <li>Während des<br/>Verbindungsaufbaus mit dem<br/>POP-Server ist serverseitig ein<br/>Timeout-Fehler aufgetreten.</li> </ul> | Prüfen Sie den Namen des POP-<br>Servers, der bei <email i-fax=""> in<br/>den <netzwerkeinstell.> der<br/><systemeinstell.> eingerichtet<br/>ist. Vergewissern Sie sich, dass der<br/>POP-Server ordnungsgemäß<br/>arbeitet. Prüfen Sie den<br/>Netzwerkstatus.</systemeinstell.></netzwerkeinstell.></email>                                                           |
| #0812      | Das POP-Passwort stimmt nicht.                                                                                                    | Prüfen Sie das Passwort des POP-<br>Servers, das bei <email i-fax=""> in<br/>den <netzwerkeinstell.> der<br/><systemeinstell.> eingerichtet<br/>ist.</systemeinstell.></netzwerkeinstell.></email>                                                                                                    |

| Fehlercode | Beschreibung                                                                                                    | Maßnahme                                                                                                    |
|------------|----------------------------------------------------------------------------------------------------|----------------------------------------------------------------------------------------------------|
| #0813      | Der POP-Servername stimmt nicht.                                                                                | Prüfen Sie den Namen des POP-<br>Servers, der bei <email i-fax=""> in<br/>den <netzwerkeinstell.> der<br/><systemeinstell.> eingerichtet<br/>ist.</systemeinstell.></netzwerkeinstell.></email> |
| #0819      | Es wurden Daten empfangen, die<br>nicht verarbeitet werden können<br>(MIME-Information inkorrekt).              | Prüfen Sie die Einstellungen und<br>bitten Sie den Absender dann, die<br>Daten noch einmal zu senden.                                                                                           |
| #0820      | Es wurden Daten empfangen, die<br>nicht verarbeitet werden können<br>(BASE 64 oder UUencode<br>inkorrekt).      | Prüfen Sie die Einstellungen und<br>bitten Sie den Absender dann, die<br>Daten noch einmal zu senden.                                                                                           |
| #0821      | Es wurden Daten empfangen, die<br>nicht verarbeitet werden können<br>(TIFF-Analysefehler).                      | Prüfen Sie die Einstellungen und<br>bitten Sie den Absender dann, die<br>Daten noch einmal zu senden.                                                                                           |
| #0827      | Es wurden Daten empfangen, die<br>nicht verarbeitet werden können<br>(nicht unterstützte MIME-<br>Information). | Prüfen Sie die Einstellungen und<br>bitten Sie den Absender dann, die<br>Daten noch einmal zu senden.                                                                                           |
| #0828      | Sie haben HTML-Daten erhalten.                                                                                  | Bitten Sie den Absender ein<br>anderes Format als das HTML-<br>Format zu verwenden und senden<br>Sie dann die Daten erneut.                                                                     |
| #0829      | Daten enthalten mehr Seiten als der verfügbare Speicher fassen kann.                                            | Drucken Sie die empfangenen<br>Dokumente aus und bitten Sie den<br>Absender die übrigen Seiten erneut<br>zu senden.                                                                             |
| #0995      | Eine Kommunikationsreservierung wurde gelöscht.                                                                 | Wiederholen Sie den Vorgang ggf.<br>von Anfang an.                                                                                                    |

## Bei Stromausfall

Sollte die Stromversorgung zum Gerät durch einen Stromausfall oder versehentliches Ziehen des Netzsteckers unterbrochen werden, sorgt eine eingebaute Batterie dafür, dass die gespeicherten Anwenderdaten und Adressbucheinstellungen erhalten bleiben. Gesendete oder empfangene Dokumente im Speicher bleiben etwa 60 Minuten lang erhalten. Bei einer Unterbrechung der Stromversorgung gelten folgende Einschränkungen:

- Sie können Dokumente nicht senden, empfangen, kopieren, scannen oder drucken.
- Je nach Leitungsart können Sie u.U. keine Anrufe mit einem externen Telefon tätigen.
- Sie können Anrufe mit einem optionalen Hörer empfangen. Je nach Leitungsart können Sie u.U. auch Anrufe mit einem externen Telefon entgegennehmen.
# Servicemeldung

Bei Auftritt einer Gerätestörung erscheint eine entsprechende Servicemeldung auf dem LCD-Display.

| • E000 | •E100  | •E716  |
|--------|--------|--------|
| • E001 | •E196  | • E719 |
| •E002  | •E197  | • E730 |
| • E003 | • E246 | • E733 |
| • E007 | • E247 | • E736 |
| •E010  | • E350 | • E739 |
| •E019  | • E354 | • E805 |
| • E052 | • E355 | • E808 |

### Benachrichtigen Ihres Canon-Fachhändlers vor Ort

Bei Auftritt einer Störung im Gerät, die einen Betriebsausfall verursacht, erscheinen Servicerufmeldungen auf dem LCD-Display. Ergreifen Sie bitte die auf der nächsten Seite beschriebene Maßnahme, um das Problem zu beseitigen.

Wenn Sie das Gerät über den Hauptschalter ausschalten, werden reservierte Jobs gelöscht.

### 

Niemals den Netzstecker mit nassen Händen ziehen oder anschließen, um elektrische Schläge zu vermeiden.

### 

Zum Ziehen des Netzkabels stets am Stecker fassen und nie am Kabel zerren. Wenn Sie am Kabel ziehen, können Sie die Kabeladern beschädigen. Bei Beschädigung des Netzkabels werden u. U. spannungsführende Teile frei gelegt, wodurch Gefahr von Bränden oder elektrischen Schlägen entsteht.

Schalten Sie das Gerät mit dem Hauptschalter aus. Warten Sie mindestens zehn Sekunden, bevor Sie den Hauptschalter wieder einschalten.

#### Sollte das Geräts weiterhin nicht einwandfrei arbeiten, ergreifen Sie folgende Maßnahmen und benachrichtigen Sie Ihren Canon-Fachhändler vor Ort.

- Schalten Sie das Gerät mit dem Hauptschalter aus.
- Ziehen Sie den Netzstecker aus der Netzsteckdose.

#### A HINWEIS

Wenn Sie Ihren Canon-Fachhändler benachrichtigen, halten Sie bitte folgende Informationen bereit:

- Modellname
- Art des Problems und Status des Geräts
- Fehlercode auf dem LCD-Display

# Geräteeinstellungen

## Geräteeinstellungen

Sie können die Geräteeinstellungen über das Einstellungsmenü anpassen, um Funktionen des Geräts zu personalisieren. Zur Überprüfung der aktuellen Einstellungen können Sie die LISTE ANW.DATEN ausdrucken.

## Drucken der LISTE ANW.DATEN

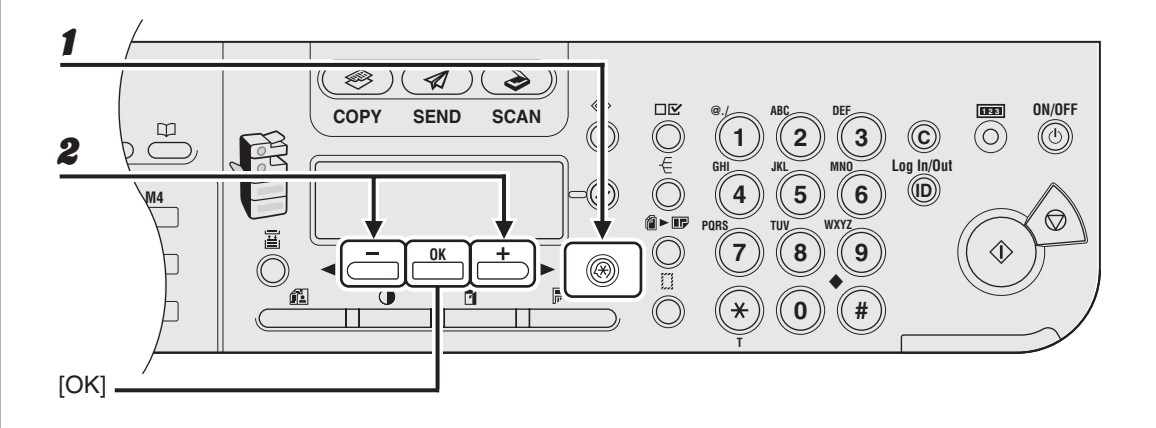

Drücken Sie [Zusatzfunktionen].

2 Drücken Sie [◄–] oder [+►] zur Auswahl von <BERICHTEINSTELL.> und drücken Sie dann [OK].

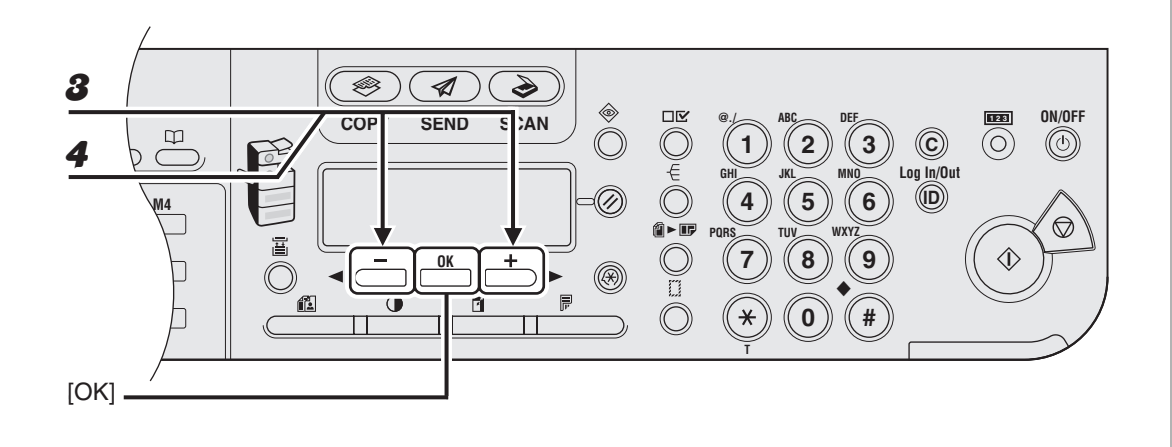

- Brücken Sie [◄–] oder [+►] zur Auswahl von <DRUCKLISTE> und drücken Sie dann [OK].
- 4 Drücken Sie [◄-] oder [+►] zur Auswahl von <LISTE ANW.DATEN> und drücken Sie dann [OK].

### Zugriff auf das Einstellungsmenü

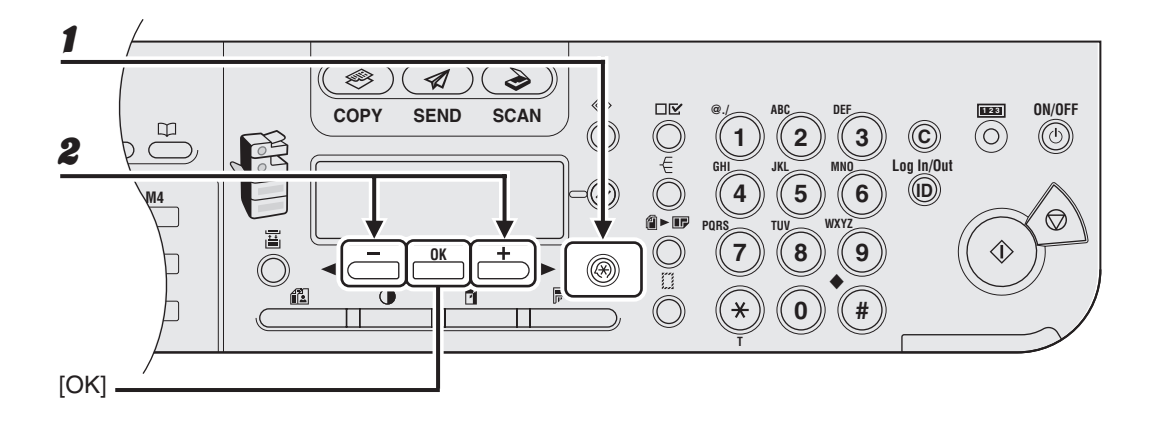

**1** Drücken Sie [Zusatzfunktionen].

2 Drücken Sie [◄–] oder [+►] zur Auswahl des gewünschten Menüs und drücken Sie dann [OK].

```
<ALLGEMEINE EINST.>
<KOPIEREINSTELLUNG>
<TX/RX-EINSTELL.>
<EINST. ADRESSBUCH>
<DRUCKER EINST>
<DATUM&ZEIT EINST.>
<JUSTAGE/REINIGUNG>
<BERICHTEINSTELL.>
<SYSTEMEINSTELL.>
```

#### A HINWEIS

Die oben beschriebenen Menüs basieren auf dem Modell iR1022iF.

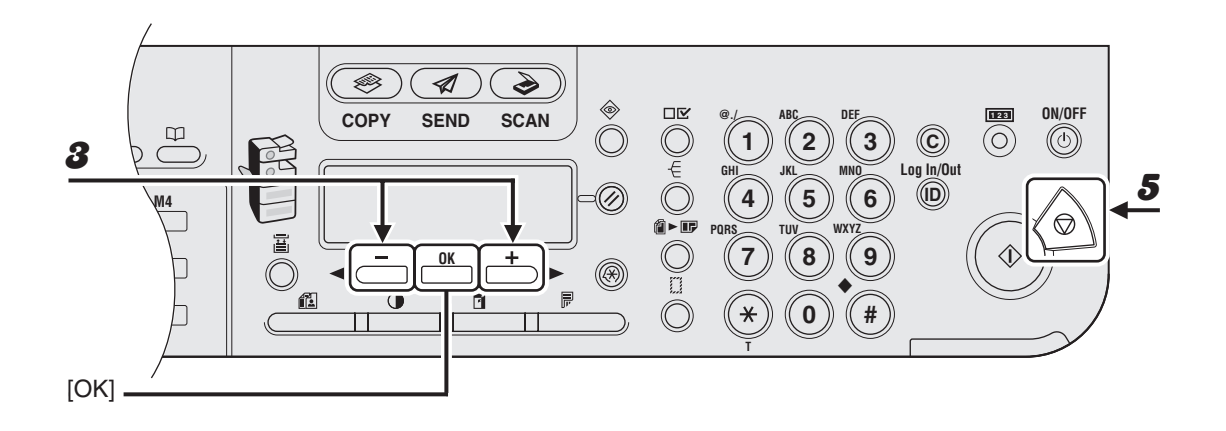

# Brücken Sie [◄–] oder [+►] zur Auswahl eines Untermenüs und drücken Sie dann [OK].

*HINWEIS* Einzelheiten zum Untermenü siehe "Einstellungsmenü" auf S. 14-5.

- **4** Drücken Sie [OK], um die Einstellungen zu registrieren bzw. um mit einem Untermenüpunkt fortzufahren.
- **5** Drücken Sie abschließend [Stopp], um in den Bereitschaftsmodus zurückzukehren.

A HINWEIS

- Wenn Sie [Stopp] vor [OK] betätigen, wird die Einstellung nicht registriert.
- Drücken Sie [Zusatzfunktionen], um zur vorherigen Anzeige zurückzukehren.

# Einstellungsmenü

Die in diesem Abschnitt beschriebenen Menüs basieren auf dem Modell iR1022iF. Bei Ihrem Modell sind gewissen Funktionen unter Umständen nicht verfügbar, und die Nummerierung oben in den Menüs kann anders sein.

| ALLGEMEINE EINST.    |                                                                                                    |
|----------------------|----------------------------------------------------------------------------------------------------|
| Einstellung          | Beschreibung                                                                                                    |
| 1. STANDARDEINSTELL. | Zum Festlegen des Bereitschaftsmodus, der beim<br>Einschalten des Geräts vorgegeben wird.<br>– KOPIE<br>– SENDEN<br>– SCAN |
| 2. EINST.AUT.RÜCKST. | Zum Festlegen des Bereitschaftsmodus, der nach Aktivieren der automatischen Rückstellung vorgegeben wird.                  |
| URSPRÜNGL. FUNKT.    | Einstellung zur Wiederherstellung des Bereitschaftsmodus, der unter <standardeinstell.> gewählt wurde.</standardeinstell.> |
| AUSGEW. FUNKTION     | Einstellung zur Wiederherstellung des Bereitschaftsmodus des aktuellen Modus.                                              |
| 3. HÖRBARE TÖNE      | Hier kann festgelegt werden, ob das Gerät Signaltöne erzeugt und welche Lautstärke diese haben sollen.                     |
| 1. EINGABETON        | Erklingt beim Betätigen von Tasten auf dem Bedienfeld zur<br>Bestätigung.<br>– EIN (1-3)<br>– AUS                          |

| ALLGEMEINE EINST.  |                                                                                                    |
|--------------------|----------------------------------------------------------------------------------------------------|
| 2. FEHLERTON       | Erklingt bei Störungsauftritt (z.B. Papierstau).<br>- EIN (1-3)<br>- AUS                                                |
| 3. SE BEENDET-TON  | Erklingt, wenn ein Dokument gesendet wurde.<br>– NUR BEI FEHLER (1-3)<br>– AUS<br>– EIN (1-3)                           |
| 4. EM BEENDET-TON  | Erklingt, wenn ein Dokument empfangen wurde.<br>– NUR BEI FEHLER (1-3)<br>– AUS<br>– EIN (1-3)                          |
| 5. SCAN FERTIG-TON | Erklingt nach Abschluss eines Scanvorgangs.<br>– NUR BEI FEHLER (1-3)<br>– AUS<br>– EIN (1-3)                           |
| 6. DRUCK FERTTON   | Erklingt nach Abschluss eines Druckvorgangs.<br>– NUR BEI FEHLER (1-3)<br>– AUS<br>– EIN (1-3)                          |
| 4. TONERSPARMODUS  | Einstellung zur Einschränkung des Tonerverbrauchs.<br>– AUS<br>– EIN                                                    |
| 5. DRUCKERDICHTE   | Zur Neukalibrierung der Dichteskala, wenn sich<br>Unterschiede in Dokument- und Druckbild bemerkbar<br>machen.<br>(1-9) |

| ALLGEMEINE EINST.    |                                                                                                    |
|----------------------|----------------------------------------------------------------------------------------------------|
| 6. AUTOM. KASS.WAHL  | Einstellung zum Umschalten auf eine andere<br>Papierkassette mit dem gleichen Papierformat, wenn die<br>aktuelle Papierquelle während der Auftragsverarbeitung<br>ausgeht.<br>Hier kann die geeignete Papierquelle basierend auf<br>Originalformat und Abbildungsmaßstab (beim Kopieren)<br>festgelegt werden bzw. das Abbildungsverhältnis (bei<br>Faxempfang). |
| 1. KOPIE             | Aktivieren/Deaktivieren der automatischen<br>Kassettenwahlfunktion für Kopierbetrieb.<br>– 1. KASSETTE 1 (EIN/AUS)<br>– 2. KASSETTE 2 (EIN/AUS)*<br>– 3. STAPELANLAGE (AUS/EIN)                                                                                                    |
| 2. DRUCKER           | Aktivieren/Deaktivieren der automatischen<br>Kassettenwahlfunktion für Druckbetrieb.<br>– 1. KASSETTE 1 (EIN/AUS)<br>– 2. KASSETTE 2 (EIN/AUS)*                                                                                                    |
| 3. EMPFANGEN         | Zum Aktivieren/Deaktivieren der automatischen<br>Kassettenwahlfunktion für den Empfang von Fax-/I-Fax-<br>Dokumenten.<br>– 1. KASSETTE 1 (EIN/AUS)<br>– 2. KASSETTE 2 (EIN/AUS)*<br>– 3. STAPELANLAGE (AUS/EIN)                                                                                                    |
| 4. ANDERE            | Zum Aktivieren/Deaktivieren der automatischen<br>Kassettenwahlfunktion für Berichts- bzw. Listendruck.<br>– 1. KASSETTE 1 (EIN/AUS)<br>– 2. KASSETTE 2 (EIN/AUS)*<br>– 3. STAPELANLAGE (AUS/EIN)                                                                                                    |
| 7. AUSWAHL PAPIERTYP | Zum Festlegen des Papiertyps für die Papierkassette(n).<br>(Siehe "Für die Papierkassette" auf S. 3-8.)                                                                                                    |
| 1. KASSETTE 1        | Zum Festlegen des Papiertyps für Papierkassette 1.                                                                                                    |
| 2. KASSETTE 2*       | Zum Festlegen des Papiertyps für Papierkassette 2.                                                                                                    |

| ALLGEMEINE EINST.       |                                                                                                    |
|-------------------------|----------------------------------------------------------------------------------------------------|
| 8. GESP.PAPIERFORMAT    | Zum Festlegen des Papierformats für die Papierkassette(n).<br>(Siehe "Für die Papierkassette" auf S. 3-8.)                                                                    |
| 1. KASSETTE 1           | Zum Festlegen des Papierformats für Papierkassette 1.                                                                                                    |
| 2. KASSETTE 2*          | Zum Festlegen des Papierformats für Papierkassette 2.                                                                                                    |
| 9. ENERG.SCHLAFMODUS    | Zum Auswählen des Energiebedarfs im Schlafmodus (2<br>Einstellungen).<br>– NIEDRIG<br>– HOCH                                                                                  |
| 10.STD.STAPELANLAGE     | Ermöglicht Festlegen eines Standardpapierformats und -<br>typs für die Stapelanlage, wenn Sie immer dasselbe Papier<br>verwenden. (Siehe "Für die Stapelanlage" auf S. 3-11.) |
| AUS                     | Deaktiviert die Standardeinstellungen der Stapelanlage.                                                                                                    |
| EIN                     | Aktiviert die Standardeinstellungen der Stapelanlage.                                                                                                    |
| 1. PAPIERFORMAT         | Zum Festlegen eines Standardpapierformats für die Stapelanlage.                                                                                                    |
| 2. AUSWAHL<br>PAPIERTYP | Zum Festlegen eines Standardpapiertyps für die Stapelanlage.                                                                                                    |
| 11.UMSCH. PAP.ZUFUHR    | Auswahl der Papiereinzugsmethode für einseitiges bzw.<br>doppelseitiges Bedrucken von vorgedrucktem Papier<br>(Papier mit Logos oder Mustern).                                |
| 1. STAPELANLAGE         | Auswahl der Papiereinzugsmethode für die Stapelanlage.                                                                                                    |
| VORRANG GESCHW.         | Druckgeschwindigkeit hat Vorrang.                                                                                                    |
| VORRANG DRUCKS.         | Das Gerät druckt zuerst auf die nach oben weisende<br>Papierseite. Die Druckgeschwindigkeit verringert sich beim<br>einseitigen Druck. Nur für A4, LTR und LGL verfügbar.     |

| ALLGEMEINE EINST.    |                                                                                                    |
|----------------------|----------------------------------------------------------------------------------------------------|
| 2. KASSETTE 1        | Auswahl der Papiereinzugsmethode für Kassette 1.                                                                                                    |
| VORRANG GESCHW.      | Druckgeschwindigkeit hat Vorrang.                                                                                                    |
| VORRANG DRUCKS.      | Das Gerät druckt zuerst auf die nach unten weisende<br>Papierseite. Die Druckgeschwindigkeit verringert sich beim<br>einseitigen Druck.                            |
| 3. KASSETTE 2*       | Auswahl der Papiereinzugsmethode für Kassette 2.                                                                                                    |
| VORRANG GESCHW.      | Druckgeschwindigkeit hat Vorrang.                                                                                                    |
| VORRANG DRUCKS.      | Das Gerät druckt zuerst auf die nach unten weisende<br>Papierseite. Die Druckgeschwindigkeit verringert sich beim<br>einseitigen Druck.                            |
| 12.ANZEIGE SPRACHE   | Zum Auswählen der Sprache für Displayanzeigen. (Siehe "Technische Daten" auf S. 15-1.)                                                                             |
| 13.FEHL.ADF VERSCHM. | Hier kann festgelegt werden, ob Verschmutzung des ADF<br>durch eine Meldung angezeigt werden soll.<br>– ANZEIGEN<br>– NICHT ANZEIGEN                               |
| 14.ALLG.EINST.INIT.  | Zum Rücksetzen aller Parameter außer <anzeige<br>SPRACHE&gt; unter <allgemeine einst.=""> auf die<br/>Standardwerte.<br/>– AUS<br/>– EIN</allgemeine></anzeige<br> |

\* Nur bei Verwendung der optionalen Papierkassette

| KOPIEREINSTELLUNG    |                                                                                                    |
|----------------------|----------------------------------------------------------------------------------------------------|
| Einstellung          | Beschreibung                                                                                                    |
| 1. VORRANG BILDAUSR. | Zum Ein-/Ausschalten der Bildausrichtungspriorität.                                                                                                    |
| AUS                  | Kopierausrichtung entspricht dem Dokument.                                                                                                    |
| EIN                  | Die Kopierausrichtung wird um 180 Grad gedreht.                                                                                                    |
| 2. STANDARDEINSTELL. | Zum Auswählen der Standardeinstellungen für Kopierbetrieb.                                                                                                    |
| 1. BILDQUALITÄT      | Zum Festlegen des Dokumenttyps für Kopierbetrieb.<br>– TEXT<br>– FOTO<br>– TEXT/FOTO                                                                                                    |
| 2. DICHTE            | Zum Festlegen der Dichte für Kopierbetrieb.<br>– AUTO<br>– MANUELL (1-9)                                                                                                    |
| 3. ZOOMFAKTOR        | Zum Auswählen des Zoomfaktors für Kopierbetrieb.                                                                                                    |
| FESTE MASST.         | Auswahl des Zoomfaktors aus den festen<br>Abbildungsmaßstäben.<br>(100%, 115% B5→A4, 122% A5→B5, 129% STMT→LTR,<br>141% A5→A4, 200% MAX., 50% MIN., 64%, 70% A4→A5,<br>78% LGL→LTR, 81% B5→A5, 86% A4→B5) |
| MANUELL              | Eingabe des Zoomfaktors in 1%-Schritten. (50%–200%)                                                                                                    |
| 4. KOPIEN            | Zum Festlegen der Anzahl der Kopien (1-99).                                                                                                    |
| 5. AUTOM. SORTIEREN  | Hier kann festgelegt werden, ob Kopien automatisch sortiert<br>werden.<br>– AUS<br>– SORTIEREN                                                                                                    |

| KOPIEREINSTELLUNG    |                                                                                                    |
|----------------------|----------------------------------------------------------------------------------------------------|
| 6. DOPPELSEITIG      | Zum Festlegen des Verfahrens für doppelseitiges Kopieren.<br>– AUS<br>– 1 > 2<br>– 2 > 2<br>– 2 > 1                      |
| 7. LÖSCHUNG          | Zum Einstellen der Kopier-Löschungsfunktion.<br>– AUS<br>– RAHMENLÖSCHUNG<br>– BUCHLÖSCHUNG<br>– LOCHNG LÖSCH            |
| 8. PAPIERWAHL        | Zum Auswählen der Papierquelle für Kopierbetrieb.<br>– AUTO<br>– KASSETTE 1<br>– KASSETTE 2*                             |
| 3. SCHÄRFE           | Zum Einstellen der Kopierbildschärfe. (1-9)                                                                              |
| 4. PAPIERGROESSE KOP | Zum Festlegen der Papierformatgruppe für Ihr Gerät.<br>– A<br>– AB<br>– INCH                                             |
| 5. EINGABE MM/INCH   | Zum Festlegen der Maßeinheit für die Rahmenbreite.<br>– mm<br>– INCH                                                     |
| 6. KOPIEREINST.INIT. | Zum Rücksetzen aller Parameter von<br><kopiereinstellung> auf die Standardwerte.<br/>– AUS<br/>– EIN</kopiereinstellung> |

\* Nur bei Verwendung der optionalen Papierkassette

| TX/RX-EINSTELL.         |                                                                                                    |
|-------------------------|----------------------------------------------------------------------------------------------------|
| Einstellung             | Beschreibung                                                                                                    |
| 1. ALLG. EINSTELL.      | Zum Einstellen von Funktionen, die der Fax- und Sendefunktion gemein sind.                                                                                                    |
| 1. SENDEEINSTELL.       | Zur Einstellung der Sendefunktionen.                                                                                                    |
| 1. NAME/FIRMA           | Zum Speichern Ihres Namens bzw. des Namens Ihrer Firma<br>(max. 24 Zeichen einschließlich Leerstellen). (Siehe<br>"Geräteeinstellung für das Senden von Dokumenten" im<br>Kurzanleitung.)                                                                                                    |
| 2. DATENKOMPRIMIER      | Zum Einstellen des Komprimierungsverhältnisses für die<br>Daten von Farbscans. Ein hohes Komprimierungsverhältnis<br>sorgt dafür, dass Dokumente weniger Speicherplatz<br>belegen, hat jedoch auch einen Verlust an Bildqualität zur<br>Folge. Bei einem niedrigen Komprimierungsverhältnis<br>belegen Dokumente mehr Speicherplatz, zeichnen sich<br>aber durch eine höhere Bildqualität aus.<br>– NORMAL<br>– HOHES VERHÄLTNIS<br>– NIEDR. VERHÄLTNIS |
| 3. ANZAHL<br>WIEDERHOL. | Legt Anzahl der Sendeversuche für Aufträge fest, die an<br>eine E-Mail-Adresse, eine I-Fax-Adresse oder einen<br>Dateiserver gesendet werden. (0-5) (Siehe Kapitel 1,<br>"Erweiterte Sendefunktionen", im Referenzhandbuch.)                                                                                                    |
| 4. SCANDICHTE           | Zum Einstellen der Scandichte zum Senden von Dokumenten. (1-9)                                                                                                    |
| 5. STANDARDEINST.       | Zum Festlegen der Standardeinstellungen für das Versenden von Dokumenten.                                                                                                    |
| 1. DICHTE               | Zum Einstellen der Standarddichte für gesendete<br>Dokumente.<br>– STANDARD<br>– DK<br>– HL                                                                                                    |

| TX/RX-EINSTELL.        |                                                                                                    |
|------------------------|----------------------------------------------------------------------------------------------------|
| 2. BILDQUALITÄT        | Zum Einstellen der Standardbildqualität für gesendete<br>Dokumente.<br>(200X200 dpi, 200X400DPI, 300X300 dpi, 400 x 400 dpi,<br>600 x 600 dpi, 100 x 100 dpi, 150 x 150 dpi, 200X100 dpi) |
| 3. BILDFORMAT          | Zum Festlegen des Standarddateiformats für gesendete<br>Dokumente.<br>– PDF<br>– TIFF-FORMAT (S/W)<br>– PDF (KOMPAKT)<br>– JPEG-FORMAT                                                    |
| 4. ORIGINALTYP         | Zum Festlegen des Standardoriginaltyps für gesendete<br>Dokumente.<br>– TEXT/FOTO<br>– TEXT<br>– FOTO                                                                                     |
| 5. AUF SEITEN<br>AUFT. | Zum Einrichten von <auf auft.="" seiten=""> als<br/>Standardeinstellung.<br/>– AUS<br/>– EIN</auf>                                                                                        |
| 6. DIREKT SENDEN       | Zum Einrichten von <direkt se=""> als Standardeinstellung.<br/>– AUS<br/>– EIN</direkt>                                                                                                   |
| 6. SENDEEINSTELL.      | Zum Festlegen der Optionen für Dokumente, die an eine E-<br>Mail-Adresse, eine I-Fax-Adresse oder einen Dateiserver<br>gesendet werden.                                                   |
| 1. NAME<br>SENDEDATEI  | Zum Eingeben eines Namens für das Dokument, das an<br>eine E-Mail-Adresse,<br>I-Fax-Adresse oder Dateiserver gesendet wird. (Max. 24<br>Zeichen einschließlich Leerzeichen.)              |
| 2. THEMA               | Zum Eingeben des Themas (Betreffs) für Ihre E-Mail/I-Fax-<br>Nachricht.<br>(Max. 40 Zeichen einschließlich Leerzeichen.)                                                                  |
| 3. MELDUNGSTEXT        | Zum Eingeben des Haupttextes für Ihre E-Mail/I-Fax-<br>Nachricht. (Max. 140 Zeichen einschließlich Leerzeichen.)                                                                          |

| TX/RX-EINSTELL.         |                                                                                                    |
|-------------------------|----------------------------------------------------------------------------------------------------|
| 4. ANTWORTEN AN         | Zum Eingeben der Antwortadresse für Ihre E-Mail/I-Fax-<br>Nachricht. (Max. 120 Zeichen einschließlich Leerzeichen.)                                                                                                    |
| 5. E-MAIL-<br>PRIORITÄT | Zum Eingeben der Priorität für Ihre E-Mail/I-Fax-Nachricht.<br>– NORMAL<br>– NIEDRIG<br>– HOCH                                                                                                    |
| 7. KOPFZEILE            | Zum Einrichten der Optionen für die Absenderinformation.                                                                                                    |
| EIN                     | Absenderinformationen erscheinen oben auf der Seite in kleiner Schrift.                                                                                                    |
| 1. DRUCKPOSITION        | Zum Auswählen der Position, an der die<br>Absenderinformationen oben auf der Seite in kleiner Schrift<br>erscheinen.<br>– AUSSERHALB<br>– INNERHALB                                                                                                    |
| 2. TELEFON/FAX          | Zum Angeben des Präfix für Ihre Rufnummer/I-Fax-Adresse<br>als Teil der Absenderinformationen: FAX, IFAX oder TEL.<br>– FAX<br>– TEL                                                                                                    |
| AUS                     | Absenderinformation erscheint nicht.                                                                                                    |
| 8. FARB-TX-GAMMA        | Zum Einstellen des Gammawerts für die Daten von<br>Farbscans. Wenn der eingestellte Wert dem Gammawert im<br>Gerät des Empfängers entspricht, wird die Scanbelichtung<br>beim Empfänger automatisch der Qualität des Originals<br>gemäß korrigiert.<br>(GAMMA 1,8, GAMMA 2,2, GAMMA 1,0, GAMMA 1,4) |
| 9. SCHÄRFE              | Zum Einstellen des Bildkontrasts beim Scannen. (1-7)                                                                                                    |

| TX/RX-EINSTELL.            |                                                                                                    |
|----------------------------|----------------------------------------------------------------------------------------------------|
| 10. EINST.SE<br>FARBSCAN   | Zum Einstellen der Vorrangstufe für Farbscans.                                                                                                    |
| VORRANG<br>GESCHW.         | Das Dokument lässt sich schneller versenden, was aber auf Kosten der Bildqualität geht.                                                                             |
| VORRANG BILD               | Der Sendevorgang dauert länger, aber die Bildqualität ist besser.                                                                                                   |
| 11. URSPR. STDSATZ         | Ermöglicht Rücksetzen von <standardeinst.> im Menü<br/><sendeeinstell.> auf die Standardeinstellung.<br/>– AUS<br/>– EIN</sendeeinstell.></standardeinst.>          |
| 2. EMPFANGSEINST.          | Zur Einstellung der Empfangsfunktionen.                                                                                                    |
| 1. DOPPELSEIT.<br>DRUCK    | Zum Aktivieren/Deaktivieren des doppelseitigen Drucks für<br>Faxbetrieb. (Siehe Kapitel 1, "Erweiterte Sendefunktionen",<br>im Referenzhandbuch.)<br>– AUS<br>– EIN |
| 2. EM<br>VERKLEINERUNG     | Hier wird festgelegt, ob empfangene Bilder verkleinert<br>gedruckt werden sollen. (Siehe Kapitel 1, "Erweiterte<br>Sendefunktionen", im Referenzhandbuch.)          |
| EIN                        | Die Verkleinerung ist aktiviert.                                                                                                    |
| 1. EM<br>VERKLEINERU<br>NG | Zur Auswahl der Verkleinerung.<br>– AUTO<br>– FESTE VERKL. (90%, 95%, 97%, 75%)                                                                                     |
| 2. RICHT.<br>VERKLEINERN   | Zur Auswahl der Verkleinerungsrichtung.<br>– NUR VERTIKAL<br>– HORIZ & VERTIKAL                                                                                     |
| AUS                        | Die Verkleinerung ist deaktiviert.                                                                                                    |

| TX/RX-EINSTELL.         |                                                                                                    |
|-------------------------|----------------------------------------------------------------------------------------------------|
| 3. WEITERDRUCKEN        | Legt fest, wie das Gerät bei der Meldung <wenig <br="" toner="">NEUEN TONER VORBER.&gt; reagiert.</wenig>                                                                          |
| SPEICHEREMPFANG         | Das Gerät speichert alle Dokumente ab.                                                                                                    |
| WEITERDRUCKEN           | Wenn der Toner ausgeht, speichert das Gerät keine<br>Dokumente ab. Setzen Sie nach dem Austausch der<br>Tonerpatrone das Gerät auf <speicherempfang><br/>zurück.</speicherempfang> |
| 2. FAXEINSTELLUNGEN     | Zur Einstellung der Faxfunktionen.                                                                                                    |
| 1. ANWENDEREINSTELL.    | Hier werden die Grundeinstellungen für den Faxmodus vorgegeben.                                                                                                    |
| 1. EIGENE<br>TELEFONNR. | Zum Speichern Ihrer Faxnummer (max. 20 Zeichen<br>einschließlich Leerstellen). (Siehe "Geräteeinstellung für<br>das Senden von Dokumenten" im Kurzanleitung.)                      |
| 2. WAHLVERFAHREN        | Zur Einstellung auf das Wahlverfahren der Telefonleitung.<br>(Siehe "Geräteeinstellung für das Senden von Dokumenten"<br>im Kurzanleitung.)<br>– MEHRFREQUENZWAHL<br>– IMPULSWAHL  |
| 3. SIGNAL HÖRER<br>AUFL | Hier kann gewählt werden, ob das Gerät ein Alarmsignal<br>erzeugen soll, der optionale Hörer bzw. der Hörer des<br>externen Telefons nicht aufgelegt ist.<br>– EIN<br>– AUS        |
| 4. LAUTSTÄRKE<br>EINST. | Zur Einstellung der Mithörton- und Rufton-Lautstärke.                                                                                                    |
| 1. MONITORLTST.KTRL.    | Zur Einstellung der Mithörton-Lautstärke bei der Faxübertragung. (0-3)                                                                                                    |
| 2. F/T RUFLAUTST.       | Einstellung der Rufton-Lautstärke bei Anruf des Geräts. (1-<br>3)                                                                                                    |

| TX/RX-EINSTELL.         |                                                                                                    |
|-------------------------|----------------------------------------------------------------------------------------------------|
| 2. SENDEEINSTELL.       | Zur Einstellung der Sendefunktionen.                                                                                                    |
| 1. ECM-SE               | Zum Aktivieren/Deaktivieren der Übertragung mit<br>Fehlerkorrekturmodus (ECM).<br>– EIN<br>– AUS                                                                                                    |
| 2. PAUSENLÄNGE          | Zum Festlegen der Länge von Pausen, die Sie in eine Fax-/<br>Telefonnummer einfügen. (1 SEK–15 SEK)                                                                                                    |
| 3. AUTO<br>WAHLWIEDRHLG | Einstellung für automatische Wahlwiederholung bei<br>besetzter Gegenstelle bzw bei Fehler während der<br>Faxübertragung. (Siehe Kapitel 1, "Erweiterte<br>Sendefunktionen", im Referenzhandbuch.)                                                                           |
| EIN                     | Ermöglicht die individuelle Einstellung der Wahlwiederholung.                                                                                                    |
| 1. ANZAHL<br>WAHLWIED.  | Zum Festlegen der Anzahl der Wahlwiederholungen. (1<br>ANZAHL–10 ANZAHL)                                                                                                    |
| 2. ABSTAND<br>WAHLWIED. | Zum Festlegen des Zeitintervalls zwischen den Wahlwiederholungen. (2 MIN.–99 MIN.)                                                                                                    |
| 3. WAHLW.BEI SE<br>FHL. | Hier kann festgelegt werden, ob das Gerät eine<br>Wahlwiederholung durchführt, wenn ein Sendefehler auftritt.<br>– EIN<br>– AUS                                                                                                    |
| AUS                     | Wenn der erste Wahlversuch fehlschlägt, wird keine<br>Wahlwiederholung versucht.                                                                                                    |
| 4. AUTO STARTZEIT       | <ul> <li>Hier kann festgelegt werden, ob das Dokument nach dem<br/>Angeben des Empfängers automatisch eingescannt wird.</li> <li>* Diese Funktion steht beim Wählen der Nummer mit den<br/>numerischen Tasten nicht zur Verfügung.</li> <li>– AUS</li> <li>– EIN</li> </ul> |

| TX/RX-EINSTELL.        |                                                                                                    |
|------------------------|----------------------------------------------------------------------------------------------------|
| 5. LEITUNGSPRÜFUNG     | Hier kann angegeben werden, ob der Zustand der<br>Telefonleitung geprüft werden soll.<br>– AUS<br>– EIN                                                                       |
| 3. EMPFANGSEINST.      | Zur Einstellung der Empfangsfunktionen.                                                                                                    |
| 1. ECM-EM              | Zum Aktivieren/Deaktivieren des Empfangs mit<br>Fehlerkorrekturmodus (ECM).<br>– EIN<br>– AUS                                                                                 |
| 2. EM MODUS            | Zum Festlegen des Empfangmodus. (Siehe<br>"Geräteeinstellung für das Empfangen von Dokumenten" im<br>Kurzanleitung.)<br>– NUR FAX<br>– FAX/TEL<br>– AB/FAX<br>– MANUELL       |
| 3. EINST.OPT.TEL/FX    | Zum Einstellen der Optionen für den <fax tel="">-Modus.<br/>(Siehe Kapitel 1, "Erweiterte Sendefunktionen", im<br/>Referenzhandbuch.)</fax>                                   |
| 1. F/T<br>RUFSTARTZEIT | Gibt die Zeit zur Prüfung vor, ob es sich um einen Fax- oder Telefonanruf handelt. (0 SEK-30 SEK)                                                                             |
| 2. F/T RUFZEIT         | Zum Einstellen der Klingeldauer bei Telefonanrufen. (15<br>SEK-300 SEK)                                                                                                    |
| 3. F/T ABLAUF          | Hier kann festgelegt werden, ob das Gerät nach<br>Verstreichen der Klingeldauer auf Empfang schalten oder<br>die Verbindung trennen soll.<br>– EMPFANGEN<br>– KEIN FAXEMPFANG |

| TX/RX-EINSTELL.         |                                                                                                    |
|-------------------------|----------------------------------------------------------------------------------------------------|
| 4. EINGEH.<br>TEL.ANRUF | Legt fest, ob bei normalen Anrufen oder Faxanruf der<br>optionale Hörer oder das externe Telefon klingen soll, damit<br>Sie normale Anrufe entgegennehmen können. Diese<br>Funktion ist nur verfügbar, wenn <em modus=""> auf <nur<br>FAX&gt; oder <fax tel=""> eingestellt ist.</fax></nur<br></em>                |
| AUS                     | Der optionale Hörer bzw. das Telefon klingelt nicht, wenn<br>das Gerät einen normalen Anruf oder einen Faxanruf<br>empfängt. (Im Schlafmodus kann das Telefon ein- bis<br>zweimal klingeln, falls <energ. schlafmodus=""> unter<br/><allg. einstell.=""> auf <niedrig> eingestellt ist.)</niedrig></allg.></energ.> |
| EIN                     | Bei Anschluss eines optionalen Hörers bzw. Telefons<br>klingelt das Gerät bzw. das Telefon, wenn das Gerät einen<br>normalen Anruf oder einen Faxanruf empfängt.                                                                                                    |
| ANZAHL RUFE             | Legt die Anzahl der Klingelzeichen fest, bevor das Gerät antwortet. (1 ANZAHL–99 ANZAHL)                                                                                                    |
| 5. FERNEMPFANG          | Zum Einstellen der Funktion für Fernempfang. (Siehe<br>Kapitel 1, "Erweiterte Sendefunktionen", im<br>Referenzhandbuch.)                                                                                                    |
| EIN                     | Das Gerät aktiviert den Fernempfang.                                                                                                    |
| CODENR.<br>FERNEMPFG    | Sie können den Empfang eines Dokuments durch Wählen<br>der Codenummer am externen Telefon starten.<br>Eine beliebige zweistellige Kombination aus den Zeichen<br>von 0 bis 9 sowie * und # ist möglich.                                                                                                    |
| AUS                     | Das Gerät deaktiviert den Fernempfang.                                                                                                    |

| TX/RX-EINSTELL.   |                                                                                                    |
|-------------------|----------------------------------------------------------------------------------------------------|
| 6. MANUELL/AUTOM. | Wenn der Empfangsmodus auf manuellen Modus eingestellt<br>ist, legen Sie mit dieser Einstellung fest, ob das Gerät in den<br>Faxempfangsmodus schaltet, nachdem der optionale Hörer<br>bzw. das externe Telefon die eingestellte Rufzeit lang<br>geklingelt hat. |
| AUS               | Der optionale Hörer bzw. das externe Telefon läutet, bis der Anruf manuell entgegengenommen wird.                                                                                                    |
| EIN               | Nachdem der optionale Hörer bzw. das externe Telefon eine<br>bestimmte Zeit lang geklingelt hat, schaltet das Gerät auf<br>Faxempfang um.                                                                                                    |
| F/T RUFZEIT       | Hier wird festgelegt, wie lange das Gerät warten soll, bevor es auf Faxempfang schaltet. (1 SEK–99 SEK)                                                                                                    |

| EINST. ADRESSBUCH    |                                                                                                    |
|----------------------|----------------------------------------------------------------------------------------------------|
| Einstellung          | Beschreibung                                                                                                    |
| 1. FAV-SCHALTFLÄCHEN | Zum Speichern von oft gewählten Zielen zusammen mit den<br>betreffenden Scan- und Sendeeinstellungen. (M1–M4: Die<br>Zielwahltasten 01 bis 04 werden für diese Funktion<br>verwendet.) |
| FAX                  | Zum Speichern von Faxnummern.                                                                                                    |
| 1. NAME              | Zum Registrieren des Namens des Empfängers (max. 16 Zeichen einschließlich Leerstellen).                                                                                               |
| 2. RUFNR. EINGABE    | Zum Registrieren der Rufnummer des Empfängers (max. 120 Stellen einschließlich Leerstellen).                                                                                           |
| 3. BILDQUALITÄT      | Zum Festlegen der Bildqualität.<br>– FEIN<br>– FOTO<br>– SUPERFEIN<br>– ULTRAFEIN<br>– STANDARD                                                                                        |
| 4. OPT. EINSTELLUNG  | Zum Definieren erweiterter Einstellungen für die einzelnen<br>im Gerät registrierten Zielwahl-Empfänger.                                                                               |
| AUS                  | Es werden keine optionalen Einstellungen für diesen<br>Empfänger festgelegt.                                                                                                    |
| EIN                  | Zum Festlegen von optionalen Einstellungen für diesen<br>Empfänger.                                                                                                    |
| 1. ECM               | Hier kann festgelegt werden, ob der Fehlerkorrekturmodus<br>(ECM) verwendet werden soll.<br>– EIN<br>– AUS                                                                             |
| 2. SENDEGESCHW.      | Zur Auswahl der Übertragungsgeschwindigkeit.<br>(33600bps, 14400bps, 9600bps, 4800bps)                                                                                                 |
| 3. INTERNATIONAL     | Moduseinstellung für zu sendende Dokumente.<br>– NATIONAL<br>– FERNRUF 1<br>– FERNRUF 2<br>– FERNRUF 3<br>(Siehe "Speichern von Faxnummern", auf S. 4-28.)                             |

| EINST. ADRESSBUCH   |                                                                                                    |
|---------------------|----------------------------------------------------------------------------------------------------|
| EMAIL               | Zum Speichern von E-Mail-Adressen.                                                                                                    |
| 1. NAME             | Zum Registrieren des Namens des Empfängers (max. 16 Zeichen einschließlich Leerstellen).                                                                                                    |
| 2. EMAIL-ADRESSE    | Zum Registrieren der E-Mail-Adresse des Empfängers (max. 120 Zeichen einschließlich Leerstellen).                                                                                                    |
| 3. BILDFORMAT       | Zum Festlegen des Dateiformats für E-Mail-Anhänge.<br>– PDF<br>– TIFF-FORMAT (S/W)<br>– PDF (KOMPAKT)<br>– JPEG-FORMAT                                                                                                    |
| 4. AUF SEITEN AUFT. | Hier wird festgelegt, ob mehrere Bilder als separate Dateien oder in einer einzelnen Datei gesendet werden.                                                                                                    |
| AUS                 | Mehrere Bilder werden ohne Aufteilung in Form einer einzelnen Datei gesendet.                                                                                                    |
| EIN                 | Mehrere Bilder werden aufgeteilt und als separate Dateien gesendet.                                                                                                    |
| 5. BILDQUALITÄT     | Zum Einstellen der Auflösung für das zu sendende<br>Dokument.<br>(200X200 dpi, 200X400DPI, 300X300 dpi, 400 x 400 dpi,<br>600 x 600 dpi, 100 x 100 dpi, 150 x 150 dpi, 200X100 dpi)<br>(Siehe Kapitel 1, "Erweiterte Sendefunktionen", im<br>Referenzhandbuch.) |
| 6. ORIGINALTYP      | Zum Festlegen des Originaltyps für gesendete Dokumente.<br>– TEXT/FOTO<br>– TEXT<br>– FOTO                                                                                                    |
| IFAX                | Zum Speichern von I-Fax-Adressen.                                                                                                    |
| 1. NAME             | Zum Registrieren des Namens des Empfängers (max. 16 Zeichen einschließlich Leerstellen).                                                                                                    |
| 2. I-FAX-ADRESSE    | Zum Registrieren der I-Fax-Adresse des Empfängers (max. 120 Stellen).                                                                                                    |

| EINST. ADRESSBUCH   |                                                                                                    |
|---------------------|----------------------------------------------------------------------------------------------------|
| 3. AUF SEITEN AUFT. | Hier wird festgelegt, ob mehrere Bilder als separate Dateien oder in einer einzelnen Datei gesendet werden.                                                                                                    |
| AUS                 | Mehrere Bilder werden ohne Aufteilung in Form einer einzelnen Datei gesendet.                                                                                                    |
| EIN                 | Mehrere Bilder werden aufgeteilt und als separate Dateien gesendet.                                                                                                    |
| 4. BILDQUALITÄT     | Zum Einstellen der Auflösung für das zu sendende<br>Dokument.<br>(200X200 dpi, 200X400DPI, 300X300 dpi, 400 x 400 dpi,<br>600 x 600 dpi, 100 x 100 dpi, 150 x 150 dpi, 200X100 dpi)<br>(Siehe Kapitel 1, "Erweiterte Sendefunktionen", im<br>Referenzhandbuch.) |
| 5. ORIGINALTYP      | Zum Festlegen des Originaltyps für gesendete Dokumente.<br>– TEXT/FOTO<br>– TEXT<br>– FOTO                                                                                                    |
| FTP                 | Zum Speichern von FTP-Adressen.                                                                                                    |
| 1. NAME             | Zum Registrieren des Namens des Empfängers (max. 16 Zeichen einschließlich Leerstellen).                                                                                                    |
| 2. HOSTNAME         | Zum Registrieren des Namens des Dateiservers (max. 120 Zeichen).                                                                                                    |
| 3. DATEIPFAD        | Zum Registrieren des Pfads zum Dateiserver (max. 120 Zeichen).                                                                                                    |
| 4. LOGIN NAME       | Zum Registrieren des Login-Namens für den Zugang zum Dateiserver (max. 24 Zeichen).                                                                                                    |
| 5. PASSWORT         | Zum Registrieren des Passworts für den Zugang zum Dateiserver (max. 24 Zeichen).                                                                                                    |
| 6. BILDFORMAT       | Zur Einstellung des Dateiformats.<br>– PDF<br>– TIFF-FORMAT (S/W)<br>– PDF (KOMPAKT)<br>– JPEG-FORMAT                                                                                                    |

| EINST. ADRESSBUCH   |                                                                                                    |
|---------------------|----------------------------------------------------------------------------------------------------|
| 7. AUF SEITEN AUFT. | Hier wird festgelegt, ob mehrere Bilder als separate Dateien oder in einer einzelnen Datei gesendet werden.                                                                                                    |
| AUS                 | Mehrere Bilder werden ohne Aufteilung in Form einer einzelnen Datei gesendet.                                                                                                    |
| EIN                 | Mehrere Bilder werden aufgeteilt und als separate Dateien gesendet.                                                                                                    |
| 8. BILDQUALITÄT     | Zum Einstellen der Auflösung für das zu sendende<br>Dokument.<br>(200X200 dpi, 200X400DPI, 300X300 dpi, 400 x 400 dpi,<br>600 x 600 dpi, 100 x 100 dpi, 150 x 150 dpi, 200X100 dpi)<br>(Siehe Kapitel 1, "Erweiterte Sendefunktionen", im<br>Referenzhandbuch.) |
| 9. ORIGINALTYP      | Zum Festlegen des Originaltyps für gesendete Dokumente.<br>– TEXT/FOTO<br>– TEXT<br>– FOTO                                                                                                    |
| SMB                 | Zum Speichern von SMB-Adressen.                                                                                                    |
| 1. NAME             | Zum Registrieren des Namens des Empfängers (max. 16 Zeichen einschließlich Leerstellen).                                                                                                    |
| 2. HOSTNAME         | Zum Registrieren des Namens des Dateiservers (max. 120 Zeichen).                                                                                                    |
| 3. DATEIPFAD        | Zum Registrieren des Pfads zum Dateiserver (max. 120 Zeichen).                                                                                                    |
| 4. LOGIN NAME       | Zum Registrieren des Login-Namens für den Zugang zum Dateiserver (max. 24 Zeichen).                                                                                                    |
| 5. PASSWORT         | Zum Registrieren des Passworts für den Zugang zum Dateiserver (max. 14 Zeichen).                                                                                                    |

| EINST. ADRESSBUCH   |                                                                                                    |
|---------------------|----------------------------------------------------------------------------------------------------|
| 6. BILDFORMAT       | Zur Einstellung des Dateiformats.<br>– PDF<br>– TIFF-FORMAT (S/W)<br>– PDF (KOMPAKT)<br>– JPEG-FORMAT                                                                                                    |
| 7. AUF SEITEN AUFT. | Hier wird festgelegt, ob mehrere Bilder als separate Dateien oder in einer einzelnen Datei gesendet werden.                                                                                                    |
| AUS                 | Mehrere Bilder werden ohne Aufteilung in Form einer einzelnen Datei gesendet.                                                                                                    |
| EIN                 | Mehrere Bilder werden aufgeteilt und als separate Dateien gesendet.                                                                                                    |
| 8. BILDQUALITÄT     | Zum Einstellen der Auflösung für das zu sendende<br>Dokument.<br>(200X200 dpi, 200X400DPI, 300X300 dpi, 400 x 400 dpi,<br>600 x 600 dpi, 100 x 100 dpi, 150 x 150 dpi, 200X100 dpi)<br>(Siehe Kapitel 1, "Erweiterte Sendefunktionen", im<br>Referenzhandbuch.) |
| 9. ORIGINALTYP      | Zum Festlegen des Originaltyps für gesendete Dokumente.<br>– TEXT/FOTO<br>– TEXT<br>– FOTO                                                                                                    |
| 2. ZIELWAHL         | Zum Belegen der Zielwahltasten mit Empfängern. Bis zu 23<br>Ziele können registriert werden. (Siehe "Speichern/<br>Bearbeiten von Zielwahltasten/Kurzwahlcodes" auf S. 4-27.)                                                                                   |
| FAX                 | Zum Speichern von Faxnummern.                                                                                                    |
| 1. NAME             | Zum Registrieren des Namens des Empfängers (max. 16<br>Zeichen einschließlich Leerstellen).                                                                                                    |
| 2. RUFNR. EINGABE   | Zum Registrieren der Rufnummer des Empfängers (max.<br>120 Stellen einschließlich Leerstellen).                                                                                                    |

| EINST. ADRESSBUCH   |                                                                                                    |
|---------------------|----------------------------------------------------------------------------------------------------|
| 3. OPT. EINSTELLUNG | Zum Festlegen optionaler Einstellungen für das Versenden von Faxdokumenten.                                                                                                    |
| AUS                 | Es werden keine optionalen Einstellungen vorgenommen.                                                                                                    |
| EIN                 | Zum Definieren optionaler Einstellungen.                                                                                                    |
| 1. ECM              | Hier kann festgelegt werden, ob der Fehlerkorrekturmodus<br>(ECM) verwendet werden soll.<br>– EIN<br>– AUS                                                                                                    |
| 2. SENDEGESCHW.     | Zur Auswahl der Übertragungsgeschwindigkeit.<br>(33600bps, 14400bps, 9600bps, 4800bps)                                                                                                    |
| 3. INTERNATIONAL    | <ul> <li>Moduseinstellung für zu sendende Dokumente.</li> <li>NATIONAL</li> <li>FERNRUF 1</li> <li>FERNRUF 2</li> <li>FERNRUF 3         <ul> <li>(Siehe "Speichern von Faxnummern", auf S. 4-28.)</li> </ul> </li> </ul> |
| EMAIL               | Zum Speichern von E-Mail-Adressen.                                                                                                    |
| 1. NAME             | Zum Registrieren des Namens des Empfängers (max. 16 Zeichen einschließlich Leerstellen).                                                                                                    |
| 2. EMAIL-ADRESSE    | Zum Registrieren der E-Mail-Adresse des Empfängers (max. 120 Zeichen einschließlich Leerstellen).                                                                                                    |
| IFAX                | Zum Speichern von I-Fax-Adressen.                                                                                                    |
| 1. NAME             | Zum Registrieren des Namens des Empfängers (max. 16 Zeichen einschließlich Leerstellen).                                                                                                    |
| 2. I-FAX-ADRESSE    | Zum Registrieren der I-Fax-Adresse des Empfängers (max. 120 Stellen).                                                                                                    |

| EINST. ADRESSBUCH |                                                                                          |
|-------------------|------------------------------------------------------------------------------------------|
| FTP               | Zum Speichern von FTP-Adressen.                                                          |
| 1. NAME           | Zum Registrieren des Namens des Empfängers (max. 16 Zeichen einschließlich Leerstellen). |
| 2. HOSTNAME       | Zum Registrieren des Namens des Dateiservers (max. 120 Zeichen).                         |
| 3. DATEIPFAD      | Zum Registrieren des Pfads zum Dateiserver (max. 120 Zeichen).                           |
| 4. LOGIN NAME     | Zum Registrieren des Login-Namens für den Zugang zum Dateiserver (max. 24 Zeichen).      |
| 5. PASSWORT       | Zum Registrieren des Passworts für den Zugang zum Dateiserver (max. 24 Zeichen).         |
| SMB               | Zum Speichern von SMB-Adressen.                                                          |
| 1. NAME           | Zum Registrieren des Namens des Empfängers (max. 16 Zeichen einschließlich Leerstellen). |
| 2. HOSTNAME       | Zum Registrieren des Namens des Dateiservers (max. 120 Zeichen).                         |
| 3. DATEIPFAD      | Zum Registrieren des Pfads zum Dateiserver (max. 120 Zeichen).                           |
| 4. LOGIN NAME     | Zum Registrieren des Login-Namens für den Zugang zum Dateiserver (max. 24 Zeichen).      |
| 5. PASSWORT       | Zum Registrieren des Passworts für den Zugang zum Dateiserver (max. 14 Zeichen).         |

| EINST. ADRESSBUCH   |                                                                                                    |
|---------------------|----------------------------------------------------------------------------------------------------|
| 3. KURZWAHL         | Zum Belegen der Kurzwahlcodes mit Empfängern. Bis zu<br>177 Ziele können registriert werden. (Siehe "Speichern/<br>Bearbeiten von Zielwahltasten/Kurzwahlcodes" auf S. 4-27.)                   |
| FAX                 | Zum Speichern von Faxnummern.                                                                                                    |
| 1. NAME             | Zum Registrieren des Namens des Empfängers (max. 16<br>Zeichen einschließlich Leerstellen).                                                                                                    |
| 2. RUFNR. EINGABE   | Zum Registrieren der Rufnummer des Empfängers (max.<br>120 Stellen einschließlich Leerstellen).                                                                                                 |
| 3. OPT. EINSTELLUNG | Zum Festlegen optionaler Einstellungen für das Versenden von Faxdokumenten.                                                                                                    |
| AUS                 | Es werden keine optionalen Einstellungen vorgenommen.                                                                                                    |
| EIN                 | Zum Definieren optionaler Einstellungen.                                                                                                    |
| 1. ECM              | Hier kann festgelegt werden, ob der Fehlerkorrekturmodus<br>(ECM) verwendet werden soll.<br>– EIN<br>– AUS                                                                                      |
| 2. SENDEGESCHW.     | Zur Auswahl der Übertragungsgeschwindigkeit.<br>(33600bps, 14400bps, 9600bps, 4800bps)                                                                                                    |
| 3. INTERNATIONAL    | <ul> <li>Moduseinstellung für zu sendende Dokumente.</li> <li>NATIONAL</li> <li>FERNRUF 1</li> <li>FERNRUF 2</li> <li>FERNRUF 3<br/>(Siehe "Speichern von Faxnummern", auf S. 4-28.)</li> </ul> |

| EINST. ADRESSBUCH |                                                                                                   |
|-------------------|---------------------------------------------------------------------------------------------------|
| EMAIL             | Zum Speichern von E-Mail-Adressen.                                                                |
| 1. NAME           | Zum Registrieren des Namens des Empfängers (max. 16 Zeichen einschließlich Leerstellen).          |
| 2. EMAIL-ADRESSE  | Zum Registrieren der E-Mail-Adresse des Empfängers (max. 120 Zeichen einschließlich Leerstellen). |
| IFAX              | Zum Speichern von I-Fax-Adressen.                                                                 |
| 1. NAME           | Zum Registrieren des Namens des Empfängers (max. 16 Zeichen einschließlich Leerstellen).          |
| 2. I-FAX-ADRESSE  | Zum Registrieren der I-Fax-Adresse des Empfängers (max. 120 Stellen).                             |
| FTP               | Zum Speichern von FTP-Adressen.                                                                   |
| 1. NAME           | Zum Registrieren des Namens des Empfängers (max. 16 Zeichen einschließlich Leerstellen).          |
| 2. HOSTNAME       | Zum Registrieren des Namens des Dateiservers (max. 120 Zeichen).                                  |
| 3. DATEIPFAD      | Zum Registrieren des Pfads zum Dateiserver (max. 120 Zeichen).                                    |
| 4. LOGIN NAME     | Zum Registrieren des Login-Namens für den Zugang zum Dateiserver (max. 24 Zeichen).               |
| 5. PASSWORT       | Zum Registrieren des Passworts für den Zugang zum Dateiserver (max. 24 Zeichen).                  |
| SMB               | Zum Speichern von SMB-Adressen.                                                                   |
| 1. NAME           | Zum Registrieren des Namens des Empfängers (max. 16 Zeichen einschließlich Leerstellen).          |
| 2. HOSTNAME       | Zum Registrieren des Namens des Dateiservers (max. 120 Zeichen).                                  |

| EINST. ADRESSBUCH                                                                                      |                                                                                                    |
|----------------------------------------------------------------------------------------------------|----------------------------------------------------------------------------------------------------|
| 3. DATEIPFAD                                                                                           | Zum Registrieren des Pfads zum Dateiserver (max. 120 Zeichen).                                                                                                    |
| 4. LOGIN NAME                                                                                          | Zum Registrieren des Login-Namens für den Zugang zum<br>Dateiserver<br>(max. 24 Zeichen).                                                                                                    |
| 5. PASSWORT                                                                                            | Zum Registrieren des Passworts für den Zugang zum<br>Dateiserver<br>(max. 14 Zeichen).                                                                                                    |
| 4. GRUPPENWAHL                                                                                         | Zum Speichern von Empfängern in Gruppenadressen. Bis<br>zu 199 Ziele können in einer Gruppe registriert werden.<br>(Siehe "Speichern/Bearbeiten von Zielwahltasten/<br>Kurzwahlcodes" auf S. 4-27.) |
| 1. ADR./TELNR. AUSW.<br>(bei Modell iR1022i und<br>iR1022iF)<br>RUFNR. EINGABE (bei<br>Modell iR1022F) | Zum Speichern von Empfänger-Rufnummern und/oder -<br>Adressen durch Angabe der Zielwahltasten bzw.<br>Kurzwahlcodes.                                                                                |
| 2. NAME                                                                                                | Zum Registrieren des Gruppennamens (max. 16 Zeichen einschließlich Leerstellen).                                                                                                    |

| DRUCKER EINST.      |                                                                                                    |
|---------------------|----------------------------------------------------------------------------------------------------|
| Einstellung         | Beschreibung                                                                                                    |
| 1. STD.PAPIERFORMAT | Zum Festlegen des Standardpapierformats, wenn keine<br>bestimmte Papierquelle angegeben wird.<br>(A4, B5, A5, LGL, LTR, STMT, EXECUTIV, ISO-B5, ISO-C5,<br>US COMMERCIAL 10, MONARCH, EUROPEAN DL)                                                                                             |
| 2. STANDARDPAPIER   | Zum Festlegen des Standardpapiertyps für Druckaufträge.<br>Im Gerät sind optimale Druckmodi für die einzelnen<br>Papiertypen definiert.<br>(NORMALPAPIER, FARBE, RECYCLINGPAPIER,<br>SCHWERES PAPIER 1, SCHWERES PAPIER 2,<br>SCHWERES PAPIER 3, BOND, OHP-FOLIE, ETIKETTEN,<br>BRIEFUMSCHLAG) |

| DRUCKER EINST.       |                                                                                                    |
|----------------------|----------------------------------------------------------------------------------------------------|
| 3. KOPIEN            | Zum Festlegen der Anzahl der Druckseiten pro<br>Dokumentseite. (1-999)                                                                 |
| 4. DOPPELSEIT. DRUCK | Zur Einstellung des doppelseitigen Drucks.<br>– AUS<br>– EIN                                                                           |
| 5. DRUCKQUALITÄT     | Zum Einstellen der Bildqualität, der Dichte bzw. des<br>Tonersparmodus für den Druckbetrieb.                                           |
| 1. KANTENGLÄTTUNG    | Hier kann festgelegt werden, ob gezackte Konturen von<br>Zeichen und Bildern beim Druck geglättet werden sollen.<br>– EIN<br>– AUS     |
| 2. DICHTE            | Zum Einstellen der Druckdichte. (1-9)                                                                                                  |
| 3. TONERSPARMODUS    | Zum Aktivieren/Deaktivieren des Tonersparmodus.<br>- AUS<br>- EIN                                                                      |
| 6. SEITENLAYOUT      | Zum Einrichten des Seitenlayouts.                                                                                                    |
| 1. BINDUNG           | Zur Festlegung der Bindeposition bei doppelseitigem Druck.<br>– LANGE KANTE<br>– KURZE KANTE                                           |
| 2. RAND              | Diese Einstellung legt den Papierrand in Millimeter (oder<br>Inch) fest.<br>– mm (-50,0 mm–50,0 mm)<br>– INCH (-01,90 Inch–01,90 Inch) |
| 7. SORTIEREN         | Hier kann festgelegt werden, ob gedruckte Seiten<br>automatisch sortiert werden.<br>– AUS<br>– SORTIEREN                               |

| DRUCKER EINST.       |                                                                                                    |
|----------------------|----------------------------------------------------------------------------------------------------|
| 8. TIMEOUT B. FEHLER | Legt die Zeit fest, bis das Gerät eine Fehlermeldung<br>zurückgibt, wenn keine Daten vom Computer empfangen<br>werden.                                                                                                    |
| EIN                  | Legt die Zeitspanne der Auftragsunterbrechung bei Fehlern fest. (5 SEK–300 SEK)                                                                                                    |
| AUS                  | Timeout bei Fehlern ist deaktiviert.                                                                                                    |
| 9. DRCKEREINST.INIT. | Zum Rücksetzen aller Parameter von <drucker einst.=""><br/>auf die Standardwerte.<br/>– AUS<br/>– EIN</drucker>                                                                                                    |
| 10.EINSTELL. PCL**   | Zum Einrichten der PCL-Druckereinstellungen.                                                                                                    |
| 1. AUSRICHTUNG       | Zum Festlegen der Papierausrichtung.<br>– HOCHFORMAT<br>– QUERFORMAT                                                                                                    |
| 2. FONTNUMMER        | Zum Festlegen der Standardschriftarten für diese<br>Druckerfunktion mit den entsprechenden Fontnummern. (0-<br>120)                                                                                                    |
| 3. FORMAT FONT       | Zum Festlegen einer Punktgröße für die Standardschrift.<br>Dieser Punkt wird eingeblendet, wenn die Nummer in<br><fontnummer> einer skalierbaren Schriftart mit<br/>proportionaler Laufweite entspricht. (4.00–999.75)</fontnummer> |
| 4. LAUFWEITE         | Legt die Laufweite für die Standardschrift fest. Dieser Punkt<br>wird eingeblendet, wenn die Nummer in <fontnummer><br/>einer skalierbaren Schriftart mit fester Laufweite entspricht.<br/>(0.44–99.99)</fontnummer>                |
| 5. FORMULARLINIEN    | Zum Festlegen der Anzahl an Zeilen pro Seite. (5-128)                                                                                                    |
| 6. SYMBOLSATZ        | Zum Auswählen des Symbolsatzes, der den Anforderungen des Hostcomputers am ehesten entspricht.                                                                                                    |
| 7. EIGENES FORMAT    | Hier kann ein eigenes Papierformat definiert werden.                                                                                                    |
| AUS                  | Funktion zum Festlegen eines personalisierten<br>Papierformats wird deaktiviert.                                                                                                    |
| EIN                  | Funktion zum Festlegen eines personalisierten<br>Papierformats wird aktiviert.                                                                                                    |

\*\* Nur bei Verwendung des PCL-Druckerkits

Geräteeinstellungen

| DRUCKER EINST.      |                                                                                                    |
|---------------------|----------------------------------------------------------------------------------------------------|
| 1. MASSEINHEIT      | Auswahl einer Maßeinheit zum Festlegen des<br>personalisierten Papierformats.<br>– MILLIMETER<br>– INCH                                                                                                    |
| 2. HOCHFORMAT       | Legt das horizontale Format des personalisierten Papiers<br>fest.<br>(127–356 mm (05,00–14,00 Inch))                                                                                                    |
| 3. QUERFORMAT       | Legt das vertikale Format des personalisierten Papiers fest.<br>(76–216 mm (03,00–08,50 Inch))                                                                                                    |
| 8. CR AN LF ANFÜGEN | Hier wird festgelegt, ob ein automatischer Zeilenumbruch<br>(CR - Carriage Return) bei Erhalt des<br>Zeilensteuerungscodes (LF - Line Feed code) eingefügt<br>werden soll.                                                                       |
| NEIN                | Der Druckkopf bewegt sich bei Erhalt des<br>Zeilensteuerungscodes unten zur nächsten Zeile und die<br>Position vom Seitenrand ändert sich nicht (wie beim<br>Anfahren des Anfangs der nächsten Zeile).                                           |
| JA                  | Druckkopf bewegt sich bei Erhalt des<br>Zeilensteuerungscodes zum Anfang der nächsten Zeile.                                                                                                    |
| 9. AUF A4 VERGRÖSS. | Mit dieser Einstellung wird festgelegt, ob der Druckbereich<br>des A4-Formats auf das Letter-Format verbreitert wird.<br>* Diese Einstellung gilt nur für A4-Format und Hochformat für den<br>PCL5-Druck. Der PCL6-Druck wird nicht unterstützt. |
| AUS                 | Der ganze Bereich auf einer Seite 4,23 mm von den oberen,<br>unteren, linken und rechten Kanten sind für den Druck auf<br>A4-Papier verfügbar.                                                                                                   |
| EIN                 | Der ganze Bereich auf einer Seite 4,23 mm von den oberen<br>und unteren Kanten und 3,3 mm von den linken und rechten<br>Kanten sind für den Druck auf A4-Papier verfügbar. Nur die<br>Breite nimmt zu.                                           |
| 10.BarDIMM***       | Zum Ein-/Ausschalten der Balkencode-Druckfunktion.                                                                                                    |
| AKTIVIEREN          | Die Balkencode-Druckfunktion ist eingeschaltet.<br>FreeScape: ~, ", #, \$, /,  ?, {, }, I, OFF                                                                                                    |
| DEAKTIVIEREN        | Die Balkencode-Druckfunktion ist ausgeschaltet.                                                                                                    |

\*\*\* Diese Einstellung ist nur bei aktivierter Balkencode-Druckfunktion verfügbar.

| DRUCKER EINST.      |                                                                                                    |
|---------------------|----------------------------------------------------------------------------------------------------|
| 11.DRUCKER ZURÜCKS. | Zum Löschen aller in Arbeit befindlichen Druckaufträge und<br>Rücksetzen der Druckerfunktion.<br>– AUS<br>– EIN |
## DATUM&ZEIT EINST.

| DATOMALLIT LINOT.    |                                                                                                    |
|----------------------|----------------------------------------------------------------------------------------------------|
| Einstellung          | Beschreibung                                                                                                    |
| 1. EINST. DATUM&ZEIT | Zur Einstellung des aktuellen Datums und der aktuellen<br>Uhrzeit. (Siehe "Einrichten des Geräts" im Kurzanleitung.)                                                                                                    |
| 2. ZEITZONE EINSTELL | Zum Angeben der Zeitzone des Gerätestandorts. (Siehe "Zeitzoneneinstellung" auf S. 1-19.)                                                                                                    |
| 3. SCHREIBW. DATUM   | Zur Einstellung des Datumsformats.<br>– TT/MM JJJJ<br>– JJJJ MM/TT<br>– MM/TT/JJJJ                                                                                                    |
| 4. ZEIT AUT.SCHLAFM. | <ul> <li>Hier kann festgelegt werden, ob das Gerät in den<br/>Schlafmodus schaltet, wenn es eine gewisse Zeit lang nicht<br/>benutzt wird. (3 MIN.–30 MIN.) (Siehe "Schlafmodus-<br/>Einstellung" auf S. 1-15.)</li> <li>– EIN</li> <li>– AUS</li> </ul>                                                    |
| 5. ZEIT AUT. RÜCKST. | <ul> <li>Wenn das Gerät eine bestimmte Zeit lang nicht bedient wird, wird eine automatische Rückstellung durchgeführt. (1 MIN.– 9 MIN.) Das Gerät kehrt in den Bereitschaftsmodus zurück. (Siehe "Einstellen der Zeit für automatische Rückstellung" auf S. 1-17.)</li> <li>– EIN</li> <li>– AUS</li> </ul> |
| 6. SOMMERZEIT        | Zur Einstellung des Sommerzeitmodus. (Siehe "Einstellen der Sommerzeitfunktion" auf S. 1-20.)                                                                                                    |
| EIN                  | Aktiviert den Sommerzeitmodus.                                                                                                    |
| 1. BEGINN DAT./ZEIT  | Zur Einstellung des Datums für den Beginn der Sommerzeit.<br>– 1. MONAT<br>– 2. WOCHE<br>– 3. TAG                                                                                                    |
| 2. ENDE DATUM/ZEIT   | Zur Einstellung des Datums für das Ende der Sommerzeit.<br>– 1. MONAT<br>– 2. WOCHE<br>– 3. TAG                                                                                                    |
| AUS                  | Deaktiviert den Sommerzeitmodus.                                                                                                    |

## JUSTAGE/REINIGUNG

| Einstellung         | Beschreibung                                                                                                    |
|---------------------|----------------------------------------------------------------------------------------------------|
| 1. REIN.ÜBERTR.WLZ. | Reinigt die Übertragungswalze. (Siehe "Übertragungswalze" auf S. 12-7.)                                                                                                    |
| 2. TROMMELREINIGUNG | Reinigt die Trommel. (Siehe "Trommeleinheit" auf S. 12-8.)                                                                                                    |
| 3. REINIG.FIX.EINH. | Reinigt die Fixierwalze. (Siehe "Fixierwalze" auf S. 12-2.)                                                                                                    |
| 4. EINZUG REINIGEN  | Reinigt den ADF. (Siehe "Automatische Reinigung des ADF" auf S. 12-6.)                                                                                                    |
| 5. SONDERMODUS M    | Einstellung zur Verbesserung der Druckqualität bzw.<br>Fixieren unregelmäßiger Druckdichte. Falls die<br>Druckqualität abnimmt oder die Druckdichte schwankt,<br>arbeitet die Übertragung u. U. nicht ausreichend. |
| MID                 | Wählen Sie diese Einstellung unter normalen Bedingungen.                                                                                                    |
| NIEDRIG             | Wählen Sie diese Einstellung, um schlechte Druckqualität<br>bei Papier auszugleichen, das längere Zeit bei hohen<br>Temperaturen und großer Feuchtigkeit gelagert war.                                             |
| НОСН                | Wählen Sie diese Einstellung, um schlechte Druckqualität bei schwerem Papier auszugleichen.                                                                                                    |
| 6. SONDERMODUS N    | <ul> <li>Bei beidseitigem Druck kann sich das Papier stark wellen oder stauen. Aktivieren Sie diese Einstellung, um zu verhindern, dass das Papier sich wellt oder staut.</li> <li>AUS</li> <li>EIN</li> </ul>     |
| 7. SONDERMODUS P    | Aktivierung bei leichtem Papier bzw. bei Papier mit<br>ungleichmäßigem Druckergebnis im Druckvorgang.<br>– AUS<br>– EIN                                                                                            |

| JUSTAGE/REINIGUNG    |                                                                                                    |
|----------------------|----------------------------------------------------------------------------------------------------|
| 8. SONDERMODUS S     | Mit dieser Einstellung können Sie die Wartezeit zwischen<br>Druckvorgängen verkürzen. Beim Wechseln des<br>Papierformats nach Dauerdruck dauert es u.U. etwas, bis<br>das Gerät den nächsten Druckvorgang startet.                                                                  |
| AUS                  | Die Wartezeit bis zum nächsten Druckvorgang ist nicht reduziert. (Standard)                                                                                                    |
| VORRANG GESCHW.      | Reduziert die Wartezeit bis zum Ausführen des nächsten<br>Druckauftrags. Die Druckgeschwindigkeit hat Vorrang.<br>Allerdings kann es dabei vorkommen, dass ein zuvor<br>gedrucktes Druckbild noch einmal schwach im nächsten<br>Ausdruck sichtbar wird.                             |
| 9. FORT.DRUCKMODUS   | Mit dieser Einstellung wird beim fortlaufenden Druck von<br>Fotos oder Halbtonbildern verhindert, dass die Unterkante<br>der vorangehenden Seite auf der nächsten Seite erscheint.<br>– AUS<br>– EIN                                                                                |
| 10.MOD.HINTERE KANTE | Mit dieser Einstellung können Sie verhindern, dass die<br>Hinterkante des Papiers verschmutzt.<br>– AUS<br>– EIN                                                                                                    |
| 11.PAPIERMODUS GROSS | Mit dieser Einstellung können Sie die Tonerfixierung auf<br>großen Papierformaten verbessern.<br>– AUS<br>– EIN                                                                                                    |
| 12.AUT.JST.ADF-SCHM. | Mit dieser Einstellung können Sie festlegen, ob die Funktion<br>Schmutzreduzierung (aufgrund von Staub oder Schmutz)<br>während des Druckvorgangs aktiviert werden soll.<br>Bei verschmutztem ADF können die Kopien unerwünschte<br>Punkte oder Linien enthalten.<br>– EIN<br>– AUS |
| 13.WARTUNGSCODE      | Diese Einstellung ist mit diesem Modell nicht möglich.                                                                                                    |

BERICHTEINSTELL.

| Einstellung             | Beschreibung                                                                                                    |
|-------------------------|----------------------------------------------------------------------------------------------------|
| 1. EINSTELLUNGEN        | Zur Einstellung der Berichtfunktionen. (Siehe Kapitel 7,<br>"Berichte und Listen", im Referenzhandbuch.)                                     |
| 1. SENDEBERICHT         | Hier wird festgelegt, ob und wann das Gerät einen Sendebericht drucken soll.                                                                 |
| DRUCK BEI FEHLER        | Ein Bericht wird nur bei einem Übertragungsfehler gedruckt.                                                                                  |
| BERICHT KOP.<br>1.SEITE | <ul> <li>Hier wird festgelegt, ob die erste Seite des Dokuments unter dem Bericht gedruckt werden soll.</li> <li>AUS</li> <li>EIN</li> </ul> |
| AUSDRUCK                | Nach jedem Sendevorgang wird ein Bericht gedruckt.                                                                                           |
| BERICHT KOP.<br>1.SEITE | <ul> <li>Hier wird festgelegt, ob die erste Seite des Dokuments unter dem Bericht gedruckt werden soll.</li> <li>AUS</li> <li>EIN</li> </ul> |
| KEIN AUSDRUCK           | Es wird kein Bericht gedruckt.                                                                                                    |
| 2. EMPFANGSBERICHT      | Hier wird festgelegt, ob und wann das Gerät einen<br>Empfangsbericht drucken soll.<br>– KEIN AUSDRUCK<br>– DRUCK BEI FEHLER<br>– AUSDRUCK    |
| 3. JOURNAL              | Zum Festlegen, ob der Übertragungsbericht automatisch ausgedruckt wird, und Auswählen des Typs.                                              |
| 1. AUTOMAT.<br>AUSDRUCK | Zum Festlegen, ob ein Journal alle 40 Übertragungen<br>ausgedruckt wird.<br>– AUSDRUCK<br>– KEIN AUSDRUCK                                    |
| 2. TRENNEN SE/EM        | Hier wird festgelegt, ob der Journaldruck nach Sende- und<br>Empfangsvorgängen getrennt erfolgen soll.<br>– AUS<br>– EIN                     |

| BERICHTEINSTELL.    |                                                                                                    |
|---------------------|----------------------------------------------------------------------------------------------------|
| 2. DRUCKLISTE       | Zum Drucken von Berichten/Listen                                                                                                  |
| 1. JOURNAL          | Zum manuellen Ausdrucken des Übertragungsberichts (max. die letzten 40 Übertragungen).                                            |
| 2. RUFNR. LISTE     | Zum Ausdrucken der im Adressbuch registrierten<br>Empfänger.<br>– 1. ZIELWAHLLISTE<br>– 2. KURZWAHLLISTE<br>– 3. GRUPPENWAHLLISTE |
| 3. DETAILS ADR.BUCH | Zum Drucken der Details des Adressbuchs.<br>– 1. ZIELWAHL (DETAIL)<br>– 2. KURZWAHL (DETAIL)                                      |
| 4. LISTE ANW.DATEN  | Zum Ausdrucken einer Liste mit den aktuellen<br>Menüeinstellungen. (Siehe "Drucken der LISTE<br>ANW.DATEN" auf S. 14-1.)          |

| SYSTEMEINSTELL.          |                                                                                                    |
|--------------------------|----------------------------------------------------------------------------------------------------|
| Einstellung              | Beschreibung                                                                                                    |
| 1. INFO SYST.MANAGER     | Zum Einrichten von Systemmanagerinformation für den<br>Schutz der <systemeinstell.>. Wenn eine<br/>Systemmanager-ID und ein Passwort eingerichtet sind,<br/>muss diese Information bei jedem Zugriff auf<br/><systemeinstell.> eingegeben werden.</systemeinstell.></systemeinstell.> |
| 1. ID SYST.MANAGER       | Zum Einrichten einer Systemmanager-ID (sieben Stellen).                                                                                                    |
| 2. SYSTEMPASSWORT        | Zum Einrichten eines Systemmanager-Passworts (sieben Stellen).                                                                                                    |
| 3. SYSTEMMANAGER         | Zum Registrieren des Systemmanagernamens (max. 32<br>Zeichen einschließlich Leerstellen).                                                                                                    |
| 2. SYSTEMINFORMATION     | Zur Eingabe der Systeminformation.                                                                                                    |
| 1. NAME DES SYSTEMS      | Zur Registrierung des Gerätenamens (max. 32 Zeichen einschließlich Leerstellen).                                                                                                    |
| 2. ORT                   | Zur Registrierung des Gerätestandorts (max. 32 Zeichen einschließlich Leerstellen).                                                                                                    |
| 3. ABT. ID VERWALTEN     | Zum Aktivieren/Deaktivieren der Funktion für die Verwaltung nach Abteilungs-ID.                                                                                                    |
| AUS                      | Die Funktion für die Verwaltung nach Abteilungs-ID wird nicht verwendet.                                                                                                    |
| EIN                      | Die Funktion für die Verwaltung nach Abteilungs-ID wird verwendet.                                                                                                    |
| 1. ABT. ID SPEICHERN     | Zum Registrieren der Abteilungs-ID (0001-1000).                                                                                                    |
| 1. PASSWORT              | Zum Registrieren des Abteilungs-Passworts.                                                                                                    |
| 2. EINST.GR.DRCKVOL.     | Zum Festlegen von Seitenzahlgrenzen für das Scan-,<br>Druck- und Kopiervolumen (0 bis 999.999 Seiten).                                                                                                    |
| 1. DRUCKSUMMEN           | Zum Einrichten einer Gesamtseitenzahlgrenze.                                                                                                    |
| 1. BESCHR.<br>SEITENSUM. | Zum Aktivieren/Deaktivieren der<br>Gesamtseitenzahlbegrenzung.<br>– AUS<br>– EIN                                                                                                    |
| 2. SEITENSUMMEN          | Zum Festlegen der Seitenzahlgrenze auf einen Wert von 0 bis 999.999 Seiten.                                                                                                    |

| SYSTEMEINSTELL.        |                                                                                     |
|------------------------|-------------------------------------------------------------------------------------|
| 2. KOPIE               | Zum Einrichten einer Grenze für das Kopiervolumen.                                  |
| 1. KOP.<br>BESCHRÄNKEN | Zum Aktivieren/Deaktivieren der<br>Kopiervolumenbeschränkung.<br>– AUS<br>– EIN     |
| 2. BESCHRÄNK.<br>KOPIE | Zum Festlegen der Seitenzahlgrenze auf einen Wert von 0 bis 999.999 Seiten.         |
| 3. SCAN                | Zum Einrichten einer Grenze für das Scan-Volumen.                                   |
| 1. SW SCAN<br>BESCHR.  | Zum Aktivieren/Deaktivieren der Scan-<br>Volumenbeschränkung.<br>– AUS<br>– EIN     |
| 2. BESCHRÄNK.<br>SCAN  | Zum Festlegen der Seitenzahlgrenze auf einen Wert von 0 bis 999.999 Seiten.         |
| 4. FARBSCAN            | Zum Einrichten einer Grenze für das Farbscan-Volumen.                               |
| 1. FARBSCAN<br>BESCHR. | Zum Aktivieren/Deaktivieren der Farbscan-<br>Volumenbeschränkung.<br>– AUS<br>– EIN |
| 2. BESCHR.<br>FARBSCAN | Zum Festlegen der Seitenzahlgrenze auf einen Wert von 0 bis 999.999 Seiten.         |
| 5. DRUCK               | Zum Einrichten einer Grenze für das Druckvolumen.                                   |
| 1. DRUCKEN<br>BESCHR.  | Zum Aktivieren/Deaktivieren der<br>Druckvolumenbeschränkung.<br>– AUS<br>– EIN      |
| 2. GRENZE<br>KOP.VOL.  | Zum Festlegen der Seitenzahlgrenze auf einen Wert von 0 bis 999.999 Seiten.         |
| 3. LÖSCHEN             | Zum Löschen von Abteilungs-ID und -Passwort.<br>– AUS<br>– EIN                      |

| SYSTEMEINSTELL.          |                                                                                                    |
|--------------------------|----------------------------------------------------------------------------------------------------|
| 2. ZÄHLERVERWALTUNG      | Zum Anzeigen, Löschen und Drucken der Zählerinformation.                                                                                |
| 1. SEITENSUMMEN<br>ANZ.  | Zum Anzeigen des Papierverbrauchs nach Abteilung.<br>– 1. DRUCKSUMMEN<br>– 2. KOPIE<br>– 3. SCAN<br>– 4. FARBSCAN BESCHR.<br>– 5. DRUCK |
| 2. SEITENSUM.<br>LÖSCHEN | Zum Löschen der Zählerinformation.<br>– AUS<br>– EIN                                                                                    |
| 3. DRUCKLISTE            | Zum Ausdrucken der Zählerinformation.<br>– AUS<br>– EIN                                                                                 |
| 3. PDL AUFTR. M/O ID     | Hier kann festgelegt werden, ob Druckaufträge von<br>Computern mit unbekannten IDs angenommen oder<br>zurückgewiesen werden.            |
| EIN                      | Druck- und Scanaufträge von Computern mit unbekannten<br>IDs werden angenommen.                                                         |
| AUS                      | Druck- und Scanaufträge von Computern mit unbekannten<br>IDs werden zurückgewiesen.                                                     |
| 4. BENUTZER ID VERW.     | Zum Aktivieren/Deaktivieren der Funktion für die Verwaltung<br>nach Benutzer-ID.<br>– AUS<br>– EIN                                      |
| 5. NETZWERKEINSTELL.     | Zum Einrichten der Netzwerkeinstellungen. (Siehe Kapitel 3, "Netzwerk", im Referenzhandbuch.)                                           |
| 1. EINSTELL. TCP/IP      | Zur Einrichtung in einem TCP/IP-Netzwerk.                                                                                               |
| 1. IP-ADRESSE AUTO       | Hier kann festgelegt werden, ob eine IP-Adresse automatisch eingerichtet werden soll.                                                   |
| EIN                      | Ordnet dem Gerät automatisch eine IP-Adresse zu.<br>– 1. DHCP (EIN/AUS)<br>– 2. BOOTP (AUS/EIN)<br>– 3. RARP (AUS/EIN)                  |
| AUS                      | Zur manuellen Zuordnung einer IP-Adresse.                                                                                               |

| SYSTEMEINSTELL |  |
|----------------|--|
|----------------|--|

| 2. IP-ADRESSE           | Zum Registrieren einer festen IP-Adresse für das Gerät.<br>(Siehe "Geräteeinstellung für den Einsatz in einem<br>Netzwerk" im Kurzanleitung.) |
|-------------------------|----------------------------------------------------------------------------------------------------|
| 3. SUBNETMASKE          | Zum Registrieren einer festen Subnetmaske für das Gerät.                                                                                      |
| 4. ADRESSE<br>GATEWAY   | Zum Registrieren einer festen Gateway-Adresse für das Gerät.                                                                                  |
| 5. DNS<br>EINSTELLUNGEN | Zum Einrichten der DNS-Servereinstellungen.                                                                                                   |
| 1. PRIMÄRER<br>SERVER   | Zum Registrieren der primären Serveradresse.                                                                                                  |
| 2. SEKUNDÄRER<br>SERVER | Zum Registrieren der sekundären Serveradresse.                                                                                                |
| 3. HOSTNAME             | Zum Registrieren des Hostnamens des DNS-Servers.                                                                                              |
| 4. DOMAIN NAME          | Zum Registrieren des Domain-Namens des DNS-Servers.                                                                                           |
| 5. DNS DYNAM.<br>EINST. | Diese Einstellung ist mit diesem Modell nicht möglich.                                                                                        |
| 6. WINS KONFIG.         | Zum Einrichten der WINS-Einstellungen für die WINS-<br>Namensauflösung.                                                                       |
| 1. WINS<br>AUFLÖSUNG    | Zum Aktivieren/Deaktivieren der WINS-Namensauflösung.<br>– AUS<br>– EIN                                                                       |
| 2. WINS SERVER          | Zum Registrieren der IP-Adresse eines WINS-Servers.                                                                                           |
| 7. LPD VERWENDEN        | Hier kann festgelegt werden, ob LPD als Druckanwendung<br>verwendet werden soll.<br>– EIN<br>– AUS                                            |

| SYSTEMEINSTELL.         |                                                                                                    |
|-------------------------|----------------------------------------------------------------------------------------------------|
| 8. EINSTELLUNGEN<br>RAW | Hier kann festgelegt werden, ob RAW als Druckanwendung verwendet werden soll.                          |
| EIN                     | Aktivierung von RAW als Druckanwendung.                                                                |
| 1. BIDIREKT. VERW.      | Hier kann die Verwendung der bi-direktionalen<br>Kommunikation festgelegt werden.<br>– EIN<br>– AUS    |
| AUS                     | Deaktivierung von RAW als Druckanwendung.                                                              |
| 9. PASS. MODUS<br>VERW. | Zum Aktivieren/Deaktivieren des PASV-Modus für FTP.<br>– AUS<br>– EIN                                  |
| 10.FTP-<br>ERWEITERUNG  | Zum Aktivieren/Deaktivieren der FTP-Erweiterung.<br>– AUS<br>– EIN                                     |
| 11.HTTP<br>VERWENDEN    | Zum Aktivieren/Deaktivieren von HTTP (HyperText Transfer<br>Protocol) für Remote UI.<br>– EIN<br>– AUS |
| 12.PROXYEINSTELL        | Legt fest, ob ein Proxy-Server verwendet werden soll.                                                  |
| 1. PROXY<br>VERWENDEN   | Aktiviert Verwendung eines Proxy-Servers.<br>– AUS<br>– EIN                                            |
| 13.PORT NR.             | Zum Einrichten der Portnummern.                                                                        |
| 1. LPD                  | 0~65535 (Standard: 515)                                                                                |
| 2. RAW                  | 0~65535 (Standard: 9100)                                                                               |
| 3. HTTP                 | 0~65535 (Standard: 80)                                                                                 |
| 4. SMTP EM              | 0~65535 (Standard: 25)                                                                                 |
| 5. POP3 EM              | 0~65535 (Standard: 110)                                                                                |
| 6. FTP-<br>SENDEVORGANG | 0~65535 (Standard: 21)                                                                                 |
| 7. SMTP SE              | 0~65535 (Standard: 25)                                                                                 |
| 8. SNMP                 | 0~65535 (Standard: 161)                                                                                |

| SYSTEMEINSTELL.          |                                                                                                    |
|--------------------------|----------------------------------------------------------------------------------------------------|
| 14.IP-ADRBER.SETZ.       | Zum Festlegen der Bereichseinschränkung von IP-<br>Adressen.                                                                                                    |
| AUS                      | Deaktivierung der Einschränkung von IP-Adressen des<br>Computers.                                                                                                    |
| EIN                      | Aktivierung der Einschränkung der IP-Adressen von<br>Computern, von denen Daten (Druck-/Faxaufträge) an das<br>Gerät gesendet werden können.                                                                                                    |
| 1. ZULASSEN/<br>ABLEHNEN | Zum Zulassen/Ablehnen des Zugriffs von einer bestimmten<br>IP-Adresse.<br>– ABLEHNEN<br>– ZULASSEN                                                                                                    |
| 2. IP-ADRESSE<br>SETZEN  | Zum Festlegen des IP-Adressenbereichs. <start bei="" ip-<br="">ADR.&gt; und <ende bei="" ip-adr.=""> müssen für jede<br/>Einstellung eingegeben werden.<br/>- 1. IP-ADRESSE 1<br/>- 2. IP-ADRESSE 2<br/>- 3. IP-ADRESSE 3<br/>- 4. IP-ADRESSE 4</ende></start> |
| 15.EINST.EM MAC-<br>ADR. | Hier kann festgelegt werden, ob ein Filter für MAC-Adressen aktiviert werden soll.                                                                                                    |
| AUS                      | Deaktivierung des Filters für MAC-Adressen.                                                                                                    |
| EIN                      | Legt den Zugriff auf einen Filter für MAC-Adressen fest.<br>MAC-Adressen müssen für jede Einstellung eingegeben<br>werden.<br>– 1. EM ADR.1 ZULASSEN<br>– 2. EM ADR.2 ZULASSEN<br>– 3. EM ADR.3 ZULASSEN<br>– 4. EM ADR.4 ZULASSEN<br>– 5. EM ADR.5 ZULASSEN   |

## SYSTEMEINSTELL.

| 2. SMB-<br>EINSTELLUNGEN | Zum Festlegen der SMB-Einstellungen, wenn das Gerät in einem NetBIOS-Netzwerk verwendet wird.                               |
|--------------------------|----------------------------------------------------------------------------------------------------|
| 1. SMB-CLIENT VERW.      | Hier wird festgelegt, ob SMB-Client verwendet wird.                                                                         |
| AUS                      | SMB-Client wird nicht verwendet.                                                                                            |
| EIN                      | SMB-Client wird verwendet.                                                                                                  |
| 1. SERVER                | Zum Eingeben des NetBIOS-Namens des Geräts.                                                                                 |
| 2. ARBEITSGRUPPE         | Zum Eingeben des Namens der Arbeitsgruppe, zu der das<br>Gerät gehört.                                                      |
| 3. KOMMENTAR             | Zum Eingeben einer Bemerkung zum Drucker.                                                                                   |
| 4. LM-<br>ANKÜNDIGUNG    | Hier wird festgelegt, ob das Gerät dem LAN Manager sein<br>Vorhandensein ankündigt.<br>– AUS<br>– EIN                       |
| 3. SNMP EINSTELLUNG      | Zum Einrichten detaillierter SNMP-Informationen.                                                                            |
| 1. SNMP<br>VERWENDEN     | Zum Aktivieren/Deaktivieren von SNMP.<br>– EIN<br>– AUS                                                                     |
| 2. COMMUNITY<br>NAME 1   | Zur Einrichtung von SNMP Community Name 1<br>(Voreinstellung: public).                                                      |
| 3. COMMUNITY<br>NAME 2   | Zur Einrichtung von SNMP Community Name 2.                                                                                  |
| 4. SNMP WRITABLE 1       | Zum Aktivieren des Zugriffs auf und der Bearbeitung von<br>Geräteeinstellungen mit Computern im Netzwerk.<br>– EIN<br>– AUS |
| 5. SNMP WRITABLE 2       | Zum Aktivieren des Zugriffs auf und der Bearbeitung von<br>Geräteeinstellungen mit Computern im Netzwerk.<br>– AUS<br>– EIN |

| SYSTEMEINSTELL.         |                                                                                                    |
|-------------------------|----------------------------------------------------------------------------------------------------|
| 4. ZUGEWIESENER<br>PORT | Zum Einrichten bzw. Abfragen detaillierter<br>Geräteinformationen mit einem Canon-Druckertreiber- bzw.<br>Utility-Programm.<br>– EIN<br>– AUS                         |
| 5. ETHERNET TREIBER     | Legt den Typ der Netzwerkverbindung fest.                                                                                                    |
| 1. ERKENNEN             | Auswahl der Erfassungsmethode des Ethernettreibers.                                                                                                    |
| AUTO                    | Hier wird festgelegt, ob Kommunikationsmodus<br>(Halbduplex/Vollduplex) und Ethernet-Typ (10Base-T/<br>100Base-TX) durch automatische Erfassung vorgegeben<br>werden. |
| MANUELL                 | Zur Einrichtung von Kommunikationsmodus und Ethernet-<br>Typ durch manuelle Einstellung.                                                                              |
| 1. DUPLEX EINST         | Zum Festlegen des Kommunikationsmodus.<br>– HALBDUPLEX<br>– VOLLDUPLEX                                                                                                |
| 2. ETHERNET TYP         | Zur Auswahl des Ethernet-Typ.<br>– 10 BASE-T<br>– 100 BASE-TX                                                                                                    |
| 6. IP-ADRESSE ANZEIG    | Zur Prüfung der aktuellen Netzwerkeinstellungen.                                                                                                    |
| 1. IP-ADRESSE           | Zum Abfragen der IP-Adresse.                                                                                                    |
| 2. SUBNETMASKE          | Zum Abfragen der Subnetmaske.                                                                                                    |
| 3. ADRESSE<br>GATEWAY   | Zum Abfragen der Gateway-Adresse.                                                                                                    |

| SYSTEMEINSTELL.  |                                                                                                    |
|------------------|----------------------------------------------------------------------------------------------------|
| 7. E-MAIL/I-FAX  |                                                                                                    |
| 1. SMTP EM       | <ul> <li>Hier wird festgelegt, ob E-Mail/I-Fax-Dokumente mit der<br/>eigenen SMTP-Empfangsfunktion des Geräts empfangen<br/>werden.</li> <li>AUS</li> <li>EIN</li> </ul>                               |
| 2. SMTP SERVER   | Zum Registrieren des Hostnamens des Geräts beim DNS-<br>Server.                                                                                                    |
| 3. POP           | Zum Festlegen, ob E-Mail/I-Fax-Dokumente mit einem POP-<br>Server empfangen werden.<br>– AUS<br>– EIN                                                                                                  |
| 4. EMAIL-ADRESSE | Zum Eingeben der E-Mail-Adresse Ihres Geräts (max. 64 Zeichen).                                                                                                    |
| 5. POP-SERVER    | Zum Eingeben der IP-Adresse oder der Namens des POP-<br>Servers<br>(max. 48 Zeichen).                                                                                                    |
| 6. POP-ADRESSE   | Zum Eingeben des Login-Namens für den Zugang zum<br>POP-Server<br>(max. 32 Zeichen).                                                                                                    |
| 7. POP-PASSWORT  | Zum Eingeben des Passworts für den Zugang zum POP-<br>Server<br>(max. 32 Zeichen).                                                                                                    |
| 8. POP-INTERVALL | Zum Festlegen des Zeitintervalls, in dem der POP-Server<br>auf E-Mail-Eingang abgefragt werden soll. Wenn Sie hier 0<br>vorgeben, wird der POP-Server nicht automatisch abgefragt<br>(0 MIN.–99 MIN.). |

| SYSTEMEINSTELL.          |                                                                                                    |
|--------------------------|----------------------------------------------------------------------------------------------------|
| 9. BEGL-/VERS-EINST      | Gibt die Authentisierungsmethode zum Versenden von E-<br>Mails vor.                                                                                                    |
| 1. POP VOR<br>SENDEN.    | Hier wird festgelegt, ob der SMTP-Server POP vor SMTP<br>benötigt (Methode zur Authentisierung von beim<br>POP-Server eingeloggten Benutzern vor dem Senden von<br>E-Mails).<br>– AUS<br>– EIN                                                      |
| 2. SMTP-<br>BEGLAUBIGUNG | <ul> <li>Hier wird festgelegt, ob der SMTP-Server eine SMTP-<br/>Authentisierung erfordert (Methode zur Authentisierung von<br/>einem auf dem POP-Server eingeloggten Benutzer vor<br/>Versenden von E-Mails).</li> <li>AUS</li> <li>EIN</li> </ul> |
| 8. EINST.STARTUPZEIT     | Zum Einstellen der Zeitdauer, um die der<br>Netzwerkkommunikationsstart des Geräts verzögert werden<br>soll (0 SEK - 300 SEK).                                                                                                    |

| SYSTEMEINSTELL.      |                                                                                                    |
|----------------------|----------------------------------------------------------------------------------------------------|
| 6. KOMMUNIKATION     | Zum Einrichten von Kommunikationsparametern für Fax, E-<br>Mail und I-Fax.                                                                                                    |
| 1. LANDAUSWAHL       | Zum Eingeben des Lands bzw. der Region, in dem das<br>Gerät verwendet wird.                                                                                                    |
| 2. E-MAIL/I-FAX      | Zum Einrichten der E-Mail/I-Fax-Kommunikationsparameter.                                                                                                    |
| 1. MAX. TX-DATENGR.  | Zum Festlegen des maximalen Datenumfangs (Dateigröße)<br>für E-Mail-Nachrichten und I-Fax-Dokumente. Wenn eine E-<br>Mail-Nachricht diesen Grenzwert überschreiten, wird sie in<br>mehrere E-Mails aufgeteilt gesendet. Ein zu umfangreicher<br>I-Fax-Sendeauftrag wird dagegen als Fehler angesehen und<br>nicht gesendet. (0 bis 99 MB) |
| 2. VERT.DAT. Ü. MAX. | Hier kann festgelegt werden, ob ein Dokument in kleinere<br>Dateien aufgeteilt werden soll, wenn seine Größe den<br>angegeben Grenzwert überschreitet.<br>– AUS<br>– EIN                                                                                                    |
| 3. FAXEINSTELLUNGEN  | Zum Einrichten der Faxkommunikation.                                                                                                    |
| 1. SE STARTGESCHW.   | Zum Festlegen der Startgeschwindigkeit beim Senden von<br>Faxdokumenten.<br>(33600bps, 2400bps, 4800bps, 7200bps, 9600bps,<br>14400bps)                                                                                                    |
| 2. EM STARTGESCHW.   | Zum Festlegen der Startgeschwindigkeit beim Empfangen von Faxdokumenten. (33600bps, 2400bps, 4800bps, 7200bps, 9600bps, 14400bps)                                                                                                    |
| 3. R-TASTE EINSTLLG  | Zum Registrieren der Taste [R] zur problemlosen<br>Herstellung einer Verbindung mit einer Amtsleitung. (Siehe<br>Kapitel 1, "Erweiterte Sendefunktionen", im<br>Referenzhandbuch.)<br>– HAUPTANSCHLUSS<br>– NEBENSTELLE (FLASH/KENNZIFFER)                                                                                                |

| SYSTEMEINSTELL.       |                                                                                                    |
|-----------------------|----------------------------------------------------------------------------------------------------|
| 4. SPEICHEREMPFANG    | Hier kann festgelegt werden, ob alle empfangenen<br>Dokumente im Speicher abgelegt und nicht automatisch<br>gedruckt werden sollen. (Siehe Kapitel 1, "Erweiterte<br>Sendefunktionen", im Referenzhandbuch.) |
| AUS                   | Deaktiviert den Speicherempfang.                                                                                                    |
| EIN                   | Aktiviert den Speicherempfang.                                                                                                    |
| 1. PASSWORT           | Zum Registrieren eines Passworts für den Zugriff auf den Speicher.                                                                                                    |
| 2. BERICHT            | Hier kann festgelegt werden, ob bei Speicherempfang ein<br>Journal gedruckt werden soll.<br>– AUS<br>– EIN                                                                                                   |
| 3. ZEITEINSTELLUNG    | Hier kann festgelegt werden, ob eine Zeitdauer für den Speicherempfang eingestellt werden soll.                                                                                                    |
| AUS                   | Deaktiviert die Zeitdauereinstellung des Speicherempfangs.                                                                                                    |
| EIN                   | Aktiviert die Zeitdauereinstellung des Speicherempfangs.<br>– 1. EM STARTZEIT<br>– 2. ENDE SPCH.EMPF.                                                                                                    |
| 7. FEHLEREI.CONF.ERR. | Über diese Einstellung können empfangene Dokumente<br>gedruckt und/oder gespeichert werden, wenn das<br>Weiterleiten des Dokuments fehlschlägt.                                                              |
| 1. DRUCKEN            | Legt fest, ob das Dokument ausgedruckt werden soll, wenn<br>das Weiterleiten fehlschlägt<br>– EIN<br>– AUS                                                                                                   |
| 2. IM ARBEITSSP. SPE  | Legt fest, ob das Dokument im Speicher abgelegt werden<br>soll, wenn das Weiterleiten fehlschlägt.<br>– AUS<br>– EIN                                                                                         |
| 8. REMOTE UI          | Einstellung, ob die Remote UI-Funktion zum Betrieb des<br>Geräts aktiviert wird und die Einstellungen eines<br>Netzwerkcomputers mithilfe eines Web-Browsers geändert<br>werden.<br>– EIN<br>– AUS           |

#### SYSTEMEINSTELL. 9. ZUGRIFF AUF EMPF. Hier können Beschränkungen für den Zugriff auf Empfänger festgelegt werden. 1. ZUS. Richtet ein Passwort ein, um das Bearbeiten des BUCHPASSWORT Adressbuchs zu beschränken. (Maximal 7 Zeichen) 2. NEUE ADR.BESCHR. Zum Einrichten einer Beschränkung für die Registrierung bzw. Änderung von Empfängern in Zielwahltasten bzw. unter Kurzwahlcodes<sup>\*1</sup>. Die Beschränkung gilt auch für Anrufe an Ziele, die nicht im Adressbuch registriert sind. - AUS – EIN\*<sup>2</sup> \*1 Registrierung der Gruppenadressen ist nicht beschränkt. \*<sup>2</sup> Sie können immer noch Anrufe mit einem externen Telefon durchführen, wenn die folgenden Punkte zutreffen: · Das Gerät befindet sich im Schlafmodus <EM MODUS> ist auf <NUR FAX> gestellt <ENERG.SCHLAFMODUS> ist auf <NIEDRIG> gestellt 3. EM FAXTREIBER Hier können Sie festlegen, ob das Versenden von Faxdokumenten von einem Computer mit einem Faxtreiber beschränkt werden soll. – EIN - AUS 4. FAXNR. BESTÄTIGEN Legt fest, ob Sie beim Versenden von Faxdokumenten die eingegebene Nummer jedes Mal bestätigen müssen.

|                      | – AUS<br>– EIN                                                                                    |
|----------------------|---------------------------------------------------------------------------------------------------|
| 10.LOG PRÜFEN        | Hier können Sie festlegen, ob die Anzeige des Logs<br>freigegeben sein soll.                      |
| EIN                  | Erlaubt die Prüfung von Logs mit [Systemmonitor].                                                 |
| AUS                  | Sperrt die Prüfung von Logs mit [Systemmonitor]. Das Journal wird nicht automatisch gedruckt.     |
| 11.LIZENZREGISTRIER. | Geben Sie mit den Zahlentasten den Lizenzcode ein, um die Balkencode-Druckfunktion zu aktivieren. |
| 12.USB-EINHEIT VERW. | Zum Freigeben der Auftragsübermittlung über die USB-<br>Schnittstelle.<br>– EIN<br>– AUS          |

Anhang

## **Technische Daten**

## Allgemeines

| Angemenies        |                                                                                                    |
|-------------------|----------------------------------------------------------------------------------------------------|
| ● Тур             | Desktop                                                                                                    |
| Netzanschluss     | 220-240 V, 50/60 Hz (Die Netzanschlusswerte hängen von dem Land ab, in dem das Produkt erworben wurde.)                                                                                                    |
| Leistungsaufnahme | Ca. 954 W (max.)                                                                                                    |
| • Warmlaufzeit    | <ul> <li>iR1018J/iR1018/iR1022A/iR1022F<br/>Weniger als 13,5 Sek.*</li> <li>iR1022i/iR1022iF<br/>Weniger als 16 Sek.*</li> <li>(Temperatur: 20°C, rel. Luftfeuchtigkeit: 65%; von dem<br/>Moment, in dem das Gerät am Hauptschalter<br/>eingeschaltet wurde, bis zum Erscheinen der<br/>Bereitschaftsanzeige auf dem Display)</li> <li>Die Warmlaufzeit variiert je nach Gerätezustand und<br/>Umgebungsbedingungen.</li> </ul> |
| ● Gewicht         | <ul> <li>iR1018J/iR1018</li> <li>Ca. 22,0 kg (einschließlich Trommelpatrone/<br/>ausschließlich Tonerpatrone)</li> <li>iR1022A/iR1022F/iR1022i/iR1022iF</li> <li>Ca. 24,1 kg (einschließlich Trommelpatrone/<br/>ausschließlich Tonerpatrone)</li> </ul>                                                                                                    |

Anhang

| Allgemeines                                                 |                                                                                                    |
|-------------------------------------------------------------|----------------------------------------------------------------------------------------------------|
| ● Abmessungen                                               | <ul> <li>iR1018J/iR1018</li> <li>520 mm (B) x 457mm (T) x 378 mm (H)</li> <li>520 mm (B) x 457mm (T) x 506 mm (H)</li> <li>(mit optionaler Papierkassette)</li> <li>iR1022A/iR1022F/iR1022i/iR1022iF</li> <li>520 mm (B) x 457mm (T) x 453 mm (H)</li> <li>520 mm (B) x 457mm (T) x 581 mm (H)</li> <li>(mit optionaler Papierkassette)</li> </ul> |
| Platzbedarf                                                 | 1.117 mm (B) x 984 mm (T)<br>(einschließlich Kontrollzähler)                                                                                                    |
| Betriebsbedingungen                                         | Temperatur: 15 °C–30 °C<br>Relative Luftfeuchtigkeit: 10%–80%                                                                                                    |
| Displaysprachen                                             | Englisch/Französisch/Spanisch/Deutsch/Italienisch/<br>Niederländisch/Finnisch/Portugiesisch/Norwegisch/<br>Schwedisch/Dänisch/Slowenisch/Tschechisch/<br>Ungarisch/Russisch/Türkisch/Griechisch/Estnisch/<br>Rumänisch/Slowakisch/Kroatisch/Bulgarisch/<br>Katalanisch/Polnisch                                                                    |
| Geeignete Dokumente                                         | » S. 2-1.                                                                                                    |
| <ul> <li>Geeignete Druck-/<br/>Kopiermaterialien</li> </ul> | » S. 3-1.                                                                                                    |
| Druckbereich                                                | » S. 3-3.                                                                                                    |
| Scanbereich                                                 | » S. 2-3.                                                                                                    |

| Kopierer                                          |                                                                                                    |
|---------------------------------------------------|----------------------------------------------------------------------------------------------------|
| Scanauflösung                                     | 600 dpi x 600 dpi                                                                                                    |
| Druckauflösung                                    | 1200 dpi erweitert x 600 dpi                                                                                                    |
| Abbildungsmaßstäbe                                | 1:1 ± 1.0%, 1:2.000, 1:1.410, 1:0.700, 1:0.500<br>Zoom 0,500–2,000, 1%-Schritte                                                                |
| <ul> <li>Zeit bis zur ersten<br/>Kopie</li> </ul> | Vorlagenglas: unter 8 Sek. (A4)<br>Automatischer Dokumenteinzug (ADF): unter 12 Sek.<br>(A4)                                                   |
| Kopiergeschwindigkeit                             | <ul> <li>iR1018J/iR1018</li> <li>Direkt: A4 18 Kop./Min.</li> <li>iR1022A/iR1022F/iR1022i/iR1022iF</li> <li>Direkt: A4 22 Kop./Min.</li> </ul> |
| Anzahl der Kopien                                 | Max. 99 Kopien                                                                                                    |

| Drucker              |                                                                                                    |
|----------------------|----------------------------------------------------------------------------------------------------|
| Druckverfahren       | Indirekt elektrostatisches Verfahren (Fixierung nach<br>Bedarf)                                                                       |
| Papiervorrat         | <ul> <li>Papierkassette: 500 Blatt x 1 Kassette (80 g/m<sup>2</sup>)</li> <li>Stapelanlage: 100 Blatt (80 g/m<sup>2</sup>)</li> </ul> |
| Papierausgabe        | 100 Blatt (80 g/m²)                                                                                                    |
| Druckgeschwindigkeit | Siehe "Kopiergeschwindigkeit" auf S. 15-3.                                                                                            |
| Druckauflösung       | 1200 dpi erweitert x 600 dpi                                                                                                    |
| Halbtonstufen        | 256                                                                                                    |
| Tonerpatrone         | » S. 1-11.                                                                                                    |

| Fax                                                  |                                                                                                    |
|------------------------------------------------------|----------------------------------------------------------------------------------------------------|
| Anschlussart                                         | Analoges Fernsprechnetz (PSTN)*1                                                                                                    |
| Kompatibilität                                       | G3                                                                                                    |
| Datenkomprimierung                                   | MH, MR, MMR, JBIG                                                                                                    |
| Modemgeschwindigkeit                                 | 33.6 Kbit/s<br>Automatisches Herunterfahren                                                                                                    |
| <ul> <li>Übertragungsgeschwi<br/>ndigkeit</li> </ul> | Ca. 3 Sekunden/Seite <sup>*2</sup> bei 33,6 Kbit/s, ECM-JBIG,<br>Übertragung aus dem Speicher                                                                                                    |
| ● Faxauflösung                                       | FEIN: 8 Punkte/mm x 7,7 Linien/mm<br>FOTO: 8 Punkte/mm x 7,7 Linien/mm<br>SUPERFEIN: 8 Punkte/mm x 15,4 Linien/mm<br>ULTRAFEIN: 16 Punkte/mm x 15,4 Linien/mm<br>STANDARD: 8 Punkte/mm x 3,85 Linien/mm                                                                                                    |
| • Wählen                                             | <ul> <li>Automatische Wahl</li> <li>Zielwahl (23 Gegenstellen)</li> <li>Kurzwahl (177 Gegenstellen)</li> <li>Gruppenwahl (max. 199 Gegenstellen in einer</li> <li>Gruppe)</li> <li>Adressbuchwahl (mit Adressbuch-Taste)</li> <li>Manuelles Wählen (mit den numerischen Tasten)</li> <li>Automatische Wahlwiederholung</li> <li>Manuelle Wahlwiederholung (mit Rückruf/Pause-<br/>oder Wahlwiederholung/Pause-Taste)</li> <li>Rundsendung (201 Gegenstellen)</li> <li>Automatischer Empfang</li> <li>Fernempfangsaktivierung über Telefon (Standard-<br/>Code: 25)</li> <li>JOURNAL (nach jeweils<br/>40 Übertragungsvorgängen)</li> <li>SENDE-/EMPFANGSBERICHT</li> <li>TTI (Transmit Terminal Identification-Kopfzeile mit<br/>Absenderinformation)</li> </ul> |

| Telefon   |                                 |
|-----------|---------------------------------|
| Anschluss | <ul> <li>Optionaler H</li></ul> |

\*1 Das öffentliche Telefonnetz unterstützt zur Zeit eine Modemgeschwindigkeit von 28,8 Kbit/s oder weniger, je nach dem Zustand der Telefonleitung.

\*2 Gemäß Canon FAX Standardblatt Nr. 1, JBIG-Standardmodus.

\*3 Im Vereinigten Königreich ist kein optionaler Hörer lieferbar.

| Sendefunktion                                    |                                                                                                    |  |
|--------------------------------------------------|----------------------------------------------------------------------------------------------------|--|
| Scanfunktionen                                   |                                                                                                    |  |
| <ul> <li>Kommunikationsproto<br/>koll</li> </ul> | FTP (TCP/IP), SMB (TCP/IP)                                                                                                    |  |
| Datenformat                                      | TIFF (SW), PDF (SW), JPEG (Farbe), PDF (Kompakt)<br>(Farbe)                                                                                                    |  |
| ● Auflösung                                      | 100 x 100 dpi, 150 x 150 dpi, 200 x 100 dpi,<br>200 x 200 dpi, 200 x 400 dpi, 300 x 300 dpi,<br>400 x 400 dpi, 600 x 600 dpi                                                                               |  |
| Systemumgebung                                   | Windows 98/Me/XP, Windows 2000 Server/<br>Professional (SP1 oder höher), Windows Server 2003,<br>Solaris Version 2.6 oder höher, Mac OS X, Red Hat<br>Linux 7.2                                            |  |
| Schnittstelle                                    | USB 2.0, 100BASE-TX, 10BASE-T                                                                                                    |  |
| Farbmodus                                        | Farbe, S/W (Schwarzweiß)                                                                                                    |  |
| Originaltyp                                      | Text, Text/Foto, Foto                                                                                                    |  |
| E-Mail- und I-Fax-Funktionen <sup>*1</sup>       |                                                                                                    |  |
| <ul> <li>Kommunikationsproto<br/>koll</li> </ul> | SMTP, POP3, I-Fax (Simple-Modus)                                                                                                    |  |
| ● Auflösung                                      | Versenden von E-Mail: 100 x 100 dpi, 150 x 150 dpi,<br>200 x 100 dpi, 200 x 200 dpi, 200 x 400 dpi,<br>300 x 300 dpi, 400 x 400 dpi, 600 x 600 dpi<br>Versenden von I-Fax: 200 x 100 dpi, 200 x 200 dpi,   |  |
| ● Format                                         | E-Mail: TIFF (S/W), PDF (S/W), JPEG (Farbe),<br>PDF (Kompakt) (Farbe)<br>I-Fax: TIFF (MH)                                                                                                    |  |
| <ul> <li>Originalformat</li> </ul>               | E-Mail: A4, A5, A5R, B5, LTR, LGL, STMTR, STMT<br>I-Fax: A4, A5 <sup>*2</sup> , A5R <sup>*2</sup> , B5 <sup>*2</sup> , LTR <sup>*2</sup> , LGL <sup>*2</sup> , STMTR <sup>*2</sup> ,<br>STMT <sup>*2</sup> |  |
| Serversoftware                                   | Microsoft Exchange Server 5.5 (SP2), Sendmail 8.11.2, Lotus Domino R4.5/R5                                                                                                    |  |

<sup>\*1</sup> I-Fax-Dokumente können nur im S/W-Modus gesendet und empfangen werden.
 <sup>\*2</sup> Gesendet als A4.

| Die Kassetteneinheit N1 (Option)                            |                                               |  |
|-------------------------------------------------------------|-----------------------------------------------|--|
| Papierzufuhrsystem                                          | 500 Blatt x 1 Kassette (80 g/m <sup>2</sup> ) |  |
| <ul> <li>Geeignete Druck-/<br/>Kopiermaterialien</li> </ul> | » S. 3-1                                      |  |
| Netzanschluss                                               | Von der Haupteinheit                          |  |
| Abmessungen                                                 | 520 mm (B) x 440 mm (T) x 158 mm (H)          |  |
| Gewicht                                                     | Ca. 5,2 kg                                    |  |

| Kontrollzähler E1 (Option)        |                                    |  |
|-----------------------------------|------------------------------------|--|
| Erhältliche Karten                | Magnetische Karte, optische Karte  |  |
| Kartenlesemethode                 | Magnetisches/optisches Lesen       |  |
| Leserichtung<br>magnetische Karte | Einsetzrichtung                    |  |
| Speichern/Antworten               | Antworten                          |  |
| Netzanschluss                     | Von der Haupteinheit               |  |
| Abmessungen                       | 88 mm (B) x 100 mm (T) x 32 mm (H) |  |
| Gewicht                           | Ca. 295 g                          |  |

#### MINWEIS

Das Recht zu Änderungen an den technischen Daten ohne Vorankündigung bleibt vorbehalten.

# Index

#### Symbole und Zahlen

2 auf 1-Taste 1-4

## A

A4 3-1 Abbildungsmaßstab-Taste 1-4 ADF 1-1, 2-6 Adressbuch Speichern/Bearbeiten 4-27 Adressbuch-Taste 1-7 Verwenden 4-21 ALLGEMEINE EINST. 14-5 Angeben von Empfängern 4-11 Auswechseln der Tonerpatrone 12-9 Auswechseln der Trommeleinheit 12-13 Automatische Reinigung des ADF 12-6 Automatischer Dokumenteinzug 1-1

#### В

Bedienfeld 1-1, 1-3 Bedienfeldschalter 1-12 Bei Stromausfall 13-18 Benachrichtigen Ihres Canon-Fachhändlers vor Ort 13-19 Bereitschaftsmodus Kopieren 1-9

Scannen 1-9 Senden 1-9 BERICHTEINSTELL. 14-38 Beseitigen von Papierstaus 13-1 Dokumentenstau 13-1 Papierstaus 13-3 Betriebsanzeige 1-4 Bildqualität Kopieren 6-3 Senden 4-3 Bildqualität-Taste 1-4

## С

COPY-Taste 1-3

#### D

DATUM&ZEIT EINST. 14-35 Dichte Kopieren 6-4 Senden 4-5 Dichte-Taste 1-4 Direkte Sendung 4-54 Direkte Sendung-Taste 1-7, 4-55 Dokument Anforderungen 2-1 Einlegen 2-4 Handhabung 2-1 Scanbereich 2-3 Stau 13-1

DOKUMENT PRÜFEN, Meldung 13-1 Dokumentausgabefach 1-1 Dokumente Senden 4-1 Dokumenteinzugsfach 1-1 Doppelseitig Senden 4-6 Doppelseitig-Taste 1-4 Druckbereich 3-3 Drucken 7-1 Drucken der LISTE ANW.DATEN 14-1 DRUCKEREINSTELLG. 14-30 Druckerfunktion xi Druckmaterialien 3-1

## Ε

Einlegen Briefumschläge 3-5 Dokument 2-4 Papier 3-5 EINST. ADRESSBUCH 14-21 Einstellen von Papiertyp und -format 3-8 Papierkassette 3-8 Stapelanlage 3-11 Einstellungen anzeigen-Taste 1-4 Einstellungsmenü 14-5 Zugriff 14-3 Empfangen von Fax/I-Fax-Dokumenten 5-1 Energieverbrauch im Schlafmodus 1-13

#### F

Favoritentasten Verwenden 4-25 Faxdokumente Empfangen 5-1 Faxfunktionen vii Faxnummern Speichern 4-28 Fehleranzeige 1-4 Fehlercodes 13-12 Führungsschienen 1-1, 2-6 Führungsschienen der Stapelanlage 1-2, 3-7

## G

Geräteeinstellungen 14-1 Gruppenadressen 4-40 Ändern des Namens 4-47 Hinzufügen von Empfängern 4-43 Löschen von Empfängern 4-45 Löschen von Gruppen 4-49 Verwenden 4-19

#### Н

Handhabung der Tonerpatrone 1-11 Hauptbedienfeld 1-3 Hauptschalter 1-2 Hörer 1-10 Hörer-Taste 1-7, 4-53

#### J

JUSTAGE/REINIGUNG 14-36

## Κ

KEIN TONER MEHR/TONER WECHSELN, Meldung 12-9 Komponenten 1-1 Komponenten des Geräts 1-1 KOPIEREINSTELLUNG 14-10 Kopieren 6-1 Kopierfunktionen ix Kurzwahlcodes Bearbeiten 4-35 Löschen 4-38 Speichern 4-28, 4-33 Speichern/Bearbeiten 4-27 Verwenden 4-17 Kurzwahl-Taste 1-7, 4-17

## L

LCD-Display 1-3 Bereitschaftsmodus 1-9 Meldungen 13-6 Linke Abdeckung 1-2 LISTE ANW.DATEN 14-1 Drucken 14-1 Löschen-Taste 1-4 Löschungsfunktion-Taste 1-4

#### Μ

Manuelle Sendung 4-51 Menü Einstellung 14-5 Zugriff 14-3

#### Ν

Numerische Tasten 1-4 Verwenden 4-12

#### 0

OK-Taste 1-3 ON/OFF-Taste 1-4 Optionaler Kontrollzähler 11-3 Nach dem Gebrauch des Geräts 11-3 Vor dem Gebrauch des Geräts 11-3

#### Ρ

Papier Anforderungen 3-1 Druckbereich 3-3 Einlegen 3-5 Richtlinien 3-4 Stau 13-3 Papierausgabefach 1-1 PAPIERSTAU, Meldung 13-3 Papierwahlanzeige 1-3 Papierwahl-Taste 1-4 Pause-Taste 1-7 PC-Fax 9-1 PC-Fax-Funktion xii Programmierte Sendung-Taste 1-7

## R

Reinigen des Geräts 12-1 Fixierwalze 12-2 Gehäuse 12-1 Scanbereich 12-3 Remote UI 10-1 Remote UI-Funktion xii R-Taste 1-7 Rückruf-Taste 1-7 Rücksetzen-Taste 1-4

#### S

Scanbereich 1-2, 2-3 Scan-Einstellungen Kopieren 6-3 Senden 4-3 Scannen 8-1 Scannerfunktion xi SCAN-Taste 1-3 Schlafmodus 1-13, 1-15 Sendebedienfeld 1-7 Sendeeinstellungen 4-7 Sendefunktionen iv Senden von Dokumenten 4-1 SEND-Taste 1-3 Servicemeldung 13-19 Sommerzeit 1-20 Sortieren-Taste 1-4 Speichern/Bearbeiten Adressbuch 4-27 Gruppenadressen 4-40

Kurzwahlcodes 4-27 Zielwahltasten 4-27 Stapelanlage 1-2, 3-5 Führungsschiene 1-2 Verlängerung 1-2 Stapelanlagenverlängerung 1-2, 3-6 Start-Taste 1-4 Stau Dokument 13-1 Papier 13-3 Staupositionsanzeige 1-3, 13-1 Stopp-Taste 1-4 Störungsbeseitigung 13-1 Stromausfall 13-18 SYSTEMEINSTELL. 14-40 Systemmanagereinstellungen xi, 11-1 Systemmonitor-Taste 1-4

## Т

Technische Daten 15-1 Allgemeines 15-1 Drucker 15-3 Fax 15-4 Kontrollzähler 15-7 Kopierer 15-3 Optionale Kassette 15-7 Sendefunktionen 15-6 Telefon 15-5 Tonerpatrone 1-11 Ton-Taste 1-4 Transport des Geräts 12-15 TX/RX-EINSTELL. 14-12

#### U

Übertragungswalze 12-7

#### V

Verarbeitungs-/Datenanzeige 1-4 Verfügbare Funktionen ii Verwaltung nach Abteilungs-ID 11-1 Nach dem Gebrauch des Geräts 11-2 Vor dem Gebrauch des Geräts 11-1 Verwenden Adressbuch-Taste 4-21 Favoritentasten 4-25 Gruppenadressen 4-19 Kurzwahlcodes 4-17 Numerischen Tasten 4-12 Zielwahltasten 4-15 Verwenden der Zielwahltasten 4-15 Vordere Abdeckung 1-2 Vorlagenglas 1-2, 2-4

#### W

Wahlwiederholung-Taste 1-7 Wartung 12-1

#### Ζ

Zeit für Automatische Rückstellung 1-17 Zeiteinstellungen 1-15 Zeitzone 1-19 Zielwahltasten 1-7 Bearbeiten 4-35 Löschen 4-38 Speichern 4-28, 4-33 Speichern/Bearbeiten 4-27 Verwenden 4-15 Zoomfaktor 6-6 Zoom Voreinstellung 6-6 Zoomfunktion 6-7 Zugriff auf das Einstellungsmenü 14-3 Zusatzfunktionen-Taste 1-4

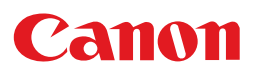

CANON INC. 30-2, Shimomaruko 3-chome, Ohta-ku, Tokyo 146-8501, Japan

CANON U.S.A., INC. One Canon Plaza, Lake Success, NY 11042, U.S.A.

CANON CANADA INC. 6390 Dixie Road Mississauga, Ontario L5T 1P7, Canada

CANON EUROPA N.V. Bovenkerkerweg 59-61 1185 XB Amstelveen, The Netherlands

CANON FRANCE S.A.S. 17, quai du Président Paul Doumer 92414 Courbevoie Cedex, France

CANON COMMUNICATION & IMAGE FRANCE S.A.S. 12, rue de l'Industrie 92414 Courbevoie Cedex, France

CANON (U.K.) LTD. Woodhatch, Reigate, Surrey, RH2 8BF, United Kingdom

CANON DEUTSCHLAND GmbH

Europark Fichtenhain A10, 47807 Krefeld, Germany CANON ITALIA S.p.A.

Via Milano, 8 20097 San Donato Milanese (MI) Italy

CANON ESPAÑA, S.A. c/ Joaquín Costa 41, 28002 Madrid, Spain

CANON LATIN AMERICA, INC. 703 Waterford Way Suite 400, Miami, Florida 33126 U.S.A.

CANON AUSTRALIA PTY. LTD 1 Thomas Holt Drive, North Ryde, Sydney, N.S.W. 2113, Australia

CANON CHINA CO.,LTD 15F Jinbao Building No.89 Jinbao Street, Dongcheng District, Beijing 100005, China

CANON SINGAPORE PTE. LTD.

1 HarbourFront Avenue #04-01 Keppel Bay Tower, Singapore 098632

USRM1-1012-00

© CANON INC. 2006

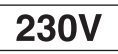